SAIA-Burgess Electronics

SWITCHES • MOTORS • CONTROLLERS

## SAIA<sup>®</sup>PCD Process Control Devices

### Motion control modules for servo drives with linear and circular interpolation PCD4.H4..

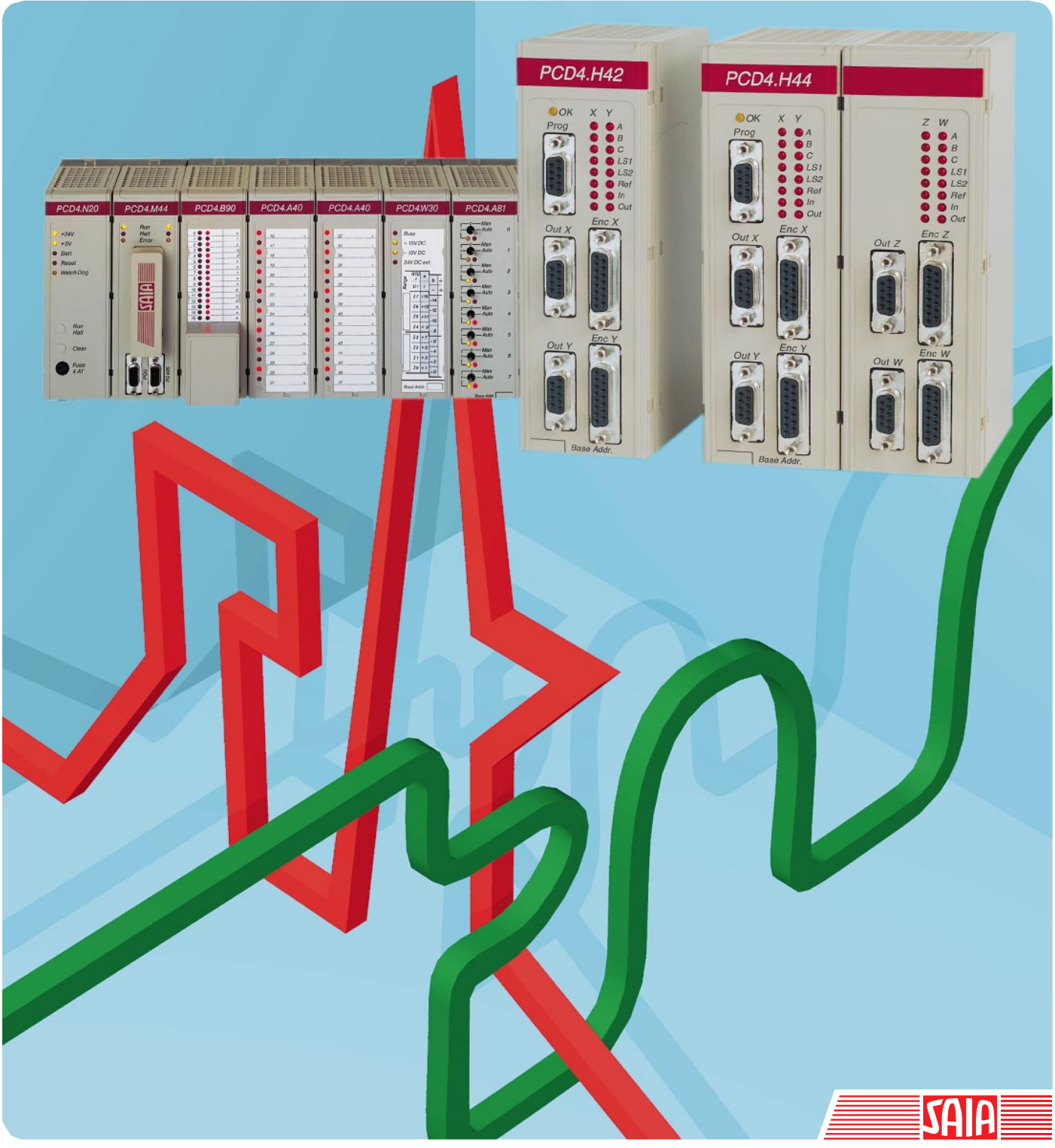

Edition 26/752 E1

| BA: Electronic Controllers | Telephone<br>Telefax | 026 / 672 72 72<br>026 / 672 74 99 |
|----------------------------|----------------------|------------------------------------|
|                            |                      |                                    |

#### **SAIA-Burgess Companies**

| Switzerland | SAIA-Burgess Electronics AG<br>Freiburgstrasse 33<br>CH-3280 Murten<br>☎ 026 672 77 77, Fax 026 670 19 83                       | France     | SAIA-Burgess Electronics Sàrl.<br>10, Bld. Louise Michel<br>F-92230 Gennevilliers<br>☎ 01 46 88 07 70, Fax 01 46 88 07 99 |
|-------------|----------------------------------------------------------------------------------------------------|------------|----------------------------------------------------------------------------------------------------|
| Germany     | SAIA-Burgess Electronics GmbH<br>Daimlerstrasse 1k<br>D-63303 Dreieich<br>☎ 06103 89 060, Fax 06103 89 06 66                    | Nederlands | SAIA-Burgess Electronics B.V.<br>Hanzeweg 12c<br>NL-2803 MC Gouda<br>☎ 0182 54 31 54, Fax 0182 54 31 51                   |
| Austria     | SAIA-Burgess Electronics Ges.m.b.H.<br>Schallmooser Hauptstrasse 38<br>A-5020 Salzburg<br>☎ 0662 88 49 10, Fax 0662 88 49 10 11 | Belgium    | SAIA-Burgess Electronics Belgium<br>Avenue Roi Albert 1er, 50<br>B-1780 Wemmel<br>☎ 02 456 06 20, Fax 02 460 50 44        |
| Italy       | SAIA-Burgess Electronics S.r.l.<br>Via Cadamosto 3<br>I-20094 Corsico MI<br>☎ 02 48 69 21, Fax 02 48 60 06 92                   | Hungary    | SAIA-Burgess Electronics Automation Kft.<br>Liget utca 1.<br>H-2040 Budaörs<br>☎ 23 501 170, Fax 23 501 180               |

#### Representatives

| Great Britain     | Canham Controls Ltd.<br>25 Fenlake Business Centre, Fengate<br>Peterborough PE1 5BQ UK<br>☎ 01733 89 44 89, Fax 01733 89 44 88                                      | Portugal          | INFOCONTROL Electronica e Automatismo LDA.<br>Praceta Cesário Verde, No 10 s/cv, Massamá<br>P-2745 Queluz                               |
|-------------------|----------------------------------------------------------------------------------------------------|-------------------|----------------------------------------------------------------------------------------------------|
| Denmark           | Malthe Winje Automation AS<br>Håndværkerbyen 57 B<br>DK-2670 Greve<br>☞ 70 20 52 01, Fax 70 20 52 02                                                                | Spain             | Tecnosistemas Medioambientales, S.L.<br>Poligono Industrial El Cabril, 9<br>E-28864 Ajalvir, Madrid<br>2 91 884 47 93, Fax 91 884 40 72 |
| Norway            | Malthe Winje Automasjon AS<br>Haukelivn 48<br>№1415 Oppegård<br>🕿 66 99 61 00, Fax 66 99 61 01                                                                      | Czech<br>Republic | ICS Industrie Control Service, s.r.o.<br>Modranská 43<br>CZ-14700 Praha 4<br>☎ 2 44 06 22 79, Fax 2 44 46 08 57                         |
| Sweden            | Malthe Winje Automation AB<br>Truckvägen 14A<br>S-194 52 Upplands Våsby<br>☎ 08 795 59 10, Fax 08 795 59 20                                                         | Poland            | SABUR Ltd.<br>ul. Druzynowa 3A<br>PL-02-590 Warszawa<br>☎ 22 844 63 70, Fax 22 844 75 20                                                |
| Suomi/<br>Finland | ENERGEL OY<br>Atomitie 1<br>FIN-00370 Helsinki<br>2 09 586 2066, Fax 09 586 2046                                                                                    |                   |                                                                                                    |
| Australia         | Siemens Building Technologies Pty. Ltd.<br>Landis & Staefa Division<br>411 Ferntree Gully Road<br>AUS-Mount Waverley, 3149 Victoria<br>3 9544 2322, Fax 3 9543 8106 | Argentina         | MURTEN S.r.I.<br>Av. del Libertador 184, 4° "A"<br>RA-1001 Buenos Aires<br>🖀 054 11 4312 0172, Fax 054 11 4312 0172                     |

#### After sales service

| USA | SAIA-Burgess Electronics Inc.      |
|-----|------------------------------------|
|     | 1335 Barciay Boulevard             |
|     | Buffalo Grove, IL 60089, USA       |
|     | 🕿 847 215 96 00, Fax 847 215 96 06 |

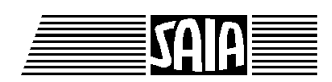

SAIA<sup>®</sup> Process Control Devices

# Motion control modules for servo drives with linear and circular interpolation

PCD4.H4x0

SAIA-Burgess Electronics Ltd. 1997. All rights reserved Edition 26/752 E1 - 04.1997

Subject to technical changes

© SAIA-Burgess Electronics Ltd.

## Updates

#### Manual : PCD4.H4x0 - Motion control modules for servo drives with linear and circular interpolation - Edition E1

| Date | Chapter | Page | Description |
|------|---------|------|-------------|
|      |         |      |             |
|      |         |      |             |
|      |         |      |             |
|      |         |      |             |
|      |         |      |             |
|      |         |      |             |
|      |         |      |             |
|      |         |      |             |

Page

## Contents

| 1.                | Introduction                                                                                                    |                                        |
|-------------------|----------------------------------------------------------------------------------------------------|----------------------------------------|
| 2.                | Technical data                                                                                                    |                                        |
| 2.1<br>2.2        | PCD4.H4xx<br>PCD4 Configuration                                                                                                    | 2-1<br>2-4                             |
| 3.                | Presentation                                                                                                    |                                        |
| 3.1<br>3.2        | Frontpanels and LED description<br>Printed circuits                                                                                                    | 3-1<br>3-3                             |
| 4.                | Logic diagram                                                                                                    |                                        |
| 5.                | Connections                                                                                                    |                                        |
| 5.1<br>5.2<br>5.3 | Bus module terminals (Overview)<br>Digital I/Os on the Bus module terminals<br>Front connectors and connecting cables                                                                                                    | 5-1<br>5-3<br>5-8                      |
| 6.                | Function specifications                                                                                                    |                                        |
| 6.1<br>6.2        | Introduction<br>Block diagram, functional method                                                                                                    | 6-1<br>6-3                             |
|                   | <ul> <li>6.2.1 Overview</li> <li>6.2.2 H4 program memory</li> <li>6.2.3 Parameters</li> <li>6.2.4 Execution mode (Immediate / Program)</li> <li>6.2.5 Execution buffer</li> <li>6.2.6 Axis status flag</li> <li>6.2.7 Measurement buffer</li> </ul> | 6-3<br>6-4<br>6-5<br>6-5<br>6-6<br>6-6 |
| 6.3<br>6.4<br>6.5 | Function overview<br>Differences between the H3 an H4 modules<br>Generator for the velocity profile                                                                                                    | 6-7<br>6-8<br>6-9                      |
|                   | <ul><li>6.5.1 Trapeziodal velocity profile</li><li>6.5.2 S-curve velocity profile</li></ul>                                                                                                    | 6-9<br>6-10                            |

| 6.6   | Blended move 6 |                                                 |      |
|-------|----------------|-------------------------------------------------|------|
| 6.7   | Home Function  |                                                 |      |
| 6.8   | PID controller |                                                 |      |
| 6.9   | Encode         | er                                              | 6-17 |
|       |                |                                                 |      |
|       | 6.9.1          | Encoder type                                    | 6-17 |
|       | 6.9.2          | Direction of rotation                           | 6-17 |
|       | 6.9.3          | Format / units                                  | 6-18 |
| 6 10  | Backla         | sh                                              | 6-19 |
| 6 1 1 | Electro        | onic gearing                                    | 6-20 |
| 6.12  | "Trigo         | er-out" signal function                         | 6-21 |
| 6.13  | "Positi        | on capture input" signal function               | 6-22 |
| 6 14  | "Chane         | ge on the fly" function                         | 6-23 |
| 6 15  | Descrit        | ption of circular axis (position rollover)      | 6-25 |
| 0.15  | Desen          | ption of encular axis (position fonover)        | 0-23 |
| 7.    | Program        | ming                                            |      |
| 71    | Introdu        | action                                          | 7-1  |
| 7.2   | Progra         | mming concept                                   | 7-2  |
| 73    | Progra         | mming with the CP tool                          | , _  |
| 1.5   | 110510         | (Commissioning / Programming tool)              | 7-4  |
|       |                |                                                 | , ,  |
|       | 7.3.1          | Installation                                    | 7-4  |
|       | 7.3.2          | Menu overview                                   | 7-5  |
|       | 7.3.3          | Menu explanation                                | 7-7  |
| 7.4   | Progra         | mming with FBs                                  | 7-13 |
|       | 741            | Introduction                                    | 7-13 |
|       | 742            | Addressing the H4 module                        | 7-14 |
|       | 7.1.2          | Relay status flags                              | 7-14 |
|       | 744            | Software library with function blocks (PCD9 H4) | 7-15 |
|       | 745            | Assembling and linking files                    | 7-16 |
|       | 7.1.5          | Description of FBs                              | 7_18 |
|       | 7.4.0          |                                                 | / 10 |
| 7.5   | Command        | d list                                          | 7-23 |
|       | 7.5.1          | Syntax explanation of command list              | 7-23 |
|       | 7.5.2          | Summary of command groups                       | 7-24 |
|       | 7.5.3          | Alphabetical command and parameter list         | 7-25 |
|       | 7.5.4          | Motion commands                                 | 7-27 |
|       | 7.5.5          | Axis control commands                           | 7-31 |
|       | 7.5.6          | Special commands                                | 7-37 |
|       | 7.5.7          | Parameter commands                              | 7-38 |
|       | 7.8.8          | Program control commands                        | 7-40 |
|       | 7.5.9          | Program structure commands                      | 7-42 |
|       | 7.5.10         | Program list commands for terminal (CP only)    | 7-44 |
|       | 7.5.11         | Program build commands                          | 7-45 |
|       |                |                                                 |      |

| 7.6 | Para    | meter list                                                    | 7-47        |
|-----|---------|---------------------------------------------------------------|-------------|
|     | 7.6.1   | Module parameter (general)                                    | 7-47        |
|     | 7.6.2   | Machine parameters                                            | 7-48        |
|     | 7.6.3   | Jog and homing                                                | 7-49        |
|     | 7.6.4   | Control parameters                                            | 7-50        |
|     | 7.6.5   | Acceleration parameters                                       | 7-51        |
|     | 7.6.6   | Axis mode parameters                                          | 7-52        |
|     | 7.6.7   | Special parameters                                            | 7-53        |
| 7.7 | FBs for | writing and reading H4 programs                               | 7-54        |
| 8.  | Erro    | or handling / prevention                                      |             |
| 8.1 | Insta   | llation                                                       | 8-1         |
| 8.2 | Chee    | cklist for error detection                                    | 8-2         |
| 8.3 | Erro    | r handling with FBs                                           | 8-4         |
| 9.  | Арр     | lication examples                                             |             |
| 9.1 | Trav    | velling a simple path                                         | 9-1         |
|     | 9.1.1   | Example                                                       | 9-1         |
|     | 9.1.2   | Alternative using CP tool                                     | 9-2         |
|     | 9.1.3   | Alternative using PCD program                                 | 9-3         |
| 9.2 | App     | lication example with circular interpolation                  | 9-5         |
| 9.3 | App     | lication example: automatic lathe                             | 9-8         |
| 9.4 | App     | lication example with independent axes                        | 9-14        |
|     | Арр     | endix A: Command code definitions<br>for programming with FBs | A-1         |
|     | Арр     | endix B: Examples Programming with FBs                        | <b>B-1</b>  |
|     | Exa     | mple 1                                                        | B-1         |
|     | Exa     | mple 2                                                        | B-7         |
|     | Exa     | mple 3                                                        | <b>B-11</b> |
|     | Exa     | mple 4                                                        | B-17        |
|     | Exa     | mple 5                                                        | B-21        |
|     | Exa     | mple 6                                                        | B-27        |

Notes

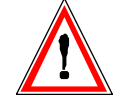

#### Please note:

A number of detailed manuals are available to aid installation and operation of the SAIA PCD. These are for use by technically qualified staff, who may also have successfully completed one of our "workshops".

To obtain the best performance from your SAIA PCD, closely follow the guidelines for assembly, wiring, programming and commissioning given in these manuals. In this way, you will also become one of the many enthusiastic SAIA PCD users.

If you have any technical suggestions or recommendations for improvements to the manuals, please let us know. A form is provided on the last page of this manual for your comments.

#### Summary

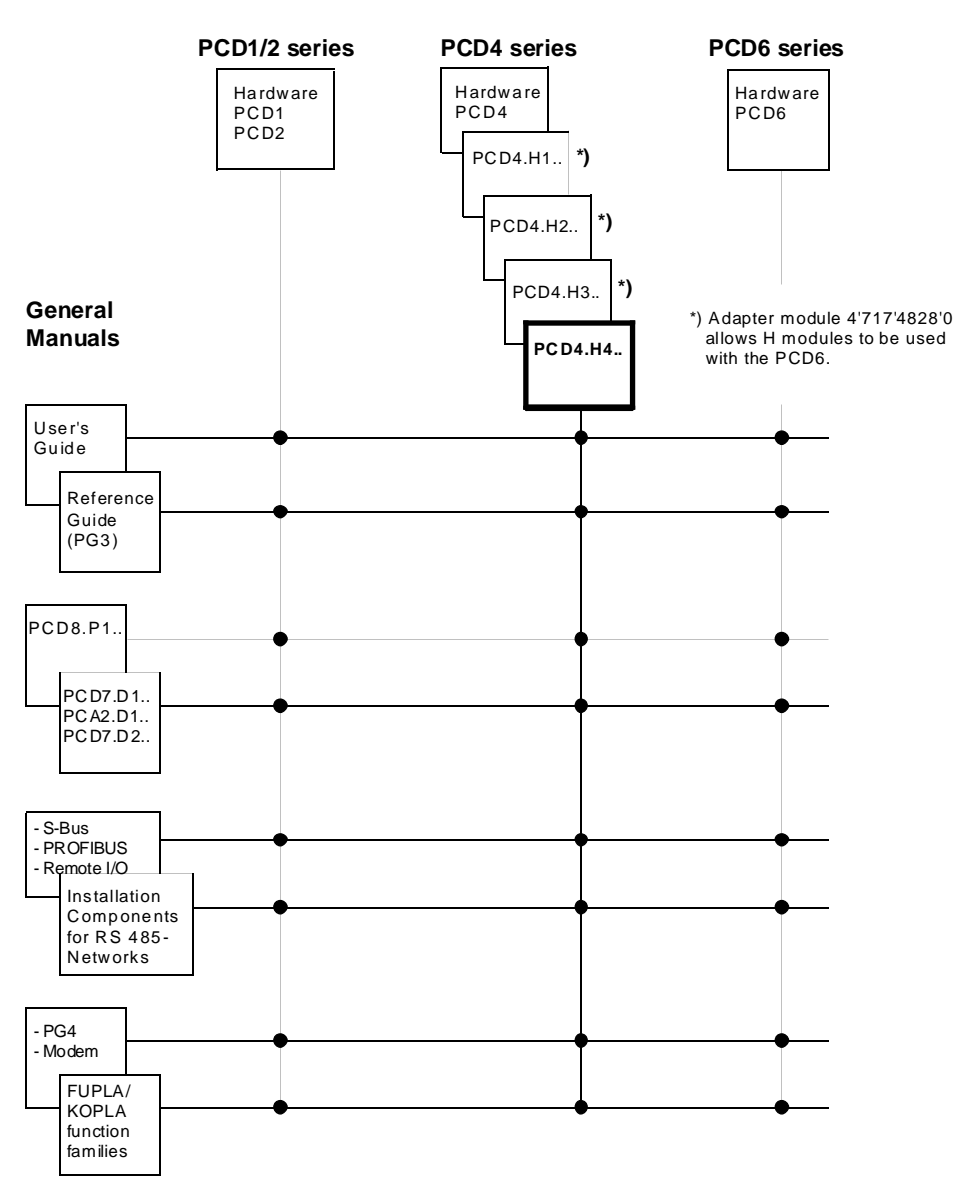

### Reliability and safety of electronic controllers

SAIA-Burgess Electronics Ltd. is a company which devotes the greatest care to the design, development and manufacture of its products:

- state-of-the-art technology
- compliance with standards
- ISO 9001 certification
- international approvals: e.g. Germanischer Lloyd, Det Norske Veritas, CE mark ...
- choice of high-quality componentry
- quality control checks at various stages of production
- in-circuit tests
- run-in (burn-in at 85°C for 48h)

Despite every care, the excellent quality which results from this does have its limits. It is therefore necessary, for example, to reckon with the natural failure of components. For this reason SAIA-Burgess Electronics Ltd. provides a guarantee according to the "General terms and conditions of supply".

The plant engineer must in turn also contribute his share to the reliable operation of an installation. He is therefore responsible for ensuring that controller use conforms to the technical data and that no excessive stresses are placed on it, e.g. with regard to temperature ranges, overvoltages and noise fields or mechanical stresses.

In addition, the plant engineer is also responsible for ensuring that a faulty product in no case leads to personal injury or even death, nor to the damage or destruction of property. The relevant safety regulations should always be observed. Dangerous faults must be recognized by additional measures and any consequences prevented. For example, outputs which are important for safety should lead back to inputs and be monitored from software. Consistent use should be made of the diagnostic elements of the PCD, such as the watchdog, exception organization blocks (XOB) and test or diagnostic instructions.

If all these points are taken into consideration, the SAIA PCD will provide you with a modern, safe programmable controller to control, regulate and monitor your installation with reliability for many years.

## 1. Introduction

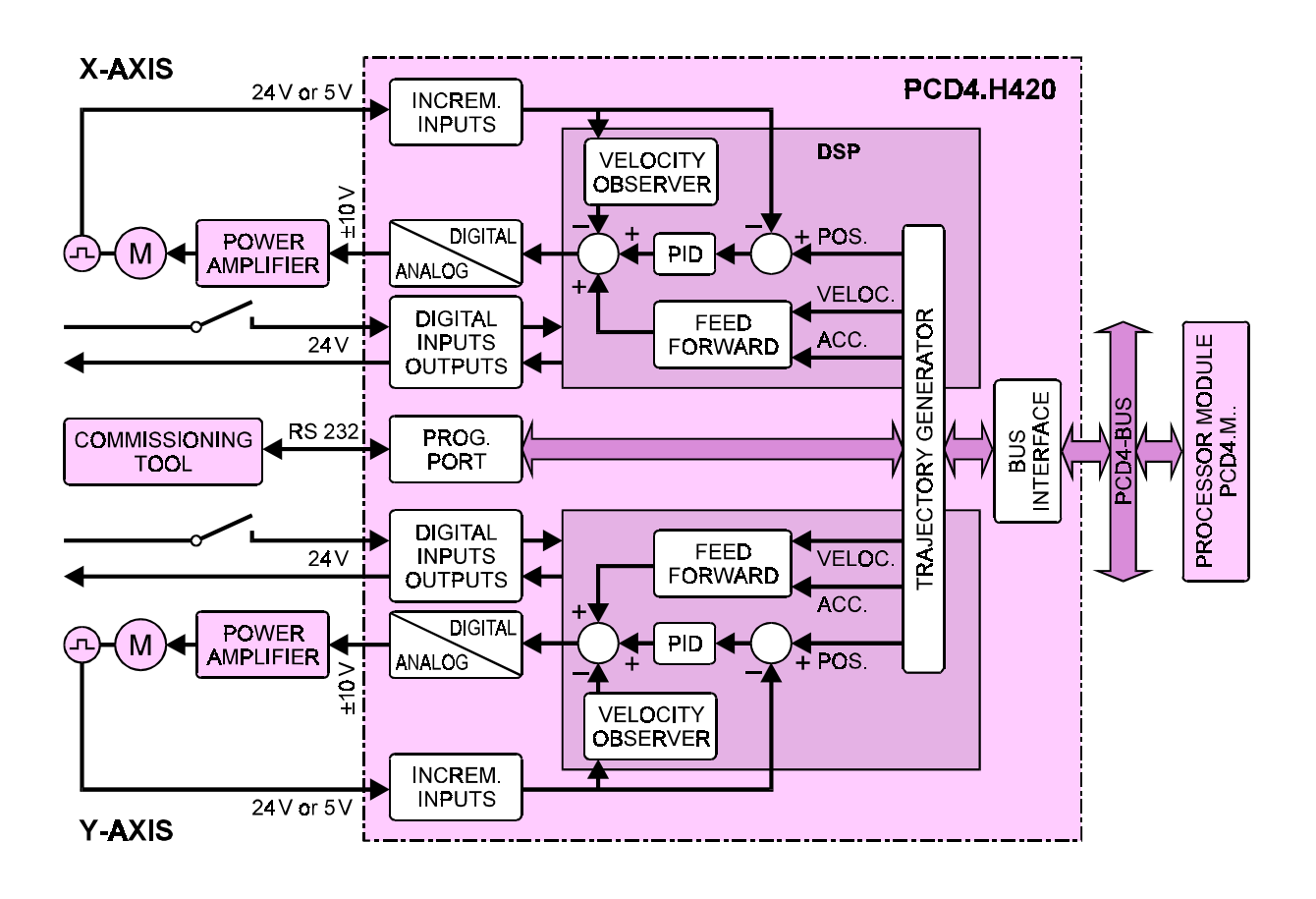

#### Block diagram of a servo drive for 2 axes

#### Function and application

The ..H4.. module is the most powerful of the axis control modules for the SAIA<sup>®</sup> PCD4. By using the latest DSP (digital signal processor) technology, the ..H4.. module is able to control 2 or 4 servo motor axes either independently or with linear or circular interpolation. The resulting S-shaped velocity profile produces motion which is both rapid and smooth.

With its own memory and a high level of integrated intelligence, the ...H4.. module can be used in ways which take almost all the load from the PCD4's CPU, leaving it completely free for actual process control. Useful function blocks and a powerful software package make programming and commissioning extremely simple. The novice programmer is supported by readily comprehensible test and diagnostic information with appropriate help functions, all of which make the processes transparent.

Velocity/course profile of an axis following an S-shaped course and approaching the destination position in slow-feed motion

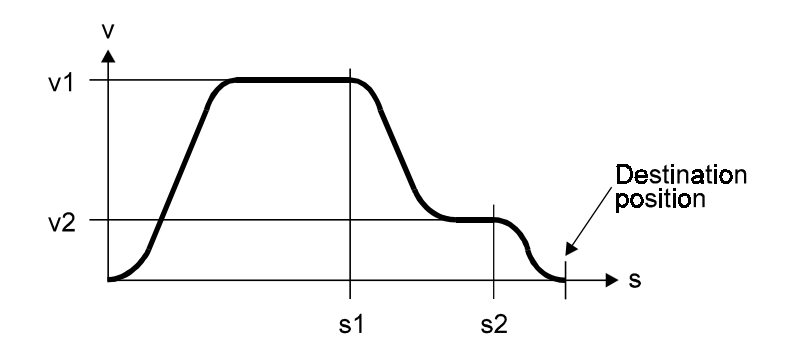

#### Main characteristics

- PID control of 2 to 4 axes, independently of each other or with linear interpolation
- Circular interpolation of any 2 axes on the same module
- Smooth motion due to selectable velocity profile with a trapezoidal or S-shaped form
- High computing speed (40 MIPS)
- The ..H4.. module's autonomous axis functions place almost no load on the controller CPU, which is therefore fully available for process control
- The motion parameters can be stored permanently in EEPROM
- Incremental encoders can be used in 5 V or 24 V versions
- Hardware or software limit switches are monitored and processed independently by the module
- Each axis has an analogue  $\pm 10$  V output with 16 bit resolution to the external power amplifier
- Programming is made simple by powerful instructions and a useful software library with function blocks
- Convenient programming and commissioning tool, which can be used to monitor or modify any motion, load individual programs directly into the ..H4.. module, and then run them.

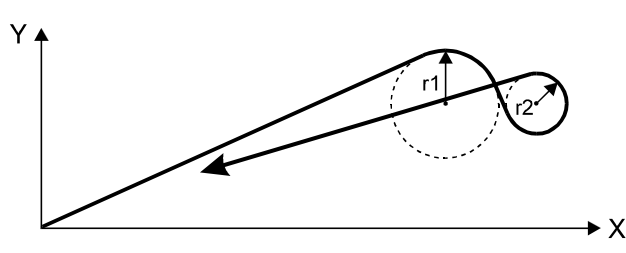

Travel of two axes with linear and circular interpolation

#### Typical areas of application

- Automatic palletizing machines
- Automatic placement and assembly machines
- Packaging machines
- NC controlled cutting machines
- Machines for applying sealants and adhesives
- Pipe bending machines
- Tool changers
- Stock handling
- Handling robots
- Polishing machines and many others

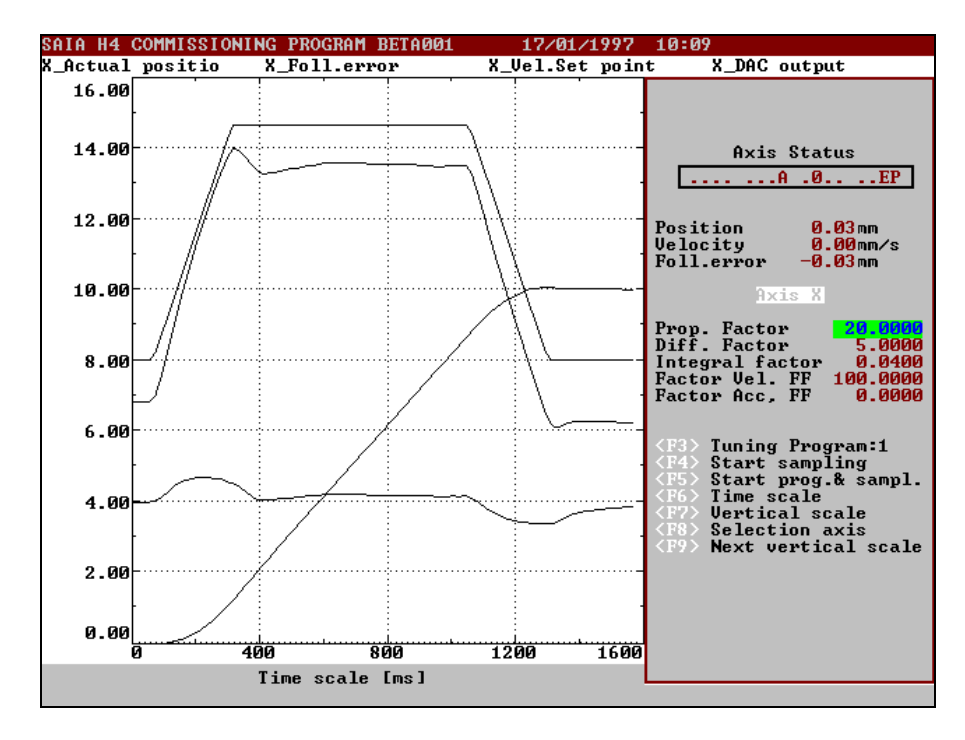

Printed from the existing CP (commissioning and programming tool)

#### Programming and commissioning tool

With this software package the user has access to all the functions of the powerful ..H4.. module, i.e. writing and testing motion programs and optimizing the control parameters. The following menu-driven programs are available:

- **Configure:** Parameter entry for communications and axes
- Motion: Syntax driven editor for writing and commissioning motion programs
- **Graphics:** Graphical representation of motion (see figure above) which enables the regulation parameters to be checked and optimized
- Utility: Downloading or saving programs and parameters

Notes

## 2. Technical data

### 2.1 PCD4.H4xx

| Displacement control                       | (Incremental, 2 quadrature pulses A and B plus reference mark R) |
|--------------------------------------------|------------------------------------------------------------------|
| <u>5 V inputs</u>                          | 5 V differential RS 422 inputs                                   |
| Isolated<br>Frequency                      | No<br>max. 150 kHz (internal 600 kHz with x4 mode)               |
|                                            |                                                                  |
| <u>24</u> <u>v inputs</u><br>Signal ranges | $L_{OW} = 0$ 4 V                                                 |
| Signal langes                              | High = 1932 V                                                    |
| Input current                              | 10 mA                                                            |
| Isolated                                   | No                                                               |
| Frequency<br>Operating mode                | max. 100 kHz (internal 400 kHz with x4 mode)                     |
| Operating mode                             | Source                                                           |
| Digital inputs                             |                                                                  |
| 8                                          |                                                                  |
| Common for all axes                        | - Stop                                                           |
|                                            | - Statt                                                          |
| Per axis                                   | - Limit switch LS1   Can also be replaced with                   |
|                                            | - Limit switch LS2   software limit switches                     |
|                                            | - Reference switch<br>- Position capture                         |
|                                            | - Error in power amplifier                                       |
| 0, 11 1                                    |                                                                  |
| Signal level                               | Low = 04 V, High = 1932 V                                        |
| Input filter                               | 30 µs                                                            |
| Isolated                                   | No                                                               |
| Operating mode                             | Source                                                           |
|                                            |                                                                  |

#### **Digital outputs**

| Common for all axes                                                     | H4 ready                                                                         |
|-------------------------------------------------------------------------|----------------------------------------------------------------------------------|
| Per axis                                                                | <ul><li>position trigger output</li><li>power amplifier enable/disable</li></ul> |
| Isolated<br>Short-circuit protected<br>Output current<br>Operating mode | No<br>No<br>1 100 mA (min. load = $240\Omega$ by 24V)<br>Source                  |
| Operating mode                                                          | Source                                                                           |

Control unit output (to drive the power-amplifier)

| $\pm 10$ V, short-circuit protected, 15-bit resolu-            |
|----------------------------------------------------------------|
| tion plus sign bit, load resistance $\geq 3 \text{ k}\Omega$ . |
| Offset max. ±100 mV                                            |
|                                                                |

## Programming and commissioning tool

(PC with MS-DOS)

| Connection | RS 232 (with standard cable PCD8.K110/111) |
|------------|--------------------------------------------|
|------------|--------------------------------------------|

Motion parameters (unit of entry selectable as mm, inches, angular degrees or encoder pulses)

| Position            | -2 147 483 648 to +2 147 483 647 units<br>Range: $-2^{31}+(2^{31}-1)$ pulses                                                            |
|---------------------|----------------------------------------------------------------------------------------------------|
| Velocity            | -16 384 to + 16 383 units/servo cycle<br>Range: $-2^{14}+(2^{14}-1)$ pulses<br>(limited by the input filter of 100 kHz<br>rsp. 150 kHz) |
| Acceleration        | -16 384 to + 16 383 units/servo cycle<br>Range: $-2^{14}+(2^{14}-1)$ impulses                                                           |
| Duration of S-shape | 0.01 to 99.99 s                                                                                                    |
| PID controller      | Proportional, integral and derivative factors<br>are programmable.<br>Cycle time 200 µs for 2 axes, 400 µs for 4 axes                   |
| Electronic drive    | For transmission ratios 0.0001 to 10000                                                                                                 |
| Programming         | with Function Blocks supplied as PCD source<br>code or with 'Programming/Commissioning'<br>Tool.                                        |

| Memory (onH4 module)                         |
|----------------------------------------------|
| - permanent EEPROM for all motion            |
| parameters of 4 axes                         |
| - buffered RAM (super capacitor for          |
| min. 2 weeks)                                |
| approx 30004000 program lines divisible into |
| 9 separate programs with max. 1000 lines     |
| per program.                                 |
|                                              |

### Supply

| External (user)               | +24 VDC (19 V32 V) smoothed, residual rip-<br>ple max. 10%, max. 0.2 A plus encoder supply |
|-------------------------------|--------------------------------------------------------------------------------------------|
| For 5 V encoder               | $I_{max} = 300 \text{ mA/axis}$                                                            |
| For 24 V encoder              | $I_{max} = 200 \text{ mA/axis}$                                                            |
| Internal from<br>PCD4 bus +5V | typ. 550 mA + 100 mA per axis                                                              |

### **Operating conditions**

| Ambient temperature     | Operation: 0 °C+55 °C without ventilation<br>Storage: -20 °C+85 °C<br>Humidity: 595%                                              |
|-------------------------|----------------------------------------------------------------------------------------------------|
| EMC                     | CE marking in accordance with requirements:<br>Immunity according to EN 50 082-2, 1995<br>Emission according to EN 50 081-2, 1993 |
| Mechanical resistance   | According to IEC 1131-2                                                                                                    |
| Interference resistance | 1 kV in capacitive coupling according to IEC 801-4                                                                                |

## 2.2 PCD4 Configuration

| CPU    | Any PCD4 CPU can be used.                                                                      |
|--------|------------------------------------------------------------------------------------------------|
| Supply | PCD4.N210 must be used, because of the H4 module's requirement for $\pm 15$ VDC.               |
|        | The 5V current consumption of H4 modules limits the number of modules to 4 x H120 or 3 x H440. |
| Memory | PCD.R1 is adequate if no data is stored in the CPU's DB s.                                     |
|        | In all other cases: PCD7.R3<br>(see section 7.7)                                               |

## 3. Presentation

### 3.1 Front panels and LED description

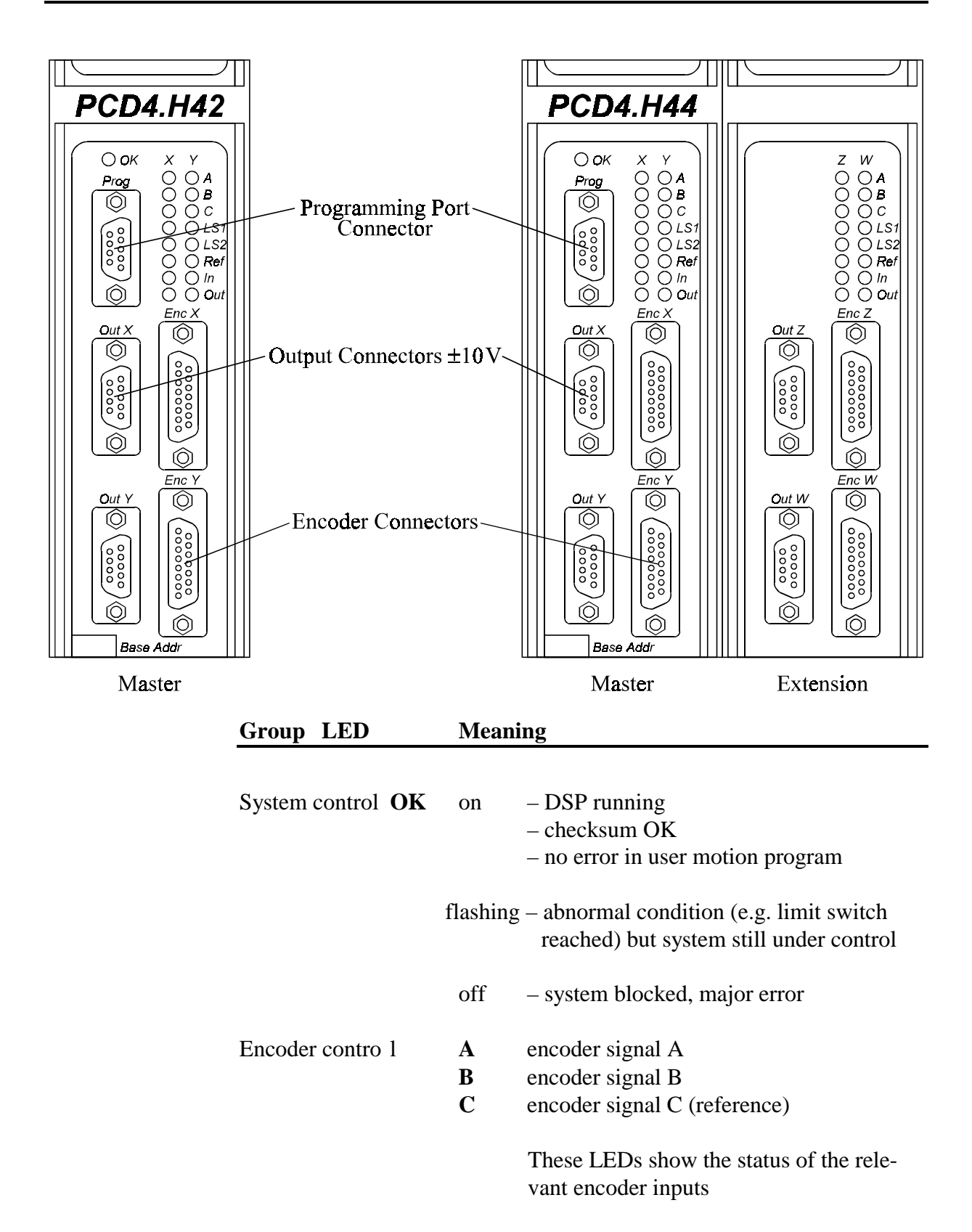

| Group LED         | Mear | Meaning   |                                                                                                    |  |
|-------------------|------|-----------|----------------------------------------------------------------------------------------------------|--|
| Digital inputs    | LS1  | on<br>off | Negative limit switch reached<br>Negative limit switch not active                                                          |  |
|                   | LS2  | on<br>off | Positive limit switch reached<br>Positive limit switch not active                                                          |  |
|                   | Ref  | on<br>off | Reference switch reached<br>Reference switch not active                                                                    |  |
|                   |      |           | These inputs are Low active, <b>thus</b><br><b>'normally closed' switches are</b><br><b>required for security reasons.</b> |  |
| Amplifier control | Out  | on        | The digital output 'Amplifier<br>Enable' is set high by theH4<br>(command 'enable')                                        |  |
|                   | In   | on        | The digital input 'Amplifier OK' is<br>set high by the amplifier (as re-<br>sponse to the 'enable')                        |  |

### 3.2 Printed circuits

#### Main board, Master

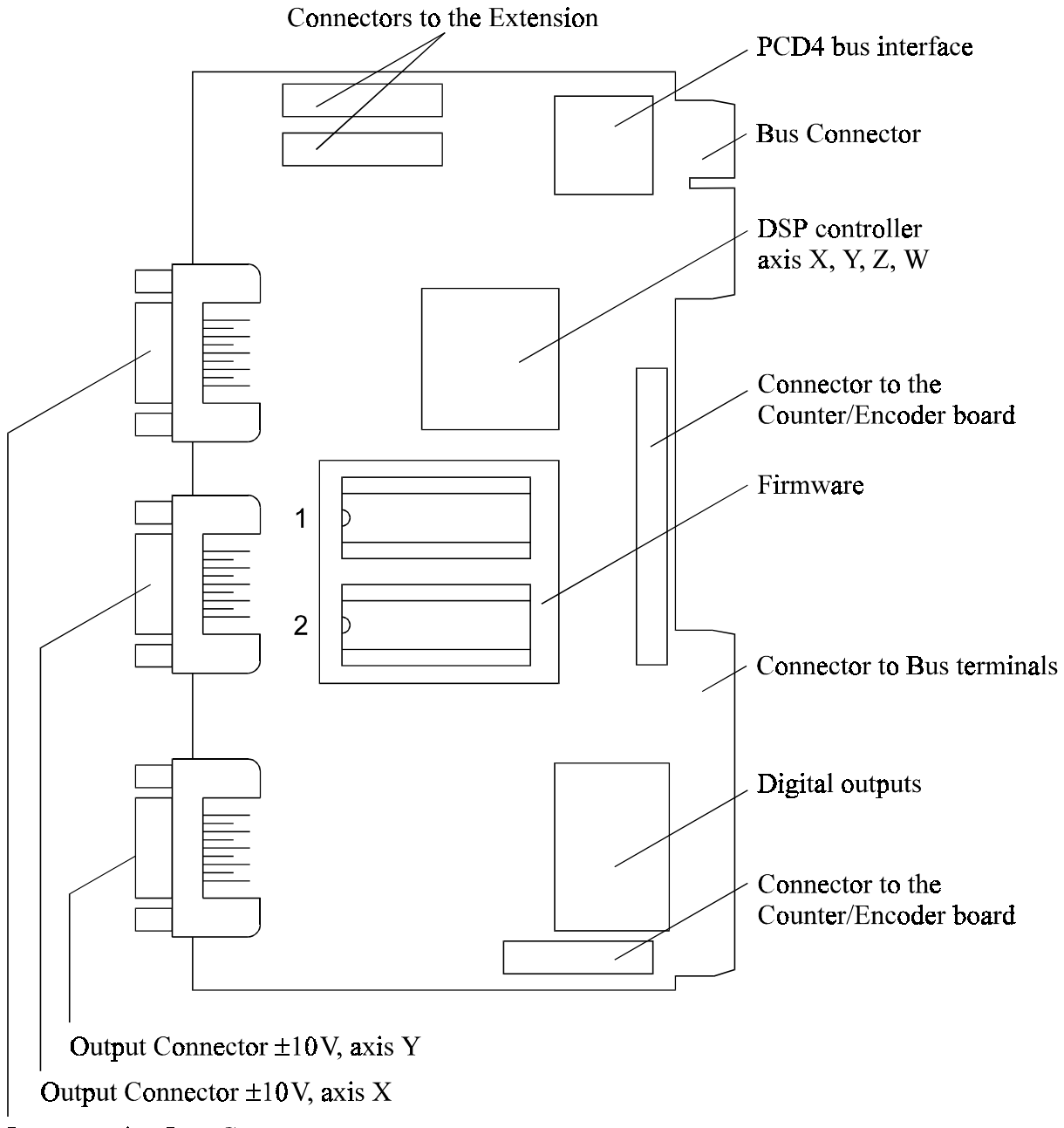

Programming Port Connector

#### **Counter/Encoder board**

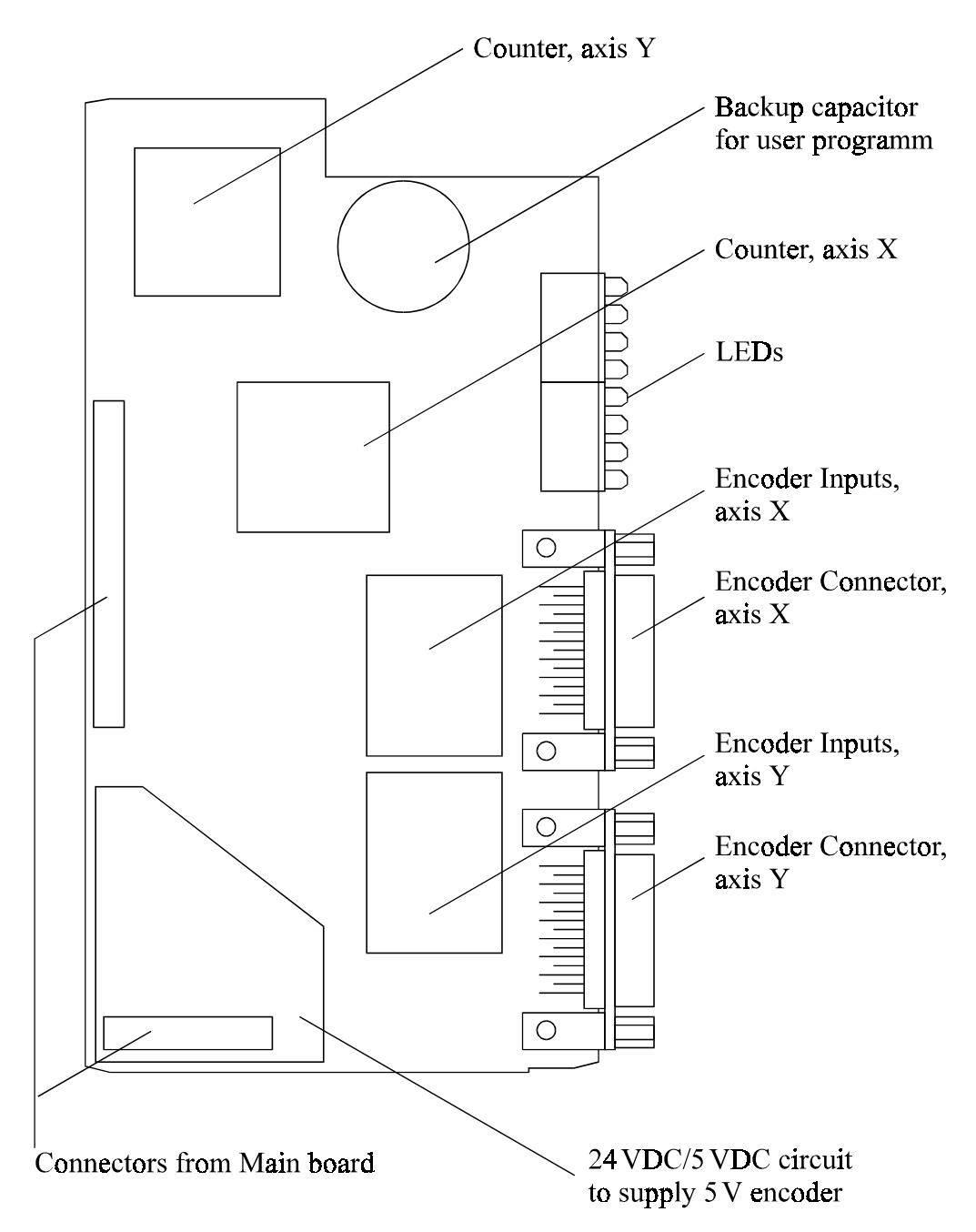

## 4. Logic diagram

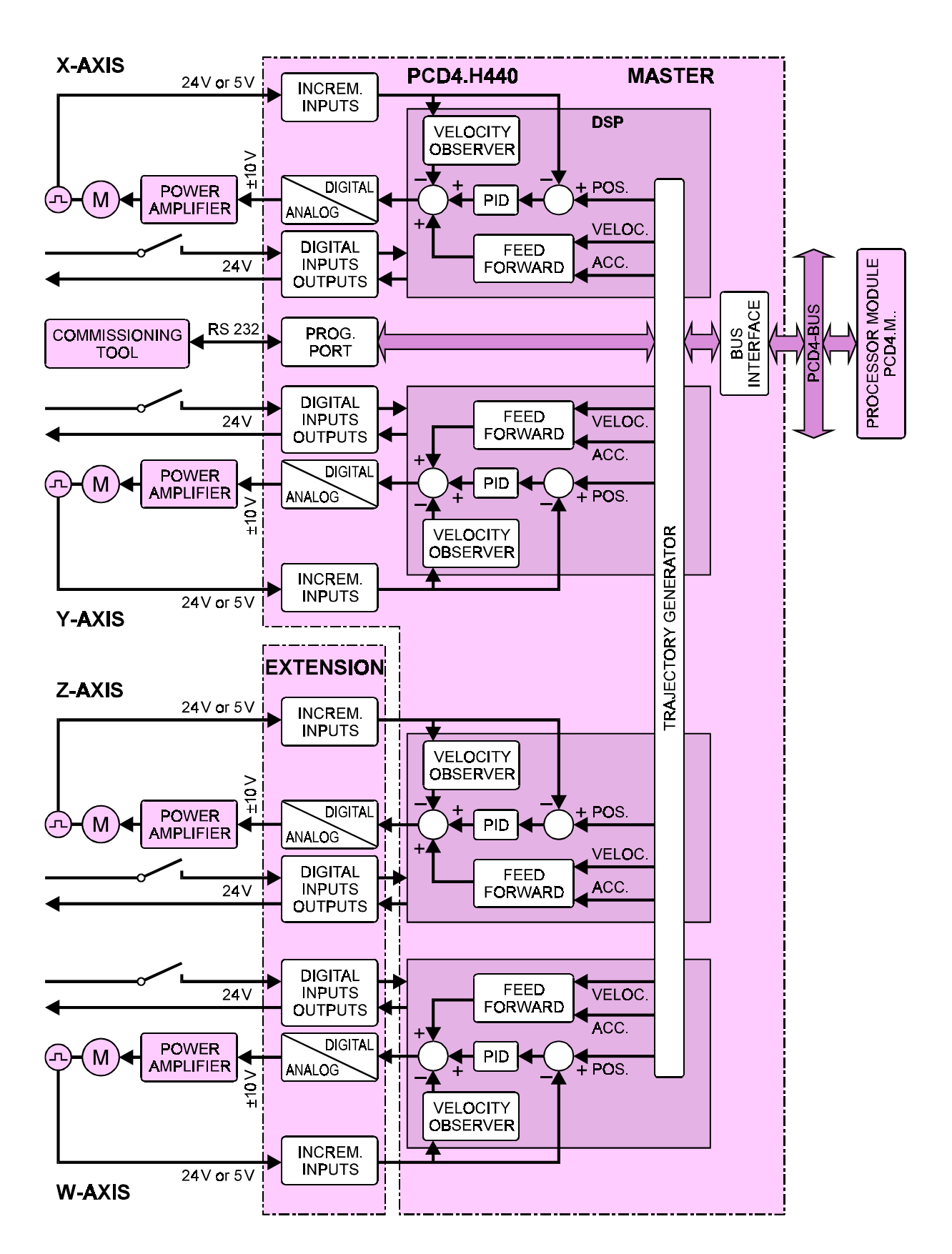

#### Block diagram of a servo drive for 4 axes

Notes

## 5. Connections

### 5.1 Bus module terminals (Overview)

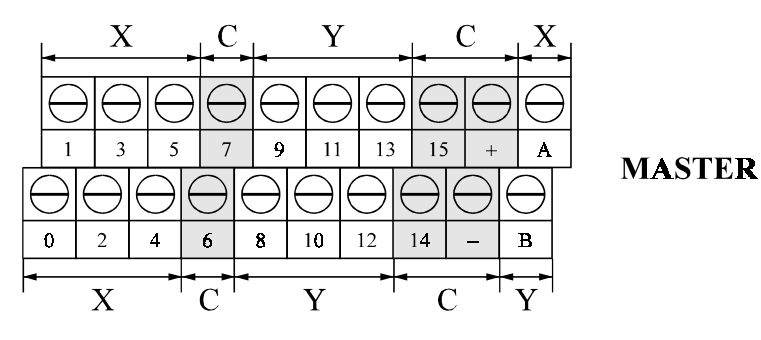

#### X-AXIS (Master)

| TERMINAL | DESCRIPTION                    | ТҮРЕ   |
|----------|--------------------------------|--------|
| 0        | AMPLIFIER ENABLE/DISABLE       | OUTPUT |
| 1        | TRIGGER OUTPUT                 | OUTPUT |
| 2        | AMPLIFIER OK/FAULT INPUT       | INPUT  |
| 3        | LS1: LIMIT SWITCH START (NEG.) | INPUT  |
| 4        | LS2: LIMIT SWITCH END (POS.)   | INPUT  |
| 5        | Ref: REFERENCE POINT SWITCH    | INPUT  |
| А        | POSITION CAPTURE INPUT         | INPUT  |

#### Y-AXIS (Master)

| TERMINAL | DESCRIPTION                    | ТҮРЕ   |
|----------|--------------------------------|--------|
| 8        | AMPLIFIER ENABLE/DISABLE       | OUTPUT |
| 9        | TRIGGER OUTPUT                 | OUTPUT |
| 10       | AMPLIFIER OK/FAULT INPUT       | INPUT  |
| 11       | LS1: LIMIT SWITCH START (NEG.) | INPUT  |
| 12       | LS2: LIMIT SWITCH END (POS.)   | INPUT  |
| 13       | Ref: REFERENCE POINT SWITCH    | INPUT  |
| В        | POSITION CAPTURE INPUT         | INPUT  |

#### COMMON TERMINALS (Master)

| TERMINAL | DESCRIPTION   | TYPE   |
|----------|---------------|--------|
| 6        | H4 READY      | OUTPUT |
| 7        | STOP PROGRAM  | INPUT  |
| 14       |               |        |
| 15       | START PROGRAM | INPUT  |
| _        | GND           |        |
| +        | +24 V         |        |

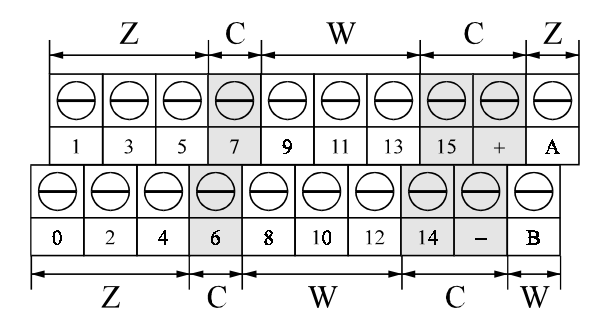

**EXTENSION** 

#### **Z-AXIS (Extension)**

| TERMINAL | DESCRIPTION                    | ТҮРЕ   |
|----------|--------------------------------|--------|
| 0        | AMPLIFIER ENABLE/DISABLE       | OUTPUT |
| 1        | TRIGGER OUTPUT                 | OUTPUT |
| 2        | AMPLIFIER OK/FAULT INPUT       | INPUT  |
| 3        | LS1: LIMIT SWITCH START (NEG.) | INPUT  |
| 4        | LS2: LIMIT SWITCH END (POS.)   | INPUT  |
| 5        | Ref: REFERENCE POINT SWITCH    | INPUT  |
| A        | POSITION CAPTURE INPUT         | INPUT  |

#### W-AXIS (Extension)

| TERMINAL | DESCRIPTION                    | ТҮРЕ   |
|----------|--------------------------------|--------|
| 8        | AMPLIFIER ENABLE/DISABLE       | OUTPUT |
| 9        | TRIGGER OUTPUT                 | OUTPUT |
| 10       | AMPLIFIER OK/FAULT INPUT       | INPUT  |
| 11       | LS1: LIMIT SWITCH START (NEG.) | INPUT  |
| 12       | LS2: LIMIT SWITCH END (POS.)   | INPUT  |
| 13       | Ref: REFERENCE POINT SWITCH    | INPUT  |
| В        | POSITION CAPTURE INPUT         | INPUT  |

#### **COMMON** (Extension)

| TERMINAL | DESCRIPTION | TYPE |
|----------|-------------|------|
| 6        | NOT USED    |      |
| 7        | NOT USED    |      |
| 14       | NOT USED    |      |
| 15       | NOT USED    |      |
| _        | GND         |      |
| +        | +24 V       |      |

### 5.2. Digital I/Os on the Bus module terminals

#### Master

| TERMINAL | DESCRIPTION                     | ТҮРЕ   |
|----------|---------------------------------|--------|
| 0        | AMPLIFIER ENABLE/DISABLE X AXIS | OUTPUT |
| 8        | AMPLIFIER ENABLE/DISABLE Y AXIS | OUTPUT |

#### Extension

| TERMINAL | DESCRIPTION                     | TYPE   |
|----------|---------------------------------|--------|
| 0        | AMPLIFIER ENABLE/DISABLE Z AXIS | OUTPUT |
| 8        | AMPLIFIER ENABLE/DISABLE W AXIS | OUTPUT |

Most amplifiers have an enable/disable input that permits complete shutdown of the amplifier regardless of the voltage of the command signal.

This control function is very important for safety reasons to make sure the amplifier can be completely shutdown when needed (in an error condition, and also to control the power-up sequence of the system). It is not secure to rely on a "zero" analog output voltage because offsets can easily build up.

#### The logic active level of this output is high.

#### Master

| TERMINAL | DESCRIPTION                     | TYPE  |
|----------|---------------------------------|-------|
| 2        | AMPLIFIER OK/FAULT INPUT X AXIS | INPUT |
| 10       | AMPLIFIER OK/FAULT INPUT Y AXIS | INPUT |

#### Extension

| TERMINAL | DESCRIPTION                     | TYPE  |
|----------|---------------------------------|-------|
| 2        | AMPLIFIER OK/FAULT INPUT Z AXIS | INPUT |
| 10       | AMPLIFIER OK/FAULT INPUT W AXIS | INPUT |

This input (HW signal from amplifier) indicates that the amplifier is ready. In error situation, if this signal is low, the H4xx module will perform a 'Kill' command and stop all motions.

#### The logic active level of this signal is high.

| TERMINAL | DESCRIPTION                       | ТҮРЕ  |
|----------|-----------------------------------|-------|
| 3        | LS1: LIMIT SWITCH NEGATIVE X AXIS | INPUT |
| 11       | LS1: LIMIT SWITCH NEGATIVE Y AXIS | INPUT |

#### Extension

| TERMINAL | DESCRIPTION                       | TYPE  |
|----------|-----------------------------------|-------|
| 3        | LS1: LIMIT SWITCH NEGATIVE Z AXIS | INPUT |
| 11       | LS1: LIMIT SWITCH NEGATIVE W AXIS | INPUT |

To this input the HW limit switch of the negative direction must be connected.

The logic active level of these inputs is low, i.e. in normal situations (axis not at limit switch) +24 V should be present.

# This requires the use of a normally closed (or normally conducting, if solid state) limit switch.

#### Master

| TERMINAL | DESCRIPTION                       | TYPE  |
|----------|-----------------------------------|-------|
| 4        | LS2: LIMIT SWITCH POSITIVE X AXIS | INPUT |
| 12       | LS2: LIMIT SWITCH POSITIVE Y AXIS | INPUT |

#### Extension

| TERMINAL | DESCRIPTION                       | TYPE  |
|----------|-----------------------------------|-------|
| 4        | LS2: LIMIT SWITCH POSITIVE Z AXIS | INPUT |
| 12       | LS2: LIMIT SWITCH POSITIVE W AXIS | INPUT |

To this input the HW limit switch of the positive direction must be connected.

The logic active level of these inputs is low, i.e. in normal situations (axis not at limit switch) +24 V should be present.

# This requires the use of a normally closed (or normally conducting, if solid state) limit switch.

| TERMINAL | DESCRIPTION                        | ТҮРЕ  |
|----------|------------------------------------|-------|
| 5        | Ref: REFERENCE POINT SWITCH X AXIS | INPUT |
| 13       | Ref: REFERENCE POINT SWITCH Y AXIS | INPUT |

#### Extension

| TERMINAL | DESCRIPTION                        | TYPE  |
|----------|------------------------------------|-------|
| 5        | Ref: REFERENCE POINT SWITCH Z AXIS | INPUT |
| 13       | Ref: REFERENCE POINT SWITCH W AXIS | INPUT |

This input is intended for use in the homing routine.

This requires the use of a normally closed (or normally conducting, if solid state) reference switch.

#### Master

| TERMINAL | DESCRIPTION | TYPE   |
|----------|-------------|--------|
| 6        | H4 READY    | OUTPUT |

The logic active level of this output is high when the system is ready for operation and no abnormal condition is present (e.g. limit switch reached).

The output is switched low when the OK LED flashes or goes off completely.

| TERMINAL | DESCRIPTION | ТҮРЕ  |
|----------|-------------|-------|
| 15       | START INPUT | INPUT |

With this input it is possible to start the program selected with P95. The logic active level of this input is programmable. (P90)

#### Master

| TERMINAL | DESCRIPTION | TYPE  |
|----------|-------------|-------|
| 7        | STOP INPUT  | INPUT |

With this input it is possible to stop the program action of the program selected with P95 at the next wait instruction.

#### The logic active level of this input is programmable. (P91)

#### Master

| TERMINAL | DESCRIPTION           | ТҮРЕ   |
|----------|-----------------------|--------|
| 1        | TRIGGER OUTPUT X AXIS | OUTPUT |
| 9        | TRIGGER OUTPUT Y AXIS | OUTPUT |

#### Extension

| TERMINAL | DESCRIPTION           | TYPE   |
|----------|-----------------------|--------|
| 1        | TRIGGER OUTPUT Z AXIS | OUTPUT |
| 9        | TRIGGER OUTPUT W AXIS | OUTPUT |

If enabled by software, the trigger outputs generate a signal edge when an encoder position reaches a preloaded value.

This is very useful for the practically instantaneous triggering of an external action or event when the system arrives in a certain position.

#### The logic active level of this output is programmable. (P'x'62)

| TERMINAL | DESCRIPTION             | TYPE  |
|----------|-------------------------|-------|
| А        | POSITION CAPTURE X AXIS | INPUT |
| В        | POSITION CAPTURE Y AXIS | INPUT |

#### Extension

| TERMINAL | DESCRIPTION             | TYPE  |
|----------|-------------------------|-------|
| А        | POSITION CAPTURE Z AXIS | INPUT |
| В        | POSITION CAPTURE W AXIS | INPUT |

With this signal, when enabled by parameters or programs, you can store the actual position of the axis in real-time for subsequent analysis (position capture).

#### The logic active level of this input is high.

### 5.3. Front connectors and connecting cables

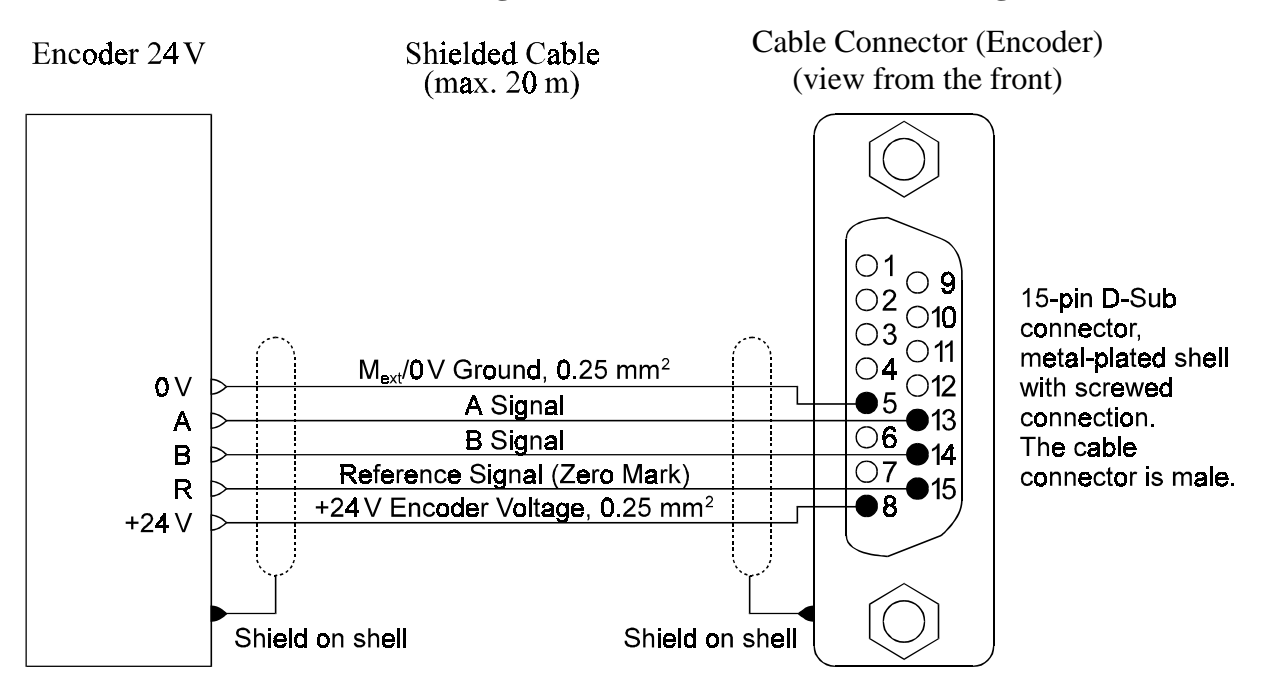

#### Connection diagram for the 24 V encoder connecting cable

#### Connection diagram for the 5 V/RS 422 encoder connecting cable

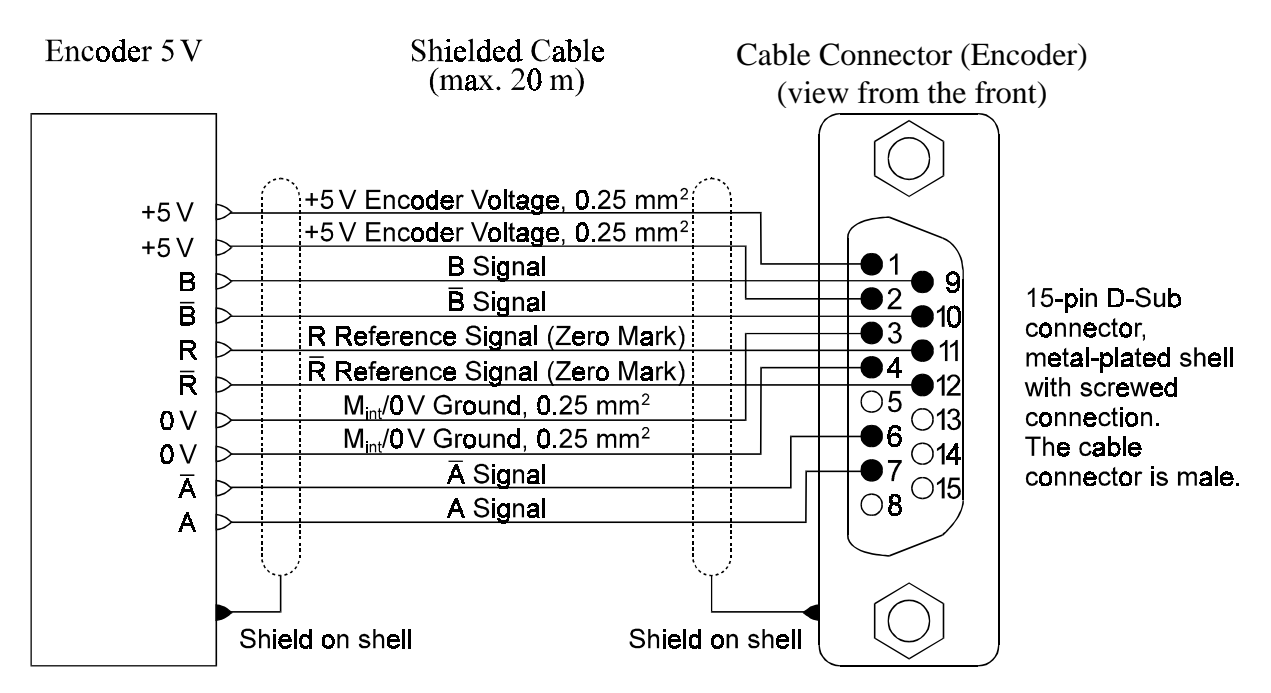

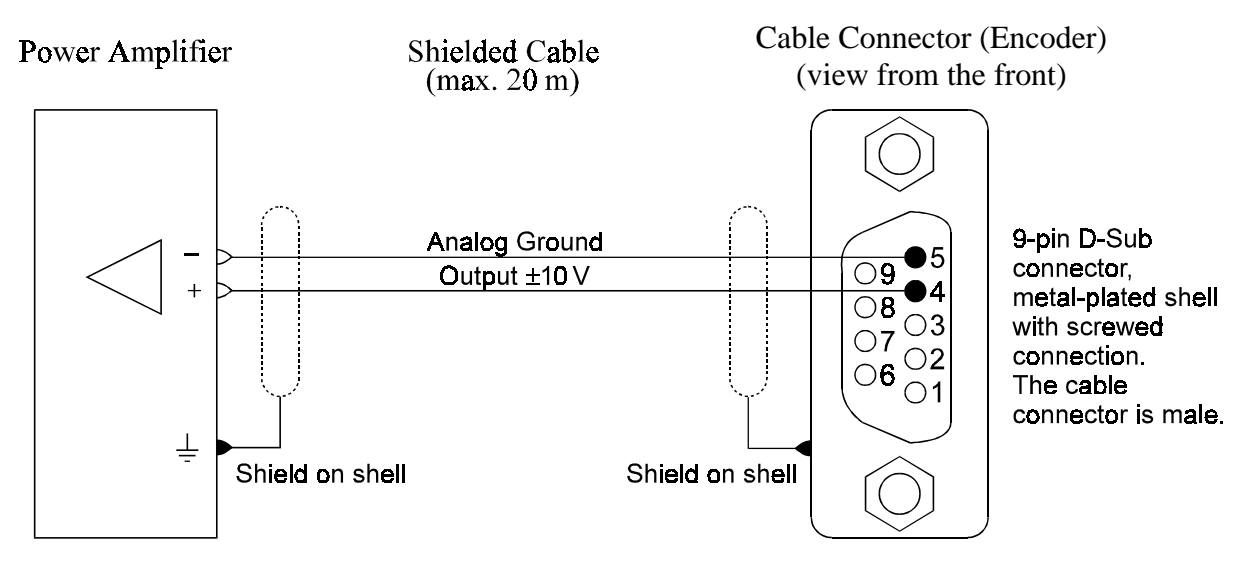

#### Connection diagram for the analogue output cable ( $\pm 10 \text{ V}$ )

**Programming port** (**PROG**)

with standard cable PCD8.K110/111

(for pin configuration, see PCD4 manual)

Notes

## 6. Function specifications

### 6.1 Introduction

#### The module

The PCD4.H4.. motion control module can control 2 to 4 axes and apply linear or circular interpolation.

The module is plugged onto the PCD4 bus, where it occupies 16 addresses for communication with PCD4 user software. The 5V current consumption limits the number of H4 modules. It would theoretically be possible to plug in up to 8 modules (32 axes) with each module able to interpolate its axes (see section 2.2, Supply). Cross-module interpolation is not possible. However, with one H4 module it is possible to control and monitor the autonomous motion of 4 axes independently or the single (interpolated) motion of 4 axes. Any intervening combination is also possible.

#### Independence

The module operates independently. It controls the axes, travels along them precisely, communicates with the CP tool (commissioning and programming tool) and/or with the PCD CPU via standard SAIA<sup>®</sup> function blocks and has its own program memory.

#### **Integral to the PCD**

Depending on the complexity of the application(e.g. variable processdependent data: velocity, position etc.) a PCD CPU must be called on to control the H4 modules.

#### User friendly

Programming and parameter definition is possible with the CP tool on the PC screen, but also via FBs from the PCD4 CPU. This gives the user complete freedom to exploit all the capabilities for his project.

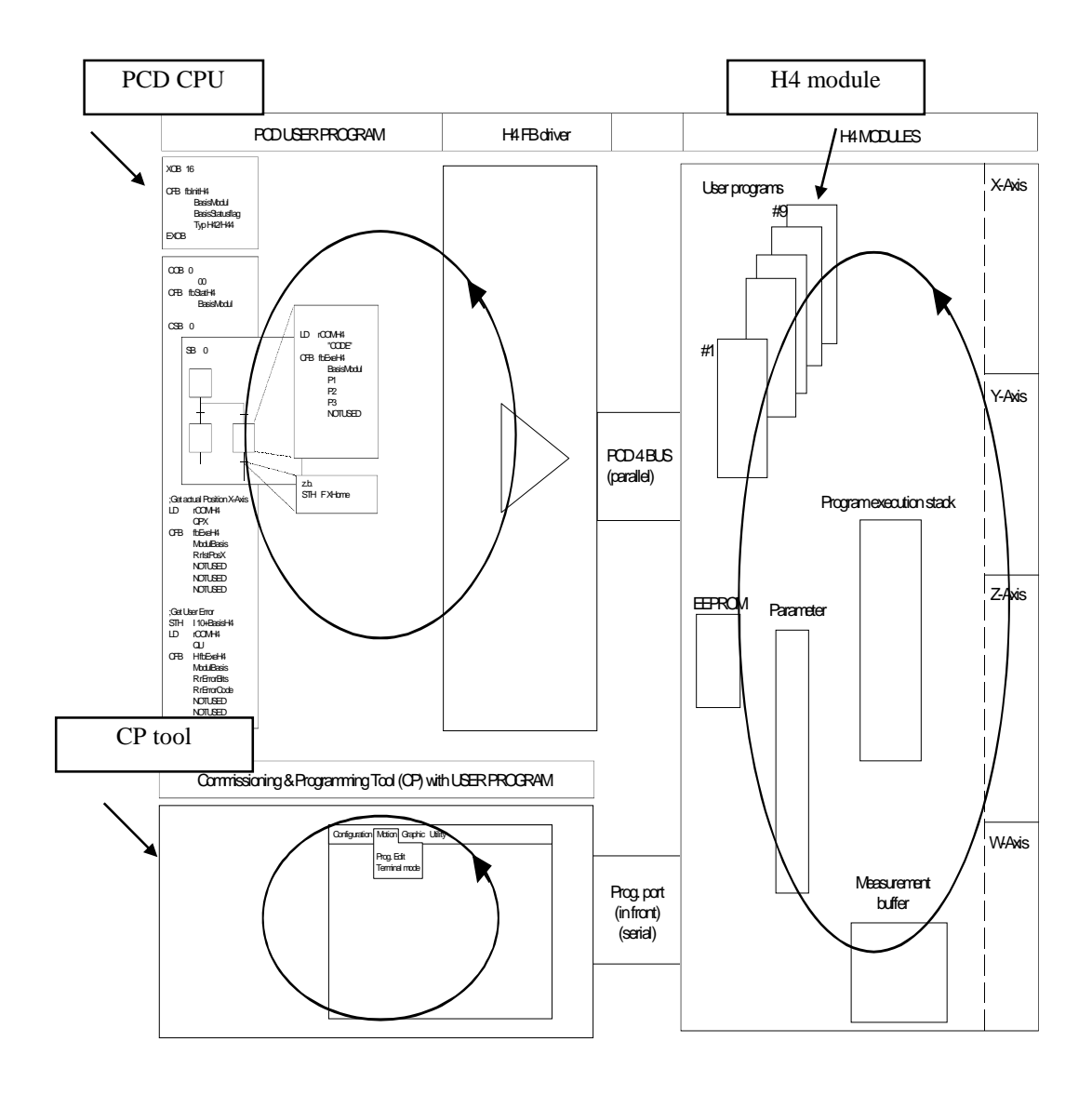

Figure 6.01

This figure shows that each module (PCD, H4 module, CP tool) operates independently and places no significant load on the others.
## 6.2 Block diagram, functional method

### 6.2.1 Overview

A hardware logic diagram is shown in chapter 4. The H4 module is depicted here in its resources and functions. It can therefore be seen, for example, that there is one parameter range (block). All functions or instructions (indicated with arrows) always affect the relevant block.

### PCD4.H4xx

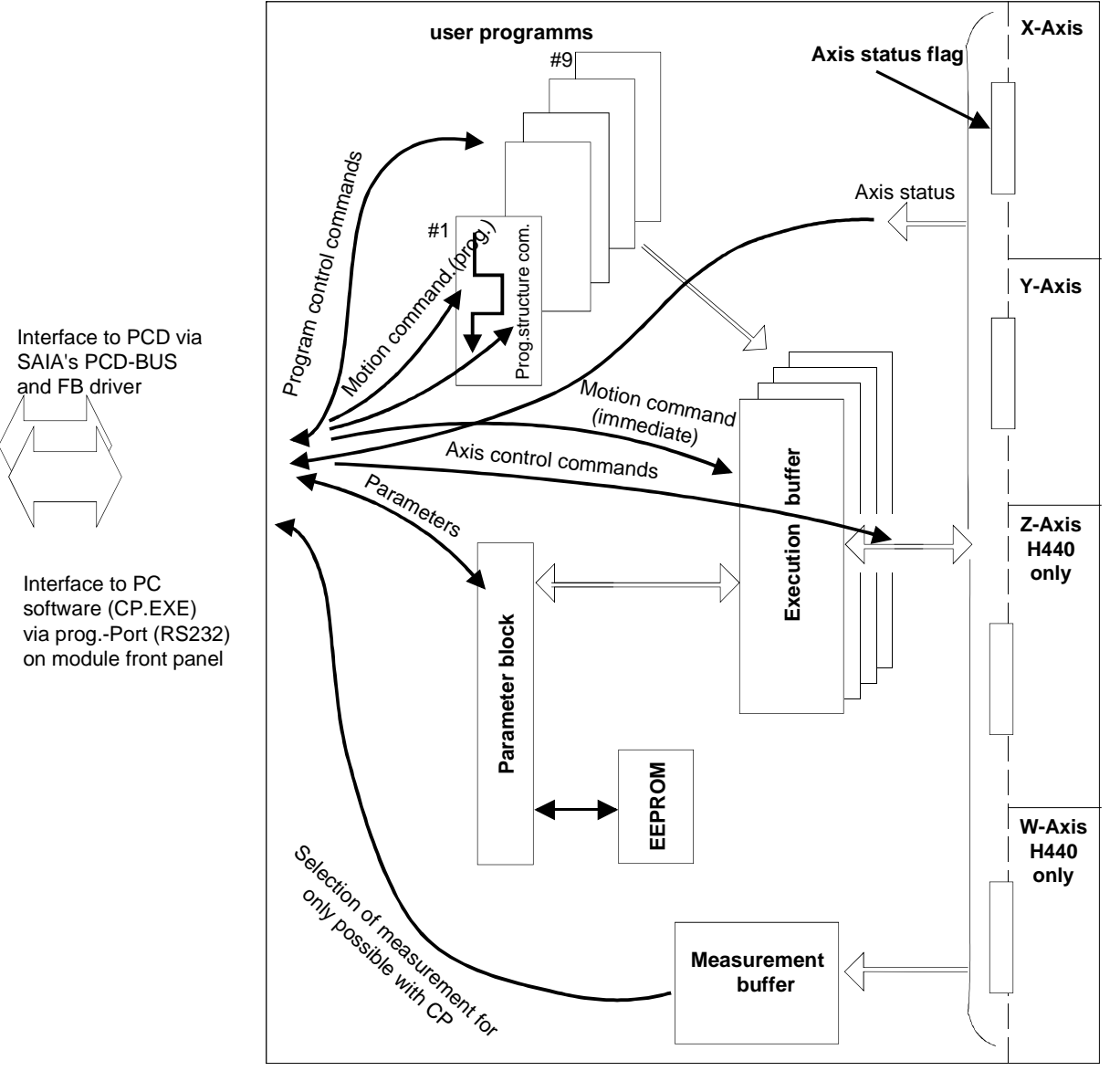

Figure 6.02

The above diagram shows that commands to the H4 module can be divided into various groups. It does not matter here whether these commands originate from the PCD CPU (via FBs) or from the PC (CP.EXE).

### 6.2.2 H4 program memory

The H4 module has a separate memory for user programs. Commands from the H4 module command set can be stored in this memory. A program can be written with the CP tool and then transferred to the H4 module. This is also possible from the PCD4 CPU by means of FBs.

### Programs

Programs are assigned a number on loading into the H4 module. 9 programs are available. 4 programs can run simultaneous.

### **Program lines**

For each program, a maximum of 1000 lines can be stored in the H4 module. In total, and depending on the commands used, it is possible to store approx. 3000 - 4000 program lines in the H4 module.

### Storage

Programs in the H4 module are protected with a supercap against loss from power failure and are held for at least two weeks. Parameters are saved in EEPROM and are not lost..

### 6.2.3 Parameters

Around 80 parameters are stored in the H4 module. At power-up they are copied from EEPROM into the 'Parameter block' which the H4 operating system uses. These parameters are divided into function groups and summarized in the list of parameters, section 7.6.

### **Modifications/EEPROM**

Parameter modifications are volatile under conditions of power failure. However, settings for a specific application can be stored in the H4 module by copying the parameters into EEPROM. This happens automatically with the CP tool when parameters are written to the H4 module from the parameter menu. When working with FBs, the parameters must be deliberately saved with a special command. The maximum number of write cycles is limited to 100,000. For this reason, saving cannot be executed cyclically.

### 6.2.4 Execution mode (Immediate / Program)

### FBs:

Figure 6.02 shows that there are two types of motion command. 'Immediate' motion commands are transferred directly to the execution buffer and carried out consecutively. 'Program' motion commands are not executed directly, but are written to an H4 program (no. 1 - 9). In the command list (section 7.5) the 'ip Parameter' column indicates the execution mode in which each command operates. (I = immediate only, P = program only, IP = immediate + program)

### **CP tool:** (**CP = Commissioning / Programming**)

Basically, the two execution modes (immediate / program) also apply when using the CP tool. However, the user is only confronted with this indirectly. If the CP tool is used to work from its 'Motion/Program Edit' menu, where programs are written and then downloaded into the H4 module, only the 'Motion Prog. Cmd' commands are accepted. In the 'Motion/ Terminal' window, however, the 'Motion immediate' commands are used.

### 6.2.5 Execution buffer

The H4 module is autonomous and can therefore execute programs to their conclusion without further support. It is then only necessary, by means of the CP tool or using FBs from the PCD CPU, to control the program flow (e.g. Run 5).

For this autonomous program execution process, and for the execution of 'Motion Immediate' commands, the H4 uses 4 internal execution buffers.

With immediate commands, only one buffer is used. This execution buffer can store 50 'Immediate' commands. If this total is exceeded, the 'User Error' input and error bit 9 are set. This error message is reset when the number of commands in the buffer is dropped to 45.

Buffer overload: If further immediate commands are sent to the H4 despite the 'Buffer full' (bit 9) error message, they will be lost.

The execution buffer is processed sequentially, i.e. a new command is only executed once the preceding one has terminated.

If a number of axes are to be moved simultaneously (not interpolated) it is necessary to work with different programs (1 program/axis) which can be started in parallel.

Each program uses one buffer, i.e. max. 4 programs respectively 3 programs and immediate commands can be executed at the same time.

### 6.2.6 Axis status flag

Figure 6.02 shows that each axis includes an axis status flag. This can be used, for example, to determine whether an axis has reached its end-of-travel switch, whether position control is active, or if the home process has finished. These axis status flags are queried with the 'Query status x' instruction. Please refer to the command list (section 7.5) for individual flags and their meanings.

The status flags are divided into groups. Flags 0-7 are occupied by standard FBs and cannot be employed by the user. Flags 8-23 are reserved for the X axis, 24-39 for Y, 40-55 for Z and 56-71 for the W axis. When programming, the user is free to work either with numbers or can assign a symbol to the appropriate flag. To all flags, the flag base address is added witch can be defined in the initialization FB. (see section 7.4.6). The following list is for Flag base address = 0.

| Flag | 0-6: | F  | lags 0                                                   | -6 are | occupied by standard FBs and cannot      |
|------|------|----|----------------------------------------------------------|--------|------------------------------------------|
|      | 7:   | F  | be employed by the user.<br>Fatal Error (see Chapter 8). |        |                                          |
|      | Х    | Y  | Z                                                        | W:     | Axis                                     |
| Flag | 8    | 24 | 40                                                       | 56:    | Axis in position                         |
| -    | 9    | 25 | 41                                                       | 57:    | Axis running in 'immediate' mode         |
|      | 10   | 26 | 42                                                       | 58:    | Axis in hardware LS                      |
|      | 11   | 27 | 43                                                       | 59:    | Axis in software LS                      |
|      | 12   | 28 | 44                                                       | 60:    | Following error                          |
|      | 13   | 29 | 45                                                       | 61:    | Following error warning                  |
|      | 14   | 30 | 46                                                       | 62:    | Theoretical velocity of axis $= 0$       |
|      | 15   | 31 | 47                                                       | 63:    | Capture position detected                |
|      | 16   | 32 | 48                                                       | 64:    | Drive OK (status input AOK)              |
|      | 17   | 33 | 49                                                       | 65:    | Negative LS input activated (LSS)        |
|      | 18   | 34 | 50                                                       | 66:    | Positive LS input activated (LSE)        |
|      | 19   | 35 | 51                                                       | 67:    | Reference switch activated (RPS)         |
|      | 20   | 36 | 52                                                       | 68:    | 'Position Capture Input' activated (PCI) |
|      | 21   | 37 | 53                                                       | 69:    | Trigger position reached                 |
|      | 22   | 38 | 54                                                       | 70:    | Position overrun                         |
|      | 23   | 39 | 55                                                       | 71:    | Home function successfully performed     |

### **6.2.7** Measurement buffer (see diagram on page 1-3 and figure 6-02)

The measurement buffer can only be read with the CP tool in its graphic menu. This buffer serves to store motion data previously selected by the user. This data can be displayed graphically (oscilloscope function) and used to adjust the axis control parameters on machines. The operation and use of this function is described in section 7.3, CP tool.

## 6.3 Function overview

| Functions:                                          |               |
|-----------------------------------------------------|---------------|
| Positioning a linear axis                           | Yes           |
| Positioning a rotational axis                       | Yes           |
| Linear interpolation up to 4 axes                   | Yes           |
| Circular interpolation                              | Yes           |
| Spline interpolation                                | No            |
| Position control (positioning mode)                 | Yes           |
| Speed control                                       | No            |
| Electronic drive (of two or more axes)              | Yes           |
| Blended moves                                       | Yes           |
| S-curve acceleration profile                        | Yes           |
| Feed-forward for velocity and acceleration          | Yes           |
| Adjustment of axis control parameters               | Yes, with     |
|                                                     | software (CP  |
|                                                     | tool)         |
| Save motion program of H4 module outside the module | Yes, on PC or |
|                                                     | PLC           |
| Spindle pitch error compensation                    | No            |
| Compensation of lost motion on return               | Yes           |
| Teach-in                                            | No            |
| ISO code (CNC)                                      | No            |
| Parameter modification during operation             | Yes (see 'on  |
|                                                     | the fly')     |
| M commands as in CNC                                | No            |
| Jog: manual control                                 | Yes           |
|                                                     |               |
|                                                     | 1             |

The majority of functions marked 'No' can be resolved with the CPU.

| Examples of uses: (see also Chapter 1) |     |
|----------------------------------------|-----|
| Electronic cam programmer              | No  |
| Flying cut possibilities               | No  |
| Cartesian robots                       | Yes |
| Handling device                        | Yes |
| Special machines                       | Yes |
|                                        |     |
|                                        |     |

## 6.4 Differences between the H3 and H4 modules

| Differences                                                    | PCD4.H3xx                                                                                                    | PCD4.H4xx                                                                                                    |
|----------------------------------------------------------------|----------------------------------------------------------------------------------------------------|----------------------------------------------------------------------------------------------------|
| Operating modes                                                | Position and velocity modes                                                                                                    | Position mode only                                                                                                    |
| Program editor for IL instruc-<br>tions                        | Any ASCII editor, <b><u>but not</u></b><br>SEDIT (symbol offset not possi-<br>ble).                                                                    | Any ASCII editor possible, <u>including</u><br>SEDIT.                                                                                                    |
| Motion program                                                 | Cannot be stored in the module.<br>All data and axis information are<br>stored in the PCD CPU.                                                         | Up to 9 different programs can be<br>stored in the module's RAM. This re-<br>duces the load on the PCD CPU.                                                                                          |
| Parameters                                                     | Are not stored permanently in<br>the module. This means that they<br>are lost when the module is pow-<br>ered off.                                     | Are saved in EEPROM in the module.<br>Therefore, they are not lost when the<br>module is powered off.                                                                                                |
| Axis Init and Axis Handling                                    | Each axis is controlled and<br>monitored by two FBs: "AxInit"<br>and "AxHndlg".<br>A function is triggered by setting<br>a flag.                       | Each function is executed directly with<br>one command by calling the FB<br>"fbH4.exe". For initialization and mod-<br>ule status, two additional FBs are avail-<br>able.                            |
| Reference procedure                                            | Must be solved by the user.                                                                                                    | Executed automatically by the H4 on request                                                                                                    |
| FB nesting level                                               | 3 levels                                                                                                    | 1 level<br>(Prog. Up/Download has 2 levels)                                                                                                    |
| Synchronisation between axes                                   | By user program in PCD.                                                                                                    | By the module (multi-axis linear or circular interpolation)                                                                                                    |
| Motion Control Factor :<br>- Units                             | - Encoder pulses or mm                                                                                                    | - Encoder pulses, mm, angular<br>degrees or inches                                                                                                    |
| mm / inches or vice versa                                      |                                                                                                    |                                                                                                    |
| Commissioning & Progr. Tool :<br>- Connection<br>- Programming | - PGU connector on PCD-CPU<br>- not possible                                                                                                    | <ul> <li>Programming connector on the H4</li> <li>Entire motion cycles can be written,<br/>executed and saved on diskette. This<br/>does not require any user program in<br/>the PCD-CPU.</li> </ul> |
| - Commissioning                                                | - Only one axis can be pro-<br>grammed and executed. A<br>minimal PCD program must be<br>present in the PCD CPU.                                       | <ul> <li>Possibility for direct execution of motion</li> <li>Online optimization of parameters with graphical support.</li> </ul>                                                                    |
| Limit switches and reference switch                            | Must be monitored by the user.                                                                                                    | Monitored by the H4 module.                                                                                                    |
| Addresses                                                      | The initial address and the num-<br>ber of modules must be defined.<br>When more than one module is<br>used, they must all be adjacent<br>(no spaces). | More flexible. The address of each<br>module must be defined and transferred<br>to the FBs as parameters. This allows<br>freedom when positioning modules on<br>the PCD4 bus.                        |
| I/O for motion control module                                  | All I/Os must be controlled by the PCD CPU.                                                                                                    | Integral to and controlled by the H4.                                                                                                    |

## 6.5 Generator for the velocity profile

### **Profile generator**

TheH4 module can generate either trapezoidal or S-curved velocity profiles. These can be selected and defined for each axis with P 'x' 42. The generator produces the specified curve for each axis. The servo-position controller then regulates the actual position as closely as possible to the desired position.

### 6.5.1 Trapezoidal velocity profile

This is the simplest velocity profile. The axis travels at a defined velocity towards a target, accelerating and decelerating with a constant ramp. These velocities are defined in the following parameters:

| maximum acceleration/deceleration rate: | P 'x' 33                  |
|-----------------------------------------|---------------------------|
| acceleration rate:                      | P 'x' 43                  |
| deceleration rate:                      | P 'x' 44                  |
| velocity with the command               | SS 'x'                    |
| acceleration mode                       | P'x' 42 = 0 (trapezoidal) |
|                                         |                           |

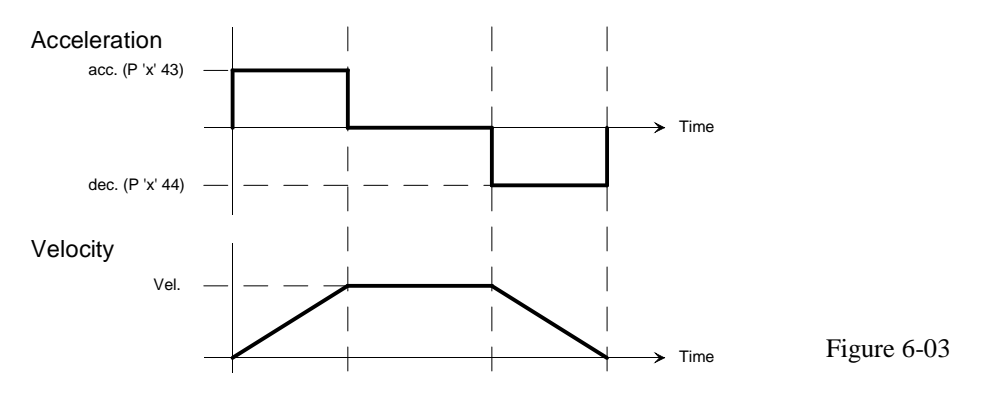

When using a high velocity or travelling a very short distance, it is possible for the desired velocity not to be reached. In this case the velocity profile is triangular.

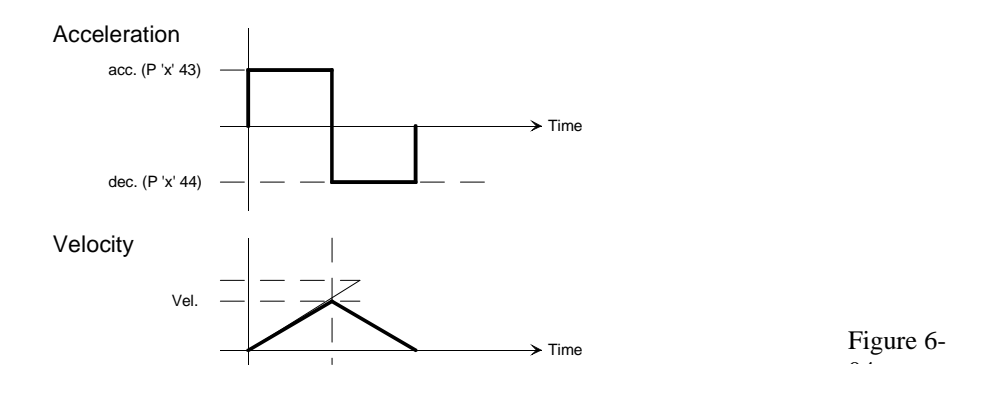

### 6.5.2 S-curve velocity profile

A trapezoidal velocity profile with constant acceleration results in a sudden change when acceleration starts, which can cause oscillation of the axis. For a smoother transition and to overcome static friction at V = 0 an S-curve profile is used. This profile is achieved by altering acceleration during acceleration. The duration of the S-curve  $t_s$  is user-definable and stored as a parameter.

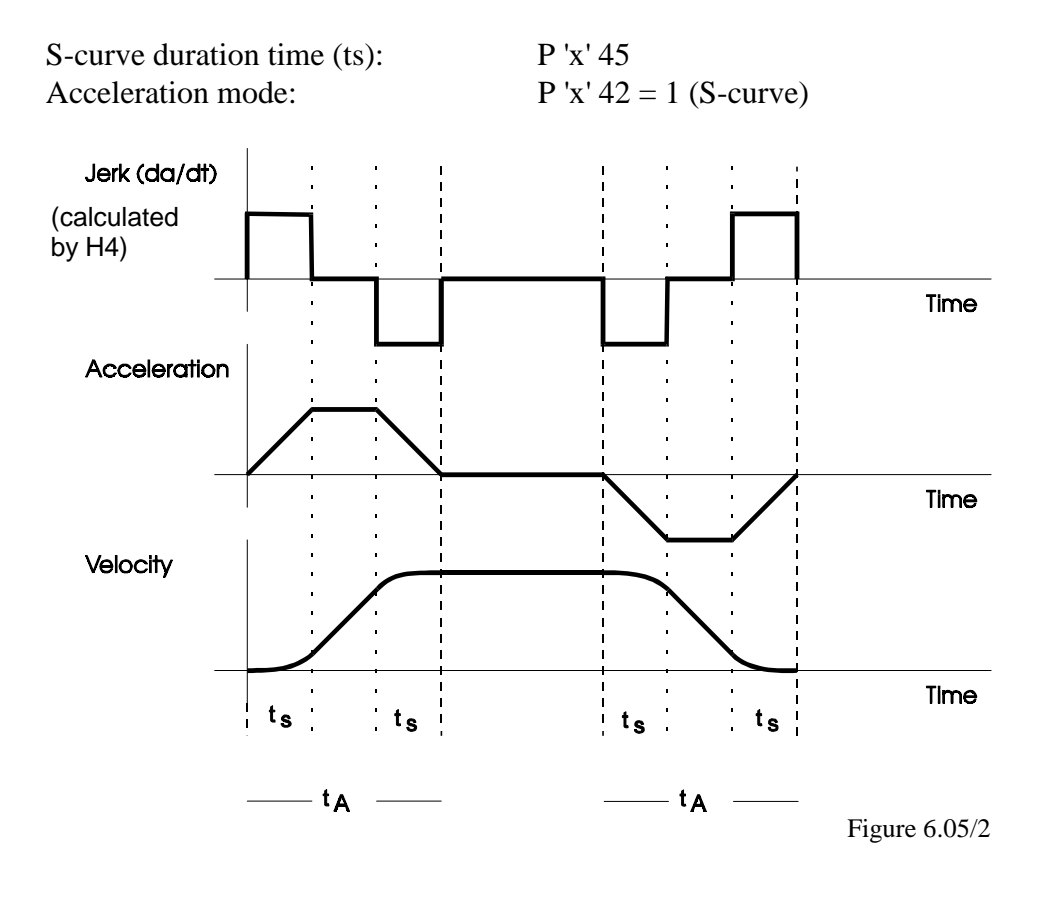

If an S-curve is used, parameters 43 and 44 apply as mean acceleration and deceleration.

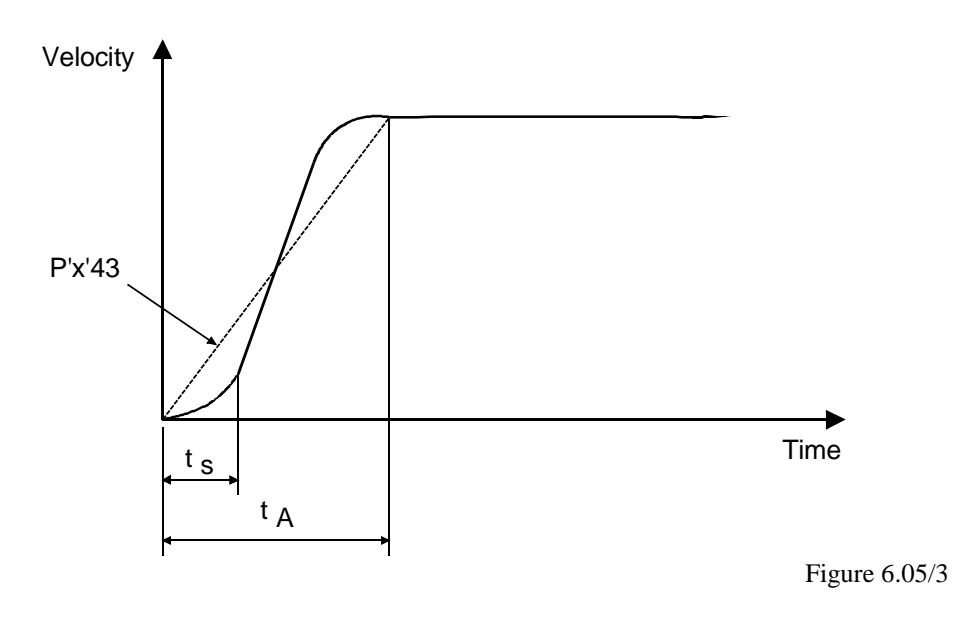

If an S-curve duration time of  $t_s = 0$  is specified, the resultant velocity profile is fully trapezoidal. If  $t_s$  is specified as greater than half the (calculated) acceleration time ( $t_A$ ), ts is limited to  $t_{A/2}$ . This produces no linear element within the acceleration. It results in a purely S-shaped acceleration with a maximum which corresponds to 2 times the mean acceleration (P 'x' 43). Therefore, when a pure S-curve is used the maximum acceleration, defined in P 'x' 33, can also be exceeded 2 times, which would entail quite a large following error during acceleration.

In practice, a reasonable S-curve duration time would be 5 ... 30% of acceleration time  $t_a\,.$ 

### Combination of two axes with different ramp profiles

If, for example, the X axis is defined with a trapezoidal ramp profile while the Y axis has an S-curve and a motion path is started, both axes are accelerated with an S-curve.

If a different duration time  $t_s$  has been defined for each axis, the greater time value is used.

The following commands apply for interpolated motion:

SV instead of SS 'x' (velocity) SA instead of P 'x' 43 (acceleration) SD instead of P 'x' 44 (delay) max. Velocity P 'x' 30 | are also max. Acc./Dec. P 'x' 33 | considered

Path velocity SV is divided among the individual axes according to the trajectories.

| $SV = \sqrt{V_x^2 + V_y^2}$                 | for 2 axis interpolation |
|---------------------------------------------|--------------------------|
| $SV = \sqrt{V_x^2 + V_y^2 + V_z^2}$         | for 3 axis interpolation |
| $SV = \sqrt{V_x^2 + V_y^2 + V_z^2 + V_w^2}$ | for 4 axis interpolation |

Only one path velocity SV can be used for each module. With immediate commands it is not possible with an H440 to carry out linear interpolation of x/y and z/w with different path velocities at the same time, because the H4xx module can only execute one immediate command at the time. However, as SV is also a program command, it can be set in different programs for independent axes interpolation, e.g. x/y and z/w separately.

## 6.6 Blended move

The H4 module can be instructed to execute complete cycles. This means a number of separate motion sequences which together produce a cycle. If an individual motion in a cycle is over, all axes concerned would reduce velocity to zero, so that they can then accelerate again for the next motion. With the 'blended move' function, the new velocity is adopted and the only change made is from the first to the second velocity. This change starts where the deceleration ramp of the first motion would start without 'Blended move'. The blending from one velocity to a new one always takes place trapezoidally.

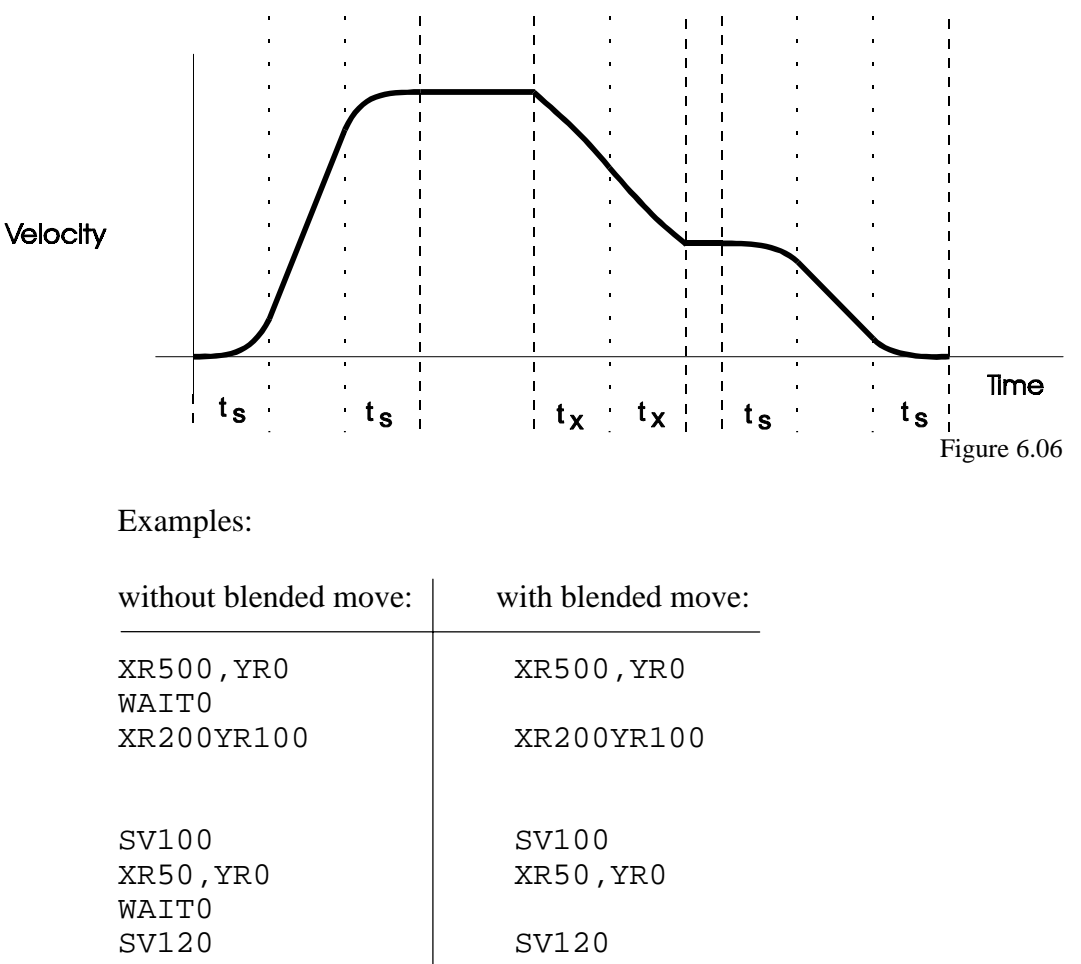

| XR200, YR100 | XR200,YR100 |
|--------------|-------------|
| XR500        | XR500,YR0   |
| YR200        | XR0,YR200   |

### Parameter P97 "Blended move angle"

Parameter 97 sets an angle  $\alpha$  from which the H4 module applies 'blended move'.

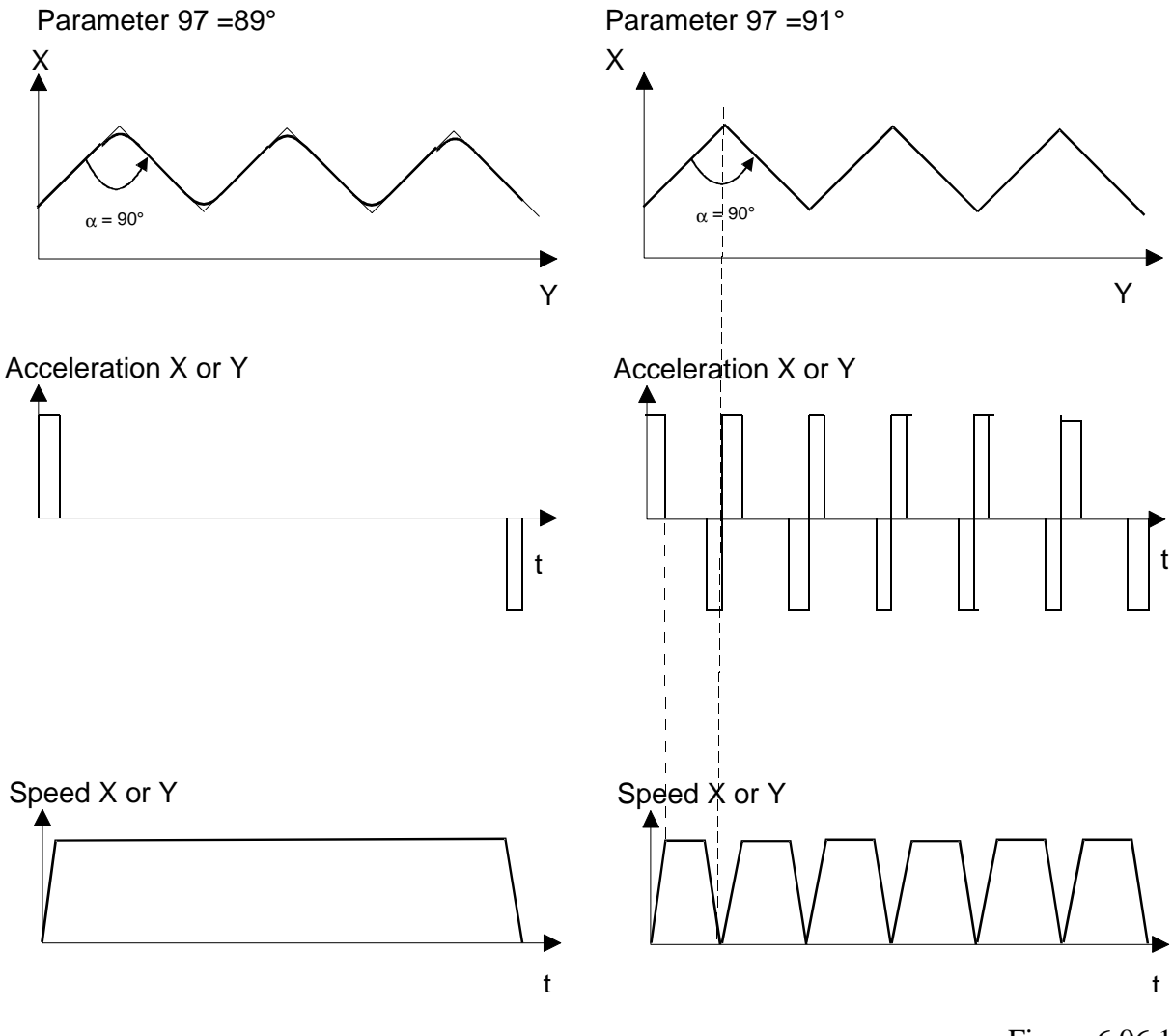

Figure 6.06.1

If P97 is smaller than the angle arising when the axes are travelled, 'blended move' applies. This makes sense if, for example, a handling device must travel back some distance without pausing in between. However, if specific points are to be approached exactly, the angle can be set so high the blended move is not used. (with P97 =  $181^{\circ}$  the function is switched off entirely). It should be noted though that, with blended move, intermediate positions are not completely reached: this is to maintain a constant path velocity.

### Velocity with 'Blended move'

If the path of each single movement is short comparing to the selected velocity, the velocity set point cannot be reached.

The velocity  $V_{BL}$  with blended move equals to the max. velocity which would be reached in a single movement and depends on P'x'43 (acceleration), P'x'44 (deceleration) and the paths.

There are 3 possibilities to get the selected velocity:

- set low the blended move velocity set point or
- set as high as possible P'x'43 and P'x'44 or

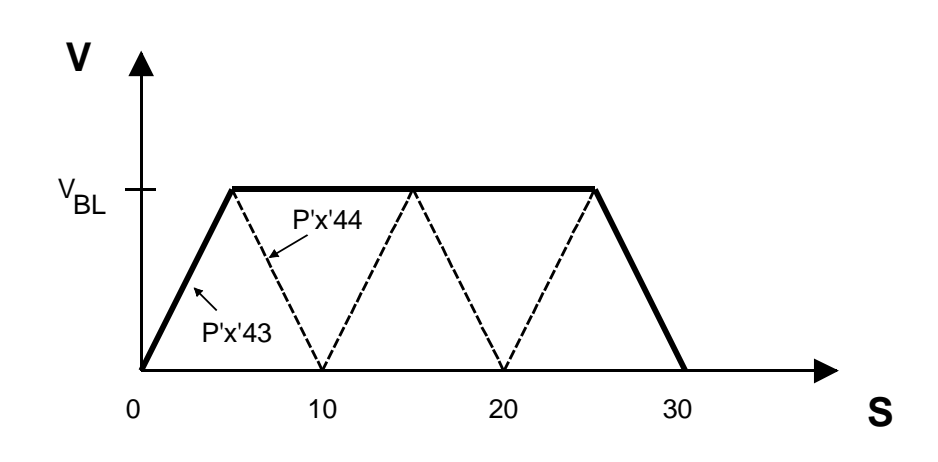

• increase the path for each single movement

With P'x'43 = P'x'44 = a for example, the velocity is calculated as:

$$V_{BL} = \sqrt{2 \times a \times s}$$

where: s = path

## 6.7 Home Function

The H4 module can execute the home function independently. This function is itself a small program cycle and must therefore also be defined. The definitions are located in parameters 20-24 and are listed in section 7.6.3.

The axis to be homed must be active (ENABLE). (The following description refers to figure 6.07)

- 1. The search for the reference switch takes place at the velocity defined in parameter 22. Search direction is defined in parameter 20. If the reference switch is not found and the axis encounters a limit switch (HW or SW), the search direction is changed.
- 2. If the reference switch has been found, freewheely commences (exits from reference switch). The direction of freewheeling is defined in parameter 23 and the velocity in P 'x' 24.
- 3. When the reference switch has fallen, the axis moves further until the encoder index signal (channel C) is detected. The repeating accuracy of the reference switch is not relevant, since homing refers to the encoder's C signal. Repeating accuracy is therefore incrementally precise.
- 4. When the C signal is recognized, the axis is loaded with the value defined in parameter 23 (frequently '0') and then decelerates. After stopping, the axis is not located precisely on the reference point.

The home function has been successfully concluded and the status flag 'H' is set (see description of the command QS 'x' in the chapter 7.5.5).

- If the reference switch or the encoder's C signal is not found, the OK LED flashes and error bit 7 is set (see section 7.5.5, cell 2.13). If the encoder delivers no C signal, this input is to put on logical H (see section 5.3).
- The reference position P 'x' 23 can, for example, also be used to align the axes of a number of similar machines.
- Execution of the home function is not PID regulated; only controlled. The controle voltage is:

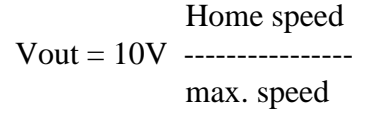

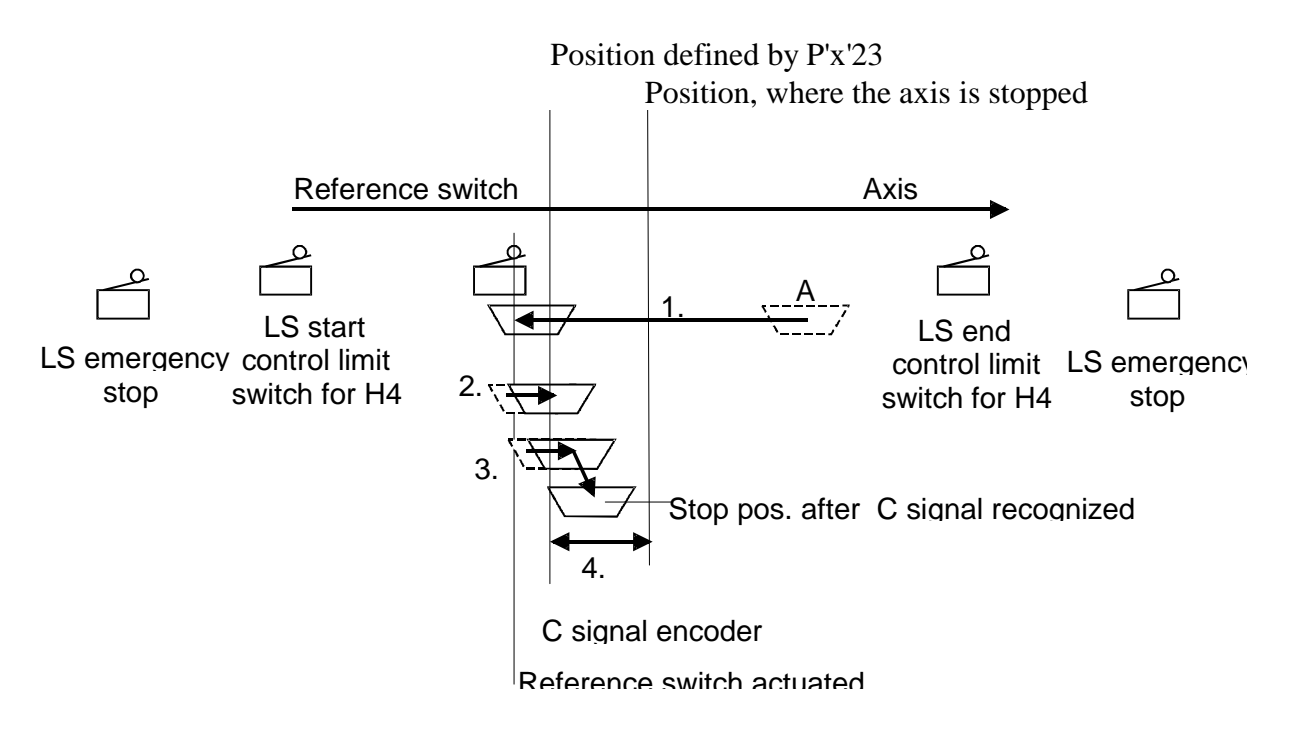

Figure 6.07

## 6.8 PID controller

All the regulating parameters of the digital position controller with 'velocity feedforward' and 'acceleration feedforward' can be modified during the movement ('on the fly').

Controller parameters:

| Proportional factor      | Parameter 50 |
|--------------------------|--------------|
| Differential factor      | Parameter 51 |
| Sampling factor for D    | Parameter 56 |
| Integral factor          | Parameter 52 |
| Integral limit           | Parameter 53 |
| Integral mode            | Parameter 16 |
| Velocity feedforward     | Parameter 54 |
| Acceleration feedforward | Parameter 55 |
| Dead band                | Parameter 10 |

Trajectory Generator

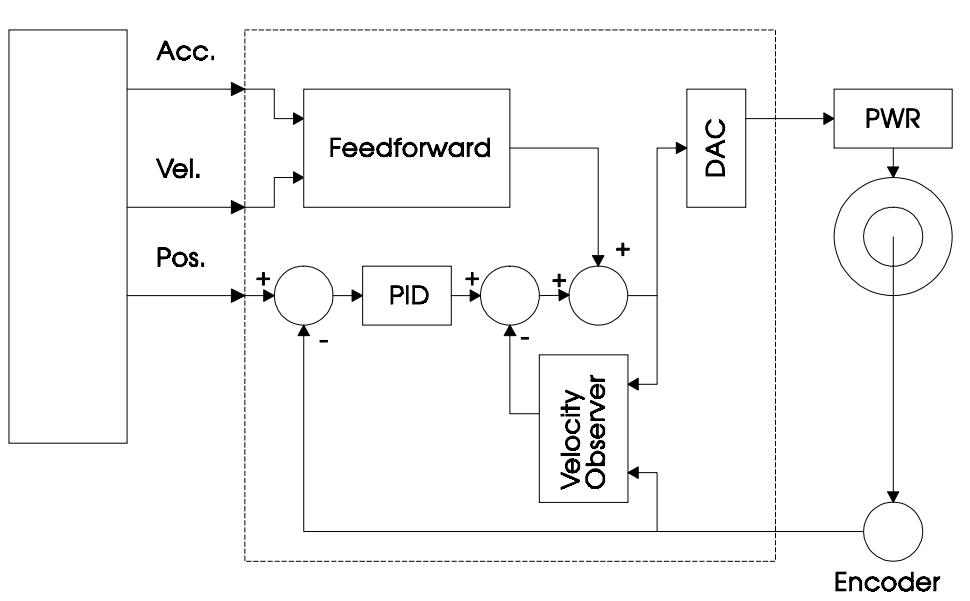

Figure 6.08

The trajectory generator produces all digital information needed to control the system (destination position, velocity, acceleration). The 'jerk' function is also generated (change in acceleration).

## 6.9 Encoder

The precise position of the axis is detected with an incremental shaft encoder or a linear encoder The position is counted in the "quadruple count" mode. In this way the four-way resolution of encoder partition is obtained.

### 6.9.1. Encoder type

Incremental encoders can produce different signals. The H4 module can process 24 VDC or 5 VDC encoders (for hardware details see Chapter 2 "Technical data").

Encoder type can be selected in parameter 92 and defined. This definition always applies to a pair of axes: X and Y or Z and W. Since LEDs A, B and C are activated according to the choice of encoder, they can be used to check that the setting is correct.

### 6.9.2. Direction of rotation

The sequence of signals A and B determines the direction of rotation, so that the current position is incremented or decremented accordingly. The count direction is 'positive' or 'negative' depends on which shaft end of axis the incremental encoder is fitted to and on its mounting position. It is possible to change the count direction by reversing signals A and B. The H4 module allows this, even without wiring alterations, by modifying parameter 08. In the diagram too, this allows for uniform wiring, regardless of the encoder position.

### 6.9.3. Format / units

The H4 module works directly in physical units. Parameter 01 selects the desired unit of operation (mm / inches / angular degrees / pulses). In this way it is possible to give for example a path of 233,56 mm directly to the H4 module. To optimize the way in which the PCD CPU and the H4 work together, while still achieving a high resolution, the 'virtual integer' format was chosen for floating point values, i.e. all values are transferred as integers with a virtual decimal place, which is defined in parameter 96.

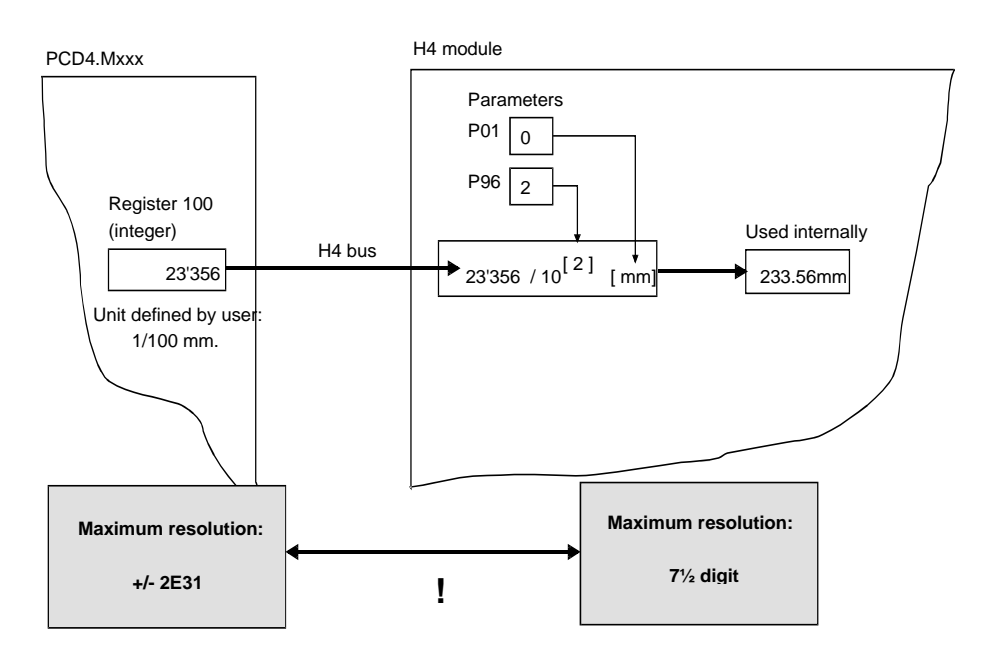

Figure 6.09

Integer values are not concerned from this conversion. In the command list all the instructions using the "virtual integer" format are marked with "VI".

The standard accuracy for floating point values is  $7\frac{1}{2}$  digits. That means, all values using this format, e.g. the position, are accurate to the 7th decimal. (Example: 0.001 mm accurate on 10 meters).

To read the position in Encoder-steps (without any conversion and accuracy lost) there are special instructions available (QPI 'x')

## 6.10 Backlash

Any axis with a spindle drive usually has a backlash. If the path direction is altered, the axis travels the required path minus the backlash: i.e. not exactly the path required.

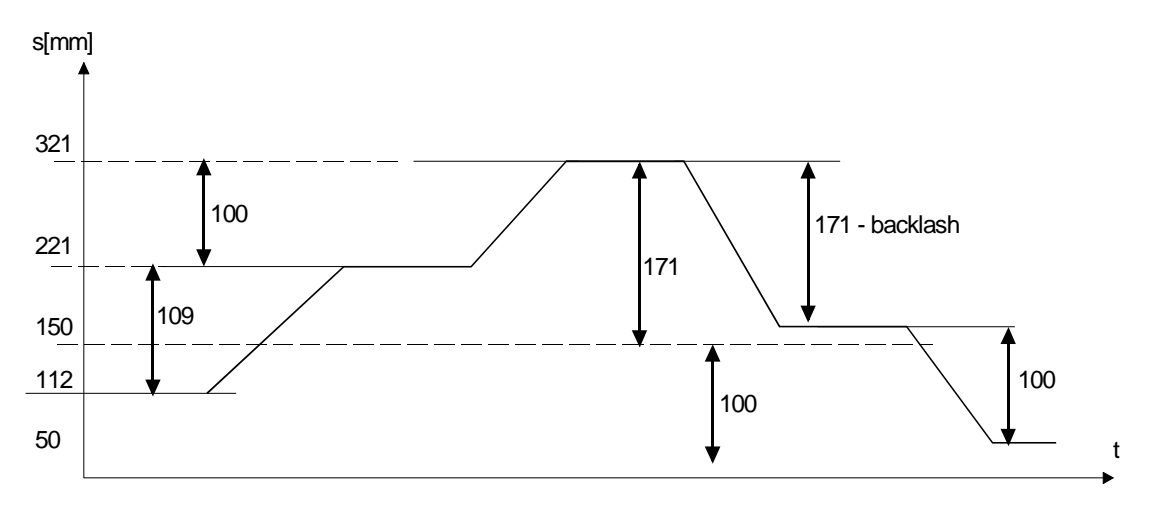

Figure 6.10

Backlash considerably reduces the accuracy of a machine. The mechanism used must either be free from backlash (which is often very expensive) or backlash compensation is required to set it to zero.

The H4 module is capable of this. The backlash can be defined in parameter 14 (see parameter list 7.6.4) and is added to the travel when there is a change of direction. If there is no change of direction, the backlash has already been compensated and no correction is made.

Velocity for backlash compensation

Parameter 63 can be used to set the velocity at which the backlash is compensated. In certain circumstances, this may be higher than the normal velocity, since it is only necessary to move the motor and spindle.

Range = 10... 100% of max. velocity (parameter 30).

## 6.11 Electronic gearing

When the Y axis is linked to the X axis, all path commands to the X axis are also executed on the Y axis. The transmission ratio can be defined in parameter 07, in this case X/Y. This link is only effective in one direction (Y accepts X commands and not vice versa). If a two-way link is required, these links must be set in both directions: link Y to X and link X to Y. When doing this, ensure that the second link has the reverse transmission ratio to the first (1/2 and 2/1). This electronic gearing is calculated as a linear interpolation, so that vector velocity SV and vector acceleration SA or SD apply.

### **Example:**

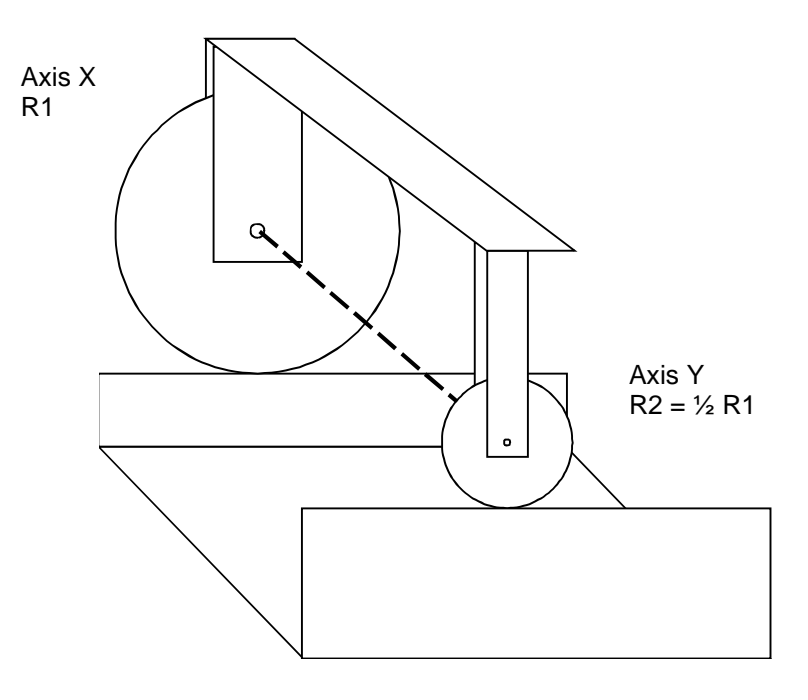

Figure 6.11

A machine has two axis drives which are located far apart and which must travel synchronously with each other. A mechanical link is difficult or very expensive. The answer is therefore two individual drives which travel synchronously with each other and which are connected as if by gears. The term used is therefore 'electronic gearing'.

Figure 6.11 shows a virtual axis connection of both wheels. If it existed, the vehicle could not travel in a straight line, since the wheels are of different sizes. With 'electronic gearing' it is possible to equip these wheels, whose diameters differ, with individual drives and cause them to travel in the correct ratio synchronously with each other, so that the vehicle travels in a straight line. If X is selected as master, the necessary settings are P 'x' 06 = 2 (Y axis) and P 'x' 07 = Y/X.

## 6.12 "Trigger-out" signal function

Each axis has a "Trigger-out" signal available. This output allows a very accurate and fast reaction to be achieved, depending of axis position. If the axis exceeds the P value set by the SOx command (section 7.5.5, cell 2.14) the "Trigger-out" signal is activated. (This signal is available to the user at bus terminal 1 or 9 on the H4 module).

The position value which enables the "Trigger-out" signal is written to the H4 module with the SOx command. The value is used in the unit of measurement selected for the H4. If this unit is inadequate, the SOIx command can be used to load (or set) the position value to the exact pulse. When executing the SO.. command, the status bit (21 on the X axis) is deleted and the "Trigger out" signal is disabled. QSx (section 7.5.5, cell 2.12)

If the axis then overtravels the set position value in either direction, the "Trigger out" signal is activated and the status bit is set.

The trigger output polarity can be selected with parameter 62.

When the trigger position is reached and P62 = 0, the output is set high (positive logic). The inactive state is = L.

When the trigger position is reached and P62 = 1, the output is set low (negative logic). The inactive state is = H.

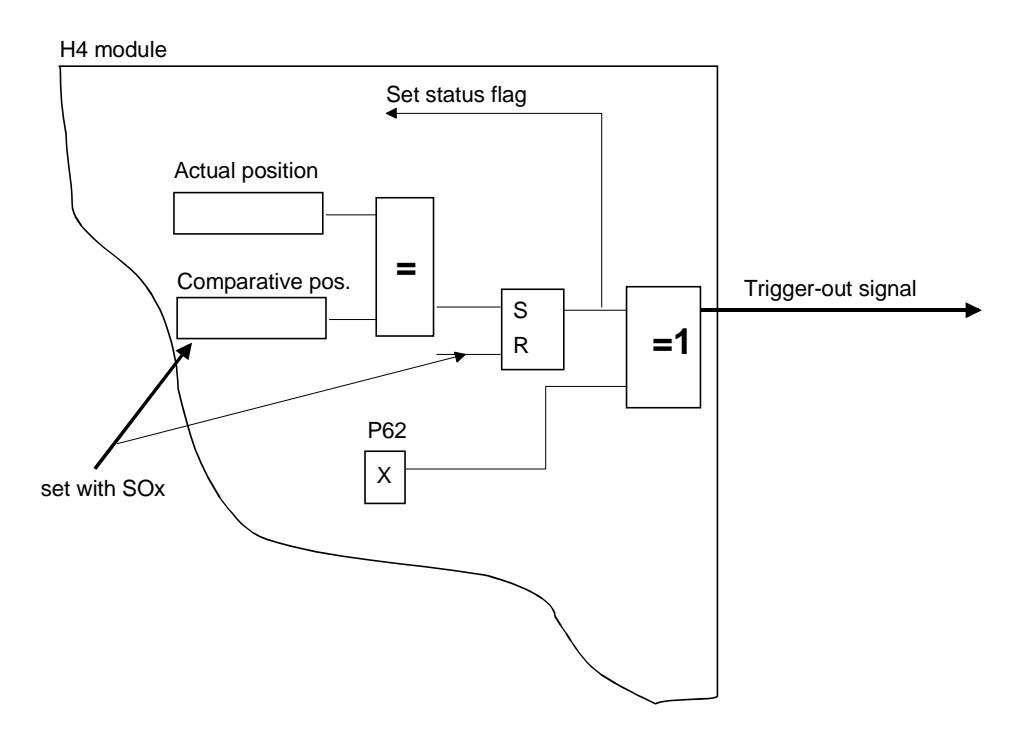

Figure 6.12

## 6.13 "Position capture input" signal function

There is one of these hardware inputs for each axis on the H4 module. If this function is enabled (SC 'x'), when the 'PCI' input is set High (bus terminal A or B) the value for the actual axis position is stored in the "Position Capture" register. This value can then be read from the H4 (QC 'x'). If a capture position has been recorded, the status flag 'C' is set for the corresponding axis (section 7.5.5, cell 2.12).

The following commands, parameters and flags belong to the "Position Capture" function:

```
SC 'x' / QC "x" Command
'PCI entered' flag (for X axis = flag 15)
```

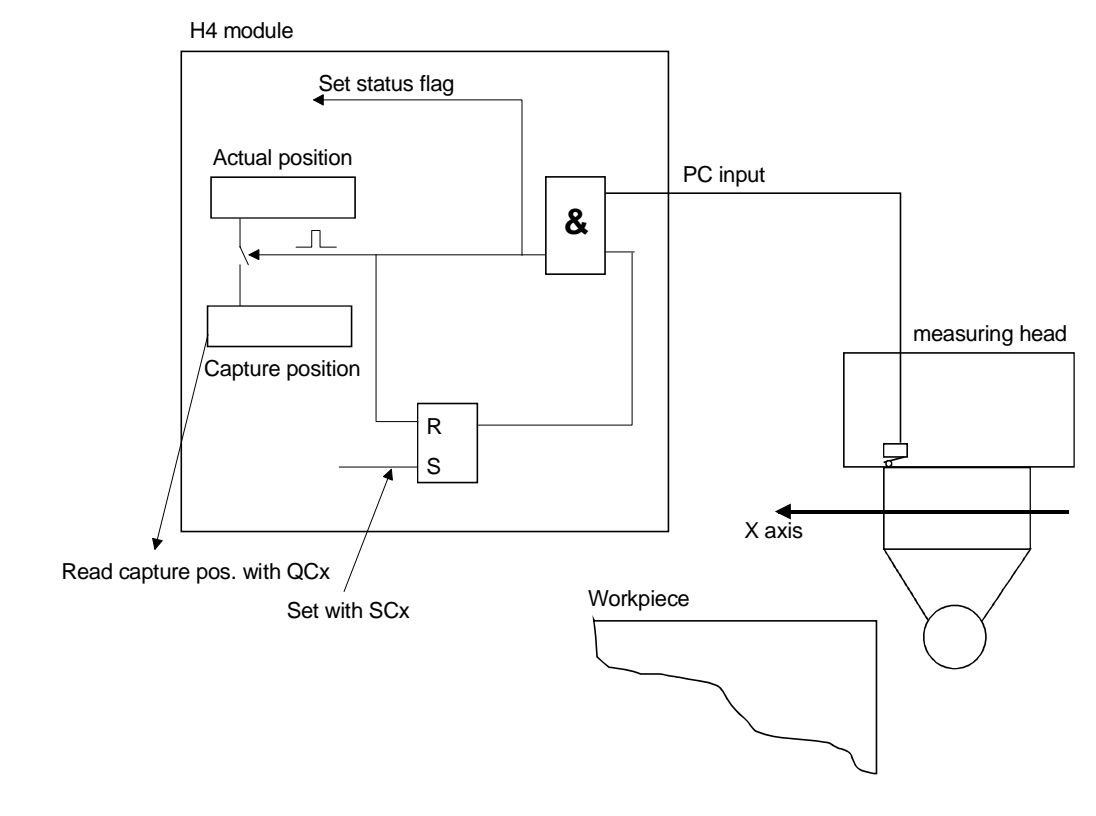

Figure 6.13

### **Example:**

A measuring head on a cartesian robot is used to measure the edge of a workpiece. If the measuring head responds, the actual position is immediately stored. This can then be read from the H4 module.

## 6.14 "Change on the fly" function

Various parameters are calculated or taken into consideration during the execution of commands. If the command has been interpreted in the H4 module and transferred to the execution process, parameters can be modified, but will only take effect from the next command.

In the parameter list (section 7.6) commands marked 'YES' under the heading "change on the fly" affect the axis at any time. If they are modified during motion, they influence the axis immediately.

It is therefore possible, for example, to modify control parameters during motion and for them to influence the control system immediately. In jog mode, it is even possible to modify the jog speed and the velocity then changes "on the fly".

## 6.15 Description of circular axis (position rollover)

Parameter Px05 is used to indicate whether an axis is linear (n=0) or rotating (n>0). A linear axis is characterised by limited motion, which is controlled by hardware limit switches. There are no limits for a rotating axis.

This parameter defines the position rollover (the period). The value 'n' defines the limits of the display range (for the 'query axis position' command). The start and end of the traversing range are at the same physical position. At the range limits, the display changes from the start value to the end value, or from the end value to the start value, depending on the direction of rotation. This means that the absolute or relative motion commands cause a maximum displacement of the axis equal to Px05 / 2 (half the period) in the direction of the shortest path (negative or positive direction).

When working in mm or inches (see Px01 and Px03), the position rollover Px05 defines the circumference of the axis. When working in degrees, the position rollover Px05 is  $360^{\circ}$ . When working in steps, see example 1.

Example 1: A rotating plate is activated by a motor in 16 steps.

The encoder, with 2000 impulses/rev., is connected to the motor's axis. The motion is to be divided into 16 steps.

The parameters for axis 'x' will be:

Px01 = 2 (degrees)  $Px02 = 2000 \text{ (impulses/rev. from en$  $coder)}$  Px03 = 16 (16 steps from 0 to 360°) Px05 = 16 (steps/ rev. of rotating plate)

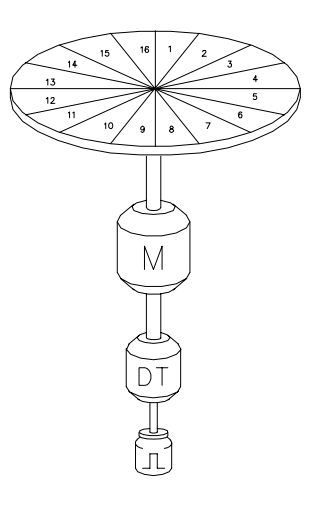

The motion commands will be expressed in steps:

| xA = 2  | axis 'x' will move to the 2 <sup>nd</sup> section of the table (direction of motion is clockwise)             |
|---------|----------------------------------------------------------------------------------------------------|
| with :  |                                                                                                    |
| xA = 18 | axis 'x' will move exactly to the same position as for $xA = 2$ (18 - 16 = 2) with the same motion direction. |

So that the position will be indicated the same when using the command QPx (query position of axis 'x') in both cases.

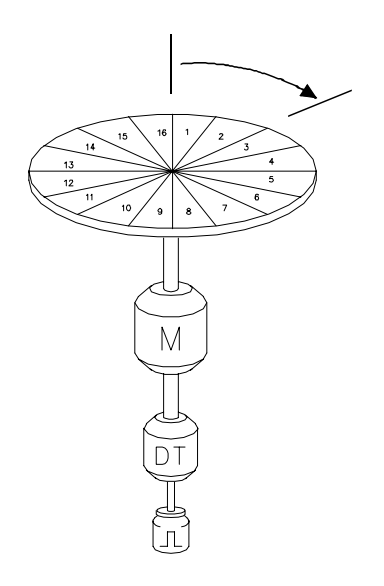

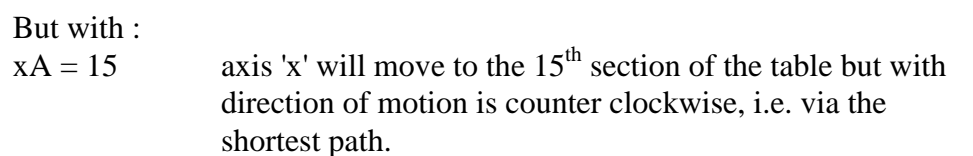

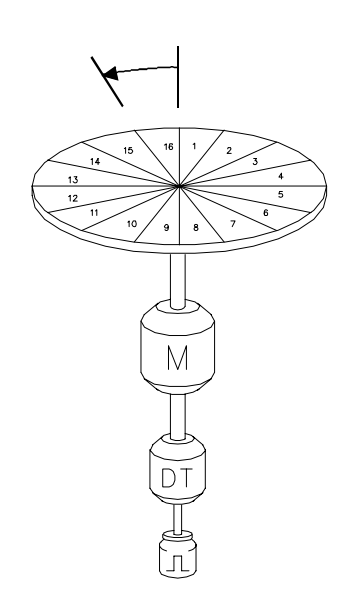

Example 2: Command with steps a translation system formed by two pinions.

The pinions have 8 teeth. The 2000 impulses/rev. Is on the axis of a pinion. The chain has a development equal to 48 interacts-tooth.

The parameters for the axis will be.

| Px01 = 2    | (units are degrees)          |
|-------------|------------------------------|
| Px02 = 2000 | (impulses/rev. from encoder) |
| Px03 = 48   | (48 degrees/rev.)            |
| Px05 = 48   | (steps/ rev.of translator)   |

The motion commands will be expressed in steps:

$$xA = 36$$
  
 $xA = 56.7$   
 $xR = 49$   
 $xR = -3.67$ 

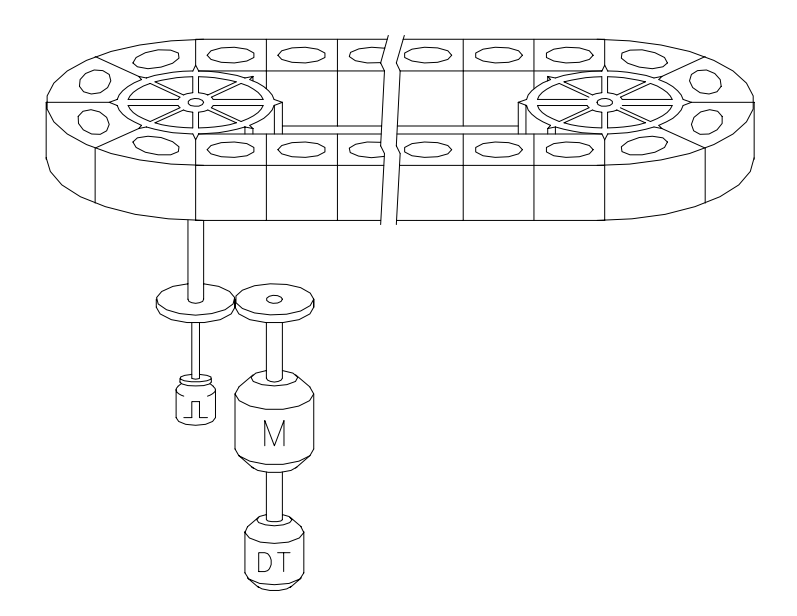

Notes

# 7. Programming

## 7.1. Introduction

The "PCD4.H4..Motion Control" unit has a large number of commands and parameters. The parameters for module, system or axis settings can be modified in various operating situations. Apart from the motion control commands, there are also special commands for system control and program control. All commands and parameters can be modified or read by accessing in two different ways.

- a.) from the PCD CPU, using standard FBs via PCD bus.
- b.) from the PC via the front panel connector on the H4.

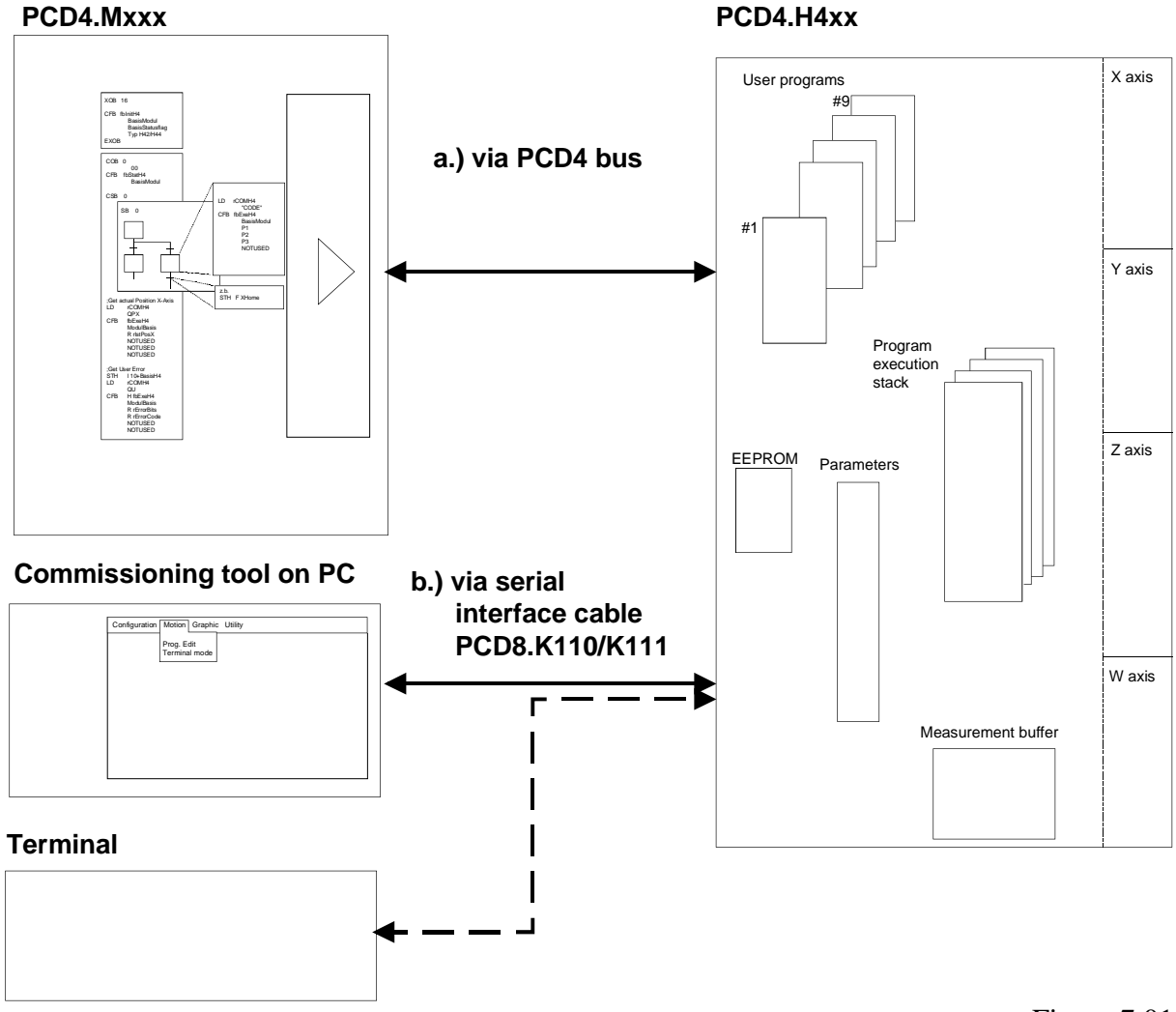

Figure 7.01

## 7.2 Programming concept

Programming the H4 module can be divided into two basic methods:

- a) Programming the H4 module with the CP tool
- b) Programming the H4 module via PCD user software

### In both cases, however, the following applies:

- The user can adjust and fine-tune the module with various commands or parameters.
- Entire motion programs can be loaded into the H4 module or transmitted to the module for execution. (Program Mode). It is, of course, also possible to execute individual commands or modify individual parameters (Immediate Mode). Various user motion programs can be stored in the H4 module and then recalled for execution as needed.

### a) Programming the H4 module with the CP tool

"CP" refers to the commissioning/programming tool, which runs on a personal computer (PC) and is connected with the PCD4.H4 via a serial interface. This tool has been specially developed for the H4 module and can execute all the functions of the H4. The CP tool not only edits motion programs and loads them into the H4 module, it can also upload from H4 module and store them on the harddisk. Apart from the program, parameters can also be handled by the same way.

### b) Programming the H4 module via PCD user software.

SAIA-Burgess Electronics has provided standard FBs to drive the H4 module from PCD user software. This allows the user to execute any functions required in the H4 module simply by calling the relevant FBs. In this way, complex motion programs can be created in PCD application software. Parameter modification is also very easily solved by calling FBs in the application software. Special functions also allows entire travel programs to be loaded into the H4 module. Travel programs which have been edited with the CP tool can be safeguarded by uploading them from the H4 module, storing them in the PCD, and then loading them again into the H4 module.

### Synchronization of programs

Loaded programs can be started directly (and independently of each other) with RUN'p' (p = program no. 1...9).

BREAK'p' can be used to stop them after execution of the current command. If several commands are executed in 'Blended mode', they are treated as a single command and BREAK cannot interrupt them individually.

The RUN function can also be executed from hardware with the start input (terminal 15). This is also possible for the BREAK function by means of the stop input (terminal 7).

Parameter 95 selects the program to be affected by the start and stop inputs.

If programs are to be nested (max. up to 4 levels), a program can be called and executed from another program as follows:

e.g. 1 - XA20 2 - RUN3 3 - XA40 4 - END

If a separate program must start between two motions with blended execution, note that the RUN command is executed at the moment when blending begins, i.e. just before position 20 (depending on P'x'44 and the velocity. See also chapter 6.6 for 'Blended move).

For position-dependent actions, the trigger output can be used.

If programs only need to be processed up to a specific line, a breakpoint can be set with the STOP command:

e.g. 1 - XA20 2 - STOP 3 - XA40 4 - END

A program stop can cancelled directly with RUN'p', or from another nested program, or with the hardware start input.

To view a running program, the command QL'p'(p = program no.) can be used to query the program line currently executing. If the program has finished (or not yet started) the value 0 is returned.

## 7.3 Programming with the CP tool (Commissioning / Programming tool)

The 'Commissioning / Programming Tool' (CP) is a software tool for IBM compatible PCs. It runs under the DOS operating system. Installation and programming are very simple.

### 7.3.1 Installation

Installation consists of copying all files from the diskette to the hard disk, e.g. into a directory \SAIA-H4. This requires approx. 2 MByte free memory on the harddisk and 400 kBytes RAM. The program is started by calling it from the DOS prompt: 'CP' <CR>. On starting CP, the SAIA logo appears.

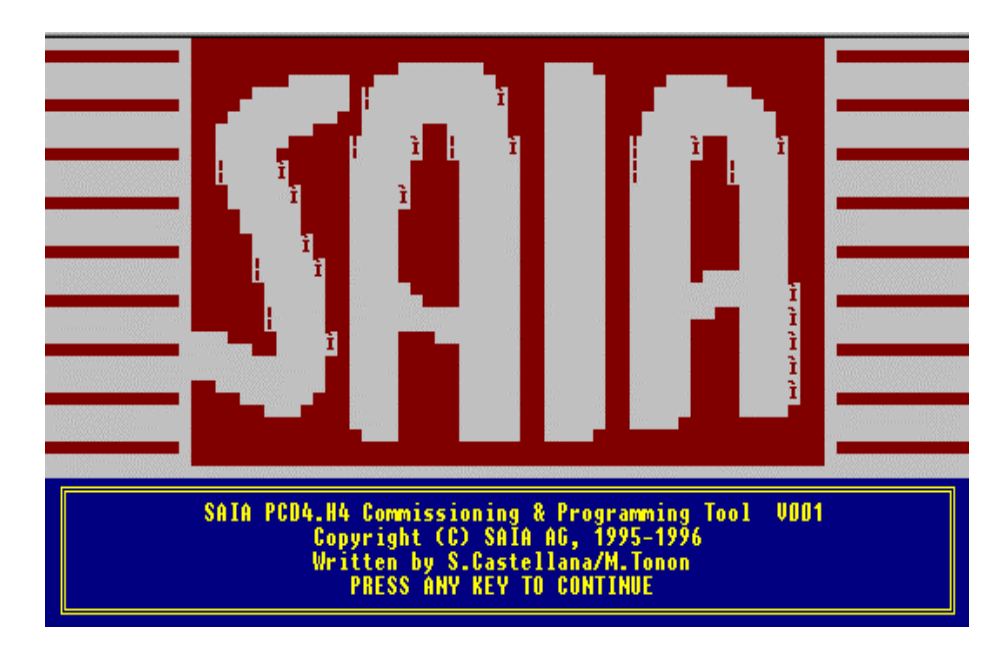

Pressing any key displays the following pull-down menu.

| Sent - CP                                                                                                    |                  | × |
|----------------------------------------------------------------------------------------------------|------------------|---|
| Auto 🔽 🛄 🛍 🔂 🗃 📇 🗚                                                                                           |                  |   |
| SAIA H4 COMMISSIONING PROGRAM UD01<br>Configuration Motion Graphics Utility<br>Program edit<br>Ierminal mode | 10/04/1997 09:38 |   |

The cursor can be moved with the arrow keys  $<\downarrow>$ ,  $<\uparrow>$ ,  $<\leftrightarrow>$  and  $<\rightarrow>$  to select the required menu.

The menu is then opened with <CR>. See section 7.3.3 Menu explanation, for clarification of menu items.

### <ESC> = Menu

Pressing the <ESC> key activates the pulldown menu.

The **F1** key is not shown. It is used to call help.

### 7.3.2 Menu overview

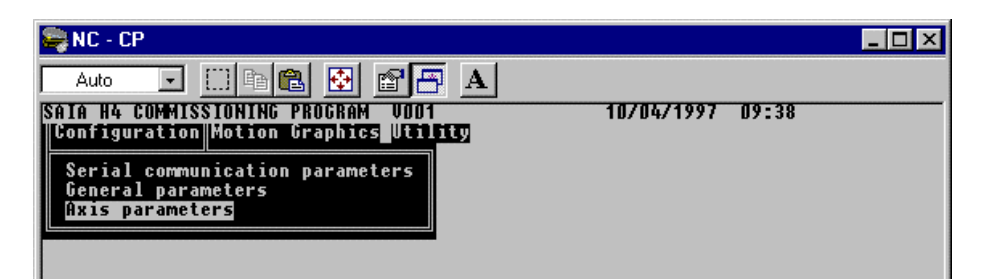

| - | Configuration                      |
|---|------------------------------------|
|   | - Serial communication parameter   |
|   | - General parameter                |
|   | - Axis parameter                   |
| - | Motion                             |
|   | - Program edit                     |
|   | - Terminal mode                    |
| - | Graphics                           |
|   | - Graphics                         |
| - | utility                            |
|   | – Language change                  |
|   | - Color change                     |
|   | - Graphics color change            |
|   | - Select color for Text in graphic |
|   | - DOS Shell                        |
|   | - Ouit                             |
|   | ~ ***                              |

If a menu is selected, additional function keys will be shown.

For example, with 'Program Edit' the following keys are available:

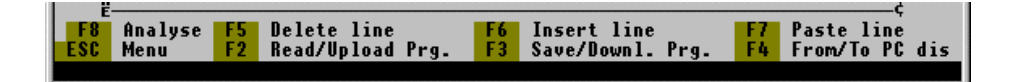

### The following function keys can be selected:

### $\langle F4 \rangle = From/To H4 mod$

Function key 4 defines the destination and source of data for the two functions F2 and F3 (PC or H4).

### <F2> = Read/Upload Prg.

when  $\langle F4 \rangle = PC$ :

• Reads the .cnf (config) file into the CP working memory when  $\langle F4 \rangle = H4$ :

• Reads the configuration from the H4 into the CP working memory

### <F3> = Save/Downl. Prg.

when  $\langle F4 \rangle = PC$ :

• Saves the configuration from the CP working memory to the hard disk.

when  $\langle F4 \rangle = H4$ :

• Loads the configuration from the CP working memory into the H4.

### 7.3.3 Menu explanation

The functions described below have been divided into groups according to the main menu.

### **Configuration**

### 'Serial communication parameters'

The PC COM port can be selected. (COM1: or COM2: ). The communications parameters are fixed. (e.g.: 9600,8,E,1)

### 'General parameters'

The relevant general parameters for the H4 module can be set. These are parameters 90 ... 98.

Function key description:

If all parameters have been set correctly, they can be saved with  $\langle F3 \rangle$ . The destination to which they are saved must previously have been defined with the  $\langle F4 \rangle$  key (H4 or PC). These parameters can be read back with  $\langle F2 \rangle$  ( $\langle F4 \rangle$  selects whether from H4 or PC).

### 'Axis parameters'

All axis parameters are displayed. Some parameters depend on how the others have been set. It is therefore advisable to complete the parameters from top to bottom. The limits are displayed in the edit window.

Pressing function key <F8> selects the next axis. To save, see 'General Parameters'.

### <u>Motion</u>

### 'Program edit'

The program editor works offline, i.e. programs can be written, viewed, modified and saved on the harddisk without being connected to the H4 module. If a connection is established with the H4 and selected with the <F4> key, programs can be read from the H4 or loaded into the H4. Max. 9 programs can be loaded in the H4xx module. (See also chapter 6.2.2 for H4 program memory). The commands are stored in the H4 module, but not yet executed. Note that max. 1000 lines per program can be inserted.

To enter a command, press the  $\langle \text{Enter} \rangle$  key ( $\langle \downarrow \rangle$ ). An edit window opens at the lower margin of the screen and allows the required command to be entered. See section 7.5 'Command list' and section 7.6 'Parameter list' for possible commands or parameters and their function.

### The following function keys can be selected:

### $\langle F4 \rangle = From/To H4 mod$

Function key F4 defines the destination and source of data for the two functions F2 and F3 (from/to PC dis or from/to H4 Mod).

### <F2> = Read/Upload Prg.

when  $\langle F4 \rangle =$ from/to PC dis

• Reads the .prg (program) file into the CP working memory when  $\langle F4 \rangle =$  from/to H4 Mod

• Reads a program from the H4 into the CP working memory

### <F3> = Save/Downl. Prg.

when  $\langle F4 \rangle =$ from/to PC dis

• Saves a program from the CP working memory to the hard disk. when  $\langle F4 \rangle =$ from/to H4 Mod

• Loads a program from the CP working memory into the H4.

### <F8> = Analyse

• Checks the lines of code entered for syntax errors and indicates in a window which lines have errors.

### <F5> = Delete line

• Deletes the current program line and move the following lines up and store the deleted line in the buffer (Cut function).

### <F6> = Insert line

• Inserts an empty line at the current line position and moves the following lines down.

### <F7> = Paste line

• Inserts the last deleted line in the buffer, provoked by F5, at the current line position and moves the following lines down.

Before loading a program into the H4 module, the syntax is checked and any lines containing errors are indicated. If it was not possible to execute the loading correctly, an error message appears. A correctly loaded program can be started in terminal mode.

<F4> function key must always be set correctly to ensure the down/up loading procedure in the correct places.

Commands which, according to the command list, can only be executed in immediate mode, are not accepted in the program.

<u>Remark</u>: If P94 is set for axes X and Y only, all parameters or program commands for axes Z and W will not be accepted in the 'Program Edit' mode.

### 'Terminal mode'

In contrast to the program editor, commands or parameters entered here are executed immediately (Immediate: see also section 7.5.1 Syntax explanation, box 'Execution mode'). Further function keys appear in this window.

### <ESC Menu> <F9 Previous commands REV> <F10 Previous commands FOR.>

'ESC Menu': Exists terminal mode, returns to menu.

F9 Previous commands reverse

F10 Previous commands forward

The entry line has a 10-line ring buffer. This can be scrolled backwards  $\langle F9 \rangle$  or forewards  $\langle F10 \rangle$  as a simple means of reusing previously entered command lines. The last entry in the command line can also be retrieved with  $\langle Enter \rangle$  ( $\langle \downarrow \rangle$ ).

Several instructions can be entered on the same time in terminal mode and will be executed after confirming by <CR>.

Example: QPX QVX QEX <CR>

Execute program:

Having loaded a program into the H4, it can be started with the command "RUN" + program number. However, make sure that parameters have been set and loaded and that the relevant axes have been correctly initialized (check 'Enable' and 'Home').

Concerning the axis status window which appears on top, see section 7.5.5 cell 2.12. The active bits are indicated with a letter or character (e.g. 'Positive limit switch reached', '+' and 'h').

### **Graphics**

### 'Graphics'

This mode allows the user to observe various functions of the axis. The user can employ these graphics when setting up the axis. If the user changes the PID parameters, the graphics allow him to verify the effects directly. The modified control parameters are only transmitted to the H4 when data capture started by  $\langle F4 \rangle / \langle F5 \rangle$ . After a test motion, the CP tool needs a short time to transmit the captured measurements from the module to the PC and to represent them. A maximum of 4 curves can be sampled for the axis selected by  $\langle F8 \rangle$ . The following possibilities are available: 'Actual position', 'Destination position', 'Following error', 'Set point Velocity', 'Acceleration', 'Analogue output voltage DAC'.

The optimal set point parameters discovered from this are not copied automatically into EPROM. The user has to perform the command 'WRITE' to do that.

Most of the function keys and other information on this screen are selfexplanatory. Here briefly are a few additional notes:

Function by <F5> performs the following Steps:

- send PID parameters to H4 module
- start the program selected by <F3>
- start data acquisition

Concerning the axis status window which appears top right, see section 7.5.5 cell 2.12. The active bits are indicated with a letter or character (e.g. 'Positive limit switch reached', '+' and 'h').
#### <u>Utility</u>

#### 'Language change'

The language of the CP tool can be selected here. (ENG, ITA, [GER, FR])

#### 'Colour change'

The foreground and background colours of different windows can be selected. Monochrome can also be chosen. By pressing the arrow keys  $<\leftrightarrow>$  or  $<\rightarrow>$  the different window areas can be selected. Pressing <CR> and then <Space> displays the colours available; <F4> monochrome, <F5> default setting.

#### 'Graphics colour change'

The foreground and background colours of the graphics window can be selected.

#### 'Select colour for Text in graphic'

Colours can be selected for texts in the graphical display to achieve the optimum graphical representation. See above for colour change.

#### 'DOS Shell'

Temporarily exits CP without losing data from working memory. (Type 'Exit' to return)

#### 'Quit'

Exits CP. On termination, data in working memory is lost. 'Quit' can also be achieved with  $\langle Ctrl \rangle + \langle z \rangle$ .

Notes

# 7.4 Programming with FBs

This part of the manual explains how to use the standard FBs provided by SAIA-Burgess Electronics for the H4 module. It describes the FBs and how to call thems. Individual H4 commands and parameters are explained in sections 7.5 'Command list' and 7.6 'Parameter list'.

#### 7.4.1 Introduction

The user creates an individual program (see Figure 7.04 "User program") by using the three basic FBs provided for the H4 module (see Figure 7.4 "H4 FBs"). First, the user has to call 'fbInitH4' (in XOB16 for example) to initialise the H4 module. In the COB, the 'fbStatH4' must be tested cyclically to get status of axes. (Status Flags for each axis can be used further in the user program). For programming motions or setting parameters, the user has to load first the corresponding instruction to the command code register (rComH4) and call the 'fbExecH4' to execute the instruction. A simple overview of this can be obtained by considering figure 7.04. Two FBs, 'fbUpLdH4' and 'fbDnLdH4', have been provided for transferring whole programs (section 7.7).

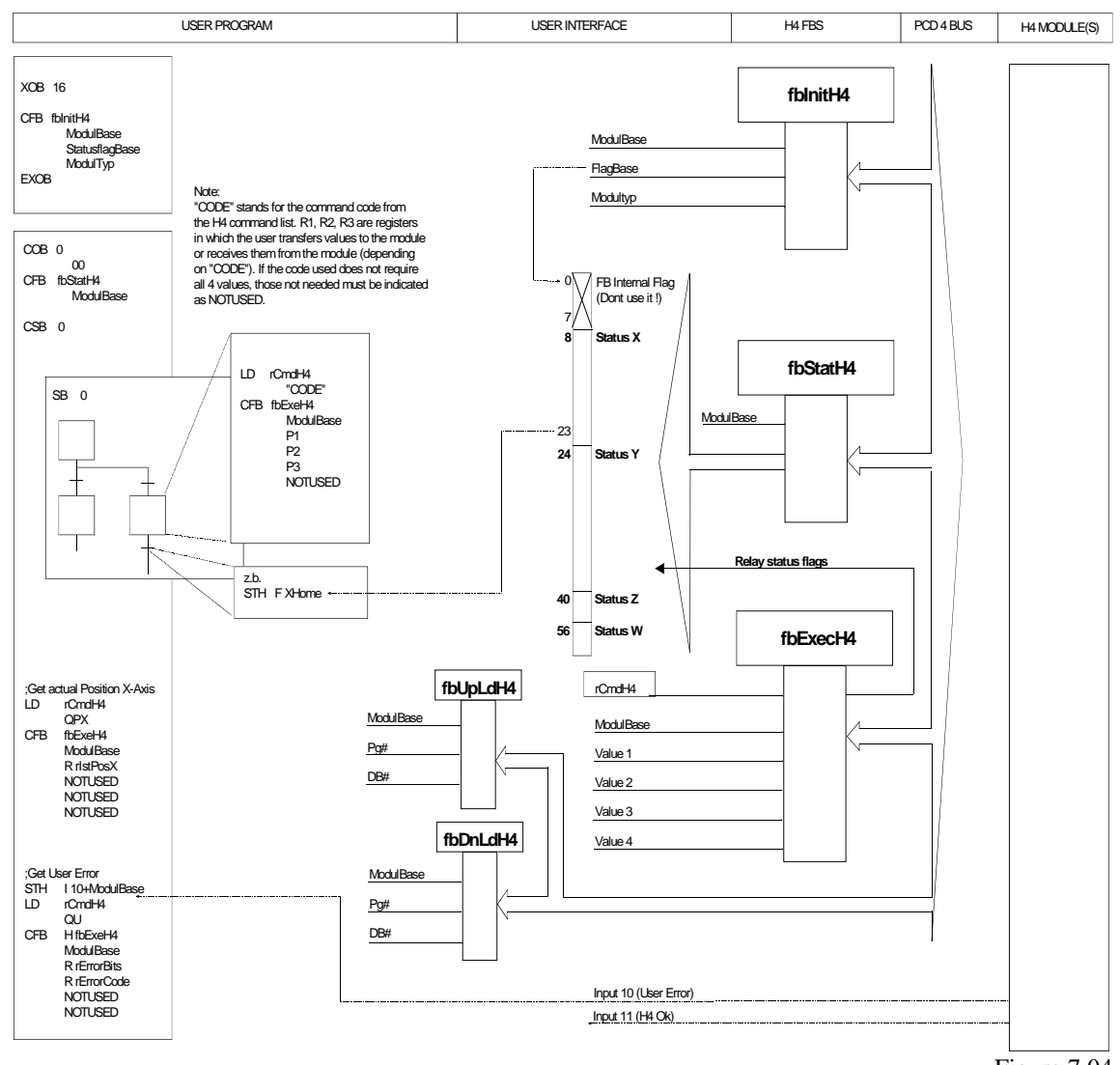

Figure 7.04

A user program must be assembled, linked and then downloaded into the CPU. (See explanations in section 7.4.4).

#### 7.4.2 Addressing the H4 module

This module, like all other PCD4 modules, needs 16 bus addresses. The lowest module address is the base address. All other addresses are used accordingly. The user must therefore define the module base address and the base address of flags (see 'fbInitH4'-FB).

|    | Data read            | Data write       |
|----|----------------------|------------------|
|    |                      |                  |
| 0  | Data bit 0 (LSB)     | Data bit 0 (LSB) |
| 1  | Data bit 1           | Data bit 1       |
| 2  | Data bit 2           | Data bit 2       |
| 3  | Data bit 3           | Data bit 3       |
| 4  | Data bit 4           | Data bit 4       |
| 5  | Data bit 5           | Data bit 5       |
| 6  | Data bit 6           | Data bit 6       |
| 7  | Data bit 7 (MSB)     | Data bit 7 (MSB) |
| 8  | Data available       | Write (WR)       |
| 9  | Channel busy         | Read (RD)        |
| 10 | User Error Set       | Clear channel    |
| 11 | DSP Ready            | Reset DSP        |
| 12 | Axis X "in position" |                  |
| 13 | Axis Y "in position" |                  |
| 14 | Axis Z "in position" |                  |
| 15 | Axis W "in position" |                  |

What individual addresses signify: (+ base addresses)

The direct input signals from H4 bus 'Axis in position' are normally used in the debugger for control purpose. For programming with FBs, we recommend the same signals (flags) delivered by the function block 'fbStatH4' because of timing reasons.

#### 7.4.3 Preset status flags

(Status flags: see section 7.5.5 cell 2.12)

When certain commands are executed with function block (FB) 'fbExecH4', some status flags are updated immediately (preset), before FB 'fbStatH4' refreshes the status flags. This makes the FBs easier to use, it is not necessary to call FB 'fbStatH4' between two calls of 'fbExecH4'. Cyclical asynchronous calling of 'fbStatH4' is sufficient. The status flags are refreshed only by the FbStatH4. For this reason, before using the status flags in the user program, make sure that they are previously refrehed by the 'fbStatH4'. The following status flags are preset:

- Axis in pos. (8)
- Immediate command in execution (9)
- Capture pos. reached (15)
- Trigger position reached (21)
- Homing successfully concluded (23)

#### 7.4.4 Software library with function blocks (PCD9.H4..)

The standard FB package for the H4 module comprises 3 files:

| H4DEF.SRC         | This file concerns only the base addresses of resources (Flags, Reg., FBs). The user can define here the base addresses. This file will be called with the command \$INCLUDE in the file H4FB.SRC |
|-------------------|----------------------------------------------------------------------------------------------------|
| H4EXTN.DEF        | This file contains all necessary symbols which can be<br>used in the user program. This file must be included in<br>the user program with the command \$INCLUDE.                                  |
| H4FB.SRC          | This file contains the FBs source code and all symbols<br>which are only used for the FBs. This file must not be<br>modified or edited with SEDIT.                                                |
| FB nesting levels | required: 1                                                                                                    |

| FB nesting levels required:    | 1      |
|--------------------------------|--------|
| Size of H4FB software (lines): | < 4200 |

#### 7.4.5 Assembling and linking files

The following picture shows how the FBs of the H4 module can be integrated into the user software.

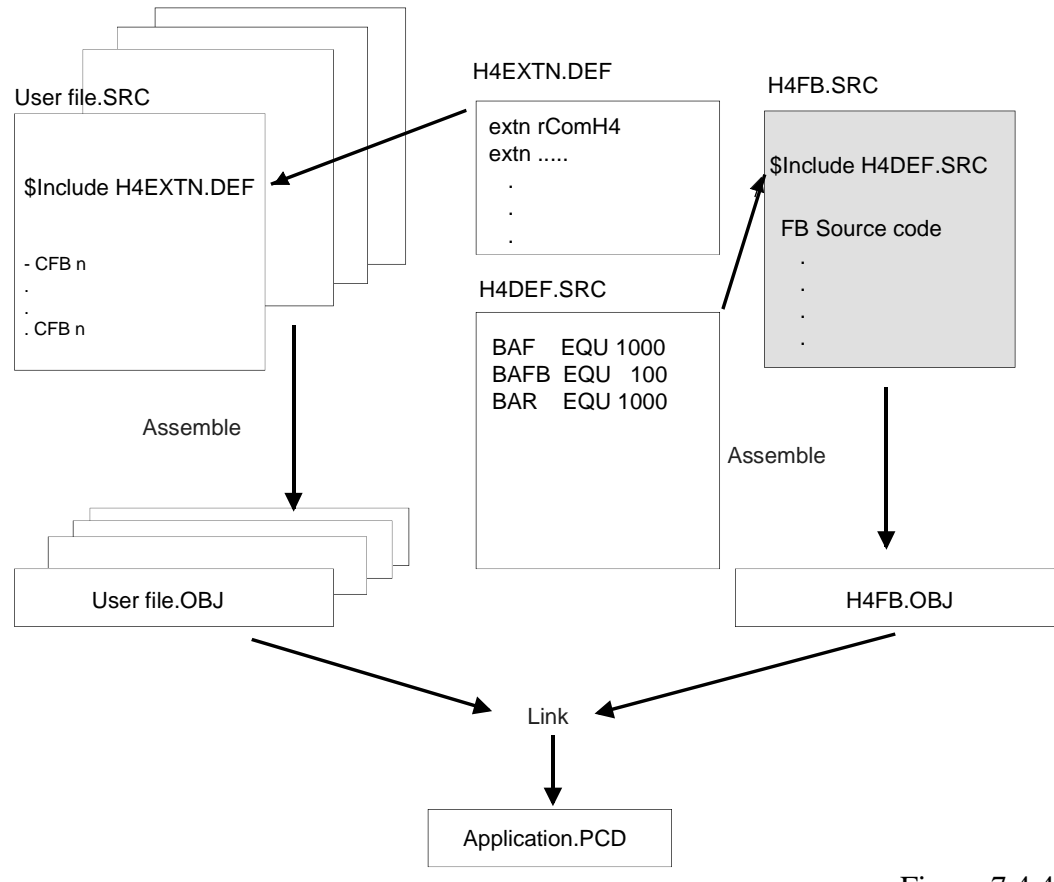

Figure 7.4.4

The base addresses of the H4 FBs are defined in file H4DEF.SRC by the user, the user must therefore modify this file. Files H4FB.SRC and H4EXTN.DEF should **<u>never</u>** be modified by the user.

To call the various H4 functions from the user program, it must also have access to the definition file H4EXTN.DEF. The H4 definition file is therefore included in each user file (with \$include H4EXTN.DEF).

The user can define his project definitions in a separate definition file which also must be included in his program. If he wants to use also the H4 definitions (BAF, BAR and BAFB) in his program, he has to include the file H4DEF.SRC either in his project definition file or directly in the user program.

#### 7.4.6 Description of FBs

For the sake of simplicity, all FBs are described in the same way. The figure below clarifies the layout of the following pages.

| NAME               | Function: | Text | NAME    |  |  |
|--------------------|-----------|------|---------|--|--|
| Sof                | tware:    |      |         |  |  |
| Inputs<br>         |           | NAME | Outputs |  |  |
| Function des       | cription: |      |         |  |  |
| Inputs and outputs |           |      |         |  |  |
| Other details      | :         |      |         |  |  |

The format and unit of values entered are according to parameters P01 and P96 (see section 6.9.3)

# **FbInitH4** Function: - Initialize H4 module

# FbInitH4

#### **Caution:**

This FB measures the CPU performance. It must therefore only be called in the coldstart routine (XOB16).

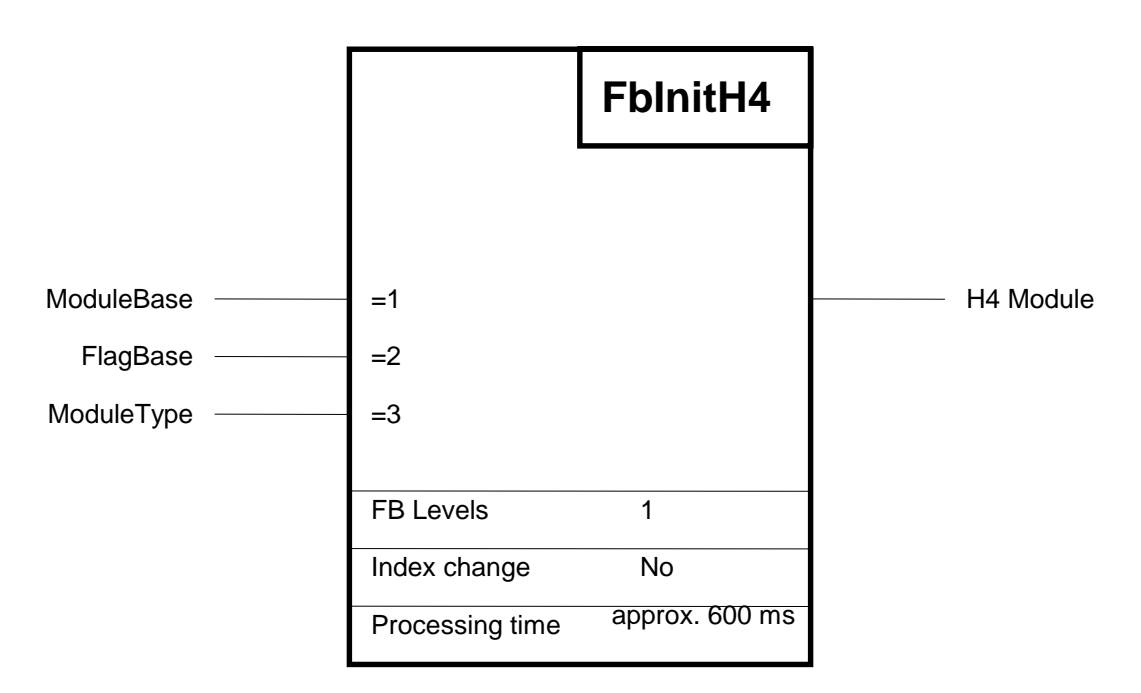

#### **Function description:**

This function is used to initialize the H4 module and the PCD resources used by it. During 'PowerUp' (XOB16) one 'fbInitH4'-FB must be called for each H4 module.

If several H4 modules are used in one PCD4 system, flag base addresses must be checked to ensure that the flag ranges of each module do not overlap.

| Description of 1/05. |                            |       |      |         |             |
|----------------------|----------------------------|-------|------|---------|-------------|
| Symbol               | Description                | Para- |      | Media   |             |
|                      |                            | meter |      |         |             |
|                      |                            |       | Туре | Format  | Addr. range |
| ModuleBase           | Module base address        | yes   | Κ    | Integer | 0 -512      |
| FlagBase             | Flag base address          | yes   |      | Integer | 0 -8192     |
| ModuleType           | Select module<br>H420/H440 | yes   | K    | Integer | 2 or 4      |
|                      |                            |       |      |         |             |

#### **Description of I/Os:**

## **FbStatH4** Function: - Read status of H4 module

# FbStatH4

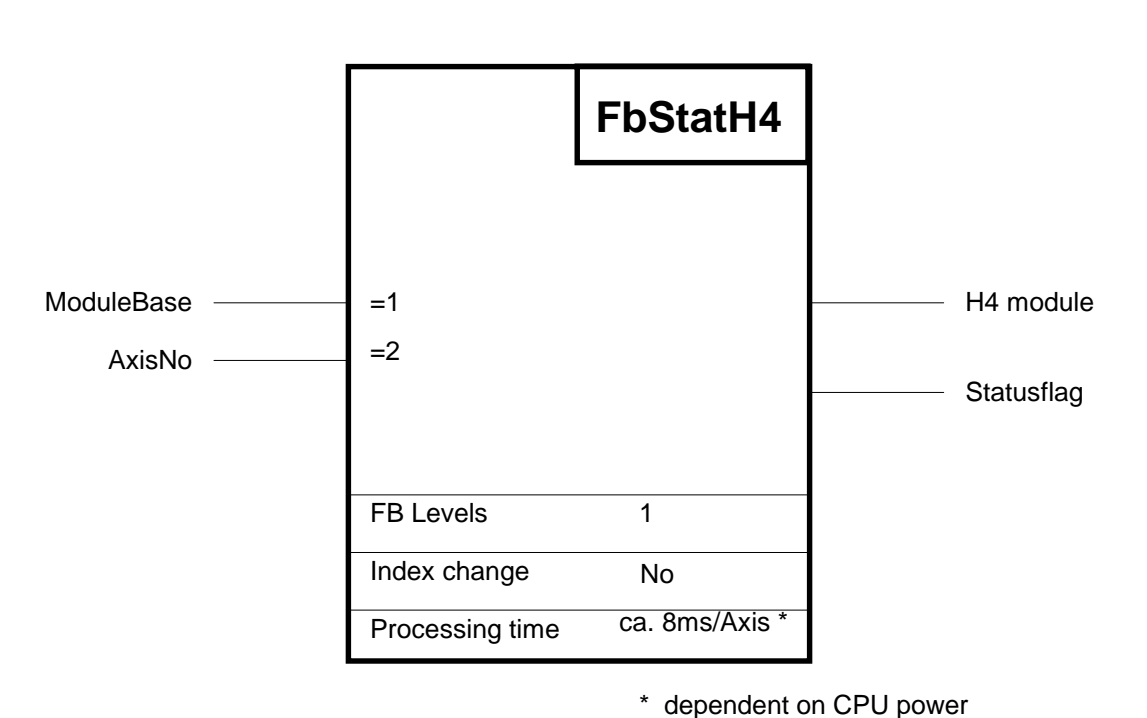

#### **Function description:**

This function reads the status register for each axis from the H4 module. The status register is then output to the status flags and can therefore be queried by the user. The base address for the status flags is taken from the function 'fbInitH4'. The offset and meaning of the individual status flags are described in the command list, section 7.5.3 (2.11) or 6.2.6. The status flags are refreshed only by this FB. For this reason, before using them in the user program, make sure that they are previously refreshed.

| Descri | ption | of | I/O | s: |
|--------|-------|----|-----|----|
| DOULI  |       | •  |     |    |

| Symbol     | Description         | Para- |      | Media   |              |
|------------|---------------------|-------|------|---------|--------------|
|            |                     | meter |      |         |              |
|            |                     |       | Type | Format  | Addr.        |
|            |                     |       |      |         | Range        |
| ModuleBase | Module base address | yes   | Κ    | Integer | 0 -512       |
| AxisNo     | Axis number         | yes   | -    | Integer | 0 - 15 (0-F) |

#### Axis number:

| 00h : one axis/cvcle     | 04h : axis Z                                          |
|--------------------------|-------------------------------------------------------|
| 01h : axis X             | 08h : axis W                                          |
| 02h : axis Y             | 0Fh : all available axes                              |
|                          | in one cycle                                          |
| Combinations are also p  | possible:                                             |
| e.g. Ch or $12d = :$ The | e status flags of axes Z and W are refreshed. ( $h =$ |

hex; d= decimal)

If an axis is addressed which does not exist, no function is executed.

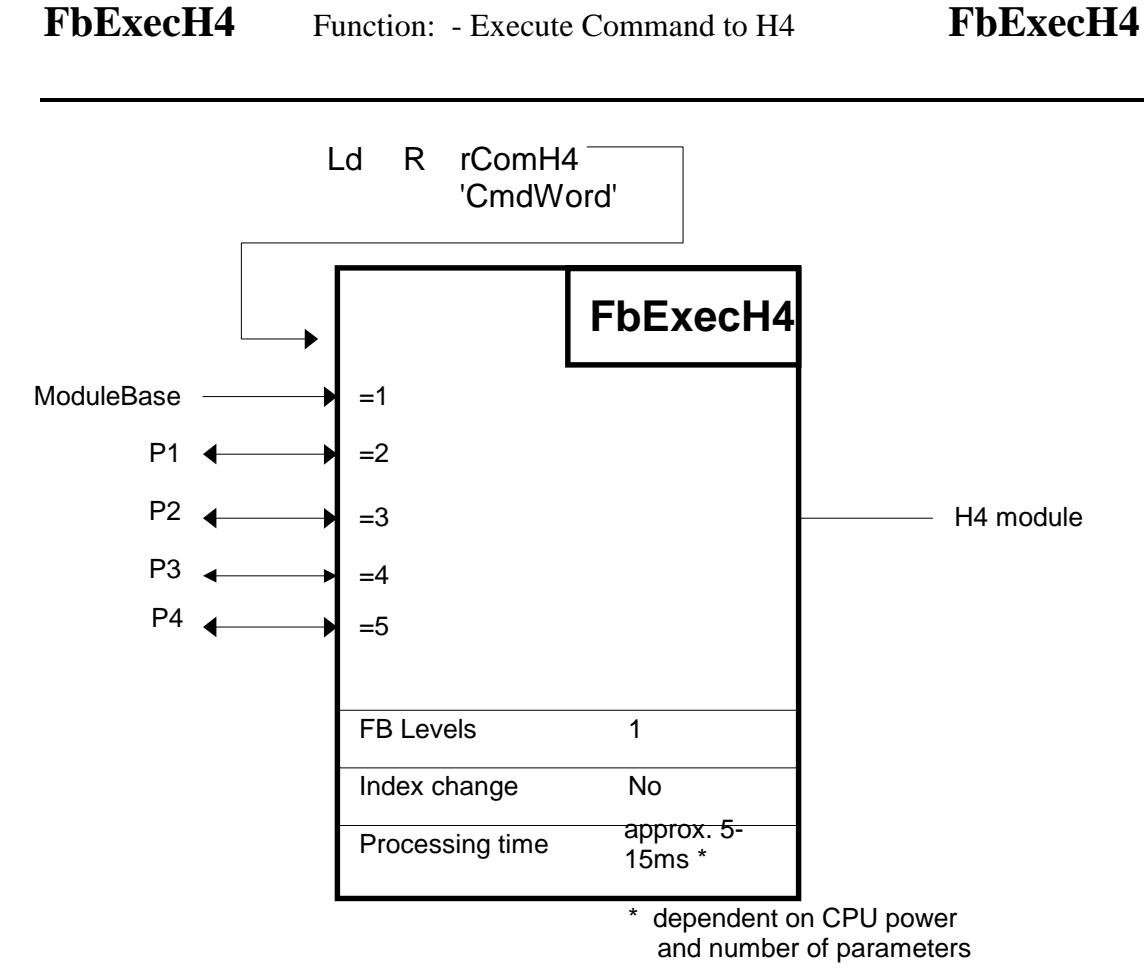

#### **Function description:**

The function 'fbExecH4' is the command execution function for all commands and H4 parameters. This function can read or write H4 module data. Before calling this FB, the register 'rComH4' must be loaded with the appropriate instruction word. The FB itself reads all the information required for execution from the instruction word. Section 7.5 lists all possible instruction words.

| Symbol     | Description         | Para- |      | Media    |             |
|------------|---------------------|-------|------|----------|-------------|
|            |                     | meter |      |          |             |
|            |                     |       | Type | Format   | Addr. range |
| ModuleBase | Module base address | yes   | Κ    | Integer♥ | 0 -512      |
| P1*        | Parameter 1         | yes   | R    | Integer♥ | 0 - 4095    |
| P2*        | Parameter 2         | yes   | R    | Integer♥ | 0 - 4095    |
| P3*        | Parameter 3         | yes   | R    | Integer♥ | 0 - 4095    |
| P4*        | Parameter 4         | yes   | R    | Integer♥ | 0 - 4095    |

#### **Description of I/Os:**

- \* Refer to command list for the number of parameters.
- ✔ Integer or "virtual integer", depending on command (see section 6.9.3 and command list section 7.5)

**Example:** see next page

#### **Example for FbExecH4:**

This example shows an absolute motion (immediate) of axis X (see section 7.5.4 cell 1.10)

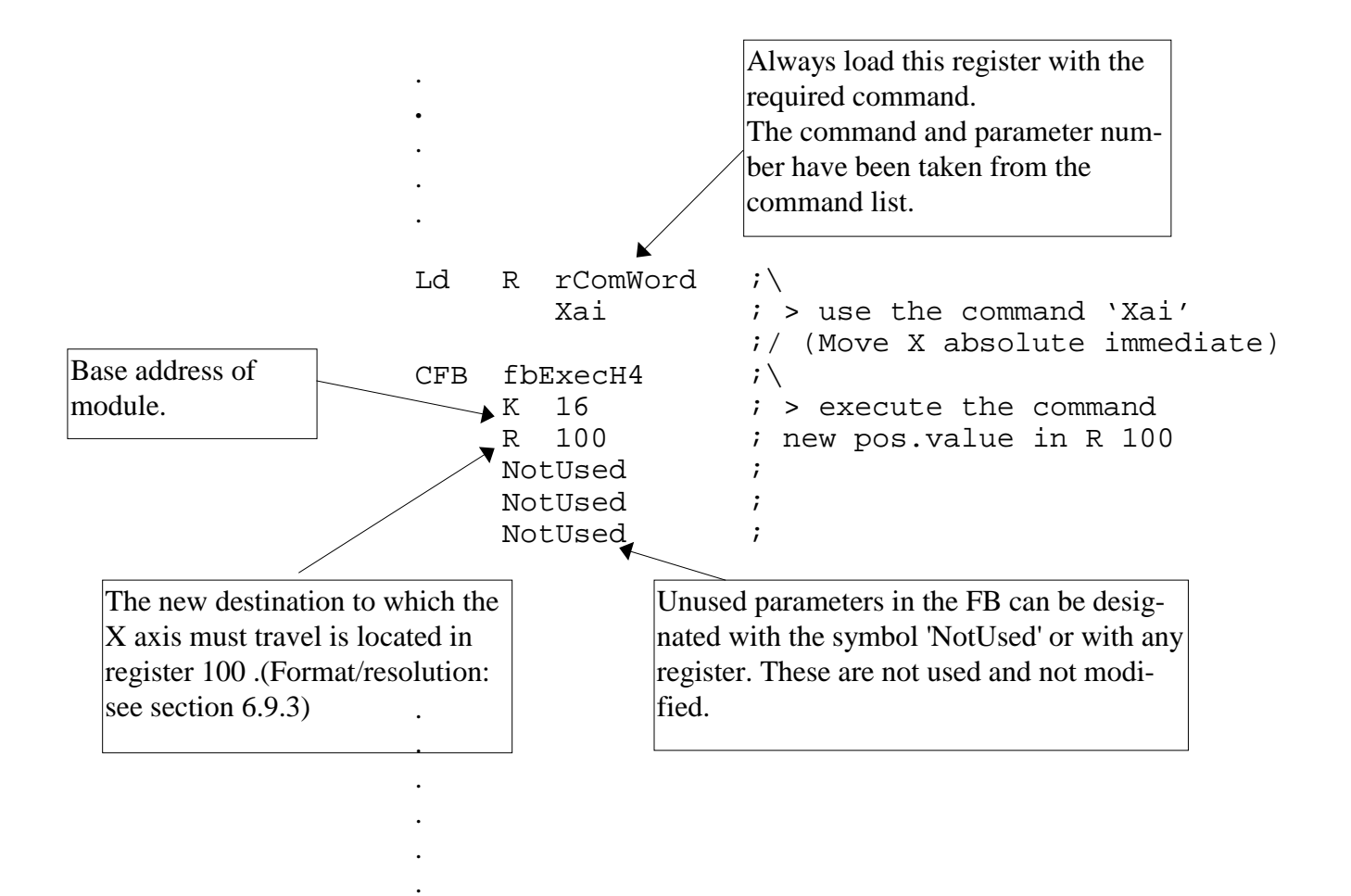

Notes

# 7.5. Command list

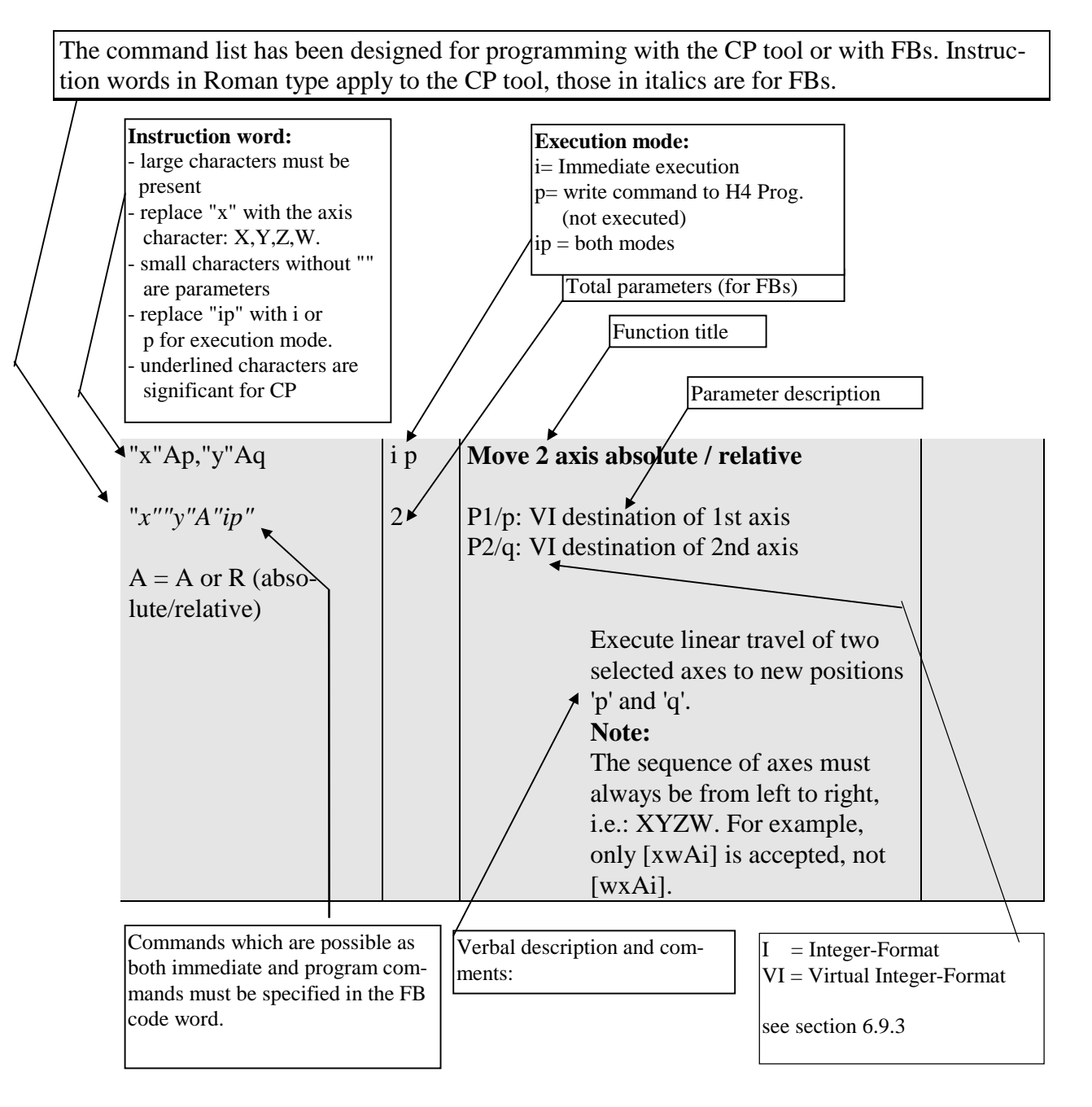

#### 7.5.1 Syntax explanation of command list

#### 7.5.2 Summary of command groups:

#### Group:

#### Examples:

| 7.5.4  | Motion commands                              | (XA100 / cir / Home / Zero /)              |
|--------|----------------------------------------------|--------------------------------------------|
| 7.5.5  | Axis control commands:                       | (Enable / Kill / Query Pos. Acc. / Decel.) |
| 7.5.6  | Special commands:                            | (Out / Lock / Unlock)                      |
| 7.5.7  | Parameter commands:                          | (read & write Param.)                      |
| 7.5.8  | Program control commands:                    | (run / step /                              |
| 7.5.9  | Program structure commands:                  | (for / next /)                             |
| 7.5.10 | Program list commands for terminal (CP only) | (list)                                     |
| 7.5.11 | Program build commands                       | (open / close / erase)                     |

| BREAK                       | 5.4     |
|-----------------------------|---------|
| capture position            | 2.8-9   |
| CIRcle with radius          | 1.14    |
| CIRcle with angle           | 1.15    |
| CLOSE                       | 8.2     |
| DRIFT                       | 2.18    |
| EEPROM                      | 4.4-5   |
| ENABLE                      | 2.2     |
| END                         | 6.8     |
| Ep / Epn / Epn,m            | 8.3-5   |
| Erase                       | 8.3-5   |
| EREAD                       | 4.4     |
| EWRITE                      | 4.5     |
| FO                          | 2.1     |
| FOR                         | 6.1     |
| Get parameter               | 4.3     |
| GOSUB                       | 6.4     |
| GOTO                        | 6.3     |
| Gpn                         | 5.2     |
| HALTALL                     | 5.5     |
| HOME                        | 1.2     |
| Interpolate 2 axes          | 1.11    |
| Interpolate 3 axes          | 1.12    |
| Interpolate 4 axes          | 1.13    |
| J-/JDN                      | 1.4     |
| J+/JUP                      | 1.3     |
| Jog negative                | 1.4     |
| Jog positive                | 1.3     |
| Jog stop                    | 1.5     |
| JS                          | 1.5     |
| KILL                        | 2.3     |
| List                        | 7.1-3   |
| Lp / Lpn / Lpn,m            | 7.1-3   |
| Move Axis                   | 1.10    |
| NEXT                        | 6.2     |
| NORMAL                      | 2.17    |
| OPEN                        | 8.1     |
| Override                    | 2.1     |
| Pxn                         | 4.1     |
| QC; QCI                     | 2.10-11 |
| QLp                         | 5.7     |
| QM                          | 8.6     |
| OP;OPI                      | 2.4-5   |
| QU                          | 2.13    |
| Query actual position error | 2.7     |
| Query actual velocity       | 2.6     |

# 7.5.3 Alphabetical command and parameter list with cell reference of the following tables

| Query capture position       | 2.10-11 |
|------------------------------|---------|
| Query current execution line | 5.7     |
| Query memory lines free      | 8.6     |
| Query position               | 2.4     |
| Query status                 | 2.12    |
| Query user error             | 2.13    |
| QV                           | 2.6     |
| RAPID                        | 2.16    |
| RESUME                       | 5.6     |
| RETURN                       | 6.5     |
| RUN                          | 5.1     |
| SA                           | 1.8     |
| SC                           | 2.8-9   |
| SD                           | 1.9     |
| Set acceleration             | 1.8     |
| Set capture position         | 2.8-9   |
| Set deceleration             | 1.9     |
| Set output compare           | 2.14-15 |
| Set parameter                | 4.1     |
| Set position                 | 2.11    |
| Set speed                    | 1.6     |
| Set vector speed             | 1.7     |
| SO; SOI                      | 2.14-15 |
| SPLOCK                       | 3.2     |
| SPUNLOCK                     | 3.3     |
| Status                       | 2.12    |
| SS                           | 1.6     |
| STEP                         | 5.3     |
| STOP                         | 6.6     |
| SV                           | 1.7     |
| Travel one axis              | 1.10    |
| VOUT                         | 3.1     |
| WA /WR                       | 1.10    |
| WAIT                         | 6.7     |
| XA /XR                       | 1.10    |
| XAp,YAq,ZAr,WAs /            | 1.13    |
| XRp,YRq,ZRr,WRs              |         |
| XAYA / XRYR                  | 1.11    |
| XAYAZA /XRYRZR               | 1.12    |
| YA /YR                       | 1.10    |
| ZA /ZR                       | 1.10    |
| ZERO                         | 1.1     |

# 7.5.4 Motion commands

|     | Instruction word   | i p  | Code designation                  |                                                                                                    |
|-----|--------------------|------|-----------------------------------|----------------------------------------------------------------------------------------------------|
| :   | for CP             | Mode | Brief explanation                 |                                                                                                    |
| d   | JOF F BS           |      |                                   |                                                                                                    |
| 1.1 | <u>ZE</u> RO ''x'' | i p  | Set axis to zero                  |                                                                                                    |
|     | ZERO''x'''ip''     | 0    |                                   |                                                                                                    |
|     | <b>r</b>           | -    | Set position of axis to zero.     |                                                                                                    |
|     |                    |      | Regardless of where the axis is   |                                                                                                    |
|     |                    |      | currently located, the position   |                                                                                                    |
|     |                    |      | value is lost and set to '0'.     |                                                                                                    |
| 1.2 | <u>HO</u> ME ''x'' | i    | Synchronize axis                  | Relay:                                                                                                    |
|     |                    | 0    |                                   | The status                                                                                                    |
|     | nome x             | 0    | Synchronizes the axis with the    | $\frac{11}{2} \frac{1}{2} \frac{1}{2} 1$ |
|     |                    |      | mechanism. The method for         | deleted                                                                                                    |
|     |                    |      | locating the Home Pos, is de-     | defeted.                                                                                                    |
|     |                    |      | fined in parameters 20-24.        |                                                                                                    |
|     |                    |      | This small executive routine      |                                                                                                    |
|     |                    |      | takes place in the H4, placing    |                                                                                                    |
|     |                    |      | no load on the PCD CPU. By        |                                                                                                    |
|     |                    |      | querying the 'Home' flag from     |                                                                                                    |
|     |                    |      | the H4 status flags, it is possi- |                                                                                                    |
|     |                    |      | ble to see when the 'Home'        |                                                                                                    |
|     |                    |      | command is terminated. The        |                                                                                                    |
|     |                    |      | ref. position (param. 23) is      |                                                                                                    |
|     |                    |      | then loaded as the actual posi-   |                                                                                                    |
|     |                    |      | tion. Home and Jog moves are      |                                                                                                    |
|     |                    |      | not PID controlled (see Chap-     |                                                                                                    |
| 1.2 | T. 11 11           | •    | ter 7.6.3)                        |                                                                                                    |
| 1.5 | <u>J+</u> "X"      | 1    | Jog positive (manual move)        |                                                                                                    |
|     | JUP''x''           | 0    |                                   |                                                                                                    |
|     |                    |      | Jog mode: In this operating       |                                                                                                    |
|     |                    |      | mode, the axis can travel in      |                                                                                                    |
|     |                    |      | controlled mode (without          |                                                                                                    |
|     |                    |      | PID). The axis accelerates        |                                                                                                    |
|     |                    |      | with P'x'43 to the defined ve-    |                                                                                                    |
|     |                    |      | locity and moves until a Jog      |                                                                                                    |
|     |                    |      | stop command is sent or until     |                                                                                                    |
|     |                    |      | the pos. Limit switch (HW or      |                                                                                                    |
|     |                    |      | S w ) is reached.                 |                                                                                                    |
|     |                    |      | FOILID VETOCITY III JOB IIIOUE,   |                                                                                                    |
|     |                    |      | SEE COMMANY KAPID allu            |                                                                                                    |

| 7.5.4 |                   |     |             |                                                          |  |
|-------|-------------------|-----|-------------|----------------------------------------------------------|--|
| 1.4   | <u>J-</u> ''x''   | i   | Jog negati  | ive                                                      |  |
|       | JDN''x''          | 0   |             | Travels until the negative LS                            |  |
|       |                   |     |             | (HW/SW) is reached. See 'J+                              |  |
| 1.5   |                   | :   | To a stars  | command                                                  |  |
| 1.5   | <u>19</u> . X.    | 1   | Jog stop    |                                                          |  |
|       | JS''x''           | 0   |             |                                                          |  |
|       |                   |     |             | Jog mode operation of the                                |  |
|       |                   |     |             | the deceleration $P'x'^{4/4}$                            |  |
| 1.6   | <u>SS</u> ''x'',s | ip  | Set motion  | n speed                                                  |  |
|       |                   |     |             | -                                                        |  |
|       | SS''x'''ip''      | 1   | P1/s: VI    | [unit/sec] Never 0<br>(D = 20)                           |  |
|       |                   |     |             | $max = v_{max} (P \times 30)$<br>Default - 1/10 V        |  |
|       |                   |     |             | Sets the motion speed of the                             |  |
|       |                   |     |             | axis. Only applies for the                               |  |
|       |                   |     |             | travel of <u>one</u> axis.                               |  |
| 1.7   | <u>SV</u> s       | i p | Set vector  | speed                                                    |  |
|       | SV''ip''          | 1   | P1/s: VI    | [unit/sec] Never 0                                       |  |
|       |                   |     |             | Sets the vector speed of the                             |  |
|       |                   |     |             | motion. The axis velocities are                          |  |
|       |                   |     |             | Only applies for the interpo-                            |  |
|       |                   |     |             | lated travel of several axes.                            |  |
|       |                   |     | 2 axes: V = | $=\sqrt{\mathbf{V}_{x}^{2}+\mathbf{V}_{y}^{2}}$          |  |
|       |                   |     | 3 axes: V = | $=\sqrt{V_{x}^{2}+V_{y}^{2}+V_{z}^{2}}$                  |  |
|       |                   |     | 4 axes: V = | $= \sqrt{V_{x}^{2} + V_{y}^{2} + V_{z}^{2} + V_{w}^{2}}$ |  |
|       |                   |     |             |                                                          |  |
| 1.8   | <u>SA</u> a       | i p | Set motion  | n acceleration                                           |  |
|       | SA ''ip ''        | 1   | P1/a: VI    | [unit/sec <sup>2</sup> ] Never 0                         |  |
|       | 1                 |     |             | $max = A_{max}$ (P 'x' 33) per axis                      |  |
|       |                   |     |             | Loads the acceleration for in-                           |  |
| 1.0   |                   | in  | Set motion  | terpolated motion.                                       |  |
| 1.7   | <u>שפ</u> ע       | тþ  | Set motiol  |                                                          |  |
|       | SD''ip''          | 1   | P1/d: VI    | [unit/sec <sup>2</sup> ] Never 0                         |  |
|       |                   |     |             | $\max = A_{\max} (P'x' 33) \text{ per axis}$             |  |
|       |                   |     |             | Loads the delay for interpo-                             |  |
|       |                   |     |             |                                                          |  |

| 7.5.4 |                                                              |     |                                                                    |                        |
|-------|--------------------------------------------------------------|-----|--------------------------------------------------------------------|------------------------|
| 1.10  | ''х''Ар                                                      | i p | Move axis absolute / relative                                      | Relay:<br>The 'In Pos' |
|       | line!! A !!im!!                                              | 1   | D1/n: VI [unit]                                                    | flags aro              |
|       | x A lp                                                       | 1   | r 1/p. v1 [unit]<br>The may positioning renge is                   | delated                |
|       | A A an D (altar                                              |     | The max, positioning range is $2^{31}$ $2^{31}$ makes              | deleted                |
|       | A = A  or  R (abso-                                          |     | $-2^{\circ}$ $+2^{\circ}$ pulses                                   |                        |
|       | lute/relative)                                               |     | $(-2,14/*10^{5}+2,14/*10^{5})$                                     |                        |
|       |                                                              |     | However, resolution is limited by the                              |                        |
|       |                                                              |     | floating point format to 7 <sup>1</sup> / <sub>2</sub> places. For |                        |
|       |                                                              |     | details see section: 6.9.3.                                        |                        |
|       |                                                              |     | Travel with the selected axis                                      |                        |
|       |                                                              |     | to position 'p'. If a LS is                                        |                        |
|       |                                                              |     | reached, the axis is killed and                                    |                        |
|       |                                                              |     | the error bit 2 as well as the                                     |                        |
|       |                                                              |     | corresponding axis statusflag h                                    |                        |
|       |                                                              |     | rsp. s is set. The move out of                                     |                        |
|       |                                                              |     | the LS is only possible with                                       |                        |
|       |                                                              |     | the log comd                                                       |                        |
| 1 1 1 | "x"An "y"Aa                                                  | in  | Move 2 aves absolute / relative                                    | Relay                  |
| 1.11  | х пр, у пч                                                   | тр  | Nove 2 axes absolute / relative                                    | The 'In Pos'           |
|       | 11 million I A llim II                                       | 2   | P1/n: VI position/nath of X axis [unit]                            | flags are              |
|       | x y A up                                                     | 2   | $P_1/p$ . VI position/path of X axis [unit]                        | delated                |
|       | A A or D (abox                                               |     | P2/q: v1 position/path of 1 axis [unit]                            | deleted                |
|       | A = A  or  K  (abso-                                         |     |                                                                    |                        |
|       | lute/relative)                                               |     | The linear interpolated travel                                     |                        |
|       | same for all axes                                            |     | of two selected axes to new                                        |                        |
|       | e.g. XAp, ZAq                                                |     | positions p and q. (Applies                                        |                        |
|       | XRp, WRq                                                     |     | to absolute motion only; for                                       |                        |
|       |                                                              |     | relative motion 'path' applies).                                   |                        |
|       |                                                              |     | Note: Axes must always be                                          |                        |
|       |                                                              |     | used in the order x,y,z,w.                                         |                        |
|       |                                                              |     | Therefore, for example, only                                       |                        |
|       |                                                              |     | [xwAi] is accepted, not                                            |                        |
|       |                                                              |     | [wxAi]                                                             |                        |
| 1.12  | "x"Ap,"y"Aq,"z"Ar                                            | i p | Move 3 axis absolute / relative                                    | Relay:                 |
|       |                                                              |     |                                                                    | The 'In Pos'           |
|       | ''x''''y''''z''A''ip''                                       | 3   | P1/p: VI position/path of X axis [unit]                            | flags are              |
|       |                                                              |     | P2/q: VI position/path of Y axis [unit]                            | deleted.               |
|       | A = A  or  R (abso-                                          |     | P3/r : VI position/path of Z axis [unit]                           |                        |
|       | lute/relative)                                               |     | The linear interpolated travel                                     |                        |
|       | same for all axes                                            |     | of three selected axes to new                                      |                        |
|       |                                                              |     | positions 'p', 'q' and 'r'.                                        |                        |
| 1.13  | XAn.YAq.ZAr.WAs                                              | ip  | Move 4 axis absolute / relative                                    | Relay:                 |
| 1110  | a                                                            | - P |                                                                    | The 'In Pos'           |
|       |                                                              | 4   | P1/p: VI position/path of X axis [unit]                            | flags are              |
|       |                                                              |     | P2/a: VI position/path of Y axis [unit]                            | deleted                |
|       | $\Delta - \Delta \text{ or } \mathbf{R}$ (abso-              |     | $P3/r \cdot VI$ position/path of 7 axis [unit]                     |                        |
|       | $h = A \text{ or } \mathbf{K} (a) \mathbf{S} \mathbf{O}^{-}$ |     | PA/c · VI position/path of W axis [unit]                           |                        |
|       | some for all avec                                            |     | The linear internal at a tracel                                    |                        |
|       | same for all axes                                            |     | of four avea to new absolute                                       |                        |
|       |                                                              |     | or rour axes to new absolute                                       |                        |
|       |                                                              |     | positions p, q, r and s.                                           |                        |

| 7.5.4 |                                |     |                                                   |                        |
|-------|--------------------------------|-----|---------------------------------------------------|------------------------|
| 1.14  | <u>CI</u> Rr,c,''x''Ap,''y''Aq | i p | Move circle with radius (abs. / rel.)             | Relay:<br>The 'In Pos' |
|       | CIR''x''''v''A''in''           | 4   | P1/r: VI radius [unit]                            | flags are              |
|       |                                |     | P2/c: I direction: $0 = clockwise$                | deleted                |
|       | A = A  or  R (abso-            |     | 1 = counter-clockwise                             | actorea.               |
|       | lute/relative)                 |     | (when pos coordinate system has                   | End position           |
|       | lute/lelative/                 |     | (when post coordinate system has<br>been defined) | abs /relative          |
|       |                                |     | P3/n · VI and position/path of 1st axis           |                        |
|       |                                |     | PA/a: VI and position/path of 2nd axis            |                        |
|       |                                |     | 14/q. VI end position/path of 2nd axis            |                        |
|       |                                |     | [uiiii]<br>Travel in an are from actual           |                        |
|       |                                |     | nos to now positions 'n' 'a'                      |                        |
|       |                                |     | post to new positions p, q,                       |                        |
|       |                                |     |                                                   |                        |
|       | P                              |     | C.                                                |                        |
|       | c = 0                          |     | Note: If the area is $100^{\circ}$ a point is     |                        |
|       |                                |     | In the arc is $>100^{\circ}$ a point is           |                        |
|       |                                |     | calculated every $5^{\circ}$ . If the arc         |                        |
|       | c = 1                          |     | is <100° the number of points                     |                        |
|       |                                |     | calculated is always 20.                          |                        |
|       |                                |     | Caution:                                          |                        |
|       |                                |     | I ne radius must total at least                   |                        |
|       |                                |     | half the distance (to the end                     |                        |
|       |                                |     | position) otherwise the com-                      |                        |
|       |                                |     | mand is not executed.                             |                        |
| 1.15  | <u>CI</u> Ra,2,''x''Ap,''y''Aq | i p | Move circle with angle (abs. / rel.)              | Relay:                 |
|       |                                |     | (Centre mode)                                     | The status             |
|       | CIR''x''''y''A''ip''           | 4   | P1/a: I angle [unit]                              | flag (8 for X          |
|       |                                |     | P2/c: 2 centre mode                               | axis) is de-           |
|       | A = A  or  R (abso-            |     | P3/p: VI centre of circle on 1st axis             | leted.                 |
|       | lute/relative)                 |     | P4/q: VI centre of circle on 2nd axis             |                        |
|       |                                |     | [unit]                                            |                        |
|       |                                |     | Travel in an arc from the ac-                     |                        |
|       |                                |     | tual pos. with angle 'a', whose                   |                        |
|       | /                              |     | centre is at pos. 'p', 'q'. If the                |                        |
|       | α=-130°                        |     | angle is negative, the direction                  |                        |
|       |                                |     | of the arc turns                                  |                        |
|       | Ld                             |     | Note:                                             |                        |
|       | Z (p/q)                        |     | (see CIR command with radius)                     |                        |

| 7.5.5 | Instruction word<br>for CP | <b>i p</b><br>Mode | Code designation<br>Brief explanation |  |
|-------|----------------------------|--------------------|---------------------------------------|--|
|       | for FBs                    | wiede              | Differespinitution                    |  |
| 2.1   | <u>FO</u> =x               | i                  | Feed Override                         |  |
|       | FO                         | 1                  | P1/x: I in % from 1 to 120            |  |
|       |                            |                    | Executes the motion velocities        |  |
|       |                            |                    | of the whole module in per-           |  |
|       |                            |                    | cent. After power-up, this            |  |
|       |                            |                    | value is set at 100%. This            |  |
|       |                            |                    | function does not affect jog          |  |
|       |                            |                    | mode operation. The value             |  |
|       |                            |                    | must be selected before any           |  |
| 2.2   |                            | in                 | <b>Example exis</b>                   |  |
| 2.2   | <u>ENA</u> DLE X           | тр                 |                                       |  |
|       | ENABLE''x''                | 0                  |                                       |  |
|       |                            |                    | 'Enable' switches on the po-          |  |
|       |                            |                    | sition controller for the se-         |  |
|       |                            |                    | lected axis and maintains the         |  |
|       |                            |                    | position as active. It also sets      |  |
|       |                            |                    | the output 'Ampl. Ena' (1er-          |  |
|       |                            |                    | output are switched off again         |  |
|       |                            |                    | with 'Kill'                           |  |
| 2.3   | <u>K</u> ILL ''x''         | i                  | Disable axis                          |  |
|       |                            | 0                  |                                       |  |
|       | NILL X                     | 0                  | 'Kill ' switches off the con          |  |
|       |                            |                    | troller and the output (Termi-        |  |
|       |                            |                    | nal 0/8), sets the analogue           |  |
|       |                            |                    | output to 0V and sets the pro-        |  |
|       |                            |                    | gram pointer to 0. See also           |  |
|       |                            |                    | 'Enable'.                             |  |
| 2.4   | <u>OP</u> ''x''            | i                  | Query actual position                 |  |
|       | <i>QP''x''</i>             | 1                  | P1: VI actual position [unit]         |  |
|       |                            |                    | Reads the current position of         |  |
|       |                            |                    | the selected axis. Actual value       |  |
|       |                            |                    | of axis. (e.g. for display on         |  |
|       |                            |                    | MMI)                                  |  |
|       |                            |                    |                                       |  |
|       |                            |                    |                                       |  |
|       |                            |                    |                                       |  |

#### 7.5.5 Axis control commands

| 7.5.5 |                  |     |                                                                                                    |                                                    |
|-------|------------------|-----|----------------------------------------------------------------------------------------------------|----------------------------------------------------|
| 2.5   | <u>OPI</u> ''x'' | i   | Query actual position in impulses                                                                                                    |                                                    |
|       | <i>QP''x''</i>   | 1   | P1: I +/- 2E31 (regardless of P96)<br>[Imp x 4]<br>Reads the current encoder po-<br>sition of the selected axis. The                                                                                             |                                                    |
|       |                  |     | coder impulses. (Mode x4) +<br>Explanation under 2.10.                                                                                                    |                                                    |
| 2.6   | <u>OV</u> ''x''  | i   | Query actual velocity                                                                                                    |                                                    |
|       | <i>QV''x''</i>   | 1   | P1: VI velocity of axis [unit/s]<br>Read current velocity of axis.                                                                                                    |                                                    |
| 2.7   | <u>QE</u> ''x''  | i   | Query actual position error                                                                                                    |                                                    |
|       | <i>QE''x''</i>   | 1   | P1: VI position error of axis [unit]                                                                                                    |                                                    |
|       |                  |     | Read current following/                                                                                                    |                                                    |
| 2.8   | <u>SC</u> "x"    | i p | Set capture position                                                                                                    | Relay:                                             |
|       | SC''x''''ip''    | 0   | Activate function: 'Store posi-<br>tion' when module input 'PCI'<br>(Kl.A/B) has responded. The<br>value can be queried with the<br>OC command. Setting the                                                      | The status<br>flag (8 for X<br>axis)<br>is deleted |
|       |                  |     | capture function deletes the                                                                                                    |                                                    |
| 2.9   | <u>QC</u> ''x''  | i   | Query capture position                                                                                                    |                                                    |
|       | QC''x''          | 1   | P1: VI stored position [unit]                                                                                                    |                                                    |
|       |                  |     | Read the value recorded with<br>the 'Capture' function. Query-<br>ing the status flag (flag 15 on<br>X axis) can be used to identify<br>whether the value has already<br>been captured.<br>(see also SC command) |                                                    |

| 7.5.5 |                |    |                                                                                                    |  |
|-------|----------------|----|----------------------------------------------------------------------------------------------------|--|
| 2.10  | <u>QCI</u> "x" | i  | Query capture position in impulses                                                                                                    |  |
|       | QCI"x"         | 1  | P1: VI stored position in impulses<br>$\pm 231$ (regardless of P96)<br>Read the value recorded with<br>the 'Capture' function directly<br>from the encoder.<br>Note:<br>In one revolution, an encoder<br>with 1000 pulses generates<br>4000 impulses in the H4 mod-<br>ule (in 'x 4' mode).<br>(see also SC and QC com-<br>mands) |  |
| 2.11  | SP ''x'', p    | ip | Set position                                                                                                    |  |
|       | SP''x'' ''ip'' | 1  | P1/p: VI [unit] Position that is<br>loaded as actual position max.<br>Pos. range $-2^{31} +2^{31}$ im-<br>pulses.<br>The axis position is lost and<br>overwritten with the position p                                                                                                    |  |

| 7.5.5 |                  |   |                                                                                                    |  |
|-------|------------------|---|----------------------------------------------------------------------------------------------------|--|
| 2.12  | <u>QS ''</u> x'' | i | Query status                                                                                                    |  |
|       |                  |   | The axis status is displayed online in the                                                                                                    |  |
|       | special          | 0 | terminal mode, the QS'x' instruction is                                                                                                    |  |
|       | CFB FbStatH4     |   | therefor not especially used.                                                                                                    |  |
|       |                  |   | (The format is Hex Code Decimal)                                                                                                    |  |
|       |                  |   |                                                                                                    |  |
|       |                  |   | 16 status flag / axis                                                                                                    |  |
|       |                  |   | The flag base address is defined in                                                                                                    |  |
|       |                  |   | FBInitH4                                                                                                    |  |
|       |                  |   | Read status flag of each axis                                                                                                    |  |
|       |                  |   | roud status ring of cubit units                                                                                                    |  |
|       |                  |   | Flag · 0-6 internal FB use only                                                                                                    |  |
|       |                  |   | +BAF                                                                                                    |  |
|       |                  |   | 7: Fatal Error H4 (no link                                                                                                    |  |
|       |                  |   | to H4 module)                                                                                                    |  |
|       |                  |   | Read access only                                                                                                    |  |
|       |                  |   | Read access only.                                                                                                    |  |
|       |                  |   | The following applies for the X axis:                                                                                                    |  |
|       |                  |   | per axis 8: P axis in Pos                                                                                                    |  |
|       |                  |   | 9. E immediate command                                                                                                    |  |
|       |                  |   | in execution                                                                                                    |  |
|       |                  |   | 10: h axis in hardware LS                                                                                                    |  |
|       |                  |   | 11: s axis in software LS                                                                                                    |  |
|       |                  |   | 12: F Following error                                                                                                    |  |
|       |                  |   | 13: W Following error                                                                                                    |  |
|       |                  |   | warning                                                                                                    |  |
|       |                  |   | 14.0 theoretical speed = 0                                                                                                    |  |
|       |                  |   | 15: C Capture pos reached                                                                                                    |  |
|       |                  |   | 16: A drive OK (Input AOK)                                                                                                    |  |
|       |                  |   | 17: - neg I S (Input I SS)                                                                                                    |  |
|       |                  |   | $18^{\circ} + \text{pos} \text{ IS (Input LSS)}$                                                                                                    |  |
|       |                  |   | 10: P ref switch (Input RPS)                                                                                                    |  |
|       |                  |   | 20: L input capture (PCI)                                                                                                    |  |
|       |                  |   | 20.1 input capture (1 C1)<br>21: c trigger position reached                                                                                                    |  |
|       |                  |   | 22: V Desition overflow                                                                                                    |  |
|       |                  |   | 22. V Fosition overnow                                                                                                    |  |
|       |                  |   | 23. If nonling successfully                                                                                                    |  |
|       |                  |   | for V grig 'Elge + 16'                                                                                                    |  |
|       |                  |   | $\int \frac{\partial F}{\partial x} = \frac{1}{2} \int \frac{\partial F}{\partial x} = \frac{1}{2} \int $ |  |
|       |                  |   | $\int JOI \ \ \ \ \ \ \ \ \ \ \ \ \ \ \ \ \ \ \$                                                                                                    |  |
|       |                  |   | $\int Or \ W \ axis \ \ \Gamma \ ug + 40$                                                                                                    |  |
|       |                  |   | FB: Querying of status flags is                                                                                                    |  |
|       |                  |   | executed by a special FB                                                                                                    |  |
|       |                  |   | which must be called cycli-                                                                                                    |  |
|       |                  |   | cally in the program.                                                                                                    |  |
|       |                  |   |                                                                                                    |  |

| 7.5.5 |    |   |                                            |      |         |
|-------|----|---|--------------------------------------------|------|---------|
| 2.13  | QU | i | Query user error code                      |      |         |
|       |    |   | The user error is displayed online in the  |      |         |
|       | QU | 2 | terminal menu. With QU this error mes-     |      |         |
|       |    |   | sage and the user error input I 10 on PCD4 |      |         |
|       |    |   | bus will be cleared.                       |      |         |
|       |    |   | P1: I 16 error bits                        |      |         |
|       |    |   | P2: I error code                           |      |         |
|       |    |   | Read the word 'User error                  | L =  | stored  |
|       |    |   | code':                                     | _    |         |
|       |    |   |                                            |      | Errors  |
|       |    |   |                                            |      | deleted |
|       |    |   | Error bits:                                |      | by:     |
|       |    |   | bit 0: EEPROM not ready                    | L    |         |
|       |    |   | 1: EEPROM checksum error                   | L    |         |
|       |    |   | 2: LS triggered                            | L    |         |
|       |    |   | 3: (Reserved internal)                     |      |         |
|       |    |   | 4: Max. Following error with               | onli | ne      |
|       |    |   | stop                                       |      |         |
|       |    |   | 5: Calculated pos. overrun                 | L    | ENA     |
|       |    |   | 6. Max. Following error                    |      |         |
|       |    |   | 7: Error in home routine                   | L    | ENA     |
|       |    |   | 8: LS active                               | onli | ne      |
|       |    |   | 9: Execution buff. overflow                |      |         |
|       |    |   | 10: Wrong command in prog.                 | onli | ne      |
|       |    |   | prog. no. see bit 12-15                    |      |         |
|       |    |   | 11: Checksum error in prog.                | L    | Run 'p' |
|       |    |   | 12: 20   LSB                               |      | _       |
|       |    |   | 13:21   Program has an                     | L    |         |
|       |    |   | 14: 22 ¦ error                             |      |         |
|       |    |   | 15: 23   MSB for prog. no.                 |      |         |
|       |    |   | Error codes:                               |      |         |
|       |    |   | 0: no error                                |      |         |
|       |    |   | 1 Start prog. with err. bit 11             |      |         |
|       |    |   | 2 Start prog. with err. bit 10             |      |         |
|       |    |   | 3 More than 4 progs. in RUN                |      |         |
|       |    |   | 4 Start prog. whichdoes not exist          |      |         |
|       |    |   | 5 Start prog. on line which does not       |      |         |
|       |    |   | exist                                      |      |         |
|       |    |   | 6: A prog. in RUN cannot be deleted        |      |         |
|       |    |   | 7: Move an axis which is disabled.         |      |         |
|       |    |   | 8: 'Home' instructed for a disabled        |      |         |
|       |    |   | axis.                                      |      |         |
|       |    |   | 50: Data overflow in PCD interface         |      |         |
|       |    |   | 100: Impossible command from PCD           |      |         |
|       |    |   | 200: No H440 identified                    |      |         |
|       |    |   | 255: GENERAL ERROR                         |      |         |
|       |    |   |                                            |      |         |

| 7.5.5 |                   |     |                                                              |                         |
|-------|-------------------|-----|--------------------------------------------------------------|-------------------------|
| 2.14  | <u>SO</u> ''x'',p | i p | Set output compare                                           | Relay:                  |
|       | SO''x''''ip''     | 1   | P1/p: VI position [unit]                                     | The status flag (21 for |
|       | ·····             |     |                                                              | X axis)                 |
|       |                   |     | The H4 module has a 'Trigger                                 | is deleted.             |
|       |                   |     | Out' output, which is activated                              |                         |
|       |                   |     | when the position set with this                              |                         |
|       |                   |     | command is exceeded. On                                      |                         |
|       |                   |     | execution of this command,                                   |                         |
| 0.15  |                   | :   | the output is deleted.                                       | Dalary                  |
| 2.15  | <u>501</u> "x",p  | 1 p | Set output compare in impulses                               | Kelay:                  |
|       | SOI''y'''in''     | 1   | P1/p: I position                                             | flag (21 for            |
|       |                   | 1   | $\pm 231$ (regardless of P96)                                | X axis)                 |
|       |                   |     | $\pm 251$ (regulates) of 190)<br>See SO command for descrip- | is deleted              |
|       |                   |     | tion But here the position is                                | 15 defeted              |
|       |                   |     | indicated in impulses.                                       |                         |
|       |                   |     | Caution:                                                     |                         |
|       |                   |     | Note that encoder resolution is                              |                         |
|       |                   |     | multiplied by 4. (See chapter                                |                         |
|       |                   |     | 6.9 Encoder)                                                 |                         |
| 2.16  | <u>RA</u> PID     | i   | Use rapid speed for jog                                      |                         |
|       | Dunid             | 0   | Set the velocity for Jog move                                |                         |
|       | каріа             | 0   | to P x 32. If the axis is already                            |                         |
|       |                   |     | the velocity is changed on the                               |                         |
|       |                   |     | fly' with the acceleration                                   |                         |
|       |                   |     | P'x'43 to 'Rapid speed'.                                     |                         |
|       |                   |     | 'Rapid' and 'Normal' affect all                              |                         |
|       |                   |     | axes, although they can have                                 |                         |
|       |                   |     | different speeds (P'x'31 and                                 |                         |
|       |                   |     | P'x'32) for each axis                                        |                         |
| 2.17  | <u>NO</u> RMAL    | 1   | Use normal speed for jog                                     |                         |
|       | NORMAL            | 0   |                                                              |                         |
|       |                   |     | Sets jog speed to normal (pa-                                |                         |
|       |                   |     | rameter 31). If the axis is al-                              |                         |
|       |                   |     | ready moving with 'Rapid                                     |                         |
|       |                   |     | speed', the velocity is changed                              |                         |
|       |                   |     | on the fly with the decelera-                                |                         |
|       |                   |     | See 'Banid' command for ad                                   |                         |
|       |                   |     | ditional information                                         |                         |
|       |                   | 1   |                                                              | 1                       |

| 7.5.5 |            |   |                                        |  |
|-------|------------|---|----------------------------------------|--|
| 2.18  | DRIFT "x"  | i | Drift compensation (offset adjustment) |  |
|       | DRIFT''x'' | 0 |                                        |  |
|       |            |   | Executes drift compensation            |  |
|       |            |   | for the selected axis.                 |  |
|       |            |   | Adds an offset voltage to the          |  |
|       |            |   | analogue output.                       |  |
|       |            |   | This calculated compensation           |  |
|       |            |   | offset is depending on the po-         |  |
|       |            |   | sition error (in stand) and the        |  |
|       |            |   | proportional factor P'x'50.            |  |
|       |            |   | Therefore no integral factor           |  |
|       |            |   | should be used that a position         |  |
|       |            |   | error can be measured and the          |  |
|       |            |   | compensation is effective.             |  |

# 7.5.6 Special commands

|     | Instruction word<br>for CP<br><i>for FBs</i> | i p<br>Mode | Code designation<br>Brief description                                                                                                    |  |
|-----|----------------------------------------------|-------------|----------------------------------------------------------------------------------------------------|--|
| 3.1 | <u>OUT</u> ''x'',v                           | i           | Output to DAC                                                                                                    |  |
|     | VOUT''x''                                    | 1           | P1: VI<br>v: ±0.00 10V<br>The analogue output which the<br>control circuit needs to drive<br>the amplifier can be set, con-<br>trolled directly with the com-<br>mand 'Out'. In this case the<br>controller of the corresponding<br>axis must be disabled ('Kill').<br>Note:<br>This command is used mostly<br>for tests and commissioning<br>purposes only. |  |
| 3.2 | -                                            | (i)         | Disable serial port (for FBs only)                                                                                                    |  |
|     | SPLOCK                                       | 0           | Locks the CP port.                                                                                                    |  |
| 3.3 | -                                            | (i)         | Enable serial port (forFBs only)                                                                                                    |  |
|     | SPUNLOCK                                     | 0           | Unlocks the CP port again.                                                                                                    |  |

|     | Instruction word               | i p  | Code designation                           |                      |
|-----|--------------------------------|------|--------------------------------------------|----------------------|
|     | for CP                         | Mode | Brief description                          |                      |
|     | for FBs                        |      |                                            |                      |
| 4.1 | <u>P</u> xn=y                  | ip   | Set parameter                              |                      |
|     |                                | 2    |                                            |                      |
|     |                                | 3    | X: $aX1S$                                  |                      |
|     |                                |      | (IOF FBS: $X=1,,W=4$ )                     |                      |
|     |                                |      | n: parameter number                        |                      |
|     |                                |      | list)                                      |                      |
|     |                                |      | Load parameter 'n' of selected             |                      |
|     |                                |      | axis with value 'vvv'                      |                      |
|     | <i>P''n'' (0-89,92)</i>        | р    | Set axis parameter in 'Program' mode       | Example:             |
|     | Use for H4 prog.               | 1    | P1: axis                                   | 1                    |
|     |                                | 3    | (for FBs: $x = 1,,W = 4$ )                 | Ld rComH4<br>P01     |
|     |                                |      | P2: parameter number $n' = 0 - 89,92$      | CFB fbExecH4         |
|     |                                |      | P3: I/VI parameter value (see parameter    | R rr (1)             |
|     |                                |      | list)                                      | R rr (01)<br>R rr(0) |
|     |                                |      | Load parameter ('n' and P2) of             |                      |
|     |                                |      | selected axis (P1) with value              |                      |
|     |                                |      | from P3                                    |                      |
|     |                                |      | Note:                                      |                      |
|     |                                |      | For nn the instruction word                |                      |
|     |                                |      | (e.g. P01) must agree with                 |                      |
|     |                                |      | be the same                                |                      |
|     | P''n''(00,00)                  | n    | Set general parameters in 'Program'        | Example              |
|     | I n (90-99)<br>Use for H4 prog | Р    | mode                                       | Example.             |
|     | 0.50 jor 117 prog.             | 3    | inoue                                      | Ld rComH4            |
|     |                                | 5    | P1: parameter number 'n'=90-99             | P97<br>CFB fbExecH4  |
|     |                                |      | P2: I parameter value (see parameter list) | K 32<br>R rr(97)     |
|     |                                |      |                                            | R rr(45              |
|     |                                |      | Load parameter ('n' and P2) of             |                      |
|     |                                |      | Selected axis (P1) with value from P2      |                      |
|     |                                |      | For nn the instruction word                |                      |
|     |                                |      | (e.g. P01) must agree with narameter 1.    |                      |
|     |                                |      | i.e. they must be the same.                |                      |
|     |                                |      |                                            |                      |
|     |                                |      |                                            |                      |

## 7.5.7 Parameter commands

| 7.5.7 |                                                                                |        |                                                                                                    |                                                       |
|-------|--------------------------------------------------------------------------------|--------|----------------------------------------------------------------------------------------------------|-------------------------------------------------------|
| 4.2   |                                                                                | i      | Set parameter in 'Immediate' mode                                                                                                    | Example:                                              |
|       | <i>P''x''''n''W</i>                                                            |        | P1: parameter value (see parameter list)                                                                                                    | Ld rComH4<br>Py01W<br>CFB fbExecH4<br>K 32<br>P rr(2) |
|       | (n=0.98)<br>for general parameters<br>(90.98) without axes, 'x'<br>is omitted. | 1      | Load parameter 'n' of<br>selected axis with value from<br>P1                                                                                             | Ld rComH4<br>P96W<br>CFB fbExecH4<br>K32<br>R rr (3)  |
| 4.2   | <u>P</u> xnn?<br><i>P''x''''nn''R</i><br>(see parameter list).                 | i<br>1 | Get parameter<br>P1/nn: parameter value<br>(Destination register)<br>Read parameter 'nn' of se-<br>lected axis. See parameter list<br>for content of P1. | Ld rComH4<br>Px50R<br>CFB fbExecH4<br>K32<br>R rr     |
| 4.3   | <u>ER</u> EAD<br>EREAD                                                         | i<br>0 | Read from EEPROM<br>Read parameters from<br>EEPROM into H4 RAM. This<br>is also executed during power-<br>up.                                            |                                                       |
| 4.4   | <u>EW</u> RITE<br>EWRITE                                                       | i<br>0 | Store in EEPROM<br>Store parameters from H4<br>RAM in EEPROM.<br>This is executed automatically<br>by CP during a 'Parameter<br>Download'.               |                                                       |

|     | Instruction word<br>for CP<br>for FBs | <b>i p</b><br>Mode | Code designation<br>Brief description                                                                                                    |  |
|-----|---------------------------------------|--------------------|----------------------------------------------------------------------------------------------------|--|
| 5.1 | <u>RU</u> N p                         | i p                | Run program                                                                                                    |  |
|     | RUN''ip''                             | 1                  | P1: I program number<br>1-9                                                                                                    |  |
|     |                                       |                    | Starts the selected program at line 1.                                                                                                    |  |
|     |                                       |                    | When the 'Run' command is started from a program, remember that 4 is the maximum number of programs which can run si-<br>multaneously (see also P98)                                                                                                    |  |
| 5.2 | <u>G</u> pn                           | i p                | Run program on line N                                                                                                    |  |
|     | G''ip''                               | 2                  | P1/p: I program number (1-9)<br>P2/n: I program line (1-1000)<br>Starts the selected program at<br>line n.                                                                                                    |  |
| 5.3 | <u>ST</u> EP p                        | i                  | Step program (Inactive with run)                                                                                                    |  |
|     | STEP                                  | 1                  | P1/p: I program number<br>(1-9)                                                                                                    |  |
|     |                                       |                    | Executes an individual pro-<br>gram command.                                                                                                    |  |
| 5.4 | BREAK p                               | i p                | Break program                                                                                                    |  |
|     | BREAK''ip''                           | 1                  | <ul> <li>P1/p:I program number <ul> <li>(1-9)</li> <li>Stops the pogram after the current command. (If several</li> <li>'blended' commands are being executed, they count as a single command).</li> <li>'Run' makes the program continue.</li> </ul> </li> </ul> |  |
| 5.5 | <u>HA</u> LT                          | i                  | Stop all program and motion                                                                                                    |  |
|     | HALTALL                               | 0                  | Stops all motion immediately<br>(all axes) with the max. decel-<br>eration. The control system<br>remains active and positions<br>are retained. This command<br>can only be reversed with the<br>'Resume' (or 'Kill') command.                                    |  |

# 7.5.8 Program control commands

| 5.6 | <u>RE</u> SUME<br><i>RESUME</i>                                                | i<br>0 | Resume command Halt<br>Releases any module halt state<br>initiated by the 'HALT' com-<br>mand. A motion interrupted by<br>the halt command is brought<br>to its conclusion.            |  |
|-----|--------------------------------------------------------------------------------|--------|----------------------------------------------------------------------------------------------------|--|
| 5.7 | <b>QL''p''</b><br><i>QL''p''</i><br>replace "p" with the<br>prog. number (1-9) | i<br>1 | Query current execution line<br>P1: I program line<br>(1-1000)<br>Outputs the current program<br>line. If the program is at an<br>end (or not yet started) the<br>value returned is 0. |  |

|     | Instruction word<br>for CP | <b>i p</b><br>Mode | Code designation<br>Brief description |  |
|-----|----------------------------|--------------------|---------------------------------------|--|
|     | for FBs                    | 1010 de            |                                       |  |
| 6.1 | <u>FO</u> R n              | р                  | Starts a repeat block                 |  |
|     | FOR                        | 1                  | P1/n: I number of loops               |  |
|     |                            |                    | (0 - 32767)                           |  |
|     |                            |                    | Marks the start of a repeat           |  |
|     |                            |                    | block, which will be repeated         |  |
|     |                            |                    | n times. This command can be          |  |
|     |                            |                    | nested to a depth of 8 levels.        |  |
| 6.2 | <u>NE</u> XT               | р                  | Ends a repeat block                   |  |
|     | NEXT                       | 0                  |                                       |  |
|     |                            |                    | Marks the end of a repeat             |  |
|     |                            |                    | block.                                |  |
|     | COTO                       |                    | <b>.</b>                              |  |
| 6.3 | <u>GOT</u> O n             | р                  | Jump to program line                  |  |
|     | GOTO                       | 1                  | P1/n: I program line                  |  |
|     |                            |                    | (1 - 1000)                            |  |
|     |                            |                    | Jumps to a specific line in the       |  |
|     |                            |                    | program.                              |  |
| 6.4 | <u>G</u> O <u>S</u> UB n   | р                  | Jump to subroutine                    |  |
|     |                            |                    |                                       |  |
|     | GOSUB                      | 1                  | P1/n: I program line                  |  |
|     |                            |                    | (1 - 1000)                            |  |
|     |                            |                    | Calls a subroutine at line n.         |  |
|     |                            |                    | to a depth of 8 levels                |  |
| 6.5 | RETURN                     | p                  | End of the subroutine                 |  |
|     |                            | r                  |                                       |  |
|     | RETURN                     | 0                  |                                       |  |
|     |                            |                    | Marks the end of the subrou-          |  |
|     |                            |                    | tine.                                 |  |
| 6.6 | <u>ST</u> OP               | р                  | Stop program                          |  |
|     | STOP                       | 0                  |                                       |  |
|     |                            |                    | Stops the own program on the          |  |
|     |                            |                    | line where the stop instruction       |  |
|     |                            |                    | is written (wait endless) until a     |  |
|     |                            |                    | new RUN or STEP command               |  |
|     |                            |                    | is received.                          |  |
|     |                            |                    | Acts like a break point.              |  |

# 7.5.9 Program structure commands

| 6.7 | <u>W</u> AI <u>T</u><br>WAIT | p<br>1 | Wait<br>P1/n: I wait time<br>0 - 65535 [msec]<br>While the program is being<br>processed, WAIT executes a<br>pause lasting n msec.<br>Note:<br>Insertion of a WAIT 0 be-<br>tween two motion commands<br>suppresses the blended move<br>function. |  |
|-----|------------------------------|--------|----------------------------------------------------------------------------------------------------|--|
| 6.8 | END<br>END                   | р<br>0 | Identifies the end of program                                                                                                    |  |
|     |                              | 0      | Every H4 program must end with this command.                                                                                                    |  |

|     | Instruction word<br>for CP<br><i>for FBs</i> | <b>i p</b><br>Mode | Code designation<br>Brief description                                                                                            |  |
|-----|----------------------------------------------|--------------------|----------------------------------------------------------------------------------------------------|--|
| 7.1 | <u>L</u> pn=                                 | i                  | Function of list: Set program line                                                                                               |  |
|     |                                              |                    | Overwrite line n of program p<br>with the following command<br>character.<br>The changes are stored with<br>the 'close' command. |  |
|     |                                              |                    | For FBs see 'OPEN'                                                                                                    |  |
| 7.2 | <u>L</u> pn?                                 | i                  | Function of list: Get program line                                                                                               |  |
|     |                                              |                    | Display line n of program p in command character.                                                                                |  |
| 7.3 | <u>L</u> pn,m?                               | i                  | Function of list: Get area of program                                                                                            |  |
|     |                                              |                    | Display line n to m (max. 20<br>lines) of program p in com-<br>mand character.                                                   |  |

# 7.5.10 Program list commands for terminal (CP only)

|     | Instruction word<br>for CP<br><i>for FBs</i>                     | <b>i p</b><br>Mode | Code designation<br>Brief description                                                                                                    |                                                                 |
|-----|------------------------------------------------------------------|--------------------|----------------------------------------------------------------------------------------------------|-----------------------------------------------------------------|
| 8.1 | -<br><i>OPEN''p''</i><br>Replace "p" with prog.<br>number (1-9). | i<br>1             | Open program for edit<br>P1: I program line<br>(1 - 1000)<br>Opens the selected program,<br>so that commands can then be<br>written in the program.<br>Note:                                                                                   | Example:<br>Ld rComH4<br>OPEN5<br>CFB fbExecH4<br>K32<br>Rrr(1) |
| 8.2 | CLOSE                                                            |                    | This happens automatically in<br>CP with the Lpn = com-<br>mand and therefore requires<br>no special instruction for CP.                                                                                                    |                                                                 |
| 0.2 | CLOSE                                                            | 0                  | Close program under edit<br>Close program currently open<br>and save it.<br>Also required when a program<br>has been modified with Lpm =<br>If the edited program is cur-<br>rently being executed, the<br>CLOSE command is not exe-<br>cuted. |                                                                 |
| 8.3 | <u>Е</u> р<br><i>ЕР</i>                                          | i<br>1             | Erase program<br>P1/p: I program number<br>(1-9)<br>Erases the selected program. If<br>this program is running, the<br>command is not executed. See<br>also bits in 'User Error'.                                                              |                                                                 |

# 7.5.11 Program build commands

| 8.4 | <u>E</u> pn   | i | Erase program line                                                                                                    |
|-----|---------------|---|----------------------------------------------------------------------------------------------------|
|     | -             | 2 | <ul> <li>p: program number (1-9)</li> <li>n: program line (1-1000)</li> <li>Erase a line in the selected</li> <li>program. The erased line remains empty. Subsequent lines</li> <li>don't move up. This command</li> <li>cannot be executed with FBs.</li> </ul>                                                          |
| 8.5 | <u>E</u> pn,m | i | Erase area of program lines                                                                                                    |
|     | -             | 3 | <ul> <li>p: program number (1 - 9)</li> <li>n: program line start (1 - 1000)</li> <li>m: Program line end (n - 1000)</li> <li>Erase an area of lines n to m in<br/>the selected program. This<br/>command cannot be executed<br/>with FBs.</li> </ul>                                                                     |
| 8.6 | QM            | i | Query memory lines free                                                                                                    |
|     | QM            | 1 | <ul> <li>P1: I number of free program lines<br/>(0 - 1000)<br/>Query how many program<br/>lines remain free in the edit<br/>buffer.</li> <li>P2: I free memory in the H4 module in<br/>words (max. approx. 11K words,<br/>representing approx. 30004000<br/>program lines) depending of the<br/>used commands.</li> </ul> |
# 7.6. Parameter list

#### 7.6.1 Module parameters (general)

Abbreviations used in the list:

| U  | = base Unit  |                                   |
|----|--------------|-----------------------------------|
| S  | = second     | (See also explanations in the     |
| V  | = Volt       | section 7.5.1, Syntax explanation |
| mV | = milli Volt | of command list)                  |

| Param.<br>no.<br>per axis | Description                                                             | Unit    | changed<br>on the<br>fly | default  | For-<br>mat | Values :                      | ip<br>mode |
|---------------------------|-------------------------------------------------------------------------|---------|--------------------------|----------|-------------|-------------------------------|------------|
| 94                        | Module type                                                             | -       |                          | 2<br>4   | Ι           | 2: for H420<br>4: for H440    | i          |
| 95                        | Program number to be<br>executed with the inputs<br>'Start' and 'Stop'. | -       |                          | 1        | Ι           | 1-9: for program numbers      | i          |
| 96                        | Number of decimal<br>places; only for virtual<br>integer values via FBs | -       |                          | 3        | Ι           | 0-6: number of decimal places | i          |
| 90                        | Edge of the 'Start' signal<br>at which the program<br>starts            | -       |                          | positive | Ι           | 0: positive<br>1: negative    | i          |
| 91                        | Edge of the 'Stop' signal<br>at which the program<br>stops              | -       |                          | positive | Ι           | 0: positive<br>1: negative    | i          |
| 92                        | Encoder voltage<br>P'x'92 sets X and Y;<br>p'z'92 sets axes Z and<br>W. | -       |                          | 5V       | Ι           | 0: 5V<br>1: 24V               | i          |
| 97                        | Angle from which<br>blended move is exe-<br>cuted.                      | degrees |                          | 0°       | Ι           | 0-181°                        | i          |
| 98                        | Check whether several programs are accessing to one axis.               | -       |                          | 1        |             | 0: no check<br>1: check       | i          |

Per default, the check is active and when different programs are started proceeding on the same axis, only the first program is executed and from the second program an error message 'Axis locked' will appear. When selecting 'No check', no more control will be done and the user is responsible to execute the program in correct order.

ip mode: ip 'Immediate' only (cannot be used in a program) ip 'Immediate' + 'Program' mode

| Param.<br>no.<br>per axis | Description                                               | Unit             | change<br>on the<br>fly | default  | For-<br>mat | Values :                                         | ip<br>mode |
|---------------------------|-----------------------------------------------------------|------------------|-------------------------|----------|-------------|--------------------------------------------------|------------|
| 01                        | Axis unit                                                 | U                |                         | mm       | Ι           | 0: mm<br>1: inch<br>2: ang. degree<br>3: impulse | i          |
| 02                        | Encoder<br>impulses/revolution                            | -                |                         | 1000     | Ι           | 065535                                           | i          |
| 03                        | Path/encoder revolution<br>(in units according to<br>P01) | U                |                         | 5        | VI          | 7 digits<br>0 - 100'000                          | i          |
| 04                        | Encoder count direction                                   | -                |                         | positive | Ι           | 0: positive<br>1: negative                       | i          |
| 08                        | Analogue output polarity                                  | -                |                         | positive | Ι           | 0: positive<br>1: negative                       | i          |
| 30                        | Maximum velocity<br>with $V_{out} = 10V$                  | U/s              |                         | 200      | VI          | 7 digits<br>0 - 150kHz*P03/P02                   | ip         |
| 33                        | Maximum acceleration (positive & negative)                | U/s <sup>2</sup> |                         | 1000     | VI          | 7 digits<br>0 - 1'000'000                        | ip         |
| 40                        | Positive position limit<br>software limit *)              | U                | yes                     | 0        | VI          | 7 digits<br>$\pm 2^{31}$ steps<br>0 = no limit   | ip         |
| 41                        | Negative position limit software limit *)                 | U                | yes                     | 0        | VI          | 7 digits<br>$\pm 2^{31}$ steps<br>0 = no limit   | ip         |
| 11                        | Following error-limit error signal                        | U                | yes                     | 2        | VI          | 7 digits<br>0 - 8192*P03/P02                     | ip         |
| 12                        | Following error-limit<br>warning signal                   | U                | yes                     | 0,5      | VI          | 7 digits<br>0 - 8192*P03/P02                     | ip         |
| 13                        | Following error action                                    | -                | yes                     | stop     | Ι           | 0: no stop<br>1: stop                            | ip         |
|                           |                                                           |                  |                         |          |             | 1                                                |            |

### 7.6.2 Machine parameters

 If no software limit has to be define, set P40 and P41 to 0 to deactivate software limit function.
 It is possible to define one software limit to 0 and the other to a certain position. In that case, the defined position 0 is taken in account.

Note: The software limits are related to the counting position. This means, that the SW LS are displaced if the position value is modified with the commands Zero'x' or SP'x'. The 'home routine' (search for reference position) handles the SW LS in the same way as the HW LS. If the reference switch is placed out of the SW LS, the software limit function has to be deactivate to execute the home routine.

| Param.<br>no.<br>per axis | Description                                  | Unit | change<br>d on the<br>fly | default       | For-<br>mat | Values :                       | ip<br>mode |
|---------------------------|----------------------------------------------|------|---------------------------|---------------|-------------|--------------------------------|------------|
| 31                        | Jog speed<br>(normal)                        | U/s  | yes                       | 20            | VI          | 7 digits<br>0 - P30 *)         | ip         |
| 32                        | Jog speed<br>(rapid)                         | U/s  | yes                       | 40            | VI          | 7 digits<br>0 - P30 *)         | ip         |
| 22                        | Reference search speed                       | U/s  |                           | 20            | VI          | 7 digits<br>0 - P30 *)         | ip         |
| 24                        | Encoder C signal search speed                | U/s  |                           | 10            | VI          | 7 digits<br>0 - P30 *)         | ip         |
| 20                        | Reference switch search direction            | -    |                           | posi-<br>tive | Ι           | 0: positive<br>1: negative     | ip         |
| 21                        | Reference switch exit direction              | -    |                           | posi-<br>tive | Ι           | 0: positive<br>1: negative     | ip         |
| 23                        | Axis position value after<br>homing (preset) | U    |                           | 0             | VI          | 7 digits<br>$\pm 2^{31}$ steps | ip         |

# 7.6.3 Jog and homing

\*) Jog and homing speeds are not PID regulated, but only controlled.

The control voltage is calculated as follows:

$$U_{out} = 10V * \frac{Jog speed}{max. speed}$$

It is therefore important to define max. speed P 'x' 30 in advance.

The control voltage and the velocity is reached after execution of the acceleration ramp (defined by P'x'43)

| Param.<br>no.<br>per axis | Description                                                                                  | Unit                           | changed<br>on the<br>fly | default | For-<br>mat | Values :                              | ip<br>mode |
|---------------------------|----------------------------------------------------------------------------------------------|--------------------------------|--------------------------|---------|-------------|---------------------------------------|------------|
| 50                        | Kp<br>Controller proportional<br>factor                                                      | V/U                            |                          | 1       | VI          | 0 - 40*P02/P03                        | ip         |
| 51                        | Kd<br>Controller differential<br>factor                                                      | DAC step/<br>cycle/<br>impulse |                          | 0       | VI          | 0 - 32767                             | ip         |
| 56                        | Sampling time of Kd                                                                          | Servo-<br>cycles               |                          | 100     | Ι           | 1 - 1000                              | ip         |
| 52                        | Ki<br>Controller integral<br>factor                                                          | DAC step/<br>impulse/<br>cycle |                          | 0       | VI          | 0 - 32767                             | ip         |
| 53                        | Integration limit<br>of Ki (anti-windup<br>protection)                                       | V                              |                          | 2       | VI          | 0 - 10                                | ip         |
| 16                        | Integral mode<br>The controller uses the<br>integral factor only<br>according to the setting | -                              |                          | always  | Ι           | 0: always<br>1: only if<br>stationary | ip         |
| 54                        | Velocity feedforward                                                                         | mV/U/s                         |                          | 0       | VI          | 0 - 15000/P30                         | ip         |
| 55                        | Acceleration feedfor-<br>ward                                                                | $mV/U/s^2$                     |                          | 0       | VI          | 0 - 10000/P33                         | ip         |
| 10                        | Dead band                                                                                    | U                              |                          | 0       | VI          | 7 digits<br>0 - $2^{31}$ steps        | ip         |
| 14                        | Backlash                                                                                     | U                              |                          | 0       | VI          | 0 - 8192<br>0 -<br>8192*P03/P02       | ip         |
| 63                        | Backlash compensation speed                                                                  | %                              |                          | 10      | Ι           | 10-100                                | ip         |
| 15                        | In-position zone<br>(for 'in-position' flag)                                                 | Е                              |                          | 0,2     | VI          |                                       | ip         |
|                           |                                                                                              |                                |                          |         |             |                                       |            |

# 7.6.4 Control parameters

| Param.<br>no.         | Description                                                                                        | Unit             | changed<br>on the<br>fly | default        | For-<br>mat | Values :                        | ip<br>mode |
|-----------------------|----------------------------------------------------------------------------------------------------|------------------|--------------------------|----------------|-------------|---------------------------------|------------|
| <b>per axis</b><br>42 | Acceleration mode<br>(for interpolations, the<br>gentlest shape of the in-<br>volved axis is used) | -                |                          | Trape-<br>zoid | Ι           | 0: Trape-<br>zoid<br>1: S-curve | ip         |
| 43                    | Acceleration<br>(for interpolations, the<br>lowest of the involved<br>axes is used)                | U/s <sup>2</sup> | yes                      | 100            | VI          | 0 - P33                         | ip         |
| 44                    | Deceleration<br>(for interpolations, the<br>lowest of the involved<br>axes is used)                | U/s <sup>2</sup> | yes                      | 100            | VI          | 0 - P33                         | ip         |
| 45                    | Duration of S-curve<br>acceleration                                                                | S                |                          | 0              | VI          | 0 - 99.99                       | ip         |

# 7.6.5 Acceleration parameters

| Param.<br>no.<br>per axis | Description                                                                                                    | Unit | changed<br>on the<br>fly | default | For-<br>mat | Values :                                                                                   | ip<br>mode |
|---------------------------|----------------------------------------------------------------------------------------------------|------|--------------------------|---------|-------------|--------------------------------------------------------------------------------------------|------------|
| 05                        | Circular axis period<br>(overrun position)                                                                                                    | U    |                          | 0       | VI          | 0: linear<br>> 0 - 9999.99                                                                 | ip         |
| 06                        | Electronic gearing<br>(Couples the selected axis<br>with the master axis)<br>Note:<br>Coupling only applies<br>from the slave axis to the<br>master axis, but not vice<br>versa. To achieve both,<br>P06 must also be set for<br>the slave axis. | -    |                          | 0       | Ι           | 0: not coupled<br>1: X is coupled<br>2: Y is coupled<br>3: Z is coupled<br>4: W is coupled | ip         |
| 07                        | Transmission of elec-<br>tronic gearing<br>(slave axis/master axis)                                                                                                    | -    |                          | 0       | VI          | 0 - 9999.9999                                                                              | ip         |

# 7.6.6 Axis mode parameters

| Param.<br>no.<br>per axis | Description                       | Unit | changed<br>on the<br>fly | default | For-<br>mat | Values :                   | ip<br>mode |
|---------------------------|-----------------------------------|------|--------------------------|---------|-------------|----------------------------|------------|
| 62                        | Polarity of trigger-output signal | -    |                          | 0       | Ι           | 0: positive<br>1: negative | ip         |
|                           |                                   |      |                          |         |             |                            |            |

# 7.6.7 Special parameters

# 7.7. FBs for writing and reading H4 programs

## Description

The H4 module can manage up to 9 programs. These programs are buffered in the H4 by a large capacitor. If the module is left without power for more than two weeks, the user program may be lost. The 'Upload' and 'Download' functions can be used to transfer programs between the H4 and the PCD.

The graphical representation of FBs is explained in section 7.4.6.

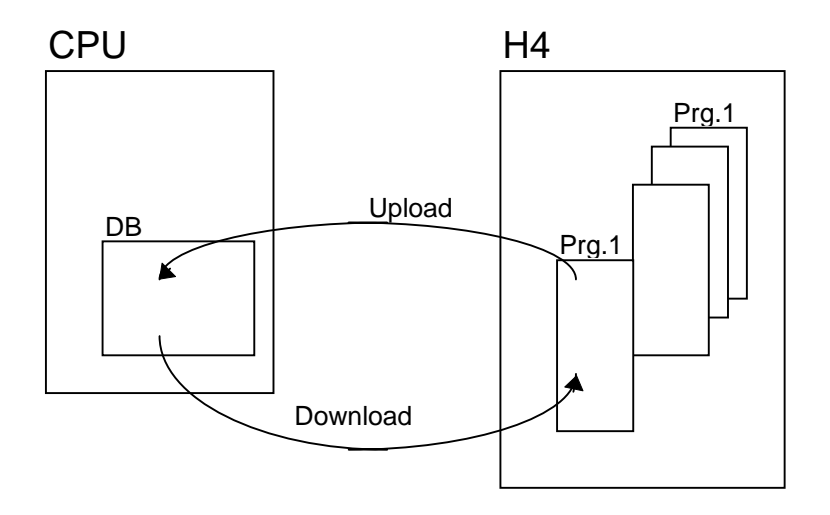

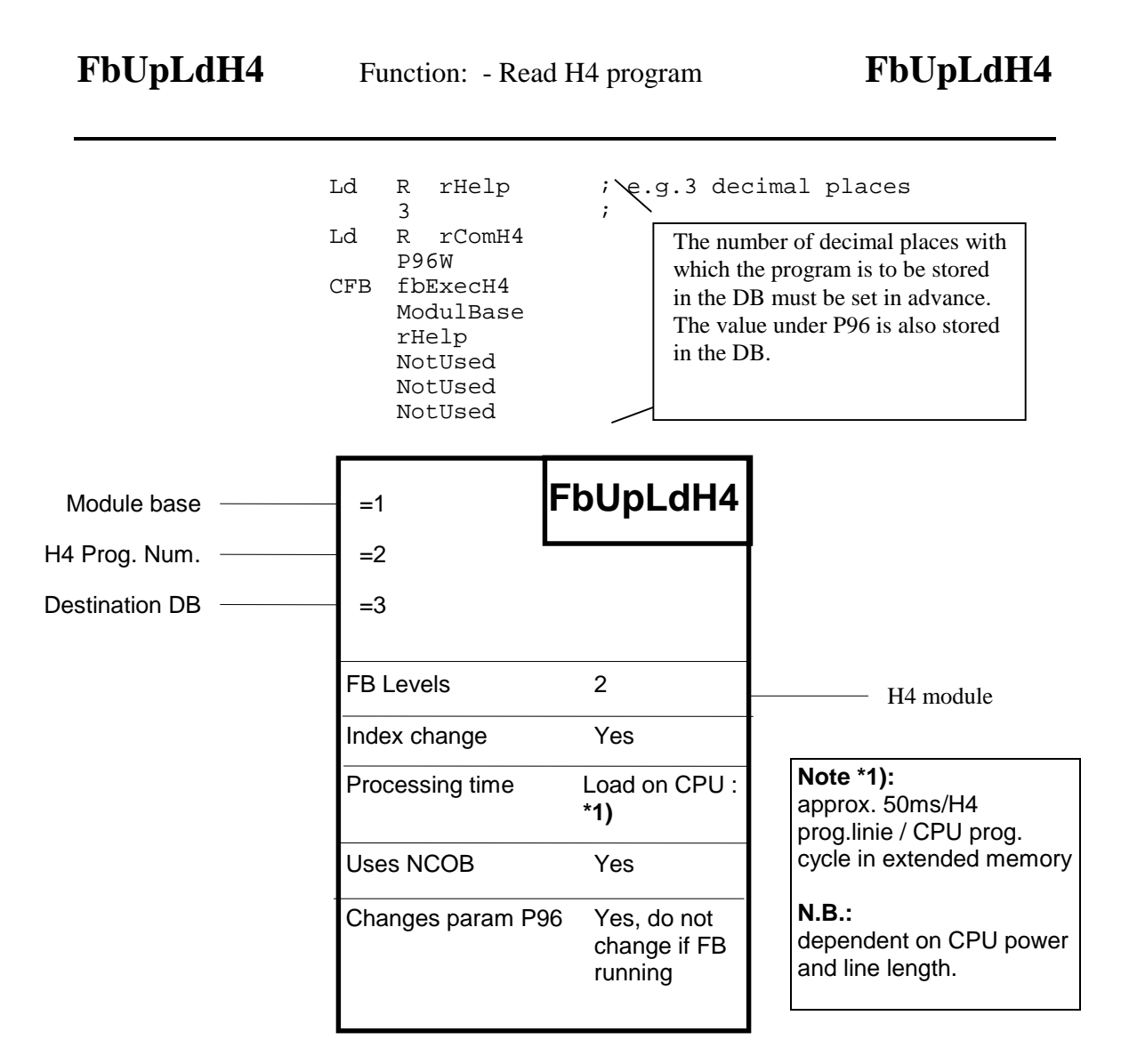

This function reads a program from the H4 module and stores it in a DB owned by the PCD's CPU. See following page for detailed functions.

| Description | of inputs | and | outputs: |
|-------------|-----------|-----|----------|
|-------------|-----------|-----|----------|

| Symbol         | Description             | Para- |      | Media   |                  |
|----------------|-------------------------|-------|------|---------|------------------|
|                |                         | meter |      | _       |                  |
|                |                         |       | Туре | Format  | Addr. range      |
| ModuleBase     | Module base address     | yes   | Κ    | Integer | 0 - 496          |
| H4 Prog.Num.   | Program number in H4    | yes   | Κ    | Integer | 1 -9             |
| Destination DB | Destination / DB memory | yes   | DB   | Integer | (0 -) 4000-      |
|                |                         |       |      |         | 7999 <b>*2</b> ) |

# Note \*2):

It is preferable to use a DB >4000, as access to these DBs is faster and the DBs can be larger. DB >4000 are stored in extension memory, which requires a PCD7.R3.. memory module.

After reading, the H4 program is stored in a single DB. This DB must be defined by the user (for size, see calculation). If the size defined is too small, uploading stops and the error flag is set. This DB cannot be loaded back into the H4.

While an Upload or Download FB is running, all Immediate commands can still be called. For example, it is still possible to read the status flags or the actual position of an axis.

Commands which need to access the program memory of the H4 module must not be called.

The 'FbUpldH4' only returns when the whole H4 program has been uploaded into the DB. This FB uses the Next COB (NCOB) instruction, which allows other tasks in other COBs to continue to run.

### **DB** structure:

DB nnnn:

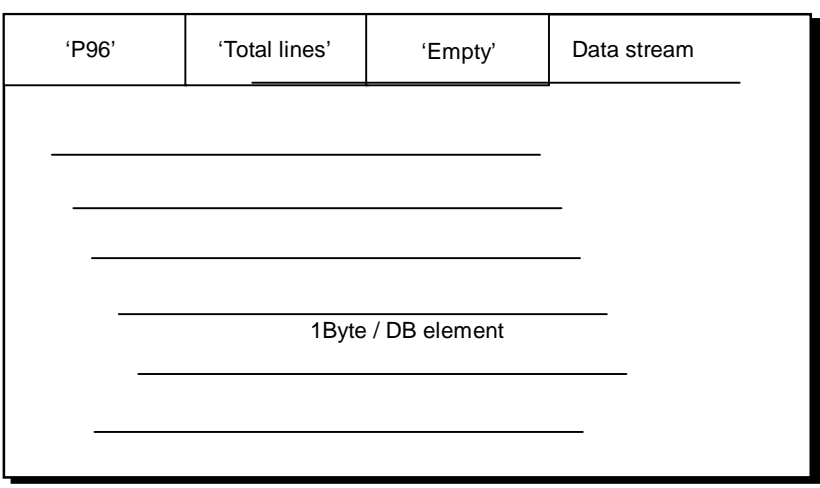

### **Calculation of DB size:** (approximation)

DB size = number of H4 program lines \* 9 Example: For a program with 120 lines: : DB 3600 [120\*9] ; max. length = 16384 :

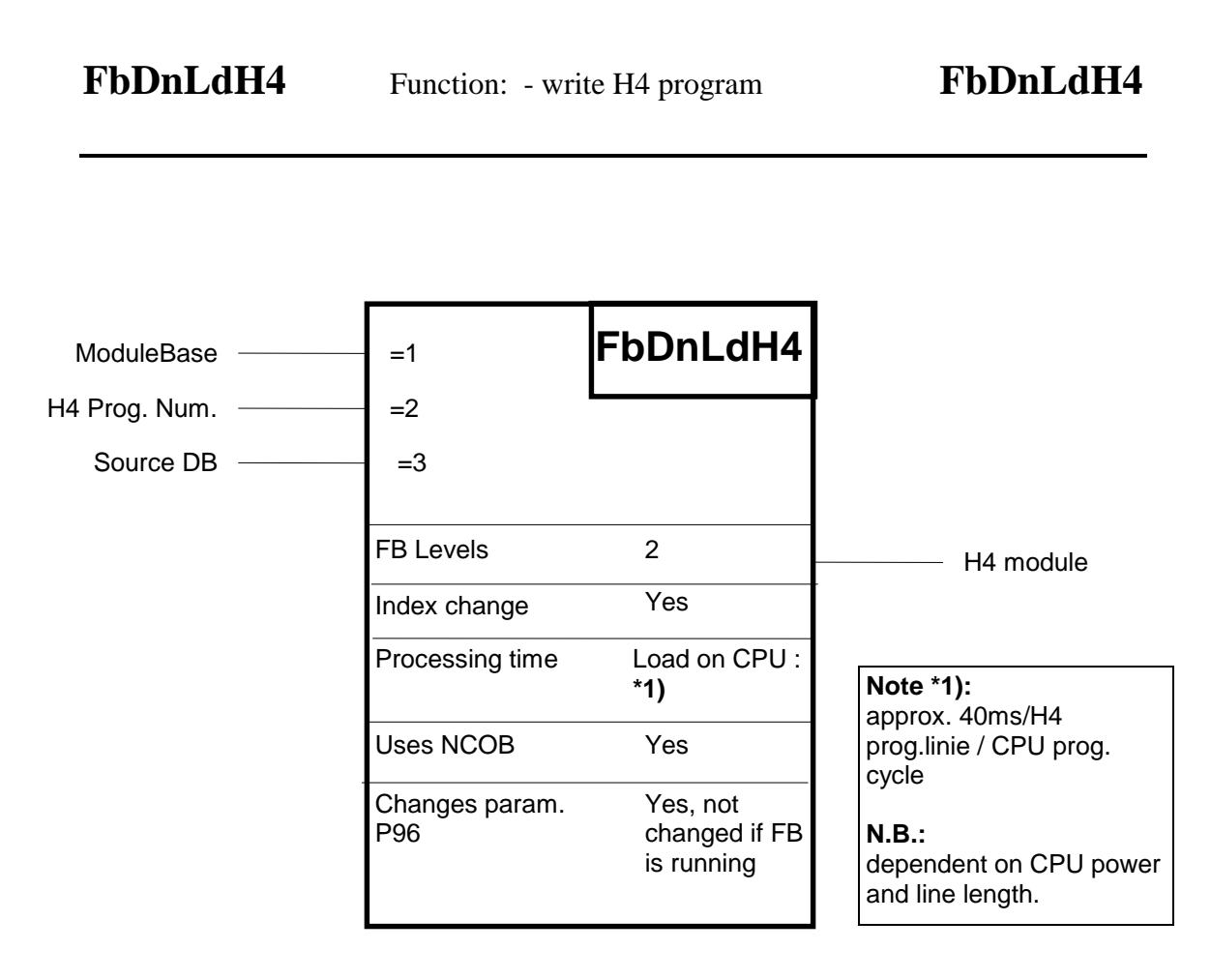

This function writes a program to the H4 module. The program is taken from a DB in the PCD. See following page for detailed functions.

### **Description of inputs and outputs:**

| Symbol       | Description          | Para- |      | Media   |                  |
|--------------|----------------------|-------|------|---------|------------------|
|              |                      | meter |      |         |                  |
|              |                      |       | Туре | Format  | Addr. range      |
| ModuleBase   | Module base address  | Yes   | Κ    | Integer | 0 -512           |
| H4 Prog.Num. | Program number in H4 | Yes   | Κ    | Integer | 1 -9             |
| Source DB    | Source DB            | Yes   | DB   | Integer | (0 -) 4000-      |
|              |                      |       |      |         | 7999 <b>*2</b> ) |

### Note \*2):

It is preferable to use a DB >4000, as access to these DBs is faster and the DBs can be larger. DB >4000 are stored in extension memory, which requires a PCD7.R3.. memory module.

While an Upload or Download FB is running, all Immediate commands can still be called. For example, it is still possible to read the status flags or the actual position of an axis. Commands which need to access the program memory of the H4 module must not be called.

If the program from the DB cannot find space in the H4, downloading stops and no program is written to the H4.

FbUpldH4 only returns when the whole H4 program has been uploaded into the DB. This FB uses the Next COB (NCOB) instruction, which allows other tasks in other COBs to continue to run.

# 8. Error handling / prevention

# 8.1 Installation

- To prevent positioning errors in perturbed environments, please observe the following points:
- The PCD4 system should be properly grounded by a short connection from the GND terminal to the grounding bar.
- Use shielded cables between the H4 and the encoders and power amplifiers and connect to ground both sides of the shield. (max. approx. 20m)
- Use D-type connectors with full metal housing (shielding connected to housing)
- If you have a differential voltage between the PCD4 ground and the machine ground, connect the shield on the machine side through a parallel RC filter.
- Do not install the H4 cables (for encoder and DAC output) in parallel to high voltage or high current cables (e.g. motors, contactors, soldering heads)
- Use amplifiers with differential input. (voltage  $\approx$  velocity)

# 8.2 Checklist for error detection

- 1. Is the PCD4 system powered with 24V and does it have a proper ground?
- 2. Is the H4 powered with a **smoothed** voltage of 19 to 32V?
- 3. Is the cabling of the axis correct:
  - Limit switches / ref. switch working correctly? neg. logic (seeLEDs on H4)
  - Encoders working ? (powered from H4)
- 4. Set the general parameters correctly.
- 5. Is the correct encoder type selected? 5V/24V (see LEDs A, B, C on H4)
- 6. Set the machine parameters correctly. (max. velocity, max. acceleration, encoder resolution, mm/revolution, following error, following action = stop etc.)
- 7. Is the counting direction correct? (move axis by hand or with jog commands of slow speed)
- 8. Is the counting position correct? (QP'x')
- 9. Set the parameters for Jog move. (not PID controlled)
- 10. Switch on the power amplifier (one hand on the emergency stop!). OK signal from the amplifier? (see LED IN on H4)
- 11. Enable the axis from the H4 ENA'x' (one hand on the emergency stop!)
- 12. Is the DAC polarity correct? (jog pos. moves in pos. direction)
- 13. Set the parameters for the home routine. (search speed, search direction, home pos.)
- 14. Execute the home command. Is the position correct?
- 15. Execute a move command ex. XR10 (PID controlled)
- 16. Find the correct regulation parameters with a small motion program (graphic mode)
- 17. Store the optimal parameters in the EEPROM with EW.

# Troubleshooting

If the axis does not move, check the axis status displayed in Terminal menu and compare the flags with the table no.2.12 in chapter 7.5.5.

If the H4 does not execute the commands, check the user error code and compare with table no.2.13 in chapter 7.5.5.

If there is no connection from the CP to the H4 (communication error) check that:

- the right COM port is selected
- the PLC does not set the RESET DSP (output BA + 11)
- the H4 is working (OK led on)
- the correct cable is used

# 8.3 Error handling with FBs

The standard FBs do not contain a structure which stops or disables a machine if a fault arises in the H4 module. This has to be thought about and solved by the user individually for his machine or installation. However, the standard FBs support the user and still allow him the greatest possible freedom to find a solution.

A difference is drawn between two distinct types of error: fatal errors and user errors.

### How FBs behave when there is a user error:

A "User Error" is generated by the H4 module. The FBs continue to function. The operator recognizes a user error from the state of input I 10 on the H4 module (see section 7.4.2). By calling the function block 'fbExecH4' with the 'QU' command, the operator obtains more detailed information about the user error. Interpretation of the error code is described in section 7.5.5 cell 2.13. Using this information, he can then program the behaviour of his machine or installation.

# **Fatal Error**

The "Fatal Error" fault (F7 + Flag BA, see section 7.5.5 cell 2.12) is generated by the 'StatH4' FB, which must be called cyclically. This error is only set when it is impossible to access the H4 module or if the H4 reacts wrongly. This can arise when the H4 module is faulty or when there is an error on the PCD bus. A fatal error can also arise if the H4 module is incorrectly addressed, as the module does not respond, producing the wrong behaviour on the bus.

The 'Fatal Error' flag cannot be erased by the user. There would be little sense in being able to continue running a faulty module by means of a simple acknowledgement.

# **DSP-Reset**

To restart the H4 after a 'Fatal Error' (produced as example by a strong perturbation impulse) there are two possibilities:

- Either the PCD-system can be switched off and on or
- only the H4 can be restarted with the output 'DSP-Reset' (O 11), which can be done in the user-program.

After a reset, the H4 needs about 500 ms to restart, which is signalled with the input 'DSP-Ready' (I 11). Afterwards the handshake is to set in the initial state with the output 'Clear channel' (O10)

### Example:

| SET<br>CFB<br>RES | 0 11<br>wait10<br>0 11 | ;DSP-Reset<br>;reset-pulse min. 10ms |
|-------------------|------------------------|--------------------------------------|
| ready: STH        | I 11<br>L ready        | ;DSP ready?                          |
| SET<br>RES        | 0 10<br>0 10           | ;clear channel for handshake         |

After a DSP-Reset all the parameters are read from the EEPROM. All parameters modified in the H4 working memory only (and not stored in the EEPROM) will be lost.

### How FBs behave when there is a fatal error:

### FB 'fbExecH4':

This FB ceases to be executed. Flag presetting, however, continues to be handled. If a fatal error arises while the FB is working with the module, the FB is exited via a timeout. However, in this case the fatal error flag is not set. (The timeout of approx. 200 ms is fixed and generated without a timer).

### FB 'fbStatH4':

If this FB identifies a fatal error, the fatal error flag is set. This is the only FB which can set 'Fatal Error-Flag 7' from among the status flags. Further access to the H4 module is blocked. The status flags are no more refreshed and are no longer valid.

### FB 'fbInitH4':

If a fatal error occurs when the Initial-FB is called, a QIO error is generated (XOB 5) and the PCD CPU blocks. This happens, for example, when the H4 module is missing. Further operation is impossible.

### FB 'fbUpLdH4':

The Upload FB is aborted and the destination DB is invalidated. A valid DB is present if the second element (no. 1) in the actual DB does not equal 0 (zero).

### FB 'fbDnLdH4':

The download is aborted. The selected program in the H4 module is not modified.

Example with the different situations clarified:

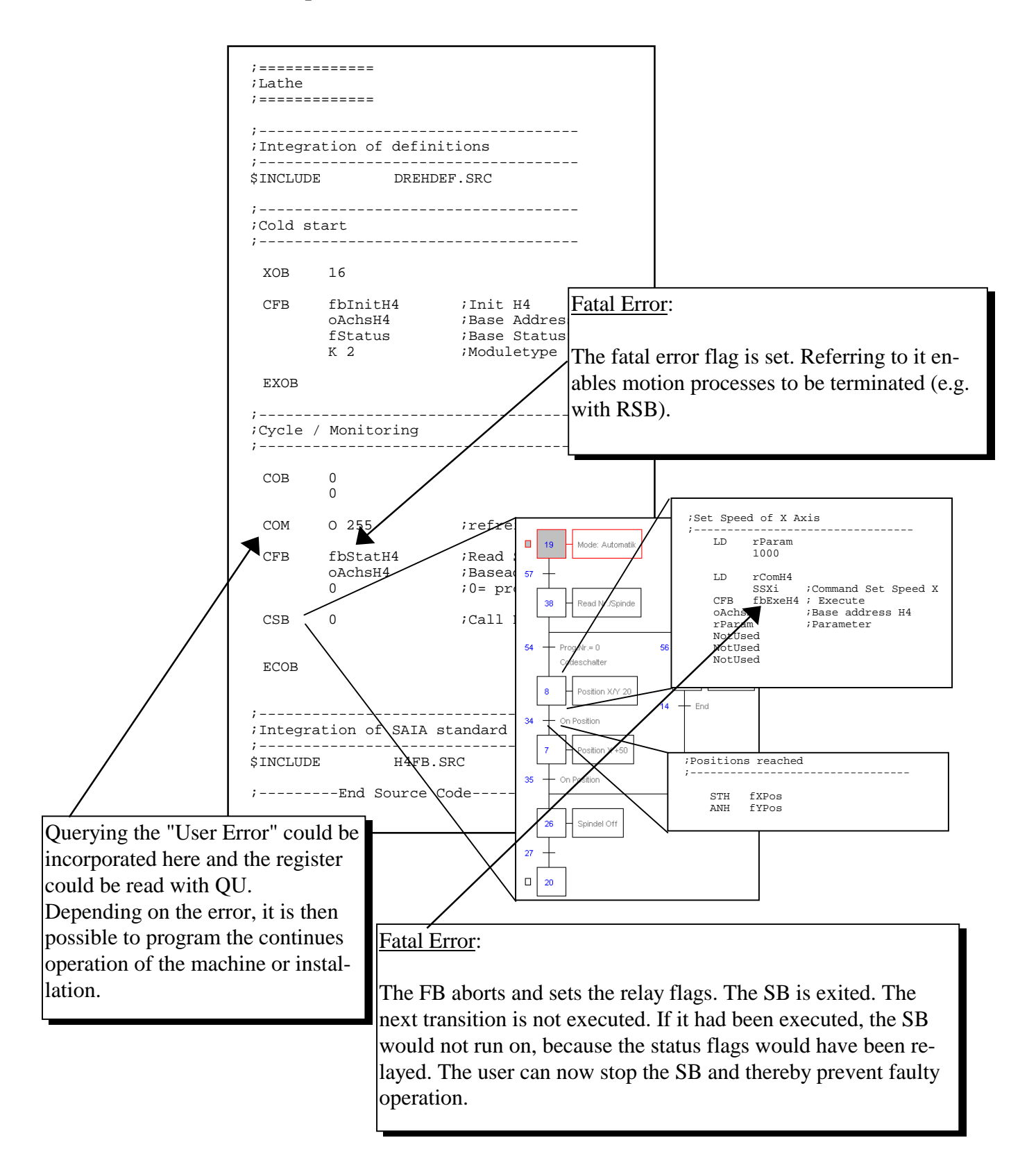

Notes

# 9. Application examples

# 9.1 Travelling a simple path

# 9.1.1 Example

This example requires one axis (X) only. It demonstrates how a simple motion process can be produced. Two alternative methods are contrasted: control by an H4 sequential program or control by a PCD program.

The following motion sequence is to be produced:

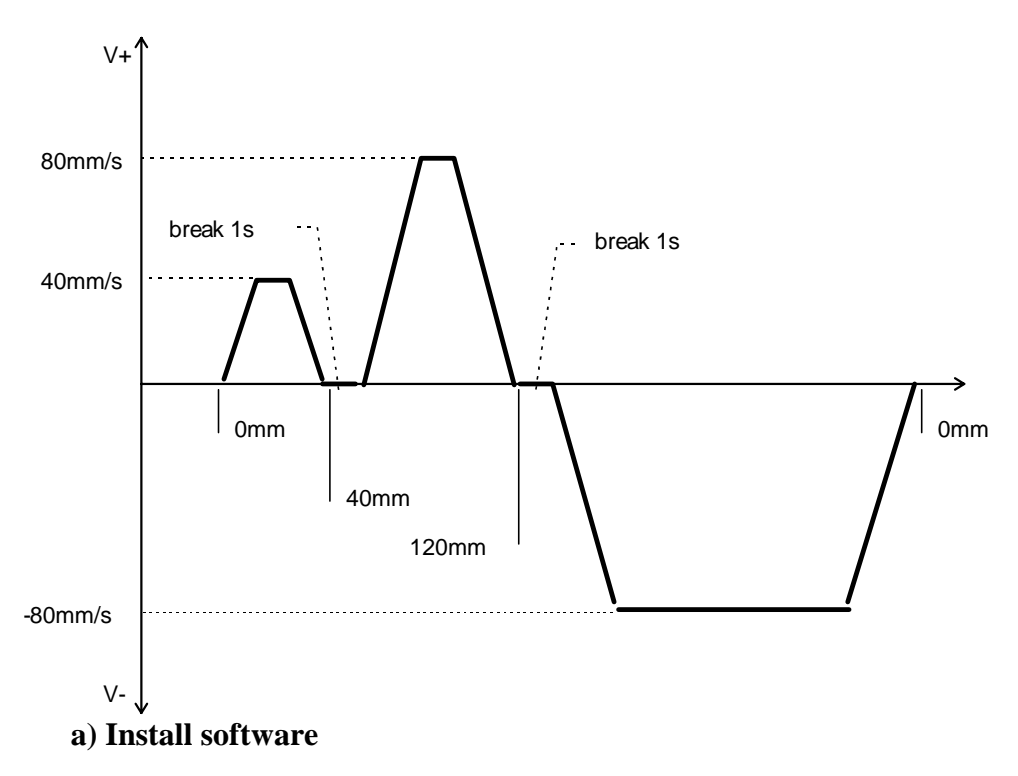

It is assumed that SAIA tools (PG3 or PG 4) have already been installed on your PC. In addition, the H4 CP tool must also be installed. For installation and operation, see section 7.3 'Programming with the CP tool'.

# b) Setting up

Set up the X axis to be ready for operation. See chapter 5 for the electrical connections and section 8.2 "Checklist". You require a PCD4 controller with an M1.. CPU, an R... memory module, a PCD4.H4.. motion control module, a PCD4.N210 power supply and bus modules. A second axis is not necessary for this example.

The starting position of the axis should be such that a movement of 120mm can be executed without exceeding the limit switches.

### 9.1.2 Alternative using CP tool

Programming via the CP tool is the simplest method. It requires neither PCD program nor PCD4 CPU. First adjust the H4 module parameters in accordance with the axis used. See section 7.6 'Parameter list'.

### Caution:

Set the encoder voltage (parameter 92) correctly at 5V or 24V.

Parameter 30 must be adjusted according to the maximum possible velocity of the axis used.

Ensure that the parameters for count direction and DAC polarity have been set correctly, otherwise the axis can accelerate out of control.

### a) Programming

Afterwards, enter these commands in the CP tool program editor. Here you write your first H4 program. (To enter the commands, first open the edit window with  $\langle CR \rangle$ )

```
ZEROX
SSX,40
XR40
WAIT1000
SSX,80
XR80
WAIT1000
XA0
END
```

Transfers the program to the H4 module as program no. 1 (F4: From/To H4 module). If a communication error is displayed, check the cable, the COM port selected in CP tool and the PCD supply voltage. (The program is already stored in the CP tool as example 1)

# **b)** Operation

Switch on the X axis and start up the program. Enter the following commands in CP's terminal mode:

ENABLEX RUN1

### 9.1.3 Alternative using PCD program

The program is written in GRAFTEC.

### a) Programming

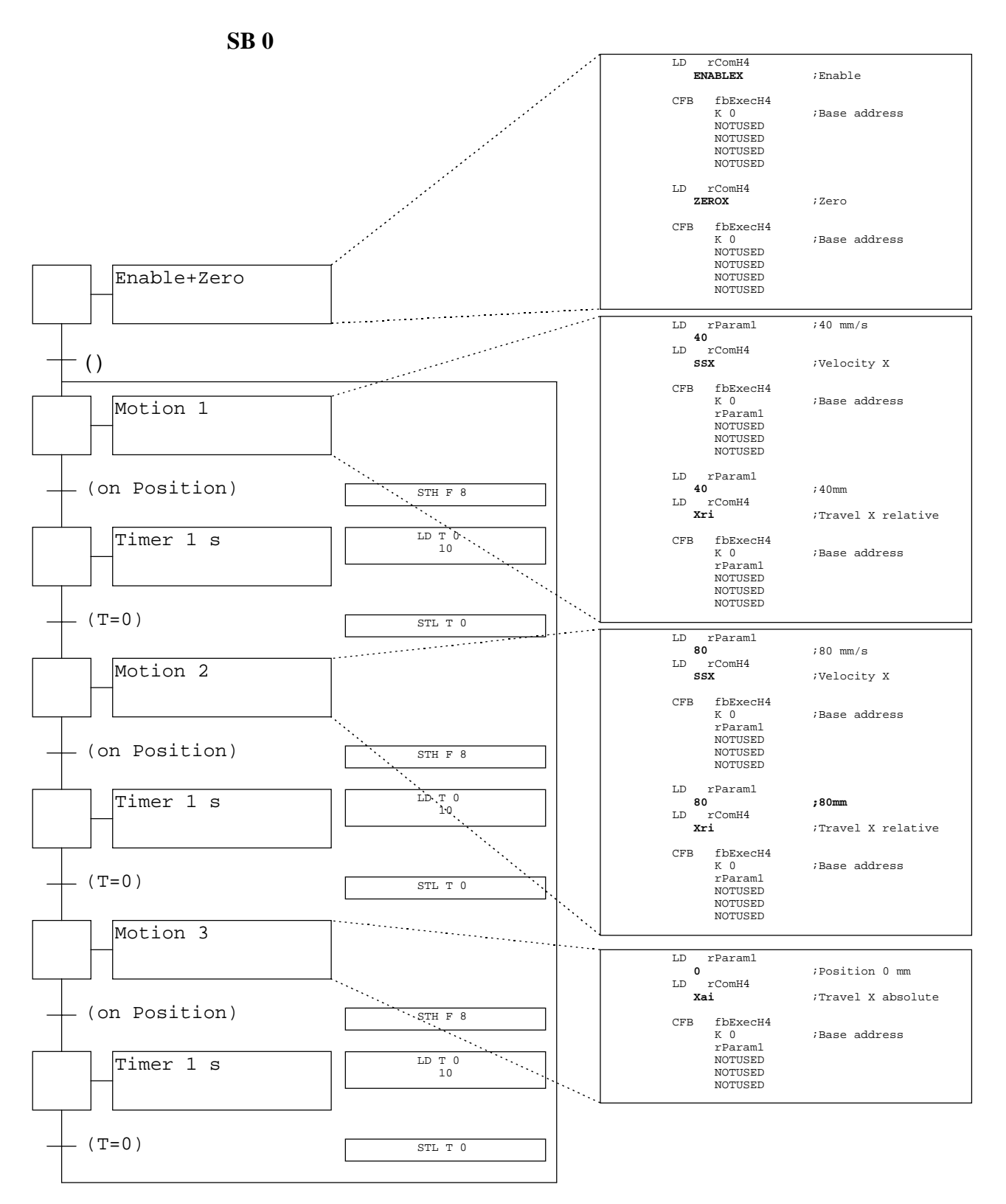

| XOB 16   |                                                           |                                                                              |  |  |
|----------|-----------------------------------------------------------|------------------------------------------------------------------------------|--|--|
| XOB      | 16                                                        | ;Cold start                                                                  |  |  |
| CFB<br>K | fbInitH4<br>C O<br>O<br>C 2                               | ;Initialize H4 module<br>;Base address<br>;Base flags<br>;Module type 2 axes |  |  |
| LD       | RHelp                                                     |                                                                              |  |  |
| LD       | rComH4                                                    |                                                                              |  |  |
| CFB<br>K | fbExecH4<br>C 0<br>RHelp<br>NotUsed<br>NotUsed<br>NotUsed |                                                                              |  |  |
| EXOB     |                                                           |                                                                              |  |  |
| COB 0    |                                                           |                                                                              |  |  |
| COB      | 0<br>0                                                    | ;Cyclical block                                                              |  |  |
| CFB<br>K | fbStatH4<br>C O<br>O                                      | ;Read status H4<br>;Base address<br>;Read cyclical                           |  |  |
| CSB      | 0                                                         | ;Call SB                                                                     |  |  |
| ECOB     |                                                           |                                                                              |  |  |

# **b)** Operation

After the program has been entered and loaded, it can be started. The same motion sequence is executed as for the alternative using the CP tool. However, the sequence is repeated cyclically.

Note the commands printed in bold type and their analogy with the preceding example.

# 9.2 Application example with circular interpolation

This example describes working with linear and circular interpolation.

To set up the axes and install the software, the same information applies as in example 9.1. However, two axes are provided. Input takes place with the CP tool.

# Task description:

The following motion program is to be executed:

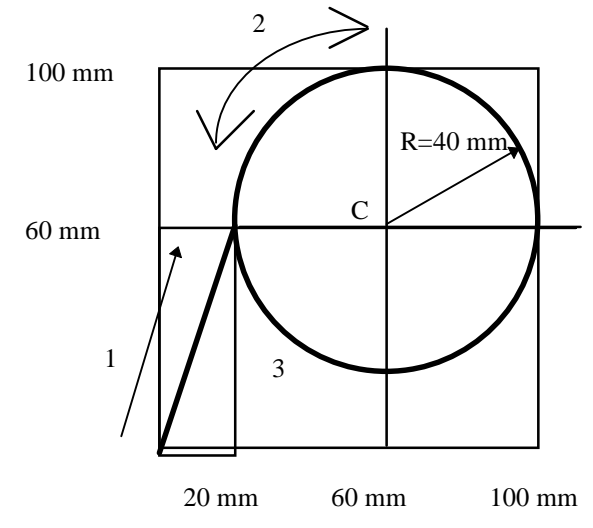

The momentary axis position is defined as point zero. From this point, motion should start a linear interpolation with a path velocity of 20mm/s. Afterwards, a circular path is travelled 10 times at 80mm/s. Motion takes place clockwise.

# Alternative 1:

The same task, but with the circular path going counter-clockwise and endless repeating.

# Alternative 2:

The original task, but the circle is programmed with centre mode. In addition, travel between the two interpolations should take place without "blended move".

# **Program: Example 2**

| ZEROX                      | Zero X axis                              |
|----------------------------|------------------------------------------|
| ZEROY                      | Zero Y axis                              |
| SV20                       | Path velocity = $20$ mm/s                |
| XR20,YR60                  | Motion relative at 20,60mm               |
| WAIT0                      | Prevents "blended move"                  |
| SV80                       | Path velocity = $80$ mm/s                |
| FOR10                      | Start 10x loop                           |
| CIR40, <u>0</u> ,XR80,YR0  | Half circle clockwise with radius 40 and |
|                            | destination +80                          |
| CIR40, <u>0</u> ,XR-80,YR0 | Half circle clockwise with radius 40     |
| NEXT                       | End loop                                 |
| END                        | End program                              |

# With alternative 1: Example 3

Differences from the original program are in bold type and underlined.

| ZEROX                      | Zero X axis                               |
|----------------------------|-------------------------------------------|
| ZEROY                      | Zero Y axis                               |
| SV20                       | Path velocity = $20$ mm/s                 |
| XR20,YR60                  | Motion relative at 20,60mm                |
| WAIT0                      | Prevents "blended move"                   |
| SV80                       | Path velocity = $80$ mm/s                 |
| FOR <mark>0</mark>         | Start endless loop                        |
| CIR40, <b>1</b> ,XR80,YR0  | Half circle counter-clockwise with radius |
| —                          | 40                                        |
| CIR40, <u>1</u> ,XR-80,YR0 | Half circle counter clockwise with radius |
| —                          | 40                                        |
| NEXT                       | End loop                                  |
| END                        | End program                               |

# With alternative 2: Example 4

Differences from the original program are in bold type and underlined.

|    | ZEROX                      | Zero X axis                       |
|----|----------------------------|-----------------------------------|
|    | ZEROY                      | Zero Y axis                       |
|    | SV20                       | Path velocity = $20$ mm/s         |
|    | XR20,YR60                  | Motion relative at 20,60mm        |
| *) | WAITO                      | Prevents "blended move"           |
|    | SV80                       | Path velocity = $80$ mm/s         |
|    | FOR <mark>0</mark>         | Start endless loop                |
|    | CIR <b>360,2</b> ,XR40,YR0 | 360° circle with centre specified |
|    | NEXT                       | End loop                          |
|    | END                        | End program                       |
|    |                            |                                   |

\*) Without this instruction, "blended move" is executed. See also drawing with detail and chapter 6.6.

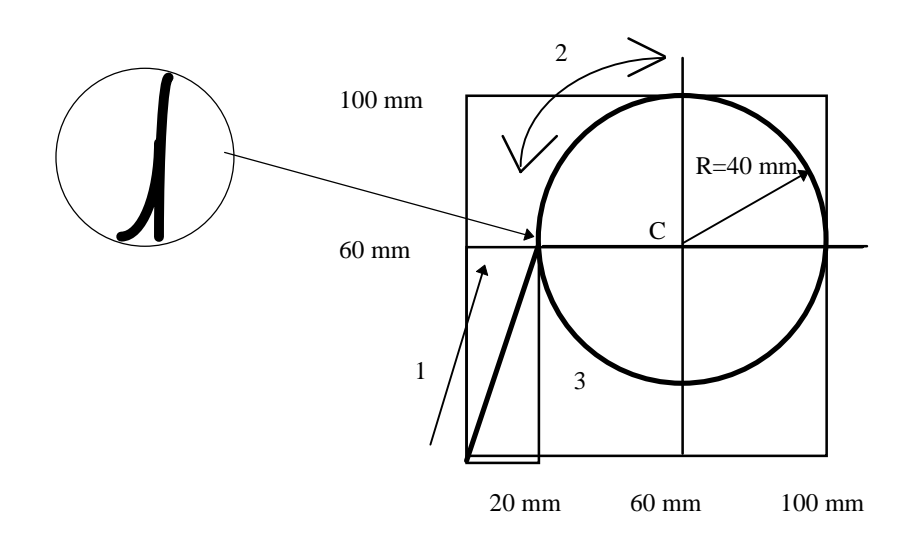

# 9.3 Application example: automatic lathe

This example describes a simple lathe. The machine homes the axes automatically when it is powered up. From the control console, either manual or automatic operating modes can be selected. In manual mode, the spindle can be switched on or off and the axes can travel forwards or back. Automatic mode starts programs from the H4.

## The following hardware is required:

- PCD4.M1.. CPU
- PCD7.R... RAM memory
- PCD4.E1.. input module (BA 0)
- PCD4.A4.. output module(BA 16)
- PCD4.N210 power supply
- PCD4.C1.. CPU bus module
- PCD4.C2.. I/O bus module
- PCD4.H4.. axis module (BA 32)
- Switchbox with at least 12 switches
- Axis model: two axes with incremental shaft encoders, reference switches and two limit switches

### The following software is required:

- SAIA 'PG3' assembler complete with editor
- Commissioning Tool CP.EXE for H4 module
- SAIA's standard function blocks with definition file H4FB.SRC, H4EXTN.DEF and H4DEF.SRC

### Source code for application example:

- DREHDEF.INC
- DREH\_SB.SRC
- DREH\_MP.SRC

Sketch of a lathe

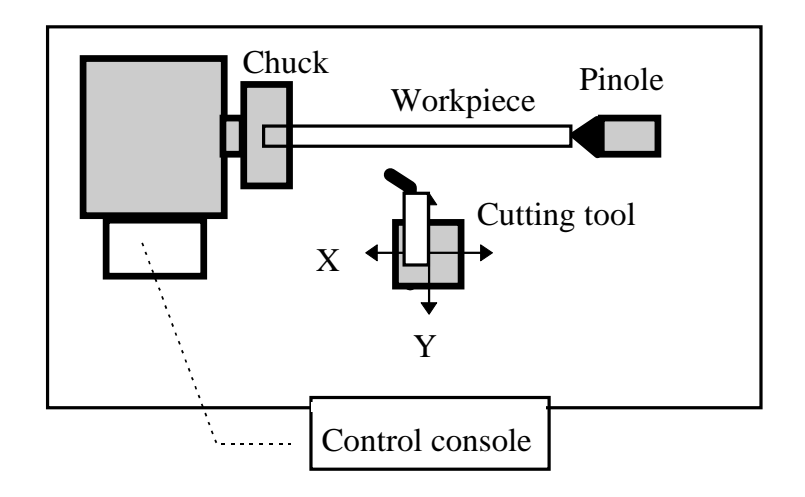

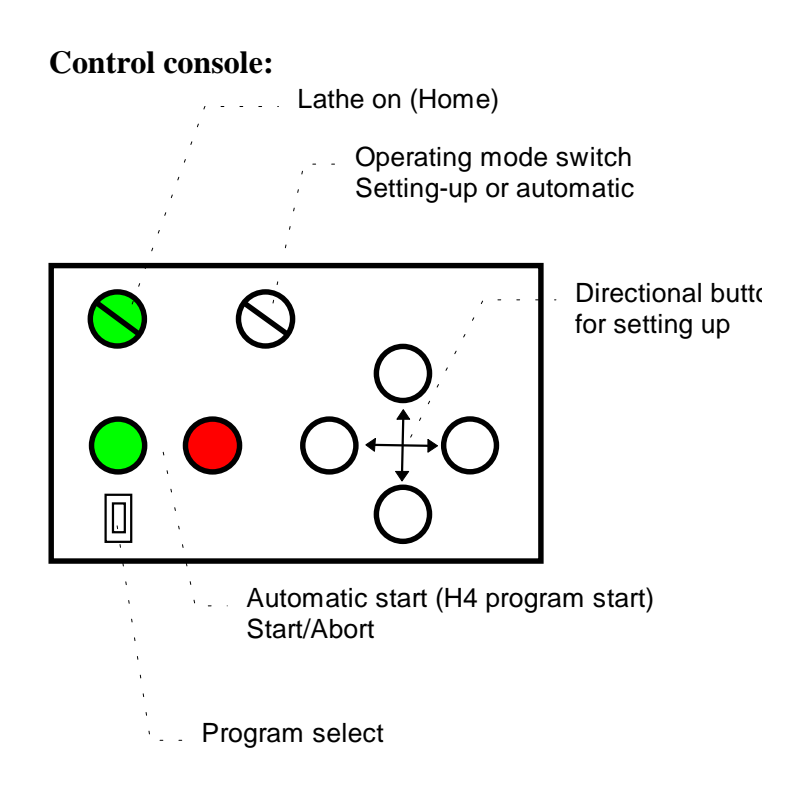

# Description of the function implemented in file 'Dreh\_xx.SRC'.

After switching on the lathe, the home command is executed. As soon as the axes have finished homing, the machine is ready for operation. It is possible to choose between the two operating modes 'Setting-up' and 'Automatic'. With 'Setting-up' the axes can be travelled using the directional buttons. In this operating mode, the start button can be used to switch on the spindle drive and the off button to switch it off again. If automatic operation is selected, the same start button can start an H4 program. The start button is illuminated for as long as this program runs.

By means of a coding switch, a program number (1-9) can be selected. This must be defined before pressing the start key. These programs are stored in the H4 and can be modified with the commissioning tool. The PCD CPU is only responsible for starting the H4 programs.

If "0" is selected with the coding switch, no H4 program runs. Instead, the PCD CPU generates a sequence in which each individual motion is transferred with the FBs as an immediate command to the H4 module. The H4 module executes these commands directly, i.e. the motion sequence is not stored in the H4 but in the PCD CPU.

# Installation of the application example:

The inputs of the control elements are simulated with a switch box. The I/O addresses used are defined in the file DREHDEF.INC.

The status of outputs can be viewed on the A400 module.

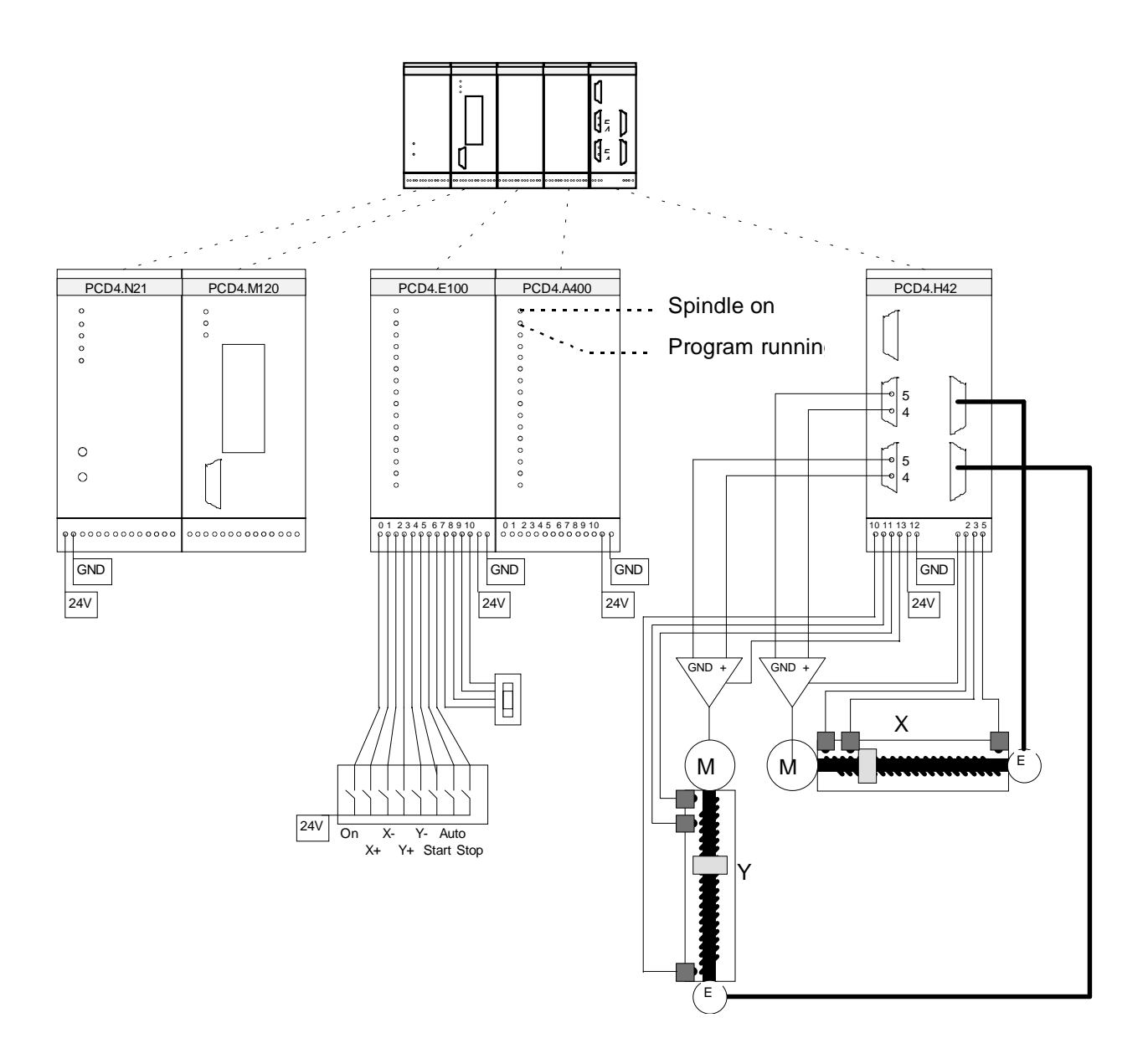

### PCD base structure for lathe:

```
;=================
;Lathe
;================
;-----
;Integration of definitions
;-----
$INCLUDE
            DREHDEF.SRC
$INCLUDE
            H4EXTN.DEF
;-----
;Cold start
;-----
XOB 16
CFB fbInitH4 ; Init H4
     oAchsH4 ; Base Address Module
fStatus ; Base Status flags
K_2 ; Module type
EXOB
_____
Cycle / Monitoring
-----
COB
    0
     0
COM 0 255 ; refresh watchdog
     fbStatH4 ; Read Status H4
CFB
     oAchsH4 ; Base address of H4
0 ; 0 = one axis per cycle
CSB
    0
            ;Call basic sequence structure of lathe
ECOB
;-----
;Integrate SAIA standard FBs for H4 module
;-----
$INCLUDE
            H4FB.SRC
;----- End source code -----
```

# Sequence of lathe in SB 0

### Basic sequence structure

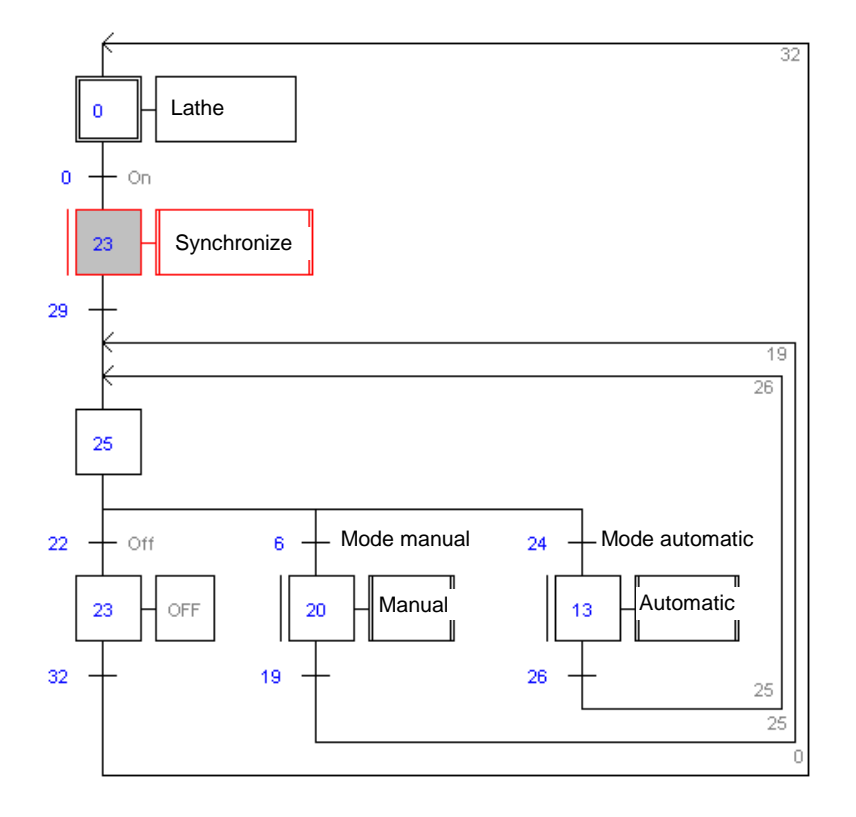

# Synchronization:

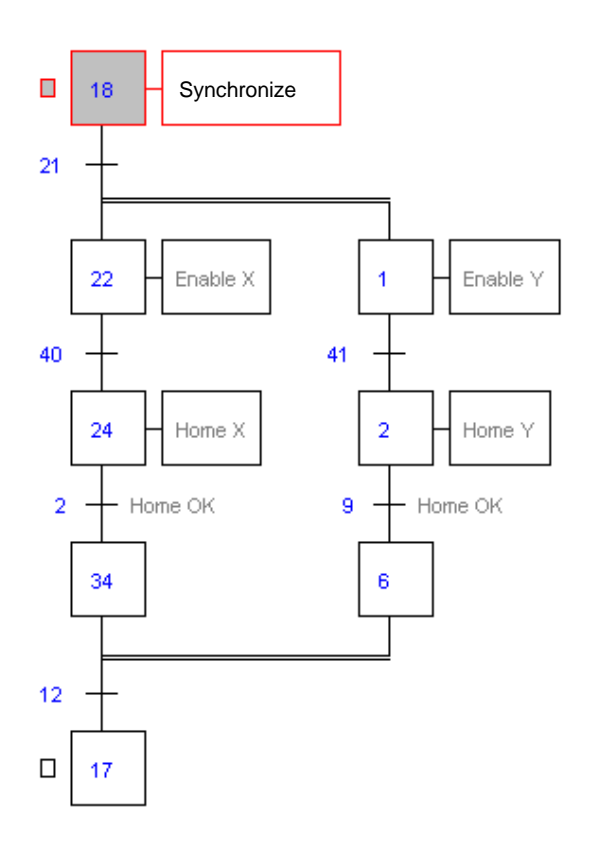

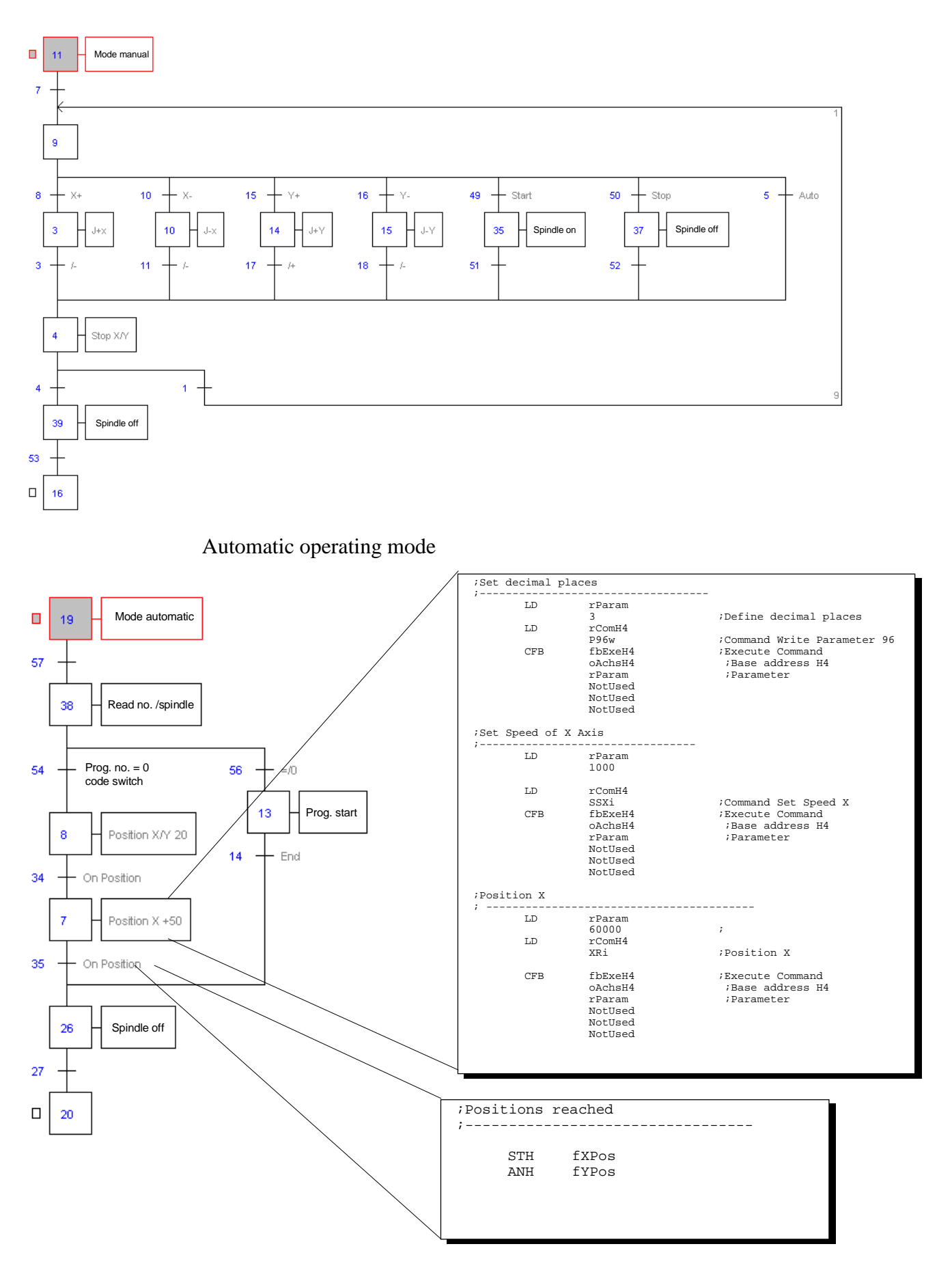

### Manual operating mode

This example describes working with independent axes which have to run simultaneously or with an overlap, but without interpolation.

For this purpose, a program must be written for each axis. These programs can then be started independently (immediate) or dependently of each other (nested program start within a program).

With the FBs, the OPEN and CLOSE commands are used to create a program:

| LD  | R 0     |                                                      |
|-----|---------|------------------------------------------------------|
|     | K 1     | ; line no. from which the program will be edited     |
| LD  | rComH4  |                                                      |
|     | OPEN5   | ; program 5 is opened for editing                    |
|     |         | ; (at line 1)                                        |
| CFB | fbExeH4 | ; execute command                                    |
|     | K 0     | ; base address of H4                                 |
|     | R 0     | ; line no.                                           |
|     | R 1     | ; not used for this command                          |
|     | R 2     | • "<br>•                                             |
|     | R 3     | . "                                                  |
| LD  | R 0     |                                                      |
|     | K 20000 | ; corresponds to 20 if $P96 = 3$                     |
| LD  | rComH4  | ; XA20 is written in program 5 on line 1             |
|     | XAp     | ; the <b>p</b> indicates the <b>p</b> rogram command |
|     |         | ; Xai would be executed directly (immediate)         |
|     |         | ; and not written into program memory                |
| CFB | fbExeH4 | ; execute command                                    |
|     | K 0     | ; base address                                       |
|     | R 0     | ; not used for this command                          |
|     | R 1     | . II<br>2                                            |
|     | R 2     | . "                                                  |
|     | R 3     | . "                                                  |
| LD  | rComH4  | ; END is written at line 2                           |
|     | END     | ; (END only exists as a program command and          |
|     |         | ; so needs no special identification with p)         |

| CFB | fbExeH4 | ; execute command                            |
|-----|---------|----------------------------------------------|
|     | K 0     | ; base address                               |
|     | R 0     | ; not used for this command                  |
|     | R 1     | . II<br>2                                    |
|     | R 2     | . II<br>2                                    |
|     | R 3     | . II<br>2                                    |
|     |         |                                              |
| LD  | rComH4  | ; With CLOSE, the edited program is saved to |
|     | CLOSE   | ; memory location 5.                         |
| CFB | fbExeH4 | ; execute command                            |
|     | K 0     | ; base address                               |
|     | R 0     | ; not used for this command                  |
|     | R 1     | . "<br>2                                     |
|     | R 2     | . "<br>2                                     |
|     | R 3     | . II<br>2                                    |

If the program edited is currently in execution, the CLOSE command is not accepted (error code 6) and the program is not overwritten.

Otherwise, the following program will stand in memory location 5

1 - XA20 2 - END

Only the lines edited are overwritten. If a longer program is to be overwritten, it must first be deleted with the EP (erase program) command preceding CLOSE. Notes
;

# Appendix A: Command code definitions for programming with FBs

```
;-------
;Command code definitions for FBs version V001
;-----
;
; All codes are in Hex format and will be loaded into the
; register rComH4 (BAR+0) before being used.
; Pay attention to display this register in Hex format in
; the debugger.
;
;motion commands
;-----
                    0A0010000h
                                   ;Zero X immediate
ZeroXi
             EQU
                    0A0020000h
ZeroYi
             EQU
                                   ;Zero Y immediate
                    0A0030000h
ZeroZi
              EQU
                                   ;Zero Z immediate
ZeroWi
              EQU
                    0A0040000h
                                    ;Zero W immediate
                    0C0010000h
ZeroXp
              EOU
                                    ;Zero X program
                     0C0020000h
ZeroYp
              EOU
                                    ;Zero Y program
                     0C0030000h
ZeroZp
              EQU
                                    ;Zero Z program
ZeroWp
              EQU
                     0C0040000h
                                    ;Zero W program
HomeX
              EQU
                     0A0055100h
                                    ;Home X
HomeY
              EQU
                     0A0065200h
                                    ;Home Y
HomeZ
              EQU
                     0A0075400h
                                    ;Home Z
HomeW
              EQU
                     0A0085800h
                                    ;Home W
              EQU
                     0A0090000h
                                    ;Select Jog Rapid speed
Rapid
                     0A08F0000h
Normal
              EQU
                                    ;Select Jog Normal speed
                     0A00A0000h
JUpX
              EQU
                                    ;Jog + on X
                                    ;Jog - on X
                     0A00B0000h
JdnX
              EQU
JSX
                     0A00C0000h
                                    ;Jog Stop on X
              EQU
                     0A10A0000h
JUpY
              EQU
                                    ;Jog + on Y
                     0A10B0000h
                                    ;Jog - on Y
JDnY
              EQU
                     0A10C0000h
                                    ;Jog Stop on Y
JSY
              EQU
JUpZ
              EQU
                     0A20A0000h
                                    ;Jog + on Z
JDnZ
              EQU
                     0A20B0000h
                                    ;Jog - on Z
JSZ
              EQU
                     0A20C0000h
                                    ;Jog Stop on Z
JUpW
              EQU
                     0A30A0000h
                                    ;Jog + on W
JDnW
              EQU
                     0A30B0000h
                                    ;Jog - on W
JSW
                     0A30C0000h
              EQU
                                    ;Jog Stop on W
                    0200E0003h
              EQU
QPX
                                    ;Read (Query) Position of X
                     0210E0003h
              EQU
                                    ;Read (Query) Position of Y
QPY
                     0220E0003h
QPZ
                                    ;Read (Query) Position of Z
              EOU
QPW
                     0230E0003h
                                    ;Read (Query) Position of W
              EOU
                    0200F0002h
                                    ;Read Status of X Axis
QSX
              EQU
                                    ;Read Status of Y Axis
QSY
              EQU
                    0210F0002h
                     0220F0002h
                                    ;Read Status of Z Axis
QSZ
              EQU
QSW
              EQU
                     0230F0002h
                                    ;Read Status of W Axis
```

| QVX  | EQU | 020100003h | ;Read actual Velocity X  |
|------|-----|------------|--------------------------|
| QVY  | EQU | 021100003h | ;Read actual Velocity Y  |
| QVZ  | EQU | 022100003h | ;Read actual Velocity Z  |
| Qvw  | EQU | 023100003h | ;Read actual Velocity W  |
| QEX  | EQU | 020110003h | ;Read actual Pos.error X |
| QEY  | EQU | 021110003h | ;Read actual Pos.error Y |
| QEZ  | EQU | 022110003h | ;Read actual Pos.error Z |
| QEW  | EQU | 023110003h | ;Read actual Pos.error W |
| SSXi | EQU | 0A0120003h | ;Set motion Speed of X   |
| SSYi | EQU | 0A0130003h | ;Set motion Speed of Y   |
| SSZi | EQU | 0A0140003h | ;Set motion Speed of Z   |
| SSWi | EQU | 0A0150003h | ;Set motion Speed of W   |
| SSXp | EQU | 0C0120003h | ;Set motion Speed of X   |
| SSYp | EQU | 0C0130003h | ;Set motion Speed of Y   |
| SSZp | EQU | 0C0140003h | ;Set motion Speed of Z   |
| SSWp | EQU | 0C0150003h | ;Set motion Speed of W   |
| SPXi | EQU | 0A0480003h | ;Set actual Position X   |
| SPYi | EQU | 0A0490003h | ;Set actual Position Y   |
| SPZi | EQU | 0A04A0003h | ;Set actual Position Z   |
| SPWi | EQU | 0A04B0003h | ;Set actual Position W   |
| SPXp | EQU | 0C0480003h | ;Set actual Position X   |
| SPYp | EQU | 0C0490003h | ;Set actual Position Y   |
| SPZp | EQU | 0C04A0003h | ;Set actual Position Z   |
| SPWp | EQU | 0C04B0003h | ;Set actual Position W   |
| svi  | EQU | 0A0160003h | ;Set Vector motion Speed |
| SAi  | EQU | 0A0170003h | ;Set motion acceleration |
| SDi  | EQU | 0A0180003h | ;Set motion deceleration |
| SVp  | EQU | 0C0160003h | ;Set Vector motion Speed |
| SAp  | EQU | 0C0170003h | ;Set motion acceleration |
| SDp  | EQU | 0C0180003h | ;Set motion deceleration |
| XAi  | EQU | 0A01E1103h | ;Move X Absolute         |
| YAi  | EQU | 0A01F1203h | ;Move Y Absolute         |
| ZAi  | EQU | 0A0201403h | ;Move Z Absolute         |
| WAi  | EQU | 0A0211803h | ;Move W Absolute         |
| XAp  | EQU | 0C01E0003h | ;Move X Absolute         |
| YAp  | EQU | 0C01F0003h | ;Move Y Absolute         |
| ZAp  | EQU | 0C020003h  | ;Move Z Absolute         |
| WAp  | EQU | 0C0210003h | ;Move W Absolute         |
| XYAİ | EQU | 0A028130Fh | ;Move X,Y Absolute       |
| XZAİ | EQU | 0A029150Fh | ;Move X,Z Absolute       |
| XWAi | EQU | 0A02A190Fh | ;Move X,W Absolute       |
| YZAİ | EQU | 0A02B160Fh | ;Move Y,Z Absolute       |
| YWAi | EQU | 0A02C3A0Fh | ;Move Y,W Absolute       |
| ZWAi | EQU | 0A02D3C0Fh | ;Move Z,W Absolute       |
| XYAp | EQU | 0C028000Fh | ;Move X,Y Absolute       |
| XZAp | EQU | 0C029000Fh | ;Move X,Z Absolute       |
| XWAp | EQU | 0C02A000Fh | ;Move X,W Absolute       |
| YZAp | EQU | 0C02B000Fh | ;Move Y,Z Absolute       |
| YWAp | EQU | 0C02C000Fh | ;Move Y,W Absolute       |
| ZWAp | EQU | 0C02D000Fh | ;Move Z,W Absolute       |

| XYZAİ     | EQU        | 0A034173Fh        | ;Move X,Y,Z Absolute   |
|-----------|------------|-------------------|------------------------|
| YZWAİ     | EQU        | 0A0361E3Fh        | ;Move Y,Z,W Absolute   |
| XZWA i    | FOIL       | 020901D3Fb        | ·Move X 7 W Absolute   |
|           | 100        | 0A0J01DJFH        | Move X/2/W Abboluce    |
| XYWAL     | EQU        | UAU351B3Fn        | ;Move X,Y,W Adsolute   |
|           |            | 0.700.000.000     |                        |
| XYZAp     | EQU        | 0C034003Fh        | ;Move X,Y,Z Absolute   |
| YZWAp     | EQU        | 0C036003Fh        | ;Move Y,Z,W Absolute   |
| XZWAp     | EQU        | 0C090003Fh        | ;Move X,Z,W Absolute   |
| XYWAD     | EOU        | 0C035003Fh        | Move X.Y.W Absolute    |
|           | -2-        |                   | ,                      |
| XYZWAİ    | EQU        | 0A03A1FFFh        | ;Move X,Y,Z,W Absolute |
| XX7WAn    | FOIL       | 0003300555        | Move X V 7 W Absolute  |
| лідинр    | 120        | OCOSHOOFTI        | Move A/1/2/W Abboluce  |
| XRi       | FOU        | 0A0221103h        | Move X relative        |
| VPi       |            | 020231203b        | Move V relative        |
|           | EQ0        | 02020120011       |                        |
| ZRI       | EQU        | 0A0241403h        | ;Move Z relative       |
| WRi       | EQU        | 0A0251803h        | ;Move W relative       |
|           |            |                   |                        |
| XRp       | EQU        | 0C0220003h        | ;Move X relative       |
| YRp       | EQU        | 0C0230003h        | ;Move Y relative       |
| ZRp       | EQU        | 0C0240003h        | ;Move Z relative       |
| WRp       | EOU        | 0C0250003h        | Move W relative        |
|           | -20        | 000100000         | ,                      |
| XYRi      | EQU        | 0A02E130Fh        | ;Move X,Y relative     |
| XZRi      | FOIL       | 0A02F150Fb        | Move X.7 relative      |
|           | FOU        | 03020190Eh        | Move X W relative      |
|           | EQU<br>EQU |                   | MOVE X,W TETALIVE      |
| YZRI      | EQU        | 0A031160Fh        | ;Move Y,Z relative     |
| YWRi      | EQU        | 0A0321A0Fh        | ;Move Y,W relative     |
| ZWRi      | EQU        | 0A0331C0Fh        | ;Move Z,W relative     |
|           |            |                   |                        |
| XYRp      | EQU        | 0C02E000Fh        | ;Move X,Y relative     |
| XZRp      | EQU        | 0C02F000Fh        | ;Move X,Z relative     |
| XWRp      | EOU        | 0C030000Fh        | Move X,W relative      |
| -<br>V7Pn | FOIL       | 00031000Fb        | Move V 7 relative      |
| 12KP      | EQU        | 00032000Fh        | Move I/Z felative      |
|           | FOO        | 00032000FI        | Move I, W relative     |
| ZWRp      | EQU        | 0C033000Fh        | ;Move Z,W relative     |
| VV7D-     | FOIL       | 0x027172Eb        | Morro V V 7 rolativo   |
| AIZRI     | EQU        | 0A03/1/3FII       | MOVE X,1,2 TETALIVE    |
| YZWR1     | EQU        | 0A0391E3Fh        | ;Move Y,Z,W relative   |
| XZWRİ     | EQU        | 0A0911D3Fh        | ;Move X,Z,W relative   |
| XYWRi     | EQU        | 0A0381B3Fh        | ;Move X,Y,W relative   |
|           |            |                   |                        |
| XYZRp     | EQU        | 0C037003Fh        | ;Move X,Y,Z relative   |
| YZWRp     | EQU        | 0C039003Fh        | ;Move Y,Z,W relative   |
| XZWRp     | EOU        | 0C091003Fh        | Move X,Z,W relative    |
| XYWRp     | EOU        | 0C038003Fh        | Move X,Y,W relative    |
|           | -2-        |                   | ,                      |
| XYZWRİ    | EQU        | 0A03B1FFFh        | ;Move X,Y,Z,W relative |
|           |            |                   |                        |
| XYZWRp    | EQU        | 0C03B00FFh        | ;Move X,Y,Z,W relative |
| CirXYRi   | EOU        | 0A04213F7h        | Circle X,Y relative    |
| CirXZRi   | EOU        | 0A04315F7b        | Circle X.Z relative    |
|           | EQU        |                   | dimale W W l-+-        |
| CITAWRI   | EÕ0        |                   | CITCLE A,W TELATIVE    |
| CITYZRI   | EQU        | 0A04516F7h        | ;Circle X,W relative   |
| CirYWRi   | EQU        | 0A0461AF7h        | ;Circle Y,W relative   |
| CirZWRi   | EQU        | <b>0A0471CF7h</b> | ;Circle Z,W relative   |
|           |            |                   |                        |

| CirXYRp                                                                                                    | EQU                                                                | 0C04200F7h                                                                                                    | ;Circle X,Y relative                                                                                                    |
|----------------------------------------------------------------------------------------------------|--------------------------------------------------------------------|----------------------------------------------------------------------------------------------------|----------------------------------------------------------------------------------------------------|
| CirXZRp                                                                                                    | EQU                                                                | 0C04300F7h                                                                                                    | ;Circle X,Z relative                                                                                                    |
| CirXWRp                                                                                                    | EQU                                                                | 0C04400F7h                                                                                                    | ;Circle X,W relative                                                                                                    |
| CirYZRp                                                                                                    | EOU                                                                | 0C04500F7h                                                                                                    | Circle X,W relative                                                                                                    |
| CirYWRp                                                                                                    | EOU                                                                | 0C04600F7h                                                                                                    | Circle Y,W relative                                                                                                    |
| CirZWRp                                                                                                    | EOU                                                                | 0C04700F7h                                                                                                    | Circle Z.W relative                                                                                                    |
| CIIZMAD                                                                                                    | <b>HŽ</b> 0                                                        | 0001/001/11                                                                                                    | ,ciicie 2, a leiacive                                                                                                    |
| Cirvvai                                                                                                    | FOIL                                                               | 0 a 0 3 C 1 3 F 7 b                                                                                                    | Circle X X absolute                                                                                                    |
| CiryZAi                                                                                                    | FOU                                                                | 0203015576                                                                                                    | Circle X 7 absolute                                                                                                    |
|                                                                                                    | EQU                                                                | 02030136711                                                                                                    | Circle X,Z absolute                                                                                                    |
|                                                                                                    | EQU                                                                |                                                                                                    | Circle X,W absolute                                                                                                    |
|                                                                                                    | EQU                                                                |                                                                                                    | ;circle X,W absolute                                                                                                    |
| CITYWAI                                                                                                    | EQU                                                                | 0A0401AF/h                                                                                                    | ;Circle Y,W absolute                                                                                                    |
| CirZWAi                                                                                                    | EQU                                                                | 0A0411CF7h                                                                                                    | ;Circle Z,W absolute                                                                                                    |
|                                                                                                    |                                                                    |                                                                                                    |                                                                                                    |
| CirXYAp                                                                                                    | EQU                                                                | 0C03C00F7h                                                                                                    | ;Circle X,Y absolute                                                                                                    |
| CirXZAp                                                                                                    | EQU                                                                | 0C03D00F7h                                                                                                    | ;Circle X,Z absolute                                                                                                    |
| CirXWAp                                                                                                    | EQU                                                                | 0C03E00F7h                                                                                                    | ;Circle X,W absolute                                                                                                    |
| CirYZAp                                                                                                    | EQU                                                                | 0C03F00F7h                                                                                                    | ;Circle X,W absolute                                                                                                    |
| CirYWAp                                                                                                    | EQU                                                                | 0C04000F7h                                                                                                    | ;Circle Y,W absolute                                                                                                    |
| CirZWAp                                                                                                    | EQU                                                                | 0C04100F7h                                                                                                    | ;Circle Z,W absolute                                                                                                    |
| -                                                                                                    | ~                                                                  |                                                                                                    |                                                                                                    |
|                                                                                                    |                                                                    |                                                                                                    |                                                                                                    |
| ;Program Control                                                                                                    | L Comman                                                           | nds                                                                                                    |                                                                                                    |
| ;                                                                                                    |                                                                    |                                                                                                    |                                                                                                    |
| END                                                                                                    | EOII                                                               | 0C05D0000b                                                                                                    | End of Programm                                                                                                    |
| FOR                                                                                                    | FOIL                                                               | 0005800026                                                                                                    | Beginn Loop                                                                                                    |
| NEVT                                                                                                    | ROII                                                               | 0C05E0002H                                                                                                    | Find Loop                                                                                                    |
| NEA1<br>COMO                                                                                                    | EQU                                                                | 0005F000011                                                                                                    |                                                                                                    |
| GOTO                                                                                                    | EQU                                                                | 0C0600002h                                                                                                    | ;Jump                                                                                                    |
| GOSUB                                                                                                    | EQU                                                                | 000610002h                                                                                                    | ;Jump to Subroutine                                                                                                    |
| RETURN                                                                                                    | EQU                                                                | 0C0620000h                                                                                                    | ;End of Subroutine                                                                                                    |
| STOP                                                                                                    | EQU                                                                | 0C0630000h                                                                                                    | ;Stop Programm                                                                                                    |
| WAIT                                                                                                    | EQU                                                                | 0C0640002h                                                                                                    | ;Wait                                                                                                    |
|                                                                                                    |                                                                    |                                                                                                    |                                                                                                    |
| RUNp                                                                                                    | EQU                                                                | 0C0810001h                                                                                                    | ;Run Program                                                                                                    |
| BREAKp                                                                                                    | EQU                                                                | 0C0820001h                                                                                                    | ;Break Program                                                                                                    |
| Gp                                                                                                    | EQU                                                                | 0C0880009h                                                                                                    | ;Set program execution pointer to line                                                                                                    |
|                                                                                                    |                                                                    |                                                                                                    |                                                                                                    |
|                                                                                                    |                                                                    |                                                                                                    |                                                                                                    |
| ;System Control                                                                                                    | Command                                                            | ls                                                                                                    |                                                                                                    |
| ;                                                                                                    |                                                                    |                                                                                                    |                                                                                                    |
| -                                                                                                    |                                                                    |                                                                                                    |                                                                                                    |
| FO                                                                                                    | EQU                                                                | <br>0A0500002h                                                                                                    | ;Set Feed Override (0-120%)                                                                                                    |
| FO                                                                                                    | EQU                                                                | <br>0A0500002h                                                                                                    | ;Set Feed Override (0-120%)                                                                                                    |
| FO<br>DriftX                                                                                                    | EQU<br>EQU                                                         | <br>0A0500002h<br>0A0510000h                                                                                                    | ;Set Feed Override (0-120%)<br>;Execute drift compensation X                                                                                                    |
| FO<br>DriftX<br>DriftY                                                                                                    | EQU<br>EQU<br>EOU                                                  | <br>0A0500002h<br>0A0510000h<br>0A1510000h                                                                                                    | ;Set Feed Override (0-120%)<br>;Execute drift compensation X<br>;Execute drift compensation Y                                                                                                    |
| FO<br>DriftX<br>DriftY<br>DriftZ                                                                                                    | EQU<br>EQU<br>EQU<br>EQU                                           | <br>0A0500002h<br>0A0510000h<br>0A1510000h<br>0A2510000h                                                                                                    | <pre>;Set Feed Override (0-120%) ;Execute drift compensation X ;Execute drift compensation Y :Execute drift compensation Z</pre>                                                                                                    |
| FO<br>DriftX<br>DriftY<br>DriftZ<br>DriftW                                                                                                    | EQU<br>EQU<br>EQU<br>EQU<br>EQU                                    | <br>0A0500002h<br>0A0510000h<br>0A1510000h<br>0A2510000h<br>0A3510000b                                                                                                    | <pre>;Set Feed Override (0-120%) ;Execute drift compensation X ;Execute drift compensation Y ;Execute drift compensation Z ;Execute drift compensation W</pre>                                                                                                    |
| FO<br>DriftX<br>DriftY<br>DriftZ<br>DriftW                                                                                                    | EQU<br>EQU<br>EQU<br>EQU<br>EQU                                    | 0A0500002h<br>0A0510000h<br>0A1510000h<br>0A2510000h<br>0A3510000h                                                                                                    | ;Set Feed Override (0-120%)<br>;Execute drift compensation X<br>;Execute drift compensation Y<br>;Execute drift compensation Z<br>;Execute drift compensation W                                                                                                    |
| FO<br>DriftX<br>DriftY<br>DriftZ<br>DriftW                                                                                                    | EQU<br>EQU<br>EQU<br>EQU<br>EQU                                    | 0A0500002h<br>0A0510000h<br>0A1510000h<br>0A2510000h<br>0A3510000h                                                                                                    | <pre>;Set Feed Override (0-120%) ;Execute drift compensation X ;Execute drift compensation Y ;Execute drift compensation Z ;Execute drift compensation W</pre>                                                                                                    |
| FO<br>DriftX<br>DriftY<br>DriftZ<br>DriftW<br>QPIX                                                                                              | EQU<br>EQU<br>EQU<br>EQU<br>EQU<br>EQU                             | 0A0500002h<br>0A0510000h<br>0A1510000h<br>0A2510000h<br>0A3510000h<br>020930003h                                                                                                    | <pre>;Set Feed Override (0-120%) ;Execute drift compensation X ;Execute drift compensation Z ;Execute drift compensation W ;Query Position X in Pulses </pre>                                                                                                    |
| FO<br>DriftX<br>DriftY<br>DriftZ<br>DriftW<br>QPIX<br>QPIY                                                                                      | EQU<br>EQU<br>EQU<br>EQU<br>EQU<br>EQU                             | 0A0500002h<br>0A0510000h<br>0A1510000h<br>0A2510000h<br>0A3510000h<br>020930003h<br>021930003h                                                                                                    | <pre>;Set Feed Override (0-120%) ;Execute drift compensation X ;Execute drift compensation Z ;Execute drift compensation W ;Query Position X in Pulses ;Query Position Y in Pulses</pre>                                                                                                    |
| FO<br>DriftX<br>DriftY<br>DriftZ<br>DriftW<br>QPIX<br>QPIX<br>QPIZ                                                                              | EQU<br>EQU<br>EQU<br>EQU<br>EQU<br>EQU<br>EQU<br>EQU               | 0A05500002h<br>0A0510000h<br>0A1510000h<br>0A2510000h<br>0A3510000h<br>020930003h<br>021930003h<br>022930003h                                                                                                    | <pre>;Set Feed Override (0-120%) ;Execute drift compensation X ;Execute drift compensation Z ;Execute drift compensation W ;Query Position X in Pulses ;Query Position Y in Pulses ;Query Position Z in Pulses</pre>                                                                                                    |
| FO<br>DriftX<br>DriftY<br>DriftZ<br>DriftW<br>QPIX<br>QPIX<br>QPIZ<br>QPIZ<br>QPIW                                                              | EQU<br>EQU<br>EQU<br>EQU<br>EQU<br>EQU<br>EQU<br>EQU<br>EQU        | 0A05500002h<br>0A0510000h<br>0A1510000h<br>0A2510000h<br>0A3510000h<br>020930003h<br>021930003h<br>022930003h<br>023930003h                                                                                                    | <pre>;Set Feed Override (0-120%) ;Execute drift compensation X ;Execute drift compensation Z ;Execute drift compensation W ;Query Position X in Pulses ;Query Position Y in Pulses ;Query Position Z in Pulses ;Query Position W in Pulses</pre>                                                                                                    |
| FO<br>DriftX<br>DriftY<br>DriftZ<br>DriftW<br>QPIX<br>QPIX<br>QPIZ<br>QPIZ<br>QPIW                                                              | EQU<br>EQU<br>EQU<br>EQU<br>EQU<br>EQU<br>EQU<br>EQU<br>EQU        | 0A0500002h<br>0A0510000h<br>0A1510000h<br>0A2510000h<br>0A3510000h<br>020930003h<br>021930003h<br>022930003h<br>023930003h                                                                                                    | <pre>;Set Feed Override (0-120%) ;Execute drift compensation X ;Execute drift compensation Z ;Execute drift compensation W ;Query Position X in Pulses ;Query Position Y in Pulses ;Query Position Z in Pulses ;Query Position W in Pulses</pre>                                                                                                    |
| FO<br>DriftX<br>DriftY<br>DriftZ<br>DriftW<br>QPIX<br>QPIX<br>QPIZ<br>QPIW<br>QU                                                                | EQU<br>EQU<br>EQU<br>EQU<br>EQU<br>EQU<br>EQU<br>EQU<br>EQU<br>EQU | 0A0500002h<br>0A0510000h<br>0A1510000h<br>0A2510000h<br>0A3510000h<br>020930003h<br>021930003h<br>022930003h<br>023930003h<br>023930003h                                                                                                    | <pre>;Set Feed Override (0-120%) ;Execute drift compensation X ;Execute drift compensation Z ;Execute drift compensation W ;Query Position X in Pulses ;Query Position Y in Pulses ;Query Position Z in Pulses ;Query Position W in Pulses ;Read User-Error information</pre>                                                                                                    |
| FO<br>DriftX<br>DriftY<br>DriftZ<br>DriftW<br>QPIX<br>QPIX<br>QPIZ<br>QPIW<br>QU                                                                | EQU<br>EQU<br>EQU<br>EQU<br>EQU<br>EQU<br>EQU<br>EQU<br>EQU        | 0A0500002h<br>0A0510000h<br>0A1510000h<br>0A2510000h<br>0A3510000h<br>020930003h<br>021930003h<br>022930003h<br>023930003h<br>023930003h                                                                                                    | <pre>;Set Feed Override (0-120%) ;Execute drift compensation X ;Execute drift compensation Z ;Execute drift compensation W ;Query Position X in Pulses ;Query Position Y in Pulses ;Query Position Z in Pulses ;Query Position W in Pulses ;Read User-Error information</pre>                                                                                                    |
| FO<br>DriftX<br>DriftY<br>DriftZ<br>DriftW<br>QPIX<br>QPIX<br>QPIY<br>QPIZ<br>QPIW<br>QU<br>QL1                                                 | EQU<br>EQU<br>EQU<br>EQU<br>EQU<br>EQU<br>EQU<br>EQU<br>EQU<br>EQU | 0A0500002h<br>0A0510000h<br>0A1510000h<br>0A2510000h<br>0A3510000h<br>020930003h<br>021930003h<br>022930003h<br>023930003h<br>023930003h<br>02092000Ah<br>0218B0002h                                                                                     | <pre>;Set Feed Override (0-120%) ;Execute drift compensation X ;Execute drift compensation Z ;Execute drift compensation W ;Query Position X in Pulses ;Query Position Y in Pulses ;Query Position Z in Pulses ;Query Position W in Pulses ;Read User-Error information ;Read Execution Line Program 1</pre>                                                                                                    |
| FO<br>DriftX<br>DriftY<br>DriftZ<br>DriftW<br>QPIX<br>QPIX<br>QPIZ<br>QPIZ<br>QPIW<br>QU<br>QL1<br>QL2                                          | EQU<br>EQU<br>EQU<br>EQU<br>EQU<br>EQU<br>EQU<br>EQU<br>EQU<br>EQU | 0A0500002h<br>0A0510000h<br>0A1510000h<br>0A2510000h<br>0A3510000h<br>020930003h<br>021930003h<br>022930003h<br>023930003h<br>023930003h<br>02092000Ah<br>0218B0002h<br>0228B0002h                                                                       | <pre>;Set Feed Override (0-120%)<br/>;Execute drift compensation X<br/>;Execute drift compensation Z<br/>;Execute drift compensation W<br/>;Query Position X in Pulses<br/>;Query Position Y in Pulses<br/>;Query Position Z in Pulses<br/>;Query Position W in Pulses<br/>;Query Position W in Pulses<br/>;Read User-Error information<br/>;Read Execution Line Program 1<br/>;Read Execution Line Program 2</pre>                                                                                                    |
| FO<br>DriftX<br>DriftY<br>DriftZ<br>DriftW<br>QPIX<br>QPIX<br>QPIZ<br>QPIZ<br>QPIW<br>QU<br>QL1<br>QL2<br>QL3                                   | EQU<br>EQU<br>EQU<br>EQU<br>EQU<br>EQU<br>EQU<br>EQU<br>EQU<br>EQU | 0A0500002h<br>0A0510000h<br>0A1510000h<br>0A2510000h<br>0A3510000h<br>020930003h<br>021930003h<br>022930003h<br>023930003h<br>023930003h<br>02092000Ah<br>0218B0002h<br>0228B0002h<br>0238B0002h                                                         | <pre>;Set Feed Override (0-120%)<br/>;Execute drift compensation X<br/>;Execute drift compensation Z<br/>;Execute drift compensation W<br/>;Query Position X in Pulses<br/>;Query Position Y in Pulses<br/>;Query Position Z in Pulses<br/>;Query Position W in Pulses<br/>;Query Position W in Pulses<br/>;Read User-Error information<br/>;Read Execution Line Program 1<br/>;Read Execution Line Program 2<br/>;Read Execution Line Program 3</pre>                                                                                                    |
| FO<br>DriftX<br>DriftY<br>DriftZ<br>DriftW<br>QPIX<br>QPIX<br>QPIZ<br>QPIZ<br>QPIW<br>QU<br>QL1<br>QL2<br>QL3<br>QL4                            | EQU<br>EQU<br>EQU<br>EQU<br>EQU<br>EQU<br>EQU<br>EQU<br>EQU<br>EQU | 0A0500002h<br>0A0510000h<br>0A1510000h<br>0A2510000h<br>0A3510000h<br>020930003h<br>021930003h<br>022930003h<br>023930003h<br>023930003h<br>02092000Ah<br>0218B0002h<br>0228B0002h<br>0238B0002h<br>0248B0002h                                           | <pre>;Set Feed Override (0-120%)<br/>;Execute drift compensation X<br/>;Execute drift compensation Z<br/>;Execute drift compensation W<br/>;Query Position X in Pulses<br/>;Query Position Y in Pulses<br/>;Query Position Z in Pulses<br/>;Query Position W in Pulses<br/>;Query Position W in Pulses<br/>;Read User-Error information<br/>;Read Execution Line Program 1<br/>;Read Execution Line Program 2<br/>;Read Execution Line Program 3<br/>;Read Execution Line Program 4</pre>                                                                                                    |
| FO<br>DriftX<br>DriftY<br>DriftZ<br>DriftW<br>QPIX<br>QPIX<br>QPIZ<br>QPIZ<br>QPIW<br>QU<br>QL1<br>QL2<br>QL3<br>QL4<br>OL5                     | EQU<br>EQU<br>EQU<br>EQU<br>EQU<br>EQU<br>EQU<br>EQU<br>EQU<br>EQU | 0A0500002h<br>0A0510000h<br>0A1510000h<br>0A2510000h<br>0A3510000h<br>020930003h<br>021930003h<br>022930003h<br>023930003h<br>02092000Ah<br>0218B0002h<br>0228B0002h<br>0238B0002h<br>0248B0002h<br>0258B0002h                                           | <pre>;Set Feed Override (0-120%)<br/>;Execute drift compensation X<br/>;Execute drift compensation Z<br/>;Execute drift compensation W<br/>;Query Position X in Pulses<br/>;Query Position Y in Pulses<br/>;Query Position Z in Pulses<br/>;Query Position W in Pulses<br/>;Query Position W in Pulses<br/>;Read User-Error information<br/>;Read Execution Line Program 1<br/>;Read Execution Line Program 2<br/>;Read Execution Line Program 3<br/>;Read Execution Line Program 4<br/>;Read Execution Line Program 5</pre>                                                                                                    |
| FO<br>DriftX<br>DriftY<br>DriftZ<br>DriftW<br>QPIX<br>QPIX<br>QPIY<br>QPIZ<br>QPIW<br>QU<br>QL1<br>QL2<br>QL3<br>QL4<br>QL5<br>OL6              | EQU<br>EQU<br>EQU<br>EQU<br>EQU<br>EQU<br>EQU<br>EQU<br>EQU<br>EQU | 0A0500002h<br>0A0510000h<br>0A1510000h<br>0A2510000h<br>0A3510000h<br>020930003h<br>021930003h<br>022930003h<br>023930003h<br>02092000Ah<br>0218B0002h<br>0228B0002h<br>0238B0002h<br>0248B0002h<br>0258B0002h<br>0268B0002h                             | <pre>;Set Feed Override (0-120%)<br/>;Execute drift compensation X<br/>;Execute drift compensation Z<br/>;Execute drift compensation W<br/>;Query Position X in Pulses<br/>;Query Position Y in Pulses<br/>;Query Position Z in Pulses<br/>;Query Position W in Pulses<br/>;Query Position W in Pulses<br/>;Read User-Error information<br/>;Read Execution Line Program 1<br/>;Read Execution Line Program 2<br/>;Read Execution Line Program 3<br/>;Read Execution Line Program 4<br/>;Read Execution Line Program 5<br/>;Read Execution Line Program 5<br/>;Read Execution Line Program 6</pre>                                                                       |
| FO<br>DriftX<br>DriftY<br>DriftZ<br>DriftW<br>QPIX<br>QPIX<br>QPIZ<br>QPIW<br>QU<br>QL1<br>QL2<br>QL3<br>QL4<br>QL5<br>QL6<br>OL7               | EQU<br>EQU<br>EQU<br>EQU<br>EQU<br>EQU<br>EQU<br>EQU<br>EQU<br>EQU | 0A0500002h<br>0A0510000h<br>0A1510000h<br>0A2510000h<br>0A3510000h<br>020930003h<br>021930003h<br>022930003h<br>023930003h<br>023930003h<br>02092000Ah<br>0218B0002h<br>0228B0002h<br>0248B0002h<br>0258B0002h<br>0258B0002h<br>0268B0002h               | <pre>;Set Feed Override (0-120%)<br/>;Execute drift compensation X<br/>;Execute drift compensation Z<br/>;Execute drift compensation W<br/>;Query Position X in Pulses<br/>;Query Position Y in Pulses<br/>;Query Position Z in Pulses<br/>;Query Position W in Pulses<br/>;Query Position W in Pulses<br/>;Read User-Error information<br/>;Read Execution Line Program 1<br/>;Read Execution Line Program 2<br/>;Read Execution Line Program 3<br/>;Read Execution Line Program 4<br/>;Read Execution Line Program 5<br/>;Read Execution Line Program 6<br/>;Read Execution Line Program 6<br/>;Read Execution Line Program 7</pre>                                    |
| FO<br>DriftX<br>DriftZ<br>DriftZ<br>DriftW<br>QPIX<br>QPIX<br>QPIZ<br>QPIW<br>QU<br>QL1<br>QL2<br>QL3<br>QL4<br>QL5<br>QL6<br>QL7<br>OL8        | EQU<br>EQU<br>EQU<br>EQU<br>EQU<br>EQU<br>EQU<br>EQU<br>EQU<br>EQU | 0A0500002h<br>0A0510000h<br>0A1510000h<br>0A2510000h<br>0A3510000h<br>020930003h<br>021930003h<br>022930003h<br>023930003h<br>023930003h<br>02092000Ah<br>0218B0002h<br>0228B0002h<br>0248B0002h<br>0258B0002h<br>0258B0002h<br>0258B0002h<br>0278B0002h | <pre>;Set Feed Override (0-120%)<br/>;Execute drift compensation X<br/>;Execute drift compensation Z<br/>;Execute drift compensation W<br/>;Query Position X in Pulses<br/>;Query Position Y in Pulses<br/>;Query Position Z in Pulses<br/>;Query Position W in Pulses<br/>;Query Position W in Pulses<br/>;Read User-Error information<br/>;Read Execution Line Program 1<br/>;Read Execution Line Program 2<br/>;Read Execution Line Program 3<br/>;Read Execution Line Program 4<br/>;Read Execution Line Program 5<br/>;Read Execution Line Program 6<br/>;Read Execution Line Program 7<br/>;Read Execution Line Program 7</pre>                                    |
| FO<br>DriftX<br>DriftY<br>DriftZ<br>DriftW<br>QPIX<br>QPIX<br>QPIZ<br>QPIW<br>QU<br>QL1<br>QL2<br>QL3<br>QL4<br>QL5<br>QL6<br>QL7<br>QL8<br>OL9 | EQU<br>EQU<br>EQU<br>EQU<br>EQU<br>EQU<br>EQU<br>EQU<br>EQU<br>EQU | 0A0500002h<br>0A0510000h<br>0A1510000h<br>0A1510000h<br>0A3510000h<br>020930003h<br>021930003h<br>022930003h<br>023930003h<br>023930003h<br>023930003h<br>0228B0002h<br>0238B0002h<br>0248B0002h<br>0258B0002h<br>0268B0002h<br>0268B0002h<br>0288B0002h | <pre>;Set Feed Override (0-120%)<br/>;Execute drift compensation X<br/>;Execute drift compensation Z<br/>;Execute drift compensation W<br/>;Query Position X in Pulses<br/>;Query Position Y in Pulses<br/>;Query Position Z in Pulses<br/>;Query Position W in Pulses<br/>;Query Position W in Pulses<br/>;Read User-Error information<br/>;Read Execution Line Program 1<br/>;Read Execution Line Program 2<br/>;Read Execution Line Program 3<br/>;Read Execution Line Program 4<br/>;Read Execution Line Program 5<br/>;Read Execution Line Program 6<br/>;Read Execution Line Program 7<br/>;Read Execution Line Program 8<br/>;Pead Execution Line Program 8</pre> |

| KILLX        | EOU  | 0A0520000h                              | ;Kill X                             |
|--------------|------|-----------------------------------------|-------------------------------------|
| KILLY        | EOU  | 0A0530000h                              | :Kill Y                             |
| KTT.T.7      |      | 020540000b                              | •Kill 7                             |
| VIIII W      | EQU  | 030550000h                              | vill w                              |
|              | ЕÕO  | 0A055000011                             | JAIII W                             |
| ENAXi        | EOU  | 0A0560000h                              | ;Enable X                           |
| ENAYi        | EOU  | 0A0570000h                              | Enable Y                            |
| ENAZ i       |      | 020580000b                              | ·Fnable 7                           |
| ENALL        | EQU  | 0205000000                              | Enable W                            |
| ENAWI        | ΨÕΩ  | 0A05900001                              | ;Enable w                           |
| ENAXp        | EQU  | 0C0560000h                              | ;Enable X                           |
| ENAYp        | EOU  | 0C0570000h                              | ;Enable Y                           |
| ENAZD        | EOU  | 0C0580000h                              | Enable Z                            |
| ENAWD        | EOU  | 0C0590000b                              | Enable W                            |
| LINP         | 120  | 00000000                                |                                     |
| VOUTX        | EQU  | 0A05A0003h                              | ;Output Voltage X                   |
| VOUTY        | EQU  | 0A15A0003h                              | ;Output Voltage Y                   |
| VOUTZ        | EOU  | 0A25A0003h                              | Output Voltage Z                    |
| VOLITW       | FOIL | 033530003b                              | Output Voltage W                    |
| VOOIW        | БÕO  | UASSAUUUSII                             | ,output voitage w                   |
| SPLOCK       | EQU  | 0A05B0000h                              | ;Lock serial port                   |
| SPUNLOCK     | EOU  | 0A05C0000h                              | ;Unlock serial Port                 |
| EREAD        | EOU  | 0A0650000h                              | :Read EEPROM                        |
| FWRTTF       |      | 020660000b                              | Write FEDROM                        |
| BARTIB       | ПÕO  | OROCOCOCO                               | WITCE BERKM                         |
| SCXi         | EQU  | 0A0678100h                              | ;Set Capture function X             |
| SCYi         | EQU  | 0A0688200h                              | ;Set Capture function Y             |
| sczi         | EOU  | 0A0698400h                              | Set Capture function Z              |
| SCWi         | FOI  | 020628800b                              | Set Capture function W              |
| Deni         | ПÕO  | ONCONCOUNT                              | ybet capture runction w             |
| SCXp         | EOU  | 0C0670000h                              | Set Capture function X              |
| SCVD         |      | 0C0680000b                              | Set Capture function V              |
| SCIP<br>SCZD | FOIL | 0C0690000h                              | Set Capture function 7              |
| SC2p         | EQU  | 00003000011                             | Set Capture function Z              |
| SCWP         | ЕÕO  | 0006A00000                              | ;set Capture function w             |
| ocx          | EOU  | 0208D0003h                              | ;Ouery Capture Position X           |
| OCY          | FOU  | 0218D0003h                              | Ouery Capture Position Y            |
|              |      | 022800003b                              | Query Capture Position 7            |
| QC2          | EQU  | 0220000031                              | Query Capture Position 2            |
| QCW .        | ЕÕO  | 0238D0003h                              | ;Query Capture Position w           |
| OCIX         | EOU  | 020940003h                              | ;Ouery Capture Position X in Pulses |
| OCIY         | EOU  | 021940003h                              | Ouery Capture Position Y in Pulses  |
|              |      | 022940003b                              | Overy Capture Position 7 in Pulses  |
|              | EQU  | 022040003h                              | Query Capture Position 2 in fulses  |
| QCIM         | ΨÕΩ  | 02394000311                             | ;Query Capture Position w in Puises |
| soxi         | EQU  | 0A06B2103h                              | ;Set Output Compare X               |
| SOYi         | EOU  | 0A06C2203h                              | Set Output Compare Y                |
| 507i         |      | 020602403b                              | Set Output Compare 7                |
| SOZI         | EQU  | 0206529035                              | Set Output Compare 2                |
| SOMI         | ΨÕΩ  | UAU6E26U3II                             | ;set Output Compare w               |
| SOXp         | EQU  | 0C06B0003h                              | ;Set Output Compare X               |
| SOYp         | EOU  | 0C06C0003h                              | Set Output Compare Y                |
| 507n         | FOU  | 000600035                               | ·Set Output Compare 7               |
| SOMD         |      | 0006500031                              | Set Output Compare 2                |
| POMD         | тÕO  | 000000000000000000000000000000000000000 | ,set output compare w               |
| SOIXi        | EQU  | 0A0702103h                              | ;Set Output Compare X in Pulses     |
| SOIYi        | EOU  | 0A0712203h                              | ;Set Output Compare Y in Pulses     |
| SOTZi        | FOU  | 0A0722403h                              | Set Output Compare 7 in Pulses      |
| SOTWI        |      | 0207328035                              | Set Output Compare W in Bulger      |
| DOTUT        | 1120 | 04012500211                             | Per ouchar combare M III Larges     |

| SOIXp   | EQU | 0C070003h  | ;Set Output Compare X in Pulses        |
|---------|-----|------------|----------------------------------------|
| SOIYp   | EQU | 0C0710003h | ;Set Output Compare Y in Pulses        |
| SOIZp   | EQU | 0C0720003h | ;Set Output Compare Z in Pulses        |
| SOIWp   | EQU | 0C0730003h | ;Set Output Compare W in Pulses        |
| STEP    | EQU | 0A0800001h | ;Execution a single instruction        |
| RUNi    | EQU | 0A0810001h | ;Execute program                       |
| BREAKi  | EQU | 0A0820001h | ;Break Program                         |
| HALTALL | EQU | 0A0830000h | ;Stop program and hold position        |
| RESUME  | EQU | 0A0840000h | ;Resume all program simulatneously     |
| EP      | EQU | 0A0850001h | ;Erase program (all line)              |
| Gi      | EQU | 0A0880009h | ;Set program execution pointer to line |
| QM      | EQU | 02086000Ah | ;Query free memory                     |
| OPEN1   | EQU | 0E0010002h | ;Open Program 1 for Edit               |
| OPEN2   | EQU | 0E0020002h | ;Open Program 2 for Edit               |
| OPEN3   | EQU | 0E0030002h | ;Open Program 3 for Edit               |
| OPEN4   | EQU | 0E0040002h | ;Open Program 4 for Edit               |
| OPEN5   | EQU | 0E0050002h | ;Open Program 5 for Edit               |
| OPEN6   | EQU | 0E0060002h | ;Open Program 6 for Edit               |
| OPEN7   | EQU | 0E0070002h | ;Open Program 7 for Edit               |
| OPEN8   | EQU | 0E0080002h | ;Open Program 8 for Edit               |
| OPEN9   | EQU | 0E0090002h | ;Open Program 9 for Edit               |
| CLOSE   | EQU | 0A0870000h | ;Close and save program under edit     |
| ;       |     |            |                                        |

;General parameter to read from the modul

| ;     |     |           |            |    |      |    |   |
|-------|-----|-----------|------------|----|------|----|---|
| P90r  | EQU | 005A0001h | ;Parameter | 90 | Read |    |   |
| P91r  | EQU | 005B0001h | ;Parameter | 91 | Read |    |   |
| Px92r | EQU | 005C0001h | ;Parameter | 92 | Read | on | х |
| Pz92r | EQU | 025C0001h | ;Parameter | 92 | Read | on | z |
| P94r  | EQU | 005E0001h | ;Parameter | 94 | Read |    |   |
| P95r  | EQU | 005F0001h | ;Parameter | 95 | Read |    |   |
| P96r  | EQU | 0060001h  | ;Parameter | 96 | Read |    |   |
| P97r  | EQU | 00610001h | ;Parameter | 97 | Read |    |   |
| P98r  | EQU | 00620001h | ;Parameter | 98 | Read |    |   |
|       |     |           |            |    |      |    |   |

;General parameter to write to the modul

| ;     |     |           |            |    |       |    |              |
|-------|-----|-----------|------------|----|-------|----|--------------|
| P90w  | EQU | 805A0001h | ;Parameter | 90 | Write |    |              |
| P91w  | EQU | 805B0001h | ;Parameter | 91 | Write |    |              |
| Px92w | EQU | 805C0001h | ;Parameter | 92 | Write | on | х            |
| Pz92w | EQU | 825C0001h | ;Parameter | 92 | Write | on | $\mathbf{Z}$ |
| P94w  | EQU | 805E0001h | ;Parameter | 94 | Write |    |              |
| P95w  | EQU | 805F0001h | ;Parameter | 95 | Write |    |              |
| P96w  | EQU | 8060001h  | ;Parameter | 96 | Write |    |              |
| P97w  | EQU | 80610001h | ;Parameter | 97 | Write |    |              |
| P98w  | EQU | 80620001h | ;Parameter | 98 | Write |    |              |
|       |     |           |            |    |       |    |              |

| ;Parameter | to write          | on Axis 'X'        |             |                |
|------------|-------------------|--------------------|-------------|----------------|
| ;          |                   |                    |             |                |
| PX01w      | EQU               | 80010001h          | ;Parameter  | 1 Write on X   |
| PX02w      | EQU               | 80020002h          | ;Parameter  | 2 Write on X   |
| PX03w      | EQU               | 80030003h          | ;Parameter  | 3 Write on X   |
| PX04w      | EQU               | 80040001h          | ;Parameter  | 4 Write on X   |
| PX05w      | EOU               | 80050003h          | ;Parameter  | 5 Write on X   |
| PX06w      | EOU               | 80060001h          | :Parameter  | 6 Write on X   |
| DX07w      |                   | 80070003h          | ·Darameter  | 7 Write on X   |
|            | EQU               | 80070003H          | , Parameter | 9 Write on X   |
| PAUOW      | ЕÕO               | 8008000111         | Farameter   | o write on x   |
| PX10w      | EQU               | 800A0003h          | ;Parameter  | 10 Write on X  |
| PX11w      | EQU               | 800B0003h          | ;Parameter  | 11 Write on X  |
| PX12w      | EQU               | 800C0003h          | ;Parameter  | 12 Write on X  |
| PX13w      | EQU               | 800D0001h          | ;Parameter  | 13 Write on X  |
| PX14w      | EQU               | 800E0003h          | ;Parameter  | 14 Write on X  |
| PX15w      | EQU               | 800F0003h          | ;Parameter  | 15 Write on X  |
| PX16w      | EOU               | 80100001h          | ;Parameter  | 16 Write on X  |
|            | -2-               |                    | ,           |                |
| PX20w      | EQU               | 80140001h          | ;Parameter  | 20 Write on X  |
| PX21w      | EQU               | 80150001h          | ;Parameter  | 21 Write on X  |
| PX22w      | EQU               | 80160003h          | ;Parameter  | 22 Write on X  |
| PX23w      | EQU               | 80170003h          | ;Parameter  | 23 Write on X  |
| PX24w      | EQU               | 80180003h          | ;Parameter  | 24 Write on X  |
| DX30w      | FOI               | 801 <b>₽</b> 0003Ъ | ·Darameter  | 30 Write on X  |
| FA30W      | EQU               | 901E0003h          | , Parameter | 21 Write on X  |
| PASTW      | EQU               | 801F0003H          | Parameter   | 31 Write on X  |
| PX32W      | EQU               | 80200003h          | ;Parameter  | 32 Write on X  |
| PX33W      | EQU               | 80210003h          | ;Parameter  | 33 Write on X  |
| PX40w      | EQU               | 80280003h          | ;Parameter  | 40 Write on X  |
| PX41w      | EQU               | 80290003h          | ;Parameter  | 41 Write on X  |
| PX42w      | EQU               | 802A0001h          | ;Parameter  | 42 Write on X  |
| PX43w      | EQU               | 802B0003h          | ;Parameter  | 43 Write on X  |
| PX44w      | EOU               | 802C0003h          | ;Parameter  | 44 Write on X  |
| PX45w      | EQU               | 802D0003h          | ;Parameter  | 45 Write on X  |
| 5450       |                   | 00000000           | -           |                |
| PX50w      | EQU               | 80320003h          | ;Parameter  | 50 Write on X  |
| PX51w      | EQU               | 80330003h          | ;Parameter  | 51 Write on X  |
| PX52w      | EQU               | 80340003h          | ;Parameter  | 52 Write on X  |
| PX53w      | EQU               | 80350003h          | ;Parameter  | 53 Write on X  |
| PX54w      | EQU               | 80360003h          | ;Parameter  | 54 Write on X  |
| PX55w      | EQU               | 80370003h          | ;Parameter  | 55 Write on X  |
| PX56w      | EQU               | 80380002h          | ;Parameter  | 56 Read on X   |
| PX62w      | FOI               | 803200015          | Parameter   | 62 Write on Y  |
| DX63w      |                   | 803F0001h          | ·Darameter  | 63 Write on X  |
| FAUSW      | ЕÕO               | 803F000111         | Farameter   | 05 WIICE OII A |
|            |                   |                    |             |                |
| ;Parameter | to read c         | n Axis 'X'         |             |                |
| PX01r      | EQU               | 00010001h          | ;Parameter  | 1 Read on X    |
| PX02r      | EOU               | 00020002h          | ;Parameter  | 2 Read on X    |
| PX03r      | EOU               | 00030003h          | ;Parameter  | 3 Read on X    |
| PX04r      | ਹ<br>10.ਸ         | 00040001b          | :Parameter  | 4 Read on X    |
| PX05r      | 0 <u>∞</u><br>10∓ | 000500035          | :Parameter  | 5 Read on X    |
| PX06~      | 500 EQU           | 000600015          | ·Darameter  | 6 Read on V    |
| DX07r      |                   | 000700025          | , rarameter | 7 Pead on V    |
| FAU/1      | EQU               | 000700030          | ; ralameter | Pand on N      |
| FXUOL      | EÕO               | 000800010          | ; Parameter | o kead of X    |

| PX10r            | FOII      | 000200036                               | ·Daramotor   | 10         | Read   | on             | x       |     |       |
|------------------|-----------|-----------------------------------------|--------------|------------|--------|----------------|---------|-----|-------|
|                  | EQU       | 000000000                               | Dememotion   | 11         | Dead   | 011            | v       |     |       |
|                  | EQU       | 0008000311                              | Farameter    | <b>T</b> T | Reau   | on             |         |     |       |
| PXIZE            | EQU       | 0000003h                                | ;Parameter   | 12         | Read   | on             | X       |     |       |
| PX13r            | EQU       | 000D0001h                               | ;Parameter   | 13         | Read   | on             | х       |     |       |
| PX14r            | EQU       | 000E0003h                               | ;Parameter   | 14         | Read   | on             | x       |     |       |
| PX15r            | EQU       | 000F0003h                               | ;Parameter   | 15         | Read   | on             | х       |     |       |
| PX16r            | EQU       | 00100001h                               | ;Parameter   | 16         | Read   | on             | х       |     |       |
|                  |           |                                         |              |            |        |                |         |     |       |
| PX20r            | EOU       | 00140001h                               | :Parameter   | 20         | Read   | on             | x       |     |       |
| <br>PX21r        | FOIL      | 00150001b                               | ·Darameter   | 21         | Read   | on             | x       |     |       |
| 1 A211           | ROU       | 00160003h                               | Darameter    | 22         | Dood   | 011            | v       |     |       |
| FA221            | EQU       | 0010000311                              | , Farameter  | 22         | Dead   | 011            | л<br>   |     |       |
| PX23F            | ЕÕO       | 00170003h                               | ;Parameter   | 23         | Read   | on             | х<br>   |     |       |
| PX24r            | EQU       | 00180003h                               | ;Parameter   | 24         | Read   | on             | x       |     |       |
|                  |           |                                         |              |            |        |                |         |     |       |
| PX30r            | EQU       | 001E0003h                               | ;Parameter   | 30         | Read   | on             | х       |     |       |
| PX31r            | EQU       | 001F0003h                               | ;Parameter   | 31         | Read   | on             | х       |     |       |
| PX32r            | EQU       | 0020003h                                | ;Parameter   | 32         | Read   | on             | х       |     |       |
| PX33r            | EQU       | 00210003h                               | ;Parameter   | 33         | Read   | on             | х       |     |       |
|                  | ~         |                                         | -            |            |        |                |         |     |       |
| PX40r            | FOII      | 00280003b                               | •Parameter   | 40         | Read   | on             | x       |     |       |
| DY41r            | FOU       | 002000035                               | , Darameter  | 41         | Doad   | 011            | v       |     |       |
| FATII<br>DV40m   | EQU       | 0023000311                              | , Farameter  | 40         | Dead   | 011            | A<br>V  |     |       |
|                  | EQU       | 002A0001h                               | ;Parameter   | 42         | Read   | on             | х<br>   |     |       |
| PX43r            | EQU       | 002B0003h                               | ;Parameter   | 43         | Read   | on             | x       |     |       |
| PX44r            | EQU       | 002C0003h                               | ;Parameter   | 44         | Read   | on             | x       |     |       |
| PX45r            | EQU       | 002D0003h                               | ;Parameter   | 45         | Read   | on             | х       |     |       |
|                  |           |                                         |              |            |        |                |         |     |       |
| PX50r            | EQU       | 00320003h                               | ;Parameter   | 50         | Read   | on             | х       |     |       |
| PX51r            | EQU       | 00330003h                               | ;Parameter   | 51         | Read   | on             | х       |     |       |
| PX52r            | EOU       | 00340003h                               | ;Parameter   | 52         | Read   | on             | х       |     |       |
| PX53r            | EOU       | 00350003h                               | :Parameter   | 53         | Read   | on             | x       |     |       |
| <br>PX54r        | FOIL      | 00360003b                               | ·Darameter   | 54         | Read   | on             | x       |     |       |
| DYEE             | EQU       | 00370003h                               | Darameter    | 51         | Dood   | 011            | v       |     |       |
| PASSI            | EQU       | 0037000311                              | ;Parameter   | 55         | Read   | 011            | A<br>V  |     |       |
| PX561            | ЕÕO       | 00380002h                               | ;Parameter   | 30         | Read   | on             | x       |     |       |
|                  |           |                                         |              | ~~         |        |                |         |     |       |
| PX62r            | EQU       | 003E0001h                               | ;Parameter   | 62         | Read   | on             | х       |     |       |
| PX63r            | EQU       | 003F0001h                               | ;Parameter   | 63         | Read   | on             | x       |     |       |
|                  |           |                                         |              |            |        |                |         |     |       |
|                  |           |                                         |              |            |        |                |         |     |       |
| ;Parameter Write | e to Prog | gram for X                              |              |            |        |                |         |     |       |
| ;                |           |                                         |              |            |        |                |         |     |       |
| PX10             | EOU       | 0C0A0000Dh                              | ;Parameter   | 10         | Writ   | ce-I           | Prog    | on  | х     |
| PX11             | EOU       | 0C0A0000Db                              | :Parameter   | 11         | Writ   | -e-I           | Prog    | on  | x     |
| DY12             | FOU       | 000000000000000000000000000000000000000 | ·Darameter   | 12         | writ   | -0-I           | rog     | on  | v     |
|                  | EQU       | 0C0A0000DH                              | , Far ameter | 1 2        |        |                | 2 Ug    | 011 | v     |
| PALS             | EQU       | OCOA00005h                              | ;Parameter   | 13         | WEIL   | -e-1           | rog     | on  | ~     |
|                  | EQU       | 0C0A0000Dh                              | ;Parameter   | 14         | Writ   | ce-F           | rog     | on  | X     |
| PX15             | EQU       | 0C0A0000Dh                              | ;Parameter   | 15         | Writ   | ce-I           | rog     | on  | х     |
| PX16             | EQU       | 0C0A00005h                              | ;Parameter   | 16         | Writ   | ce-I           | Prog    | on  | х     |
|                  |           |                                         |              |            |        |                |         |     |       |
| PX20             | EQU       | 0C0A00005h                              | ;Parameter   | 20         | ) Writ | ce-I           | Prog    | on  | х     |
| PX21             | EQU       | 0C0A00005h                              | ;Parameter   | 21         | . Writ | ce-I           | Prog    | on  | х     |
| PX22             | EQU       | 0C0A0000Dh                              | ;Parameter   | 22         | . Writ | ce-I           | Prog    | on  | х     |
| PX23             | EOU       | 0C0A0000Dh                              | ;Parameter   | 23         | Writ   | ze-F           | Prog    | on  | х     |
| PX24             | EOU       | 00000000                                | :Parameter   | 24         | . Wri+ | - <u>-</u> - T |         | on  | x     |
|                  | -20       | 5 3 0 1 1 0 0 0 D 11                    | , ar and det | 27         |        |                | 109     | 011 | 43    |
| DV20             | FOU       | 0003000055                              | Domonotor    |            | Tu7    |                | ) m c ~ | ~~  | v     |
| PAJU<br>DV21     | EQU       |                                         | Farameter    | 30         | WIIT   | _e-F           | -rog    | on  | л<br> |
| PX3T             | щQU       | UCUAUUUUDn                              | ;rarameter   | 31         | writ   | e-I            | rog     | on  | x     |
| PX32             | EQU       | 0C0A0000Dh                              | ;Parameter   | 32         | Writ   | ce-I           | Prog    | on  | х     |
| PX33             | EQU       | 0C0A0000Dh                              | ;Parameter   | 33         | 8 Writ | ce-I           | Prog    | on  | х     |

| PX40                                                      | EQU                               | 0C0A000Dh                                         | ;Parameter 40 Write-Prog on X                       |
|-----------------------------------------------------------|-----------------------------------|---------------------------------------------------|-----------------------------------------------------|
| PX41                                                      | EQU                               | 0C0A000Dh                                         | ;Parameter 41 Write-Prog on X                       |
| PX42                                                      | EQU                               | 0C0A00005h                                        | ;Parameter 42 Write-Prog on X                       |
| PX43                                                      | EQU                               | 0C0A000Dh                                         | ;Parameter 43 Write-Prog on X                       |
| PX44                                                      | EQU                               | 0C0A0000Dh                                        | ;Parameter 44 Write-Prog on X                       |
| PX45                                                      | EQU                               | 0C0A0000Dh                                        | ;Parameter 45 Write-Prog on X                       |
| PX50                                                      | EQU                               | 0C0A0000Dh                                        | ;Parameter 50 Write-Prog on X                       |
| PX51                                                      | EQU                               | 0C0A0000Dh                                        | ;Parameter 51 Write-Prog on X                       |
| PX52                                                      | EQU                               | 0C0A0000Dh                                        | ;Parameter 52 Write-Prog on X                       |
| PX53                                                      | EQU                               | 0C0A0000Dh                                        | ;Parameter 53 Write-Prog on X                       |
| PX54                                                      | EQU                               | 0C0A0000Dh                                        | ;Parameter 54 Write-Prog on X                       |
| PX55                                                      | EQU                               | 0C0A0000Dh                                        | ;Parameter 55 Write-Prog on X                       |
| PX56                                                      | EQU                               | 0C0A0009h                                         | ;Parameter 56 Write-Prog on X                       |
| PX62                                                      | EQU                               | 0C0A00005h                                        | ;Parameter 62 Write-Prog on X                       |
| PX63                                                      | EQU                               | 0C0A0005h                                         | ;Parameter 63 Write-Prog on X                       |
| ; Note: The cod<br>; for axi<br>;<br>;<br>;Parameter to w | les for p<br>s X, onl<br>write on | arameters on axi<br>y the two first :<br>Axis 'Y' | s Y, Z and W are the same as<br>numbers are changed |
| ;                                                         |                                   |                                                   |                                                     |
| PY01w                                                     | EQU                               | 81010001h                                         | ;Parameter 1 Write on Y                             |
| PY02w                                                     | EQU                               | 81020002h                                         | ;Parameter 2 Write on Y                             |
| PY03w                                                     | EQU                               | 81030003h                                         | ;Parameter 3 Write on Y                             |
| PY04w                                                     | EQU                               | 81040001h                                         | ;Parameter 4 Write on Y                             |
| •••                                                       |                                   |                                                   |                                                     |
| PY63w                                                     | EQU                               | 813F0001h                                         | ;Parameter 63 Write on Y                            |
| ;Parameter to r                                           | ead on A                          | xis 'Y'                                           |                                                     |
| pv01r                                                     | FOIL                              | 01010001b                                         | ·Parameter 1 Read on V                              |
| PV02r                                                     | EQU                               | 01020002h                                         | ·Parameter 2 Read on V                              |
| DV03r                                                     | FOIL                              | 01030003b                                         | ·Darameter 3 Dead on V                              |
| PV04r                                                     | FOIL                              | 01040001b                                         | ·Darameter 4 Dead on V                              |
| •••                                                       | ШQU                               | 0104000111                                        | , raiameter 4 kead on 1                             |
| •••                                                       |                                   |                                                   |                                                     |
| PY63r                                                     | EQU                               | 013F0001h                                         | ;Parameter 63 Read on Y                             |
| ;Parameter Writ                                           | e to Pro                          | gram for Y                                        |                                                     |
| ,<br>PY10                                                 | EOU                               | 0C0A1000Dh                                        | ;Parameter 10 Write-Prog on Y                       |
| PY11                                                      | EOU                               | 0C0A1000Dh                                        | Parameter 11 Write-Prog on Y                        |
| PY12                                                      | EOU                               | 0C0A1000Dh                                        | Parameter 12 Write-Prog on Y                        |
| PY13                                                      | EOU                               | 0C0A10005h                                        | Parameter 13 Write-Prog on Y                        |
| •••                                                       | -20                               | 000112000011                                      | ,1414m0001 10 11100 1109 011 1                      |
| • • •                                                     |                                   |                                                   |                                                     |
| PY63                                                      | EQU                               | 0C0A10005h                                        | ;Parameter 63 Write-Prog on Y                       |
| ;Parameter to w                                           | rite on                           | Axis 'Z'                                          |                                                     |
| ,<br>P7.01w                                               | EOU                               |                                                   | Parameter 1 Write on 7                              |
| P7.02w                                                    | FOII                              | 82020002h                                         | Parameter 2 Write on 7                              |
| P7.0.3w                                                   | FOIL                              | 82030003h                                         | Parameter 3 Write on 7                              |
| P7.04w                                                    | EOII                              | 82040001h                                         | Parameter 4 Write on 7                              |
| •••                                                       | ΞÃΩ                               | 2204000TH                                         | , alameter i wille Oli 2                            |
|                                                           |                                   | 000-0000                                          |                                                     |
| PZ63w                                                     | EQU                               | 823F0001h                                         | ;Parameter 63 Write on Z                            |

| ;Parameter   | to read on  | Axis 'Z'      |                                |
|--------------|-------------|---------------|--------------------------------|
| ;<br>p701r   | <br>FOII    | <br>02010001b | ·Darameter 1 Dead on 7         |
| $P_{202r}$   | EQU         | 02020002h     | Parameter 2 Boad on 7          |
| P2021        | EQU         | 0202000211    | Parameter 2 Read on 7          |
| P2031        | EQU         | 0203000311    | Parameter 3 Read on Z          |
| PZ04r        | EQU         | 02040001h     | ;Parameter 4 Read on 2         |
| • • •        |             |               |                                |
|              |             | 000-00011     | Demonstran (2) Deed on F       |
| P263r        | EQU         | 023F0001h     | ;Parameter 63 Read on 2        |
| ;Parameter   | Write to Pr | ogram for Z   |                                |
| ;            |             |               | Demonstran 10 Martha Dava an R |
| PZ10         | EQU         | 0C0A2000Dh    | ;Parameter 10 write-Prog on 2  |
| PZII         | EQU         | 0C0A2000Dh    | ;Parameter 11 Write-Prog on Z  |
| PZ12         | EQU         | 0C0A2000Dh    | ;Parameter 12 Write-Prog on Z  |
| PZ13         | EQU         | 0C0A20005h    | ;Parameter 13 Write-Prog on Z  |
| •••          |             |               |                                |
| PZ63         | EQU         | 0C0A20005h    | ;Parameter 63 Write-Prog on Z  |
| ;Parameter   | to Write on | Axis 'W'      |                                |
| ;            |             |               |                                |
| PW01w        | EQU         | 83010001h     | ;Parameter 1 Write on W        |
| PW02w        | EQU         | 83020002h     | ;Parameter 2 Write on W        |
| PW03w        | EQU         | 83030003h     | ;Parameter 3 Write on W        |
| PW04w        | EQU         | 83040001h     | ;Parameter 4 Write on W        |
| •••          |             |               |                                |
| •••          |             |               |                                |
| PW63w        | EQU         | 833F0001h     | ;Parameter 63 Write on W       |
| ;Parameter   | to read on  | Axis 'W'      |                                |
| ;            |             |               | Deventer 1 Deed on M           |
| PWOIr        | EQU         | 03010001h     | ; Parameter 1 Read on W        |
| PW02r        | EQU         | 03020002h     | ;Parameter 2 Read on W         |
| PW03r        | EQU         | 03030003h     | ;Parameter 3 Read on W         |
| PW04r        | EQU         | 03040001h     | ;Parameter 4 Read on W         |
| •••          |             |               |                                |
| PW63r        | EQU         | 033F0001h     | ;Parameter 63 Read on W        |
| ;Parameter   | Write to Pr | ogram for W   |                                |
| ,<br>PW10    | EOU         | 0C0A3000Dh    | ;Parameter 10 Write-Prog on W  |
| PW11         | EOU         | 0C0A3000Dh    | Parameter 11 Write-Prog on W   |
| PW12         | EOII        | 0C0A3000Dh    | :Parameter 12 Write-Prog on W  |
| <br>PW1 3    | EQU<br>EOII | 0002300055    | Parameter 13 Write-Drog on W   |
|              | ъŽo         | JCONJUUJII    | , arameter is write-riby On W  |
| • • •        |             |               |                                |
| •••<br>DWC 2 | POIT        | 0003200055    | Domomotor 62 White Drog on M   |
| EMOD         | ЕQU         | JCOA2000211   | Farameter of Write-Proy ON W   |

## **Appendix B: Examples Programming with FBs**

```
;; SAIA PCD SOURCE MODULE - SEDIT V2.0
;; MODULE: E1EX1.SRC
;; DATE: 16.04.97 15:37
;;
           DOC
                I 0
           DOC I 60
               F 8
           DOC
           DOC
               F 9
           DOC F 23
           DOC F 400
           DOC R 0
           DOC R 1
           DOC R 2
           DOC R 3
           DOC
                R 100
           DOC
                R 101
           DOC
                R 102
           DOC
                R 103
           DOC
                R 104
           DOC
                R 105
           DOC
                COB 0
                XOB 16
           DOC
                рв 0
           DOC
;
     _____
;
  SAIA-Burgess Electronics AG, CH-3280 Murten,
;
  Example program for PCD4.H4xx module
                                                          BLOCTEC
;
  Motion without blended move.
;
        -----
;
  File:
              E1EX1.SRC
;
;
  Description : This program consists of the following motions :
;
                1.- move X from Reference point X to 40mm with 20mm/s
;
                2.- move X from actual position X to 80mm with 80mm/s
;
                3.- move X back to the reference point
;
;
                This program is written in BLOCTEC. The user must set
;
                the input IO to start the motions. The complete motions
;
                program (step 1 to 3) is executed only once by each
;
                positive edge detection of the input IO.
;
                To restart the motion program, activate again the IO.
;
;
                If the Input IO is low during the step 1 to step 3, then
;
                the program will finish the current motion and stop at
;
                the end of this motion. To continue, I0 must be set high.
;
;
                The user can display the actual position and the actual
;
                velocity by refreshing in the debugger the registers
;
                R 100 (actual position) and R 101 (actual velocity).
;
;
                We suppose all machine and module parameters have been
;
                downloaded in the PCD4.H4xx module.
;
;
```

```
; Remark :
                The FB FbStatH4 must be at least called once per cycle,
                otherwise axes status flags like 'axis in position' or
;
                'home procedure executed' are not refreshed.
;
;
                - if the signal 'Axis in position' (inputs 12 to 14 of the
;
                  H4 address) is not set at the end of a motion, please check
;
                  the PID parameter (e.g. set higher factor P) and the
;
                  parameter P15 (tolerance Axis in position).
;
                - if the flags 'Axis in position' (from FB FbStatH4), please
;
                  check the parameter 'Axis No.' of this FB to read the right
;
                  axies.
;
;
  Revision history:
;
   16.04.97 N. JUNG
                          creation
;
;-----
;
$INCLUDE H4EXTN.DEF
;=====Set general parameters
    XOB 16
;======Axis init
     CFB fbInitH4 ;Init H4
K 48 ;Base Adress Module
0 ;Base Statusflags
K 2 ;Moduletype
;======Set 'ENABLE AXIS X'
          rComH4
     \mathbf{LD}
           ENAXi
                  ;Enable axis X
;
     CFB
          fbExeH4 ;Execute Command
           K 48
           r 0
           R 1
           R 2
           r 3
;======Move axes X to reference point (Limit Switch Reference)
;-----Move axis X to Limit Switch Reference (HOME procedure)
     LD
          rComH4
           HomeX
                      ;Home X
;
           fbExeH4
     CFB
                     ;Execute Command
           K 48
           R 0
           R 1
           R 2
           R 3
;=====Query axes status and wait for the end of HOME procedure
status: CFB fbStatH4
           к 48
           1
                      ;axis X
;
           F 23
     STH
                      ;HOME procedure axis X finished?
     JR
           L status
     EXOB
;
;
;
```

;======Main program COB 0 0 ; ;=====Start motion program ; Start input OK? STH I O DYN F 400 СРВ Н О ECOB ; рв 0 ;-----;=====Set motion speed at 20mm/s r 0 LD;(per default, number of decimals af 20000 rComH4 LDSSXi ;Instruction Set Speed X fbExeH4 ;Execute Command K 48 :Page address H4 CFB ;Base address H4 к 48 r 0 ;Parameter NotUsed NotUsed NotUsed ;======Motion 1 : Move axis X to 40mm with 20 mm/sec ;-----Motion axis X R 0  $\mathbf{LD}$ 40000 rComH4 LDXAi ;Instruction Move axis X to absolute fbExeH4 ;Execute Command K 48 ;Base address H4 CFB r 0 ;Parameter NotUsed NotUsed NotUsed ;======Verify Axis X inposition/Start input OK? CFB fbStatH4 Wait1: к 48 1 ;=====Query actual position axis LDrComH4 QPX ;Axis X ; ;Execute Command CFB fbExeH4к 48 R 100 ;register for actual position R 1 R 2 r 3 ;=====Query actual velocity axis LDrComH4 QVX ;Axis X ; fbExeH4;Execute Command CFB K 48 R 101 ;register for velocity R 1 R 2 r 3 STH I 0 ANH F 8 ;On Position flag = 1 when position ANL F9 ;F 9 = 0 when instruction is execute JR L wait1

```
;======Set motion speed at 80mm/s
            R 0
      LD
            80000
                        ; (per default, number of decimals af
      LD
            rComH4
            ssxi
                        ;Instruction Set Speed X
      CFB
            fbExeH4
                        ;Execute Command
            K 48
                        ;Base address H4
            r 0
                         ;Parameter
            NotUsed
            NotUsed
            NotUsed
;======Motion 1 : Move axis X to 80mm with 80 mm/sec
;-----Motion axis X
            R 0
      LD
            80000
      LD
            rComH4
                        ;Instruction Move axis X to absolute
            XAi
                        ;Execute Command
      CFB
            fbExeH4
            K 48
                        ;Base address H4
            r 0
                         ;Parameter
            NotUsed
            NotUsed
            NotUsed
;======Verify Axis X inposition/Start input OK?
            CFB
                  fbStatH4
wait2:
            к 48
            1
;=====Query actual position axis
      \mathbf{LD}
            rComH4
            QPX
                         ;Axis X
;
            fbExeH4
                        ;Execute Command
      CFB
            к 48
            R 100
                        ;register for actual position
            R 1
            r 2
            r 3
;=====Query actual velocity axis
            rComH4
      \mathbf{L}\mathbf{D}
            QVX
                         ;Axis X
;
      CFB
            fbExeH4
                        ;Execute Command
            K 48
            R 101
                         ;register for velocity
            R 1
            r 2
            r 3
      STH
            I 0
      ANH
            F 8
                         ;On Position flag = 1 when position
      ANL
            F 9
                         ;F 9 = 0 when instruction is execute
      JR
            L wait2
;======Motion 3 : back to the start point with 80mm/s
            R 0
      \mathbf{L}\mathbf{D}
            0
            rComH4
      LD
                         ;Instruction Move axis X to absolute
            XAi
                         ;Execute Command
      CFB
            fbExeH4
            K 48
                         ;Base address H4
            r 0
                         ;Parameter
            NotUsed
            NotUsed
            NotUsed
```

```
;-----Motion axis X
;======Verify Axis X inposition/Start input OK?
wait3:
           CFB fbStatH4
           K 48
           1
;=====Query actual position axis
           rComH4
     LD
           QPX
                      ;Axis X
;
     CFB
           fbExeH4 ;Execute Command
           K 48
           R 100
                      ;register for actual position
           R 1
           r 2
           R 3
;=====Query actual velocity axis
     LD
           rComH4
                       ;Axis X
           QVX
;
     CFB
           fbExeH4 ;Execute Command
           K 48
           R 101
                    ;register for velocity
           R 1
           r 2
           R 3
     STH
           I 0
     ANH
           F 8
                       ;On Position flag = 1 when position
     ANL
           F 9
                       ;F 9 = 0 when instruction is execute
     JR
           L wait3
     EPB
```

Notes

```
;; SAIA PCD SOURCE MODULE - SEDIT V2.0
;; MODULE: E1EX1BL.SRC
;; DATE:
         16.04.97 15:38
;;
           DOC
                I 0
           DOC
               I 60
           DOC F 8
           DOC F 23
           DOC F 400
           DOC R 0
           DOC
               R 1
           DOC
                R 2
           DOC
               R 3
               R 100
           DOC
           DOC
                R 101
           DOC
                R 102
           DOC
                R 103
           DOC
                R 104
           DOC
                R 105
           DOC
                 COB 0
           DOC
                 XOB 16
           DOC
                 PB 0
;
;
     _____
;-
  SAIA-Burgess Electronics AG, CH-3280 Murten,
;
  Example program for PCD4.H4xx module
                                                           BLOCTEC
;
  Motion with blended move.
;
         -----
;
  File:
               E1EX1BL.SRC
;
;
  Description : This program consists of the following motions :
;
                1.- move X from Reference point X to 40mm with 20mm/s
;
                2.- move X from actual position X to 80mm with 80mm/s
;
                3.- move X back to the reference point
;
;
                This program is written in BLOCTEC. The user must set
;
                the input I0 to start the motions. The complete motions
;
                program (step 1 to 3) is executed only once by each
;
                positive edge detection of the input IO.
;
                To restart the motion program, activate again the IO.
;
;
                The user can display the actual position and the actual
;
                velocity by refreshing in the debugger the registers
;
                R 100 (actual position) and R 101 (actual velocity).
;
;
                We suppose all machine and module parameters have been
;
                downloaded in the PCD4.H4xx module.
;
;
              - The FB FbStatH4 must be at least called once per cycle,
  Remark :
;
                otherwise axes status flags like 'axis in position' or
;
                'home procedure executed' are not refreshed.
;
;
                - if the signal 'Axis in position' (inputs 12 to 14 of the
;
                  H4 address) is not set at the end of a motion, please check
;
                  the PID parameter (e.g. set higher factor P) and the
;
                  parameter P15 (tolerance Axis in position).
;
                - if the flags 'Axis in position' (from FB FbStatH4), please
;
                  check the parameter 'Axis No.' of this FB to read the right
;
                  axies.
;
;
```

```
; Revision history:
  16.04.97 N. JUNG
                           creation
;
;-----
;
$INCLUDE H4EXTN.DEF
;=====Set general parameters
    XOB 16
;======Axis init
    CFB fbInitH4 ;Init H4
          K 48 ;Base Adress Module
              Base Statusflags
          0
          К 2
                    ;Moduletype
;=====Set 'ENABLE AXIS X'
         rComH4
     \mathbf{LD}
          ENAXi
                 ;Enable axis X
;
         fbExeH4 ;Execute Command
     CFB
          K 48
          R 0
          R 1
          r 2
          r 3
;======Move axes X to reference point (Limit Switch Reference)
;-----Move axis X to Limit Switch Reference (HOME procedure)
         rComH4
     LD
          HomeX
                    ;Home X
;
     CFB fbExeH4 ;Execute Command
          K 48
          r 0
          R 1
          r 2
          R 3
;=====Query axes status and wait for the end of HOME procedure
status: CFB fbStatH4
          к 48
                    ;axis X
          1
;
     STH F 23
                    ;HOME procedure axis X finished?
     JR
          L status
     EXOB
;
;
;
;======Main program
    COB 0
          0
;=====Query actual position axis
     \mathbf{LD}
          rComH4
          QPX
                    ;Axis X
;
     CFB
          fbExeH4
                    ;Execute Command
          к 48
          R 100
                    ;register for actual position
          R 1
          R 2
          R 3
```

;=====Query actual velocity axis rComH4  $\mathbf{LD}$ QVX ;Axis X ; CFB fbExeH4;Execute Command к 48 R 101 ;register for velocity R 1 r 2 R 3 ;=====Start motion program I 0 ; Start input OK? STH DYN F 400 нО CPB ECOB ; PB 0 ;-----;=====Set motion speed at 20mm/s  $\mathbf{L}\mathbf{D}$ R 0 ; (per default, number of decimals af 20000 rComH4  $\mathbf{LD}$ SSXi ;Instruction Set Speed X ;Execute Command CFB fbExeH4к 48 ;Base address H4 r 0 ;Parameter NotUsed NotUsed NotUsed ;======Motion 1 : Move axis X to 40mm with 20 mm/sec ;-----Motion axis X R 0 LD 40000  $\mathbf{LD}$ rComH4 XAi ;Instruction Move axis X to absolute CFB fbExeH4;Execute Command к 48 ;Base address H4 R 0 ;Parameter NotUsed NotUsed NotUsed ;=====Set motion speed at 80mm/s R 0 LD; (per default, number of decimals af 80000 LDrComH4 SSXi ;Instruction Set Speed X CFB fbExeH4;Execute Command K 48 ;Base address H4 r 0 ;Parameter NotUsed NotUsed NotUsed

```
;======Motion 1 : Move axis X to 80mm with 80 mm/sec
;-----Motion axis X
           r 0
     LD
           80000
     LD
           rComH4
           XAi
                      ;Instruction Move axis X to absolute
     CFB
           fbExeH4
                      ;Execute Command
           к 48
                      ;Base address H4
           r 0
                      ;Parameter
           NotUsed
           NotUsed
           NotUsed
;======Motion 3 : back to the start point with 80mm/s
     LD
           r 0
           0
     LD
           rComH4
           XAi
                      ;Instruction Move axis X to absolute
           fbExeH4
     CFB
                      ;Execute Command
                      ;Base address H4
           к 48
           r 0
                      ;Parameter
           NotUsed
           NotUsed
           NotUsed
     EPB
```

```
;; SAIA PCD SOURCE MODULE - SEDIT V2.0
;; MODULE: E1EX2G.SRC
;; DATE:
          16.04.97 15:38
;;
           DOC
                 Ι 0
           DOC
                F 8
                F 9
           DOC
                F 23
           DOC
           DOC
                 F 400
           DOC
                R 0
           DOC
                R 1
           DOC
                R 2
           DOC
                R 3
           DOC
                R 100
           DOC
                R 101
           DOC R 102
           DOC R 103
           DOC R 104
           DOC R 105
           DOC
                тО
                 COB 0
           DOC
           DOC
                 XOB 16
;
  _____
; -
  SAIA-Burgess Electronics AG, CH-3280 Murten,
;
  Example program for PCD4.H4xx module
                                                           GRAFTEC
;
;
  Motion without blended move.
         -----
;
;
  File:
               E1EX2G.SRC
;
  Description : This program consists of the following motions :
;
                1.- move X from Reference point X to 40mm with 20mm/s
;
                2.- move X from actual position X to 80mm with 80mm/s
;
                3.- move X back to the reference point
;
                This program is written in GRAFTEC. The user must set
;
                the input IO to start the motions. The complete motions
;
                program (step 1 to 3) is executed only once by each
;
                positive edge detection of the input IO.
;
                If the Input IO is low during the step 1 to step 3, then
;
                the program will finish the current motion and stop at
;
                the end of this motion. To continue, IO must be set high
;
                We suppose all machine and module parameters have been
;
                downloaded in the PCD4.H4xx module.
;
;
                The FB FbStatH4 must be at least called once per cycle,
  Remark :
;
                otherwise axes status flags like 'axis in position' or
;
                'home procedure executed' are not refreshed.
;
;
                - if the signal 'Axis in position' (inputs 12 to 14 of the
;
                  H4 address) is not set at the end of a motion, please check
;
                  the PID parameter (e.g. set higher factor P) and the
;
                  parameter P15 (tolerance Axis in position).
;
                - if the flags 'Axis in position' (from FB FbStatH4), please
;
                  check the parameter 'Axis No.' of this FB to read the right
;
                  axies.
;
;
```

```
; Revision history:
  16.04.97 N. JUNG
                          creation
;
;-----
$INCLUDE H4EXTN.DEF
;=====Set general parameters
    XOB 16
;======Axis init
    CFB
         fbInitH4 ;Init H4
          К 48
                   ;Base Adress Module
                   ;Base Statusflags
          0
          к 2
                    ;Moduletype
;======Set 'ENABLE AXIS X'
    LD rComH4
          ENAXi
                   ;Enable axis X
;
    CFB fbExeH4 ;Execute Command
          к 48
          R 0
          R 1
          R 2
          R 3
;======Move axes X to reference point (Limit Switch Reference)
;-----Move axis X to Limit Switch Reference (HOME procedure)
    \mathbf{LD}
         rComH4
          HomeX
                ;Home X
;
     CFB fbExeH4 ;Execute Command
          к 48
          R 0
          R 1
          R 2
          r 3
;=====Query axes status and wait for the end of HOME procedure
status: CFB fbStatH4
         к 48
          1
                   ;axis X
;
     STH F 23
                   ;HOME procedure finished?
    JR L status
    EXOB
;
;
;
;======Main program
    COB 0
          0
;
;======Refresh axis status
    CFB
         fbStatH4
          к 48
          1
                    ;axis X
;=====Query actual position axis
    LD rComH4
          QPX
                   ;Axis X
;
    CFB fbExeH4
                   ;Execute Command
          к 48
          R 100
                   ;register for actual position
          R 1
          R 2
          r 3
```

;=====Query actual velocity axis rComH4 LD ;Axis X QVX ; fbExeH4 ;Execute Command CFB к 48 R 101 ;register for velocity R 1 r 2 r 3 ;=====Start motion program CSB 0 ECOB ; SB 0 ;-----IST 0 ;Rectilinear motion 0 0 ;I0 = 1? EST ;0 ;0 \_\_\_\_\_ ST 1 ;Motion 1 I 0 ;I0 = 1? I 6 ;T=0 & I0 = 1? O 1 ;on Position ? ;=====Set motion speed at 20mm/s LD R O LD R 0 20000 ;(per default, number of decimals af LD rComH4 SSXi ;Instruction Set Speed X CFB fbExeH4 ;Execute Command K 48 ;Base address H4 R 0 ;Parameter NotUsed NotUsed NotUsed ;======Motion 1 : Move axis X to 40mm with 20 mm/sec ;-----Motion axis X LDr 0 40000 LD rComH4 XAi ;Instruction Move axis X to absolute fbExeH4 ;Execute Command K 48 ;Base address H4 R 0 ;Parameter CFB NotUsed NotUsed NotUsed EST ;1 ;---------;Pause 1 sec ;on Position ST2 I 1 ; on Position ? 02 ;T=0 & I0 = 1?тО LD10 EST ;2 ;-----ST 3 ;Motion 2 I 2 ;T=0 & I0 = 1? O 3 ;on Position ?

```
;======Set motion speed at 80mm/s
            r 0
      \mathbf{LD}
                        ;(per default, number of decimals af
            80000
      LD
            rComH4
            SSXi ;Instruction Set Speed X
fbExeH4 ;Execute Command
K 48 ;Base address H4
P 0 :Parameter
      CFB
            r 0
                        ;Parameter
            NotUsed
            NotUsed
            NotUsed
;======Motion 2 : Move axis X to 80mm with 80 mm/sec
;-----Motion axis X
            R 0
      LD
            80000
            XAi ;Instruction Move axis X to absolute
fbExeH4 ;Execute Command
K 48 ;Base address H4
R 0 ;Parameter
      LD
      CFB
            NotUsed
            NotUsed
            NotUsed
      EST
                         ;3
;----
     4
                  ;Pause 1 sec
;on Position ?
      ST
            I 3
            O 4
                        ;T=0 & I0 = 1?
            т О
      LD
            10
                         ;4
      EST
;----
     ____
            -------
            5 ;Motion 3
I 4 ;T=0 & I0 = 1?
O 5 ;on Position ?
      ST
;======Motion 3 : back to the start point with 80mm/s
      LD
          R 0
            xA1 ;Instruction Move axis X to absolute
fbExeH4 ;Execute Command
K 48 ;Base address T
R 0
      LD
      CFB
            r 0
                        ;Parameter
            NotUsed
            NotUsed
            NotUsed
     EST
                         ;5
     ------
;----
      ST
            6 ;Pause 1 sec
                        ;on Position ?
            I 5
            06
                         ;T=0 \& I0 = 1?
            т О
      LD
            10
      EST
                         ;6
;-----
            0
                        ;I0 = 1?
      TR
                       Rectilinear motion
            I 0
            01
                        ;Motion 1
      STH
            I 0
      ETR
                         ;0
```

| •  |                                |                               |                                                                                                    |
|----|--------------------------------|-------------------------------|----------------------------------------------------------------------------------------------------|
| ,  | TR<br>STH<br>ANL<br>ETR        | 1<br>I 1<br>O 2<br>F 8<br>F 9 | <pre>;on Position ? ;Motion 1 ;Pause 1 sec ;On Position flag = 1 when position ;F 9 = 0 when instruction is execute ;1</pre> |
| ,  | TR<br>STL<br>ANH<br>ETR        | 2<br>I 2<br>O 3<br>T 0<br>I 0 | ;T=0 & I0 = 1?<br>;Pause 1 sec<br>;Motion 2<br>;2                                                                            |
|    | TR<br>STH<br>ANL<br>ETR        | 3<br>I 3<br>O 4<br>F 8<br>F 9 | <pre>;on Position ? ;Motion 2 ;Pause 1 sec ;On Position flag = 1 when position ;F 9 = 0 when instruction is execute ;3</pre> |
| ,  | TR<br>STL<br>ANH<br>ETR        | 4<br>I 4<br>O 5<br>T 0<br>I 0 | ;T=0 & I0 = 1?<br>;Pause 1 sec<br>;Motion 3<br>;4                                                                            |
| ,  | TR<br>STH<br>ANL<br>ETR        | 5<br>I 5<br>O 6<br>F 8<br>F 9 | <pre>;on Position ? ;Motion 3 ;Pause 1 sec ;On Position flag = 1 when position ;F 9 = 0 when instruction is execute ;5</pre> |
| ;; | TR<br>STL<br>ANH<br>ETR<br>ESB | 6<br>I 6<br>O 1<br>T 0<br>I 0 | ;T=0 & I0 = 1?<br>;Pause 1 sec<br>;Motion 1<br>;6<br>:0                                                                      |
|    |                                |                               | ,-                                                                                                    |

Notes

```
;; SAIA PCD SOURCE MODULE - SEDIT V2.0
;; MODULE: E1EX2GB.SRC
;; DATE:
          16.04.97 15:38
;;
           DOC
                I 0
           DOC
               F 8
           DOC F 9
           DOC F 23
           DOC F 400
           DOC
               r 0
           DOC
               R 1
           DOC
                R 2
           DOC
               R 3
               R 100
           DOC
           DOC
                R 101
           DOC
                R 102
           DOC
                R 103
           DOC
                R 104
           DOC
                R 105
           DOC
                 т О
           DOC
                 COB 0
           DOC
                 XOB 16
;
;-----
  SAIA-Burgess Electronics AG, CH-3280 Murten,
;
  Example program for PCD4.H4xx module
                                                           GRAFTEC
;
  Motion with BLENDED move.
;
         _____
;
  File:
               E1EX2GB.SRC
;
;
  Description : This program consists of the following motions :
;
                1.- move X from Reference point X to 40mm with 20mm/s
;
                2.- move X from actual position X to 80mm with 80mm/s
;
                3.- move X back to the reference point
;
;
                This program is written in GRAFTEC. The user must set
;
                the input I0 to start the motions. The complete motions
;
                program (step 1 to 3) is executed only once by each
;
                positive edge detection of the input IO.
;
                To restart the motion program, activate again the IO.
;
;
                The user can display the actual position and the actual
;
                velocity by refreshing in the debugger the registers
;
                R 100 (actual position) and R 101 (actual velocity).
;
;
                We suppose all machine and module parameters have been
;
                downloaded in the PCD4.H4xx module.
;
;
                The FB FbStatH4 must be at least called once per cycle,
  Remark :
;
                otherwise axes status flags like 'axis in position' or
;
                'home procedure executed' are not refreshed.
;
;
                - if the signal 'Axis in position' (inputs 12 to 14 of the
;
                  H4 address) is not set at the end of a motion, please check
;
                  the PID parameter (e.g. set higher factor P) and the
;
                  parameter P15 (tolerance Axis in position).
;
                - if the flags 'Axis in position' (from FB FbStatH4), please
;
                  check the parameter 'Axis No.' of this FB to read the right
;
                  axies.
;
;
```

```
; Revision history:
  16.04.97 N. JUNG
                           creation
;
;-----
;
$INCLUDE H4EXTN.DEF
;=====Set general parameters
    XOB 16
;======Axis init
    CFB fbInitH4 ;Init H4
          K 48 ;Base Adress Module
              Base Statusflags
          0
          К 2
                    ;Moduletype
;=====Set 'ENABLE AXIS X'
         rComH4
     \mathbf{LD}
          ENAXi
                 ;Enable axis X
;
         fbExeH4 ;Execute Command
     CFB
          K 48
          R 0
          R 1
          r 2
          r 3
;======Move axes X to reference point (Limit Switch Reference)
;-----Move axis X to Limit Switch Reference (HOME procedure)
         rComH4
     LD
          HomeX
                    ;Home X
;
     CFB fbExeH4 ;Execute Command
          K 48
          r 0
          R 1
          r 2
          R 3
;=====Query axes status and wait for the end of HOME procedure
status: CFB fbStatH4
          к 48
                    ;axis X
          1
;
     STH F 23
                    ;HOME procedure finished?
     JR
          L status
     EXOB
;
;
;
;======Main program
    COB 0
          0
;=====Query actual position axis
     \mathbf{LD}
          rComH4
          QPX
                    ;Axis X
;
     CFB
          fbExeH4
                    ;Execute Command
          к 48
          R 100
                    ;register for actual position
          R 1
          R 2
          R 3
```

;=====Query actual velocity axis rComH4 LD;Axis X QVX ; fbExeH4 ;Execute Command CFB K 48 R 101 ;register for velocity R 1 r 2 r 3 ;======Refresh axis status CFB fbStatH4 к 48 1 ;=====Start motion program CSB 0 ECOB ; SB 0 ;----------\_\_\_\_ IST 0 ;Rectilinear motion I 1 ;on Position ? O 0 ;I0 = 1? EST ;0 ;-----1 ;Motion 1 I 0 ;I0 = 1? O 1 ;on Position ? ST;=====Set motion speed at 20mm/s 20000 ;(per default, number of decimals af LD rComH4 r 0 SSXi ;Instruction Set Speed X CFB fbExeH4 ;Execute Command K 48 ;Base address H4 R 0 ;Parameter r 0 ;Parameter NotUsed NotUsed NotUsed ;======Motion 1 : Move axis X to 40mm with 20 mm/sec ;-----Motion axis X R 0  $\mathbf{LD}$ 40000 XAi ;Instruction Move axis X to absolute fbExeH4 ;Execute Command K 48 ;Base address H4 R 0  $\mathbf{LD}$ rComH4 CFB r 0 ;Parameter NotUsed NotUsed NotUsed ;=====Set motion speed at 80mm/s r 0 LD80000 ;(per default, number of decimals af rComH4 LD ;Instruction Set Speed X ssxi fbExeH4 K 48 ;Execute Command CFB ;Base address H4 r 0 ;Parameter NotUsed NotUsed NotUsed

PCD4.H4..

```
;======Motion 2 : Move axis X to 80mm with 80 mm/sec
;-----Motion axis X
      LD
             R 0
             80000
      LD
             rComH4
                        ;Instruction Move axis X to absolute
;Execute Command
             XAi
      CFB
             fbExeH4
             К 48
                          ;Base address H4
             r 0
                          ;Parameter
             NotUsed
             NotUsed
             NotUsed
;======Motion 3 : back to the start point with 80mm/s
      LD
             R 0
             XAi ;Instruction Move axis X to absolute
fbExeH4 ;Execute Command
K 48 ;Base address H4
R 0 :Parar
      LD
      CFB
             NotUsed
             NotUsed
             NotUsed
      EST
                           ;1
;-----
                         ;I0 = 1?
;Rectilinear motion
             0
      \mathbf{TR}
             Ι0
             01
                          ;Motion 1
      STH
             I 0
      ETR
                          ;0
;----
             _____
                   ;on Position ?
;Motion 1
;Rectilinear motion
;On Position flag = 1 when position
;F 9 = 0 when instruction is execute
             1
      TR
             I 1
             00
      STH
            F 8
             F 9
      ANL
      ETR
                           ;1
;
      ESB
                           ;0
```

```
;; SAIA PCD SOURCE MODULE - SEDIT V2.0
;; MODULE: E3EX3GB.SRC
;; DATE:
         16.04.97 15:38
;;
           DOC
                I 0
           DOC F 8
           DOC F 9
           DOC F 23
           DOC F 24
           DOC F 25
           DOC F 39
           DOC
               F 400
           DOC
               r 0
           DOC
                R 1
           DOC
                R 2
           DOC
                R 3
           DOC
                R 100
           DOC
                R 101
           DOC
                R 102
           DOC
                R 103
           DOC
                R 104
           DOC
                R 105
                 т О
           DOC
                COB 0
           DOC
                XOB 16
           DOC
                PB 0
           DOC
;
;-----
  SAIA-Burgess Electronics AG, CH-3280 Murten,
;
 Example program for PCD4.H4xx module
                                                           GRAFTEC
;
  Motion with BLENDED move.
;
         -----
;
  File:
              E3EX3GB.SRC
;
;
  Description : This program consists of the following motions :
;
                1.- move X,Y from Ref.point to X=40mm, Y=40mm at 20mm/s
;
                2.- move X,Y to X=80mm, Y=80mm at 80mm/s
;
                3.- move X,Y back to the reference point
;
;
                This program is written in GRAFTEC. The user must set
;
                the input IO to start the motions. The complete motions
;
                program (step 1 to 3) is executed only once by each
;
                positive edge detection of the input IO.
;
                To restart the motion program, activate again the IO.
;
;
                The user can display the actual position and the actual
;
                velocity by refreshing in the debugger the registers :
;
                - Axis X : R100(actual position), R101 (actual velocity).
;
                - Axis Y : R102(actual position), R103 (actual velocity).
;
;
                We suppose all machine and module parameters have been
;
                downloaded in the PCD4.H4xx module.
;
;
                The FB FbStatH4 must be at least called once per cycle,
  Remark :
;
                otherwise axes status flags like 'axis in position' or
;
                'home procedure executed' are not refreshed.
;
                For reading status of all axes in one cycle, please set
;
                the parameter 'Axis No.' of the FB FbStatH4 with OFh.
;
;
```

- if the signal 'Axis in position' (inputs 12 to 14 of the ; H4 address) is not set at the end of a motion, please check ; the PID parameter (e.g. set higher factor P) and the ; parameter P15 (tolerance Axis in position). ; - if the flags 'Axis in position' (from FB FbStatH4), please ; check the parameter 'Axis No.' of this FB to read the right ; axies. ; ; Revision history: ; 16.04.97 N. JUNG creation ; ;-----\$INCLUDE H4EXTN.DEF ; ;=====Set general parameters XOB 16 ;======Axis init fbInitH4 ;Init H4 CFB ;Base Adress Module K 48 ;Base Statusflags ;Moduletype 0 к 2 ;======Set 'ENABLE AXIS X' LDrComH4 ENAXi ;Enable axis X ; fbExeH4 ;Execute Command CFB к 48 R 0 R 1 R 2 R 3 ;======Set 'ENABLE AXIS Y'  $\mathbf{LD}$ rComH4 ENAYi ;Enable axis Y ; CFB fbExeH4 ;Execute Command к 48 r 0 R 1 r 2 r 3 ;======Move axes X to reference point (Limit Switch Reference) ;-----Move axis X to Limit Switch Reference (HOME procedure)  $\mathbf{LD}$ rComH4 ;Home X HomeX ; CFB fbExeH4;Execute Command к 48 r 0 R 1 r 2 r 3 ;======Move axes Y to reference point (Limit Switch Reference) ;-----Move axis Y to Limit Switch Reference (HOME procedure) rComH4  $\mathbf{LD}$ HomeY ;Home Y ; CFB fbExeH4;Execute Command к 48 r 0 R 1 R 2 r 3

```
;=====Query axes status and wait for the end of HOME procedure
status: CFB fbStatH4
            к 48
            0000000FH ;all available axes in one cycle
;
                        ;HOME procedure axis X finished?
      STH
            F 23
      JR
           L status
           F 39
                        ;HOME procedure axis Y finished?
      STH
     JR
           L status
     EXOB
;
;
;
;======Main program
     COB
            0
            0
;======Refresh axis status
     CFB
            fbStatH4
            K 48
            0000000FH ;all available axes in one cycle
;=====Query actual position axis X
            rComH4
     LD
            QPX
                        ;Axis X
;
     CFB
            fbExeH4
                        ;Execute Command
            K 48
            R 100
                        ;register for actual position
            R 1
            R 2
            R 3
;=====Query actual velocity axis X
            rComH4
     LD
            QVX
                       ;Axis X
;
      CFB
            fbExeH4
                        ;Execute Command
            к 48
            R 101
                        ;register for velocity
            R 1
            r 2
            r 3
;=====Query actual position axis Y
     LD
            rComH4
            QPY
                       ;Axis Y
;
     CFB
            fbExeH4
                        ;Execute Command
            K 48
            R 102
                        ;register for actual position
            R 1
            r 2
            R 3
;=====Query actual velocity axis Y
            rComH4
     \mathbf{L}\mathbf{D}
            QVY
                        ;Axis Y
;
            fbExeH4
      CFB
                        ;Execute Command
            K 48
            R 103
                        ;register for velocity
            R 1
            R 2
            r 3
;=====Start motion program
     CSB
            0
     ECOB
;
```

SB 0 ;-----IST 0 ;Rectilinear motion I 1 ;on Position ? 00 ;10 = 1? EST ;0 ;-----1 ;Motion 1 I 0 ;I0 = 1? O 1 :00 F ST; on Position ? ;=====Set Vector motion speed at 20mm/s  $\mathbf{LD}$ r 0 ;(per default, number of decimals af 20000 LD rComH4 SVi;Instruction Set Vector SpeedfbExeH4;Execute CommandK 48;Base address H4 CFB ;Base address H4 к 48 r 0 ;Parameter NotUsed NotUsed NotUsed ;=====Motion 1 : Move axes X,Y to X=40mm, Y=40mm with 20 mm/sec R 0 LD 40000 R 1 LD40000  $\mathbf{L}\mathbf{D}$ rComH4 XYAi;Instr. Move axes X,Y (linear interpfbExeH4;Execute CommandK 48;Base address H4 CFB R 0 ;Parameter R 1 ;Parameter NotUsed NotUsed ;=====Set Vector motion speed at 80mm/s LD r 0 80000 ;(per default, number of decimals af SVi ;Instruction Set Vector Speed fbExeH4 ;Execute Command K 48 ·Para rComH4 LDCFB к 48 ;Base address H4 r 0 ;Parameter NotUsed NotUsed NotUsed ;=====Motion 2 : Move axes X,Y to X=80mm, Y=80mm with 80 mm/sec r 0 LD80000 LDR 1 80000 LDrComH4 ;Instr. Move axes X,Y (linear interp XYAi CFB fbExeH4;Execute Command К 48 ;Base address H4 r 0 ;Parameter R 1 ;Parameter NotUsed NotUsed

| ;=====Motion 3 : back to the start point with 80mm/s |         |         |                                      |  |
|------------------------------------------------------|---------|---------|--------------------------------------|--|
|                                                      | LD      | R 0     |                                      |  |
|                                                      |         | 0       |                                      |  |
|                                                      | LD      | R 1     |                                      |  |
|                                                      |         | 0       |                                      |  |
|                                                      | LD      | rComH4  |                                      |  |
|                                                      |         | XYAİ    | ;Instr. Move axes X,Y (linear interp |  |
|                                                      | CFB     | fbExeH4 | ;Execute Command                     |  |
|                                                      |         | к 48    | ;Base address H4                     |  |
|                                                      |         | R O     | ;Parameter                           |  |
|                                                      |         | R 1     | ;Parameter                           |  |
|                                                      |         | NotUsed |                                      |  |
|                                                      |         | NotUsed | _                                    |  |
|                                                      | EST     |         | ;1                                   |  |
| ;                                                    | :<br>TD |         | •T0 = 12                             |  |
|                                                      | IK      |         | Postilinear motion                   |  |
|                                                      |         | 0 1     | •Motion 1                            |  |
|                                                      | STH     |         | Wellow 1                             |  |
|                                                      | ETR     | 10      | :0                                   |  |
| :                                                    |         |         | ····                                 |  |
| ,                                                    | TR      | 1       | ;on Position ?                       |  |
|                                                      |         | I 1     | ;Motion 1                            |  |
|                                                      |         | 0 0     | ;Rectilinear motion                  |  |
|                                                      | STH     | F 8     | ;F 8 = 1 when position axis X is rea |  |
|                                                      | ANH     | F 24    | ;F24 = 1 when position axis Y is rea |  |
|                                                      | ANL     | F 9     | ;F 9 = 0 when instruction XAp is exe |  |
|                                                      | ANL     | F 25    | ;F25 = 0 when instruction YAp is exe |  |
|                                                      | ETR     |         | ;1                                   |  |
| ;                                                    |         |         |                                      |  |
|                                                      | ESB     |         | ;0                                   |  |

Notes
## Example 6

```
;; SAIA PCD SOURCE MODULE - SEDIT V2.0
;; MODULE: OPENPR1.SRC
;; DATE:
         16.04.97 15:38
;;
           DOC
                I 0
           DOC F 8
           DOC F 23
           DOC F 39
           DOC F 400
           DOC R 0
           DOC
               R 1
           DOC
                R 2
           DOC
               R 3
               R 100
           DOC
           DOC
                R 101
           DOC
                R 102
           DOC
                R 103
           DOC
                R 104
           DOC
                R 105
           DOC
                 т О
           DOC
                 COB 0
           DOC
                 XOB 16
           DOC
                 PB 0
;
;-----
  SAIA-Burgess Electronics AG, CH-3280 Murten,
;
  Example program for PCD4.H4xx module
                                                      OPEN/CLOSE Progr.
;
  Motion with BLENDED move.
;
         _____
;
  File:
               OPENPR1.SRC
;
;
  Description : This program is edited using the instruction OPEN/CLOSE.
;
                That means the whole motion program is set together and
;
                will be transfered only once into PCD4.H4xx module.
;
                The loaded program is run from the CPU by means of the
;
                instruction RUNp (run program number) in a COB for
;
                example.
;
                This program consists of the following motions :
;
                1.- move X,Y from Ref.point to X=40mm, Y=40mm at 20mm/s
;
                2.- move X,Y to X=80mm, Y=80mm at 80mm/s
;
                3.- move X,Y back to the reference point
;
;
                This program is written in BLOCTEC. The user must set
;
                the input IO to start the motions.
;
                The motion program (step 1 to 3) is executed only once by
;
                each positive edge detection of the input IO.
;
                To restart the motion program, activate again the IO.
;
;
                The user can display the actual position and the actual
;
                velocity by refreshing in the debugger the registers
;
                R 100 (actual position) and R 101 (actual velocity).
;
;
                We suppose all machine and module parameters have been
;
                downloaded in the PCD4.H4xx module.
;
;
                - The FB FbStatH4 must be at least called once per cycle,
  Remark :
;
                  otherwise axes status flags like 'axis in position' or
;
                  'home procedure executed' are not refreshed.
;
                  For reading status of all axes in one cycle, please set
;
                  the parameter 'Axis No.' of the FB FbStatH4 with OFh.
;
;
```

```
- If the signal 'Axis in position' (inputs 12 to 14 of the
;
                  H4 address) is not set at the end of a motion, please check
;
                  the PID parameter (e.g. set higher factor P) and the
;
                  parameter P15 (tolerance Axis in position).
;
;
                - If the flags 'Axis in position' (from FB FbStatH4), please
;
                  check the parameter 'Axis No.' of this FB to read the right
;
                  axies.
;
;
  Revision history:
;
  16.04.97 N. JUNG
                             creation
;
;-----
;
$INCLUDE H4EXTN.DEF
;=====Set general parameters
     XOB
         16
;======Axis init
                    ;Init H4
     CFB
          fbInitH4
                  ;Base Adress Module
          к 48
          0 ;Base Statusflags
K 2 ;Moduletype
;======Set 'ENABLE AXIS X'
          rComH4
     LD
           ENAXi
                   ;Enable axis X
;
          fbExeH4 ;Execute Command
     CFB
          к 48
           R 0
           R 1
           R 2
           r 3
;======Set 'ENABLE AXIS Y'
          rComH4
     LD
           ENAYi
                     ;Enable axis Y
;
           fbExeH4 ;Execute Command
     CFB
           K 48
           r 0
           R 1
           r 2
           r 3
;=====Move axes X to reference point (Limit Switch Reference)
;-----Move axis X to Limit Switch Reference (HOME procedure)
     \mathbf{LD}
          rComH4
           HomeX
                     ;Home X
;
          fbExeH4
                     ;Execute Command
     CFB
           к 48
           r 0
           R 1
           R 2
           r 3
;======Move axes Y to reference point (Limit Switch Reference)
;-----Move axis Y to Limit Switch Reference (HOME procedure)
          rComH4
     \mathbf{LD}
          HomeY
                     ;Home Y
;
          fbExeH4
                     ;Execute Command
     CFB
           к 48
           R 0
           R 1
           r 2
           r 3
```

;=====Query axes status and wait for the end of HOME procedure status: CFB fbStatH4 к 48 0000000FH ;all available axes in one cycle ; ;HOME procedure axis X finished? STH F 23 JR L status F 39 ;HOME procedure axis Y finished? STHJR L status ;======Motion program ;----Open program LD R 1 1 LDrComH4 ;OPEN Program 1 ;Basisadress H4 OPEN1 CFB fbExeH4;Parameter K 48 R 1 ;Parameter NotUsed NotUsed NotUsed ;-----;=====Set Vector motion speed at 20mm/s R 0 LD20000 rComH4  $\mathbf{LD}$ SVp;Set Vector SpeedfbExeH4;Execute CommandK 48;Basisadress H4 CFB r 0 ;Parameter NotUsed NotUsed NotUsed ;======Motion 1 : Move axes X,Y to X=40mm, Y=40mm with 20 mm/sec ;-----Motion axis X,Y (XYAp) LD r 0 40000 LDR 1 40000 rComH4  $\mathbf{LD}$ XYAp ;Move absolute axes X,Y fbExeH4 ;Execute Command CFB ;Basisadress H4 K 48 ;Parameter r 0 R 1 ;Parameter NotUsed NotUsed ;-----Wait loop-----LDr 0 1000 LDrComH4 ;Wait for 1000 ms WAIT CFB fbExeH4;Execute Command K 48 ;Basisadress H4 r 0 ;Parameter NotUsed NotUsed NotUsed

PCD4.H4..

```
;=====Set Vector motion speed at 80mm/s
            R 0
      LD
            80000
      LD
            rComH4
                     ;Set Vector Speed
;Execute Command
            SVp
            fbExeH4
      CFB
            к 48
                        ;Basisadress H4
            r 0
                        ;Parameter
            NotUsed
            NotUsed
            NotUsed
;======Motion 2 : Move axes X,Y to X=80mm, Y=80mm with 80 mm/sec
;-----Motion axis X,Y (XYAp)
      LD
            R 0
            80000
      LD
            R 1
            80000
      LD
            rComH4
                     ;Move absolute axes X,Y
;Execute Command
;Basisadress H4
;Parameter
            XYAp
      CFB
            fbExeH4
            к 48
            r 0
            R 1
                         ;Parameter
            NotUsed
            NotUsed
;-----Wait loop-----
      LD
            r 0
            1000
      LD
            rComH4
            WAIT ;Wait for 1000 ms
fbExeH4 ;Execute Command
      CFB
                        ;Basisadress H4
            к 48
            r 0
                         ;Parameter
            NotUsed
            NotUsed
            NotUsed
;======Motion 3 : back to the start point with 80mm/s
;-----Motion axis X,Y(XYAp)
      LD
            R 0
            0
            R 1
      \mathbf{LD}
            0
      \mathbf{LD}
            rComH4
                       ;Move absolute axes X,Y
            XYAp
            fbExeH4
                        ;Execute Command
      CFB
                        ;Basisadress H4
            K 48
            r 0
                         ;Parameter
            R 1
                         ;Parameter
            NotUsed
            NotUsed
;-----Wait loop-----
            r 0
      \mathbf{L}\mathbf{D}
            1000
      \mathbf{LD}
            rComH4
                        ;Wait for 1000 ms
            WAIT
      CFB
                        ;Execute Command
            fbExeH4
            K 48
                         ;Basisadress H4
            r 0
                        ;Parameter
            NotUsed
            NotUsed
            NotUsed
```

```
;-----Program END and CLOSE------
           rComH4
     LD
           END
                       ;Move absolute axis X
     CFB
           fbExeH4
                       ;Execute Command
           K 48
                       ;Basisadress H4
           r 0
                       ;Parameter
           NotUsed
           NotUsed
           NotUsed
     LD
           rComH4
                      ;Move absolute axis X
           CLOSE
     CFB
                      ;Execute Command
           fbExeH4
           к 48
                       ;Basisadress H4
           r 0
                       ;Parameter
           NotUsed
           NotUsed
           NotUsed
     EXOB
;======Main program
     COB
           0
           0
;
;======Refresh axis status
           fbStatH4
     CFB
           к 48
           0000000FH ;all available axes in one cycle
;=====Query actual position axis X
     LD
           rComH4
           QPX
                       ;Axis X
;
     CFB
           fbExeH4
                       ;Execute Command
           к 48
           R 100
                       ;register for actual position
           R 1
           r 2
           r 3
;=====Query actual velocity axis X
     LD
           rComH4
           QVX
                       ;Axis X
;
     CFB
           fbExeH4
                       ;Execute Command
           к 48
           R 101
                       ;register for velocity
           R 1
           r 2
           r 3
;=====Query actual position axis Y
           rComH4
     \mathbf{LD}
           QPY
                       ;Axis Y
;
           fbExeH4
     CFB
                       ;Execute Command
           к 48
           R 102
                       ;register for actual position
           R 1
           r 2
           R 3
```

```
;=====Query actual velocity axis Y
     LD
           rComH4
           QVY
                      ;Axis Y
;
     CFB
           fbExeH4
                      ;Execute Command
           K 48
           R 103
                      ;register for velocity
           R 1
           r 2
           r 3
;=====Start motion program
     LD
           r 0
           1
                       ;Set program number = 1
     LD
           rComH4
           RUNi
                      ;RUN Program 1
;
     STH
           Ι 0
                      ; If Input I0=1
           F 400
     DYN
           H fbExeH4 ;Execute Command
     CFB
                     ;Basisadress H4
           K 48
                      ;Parameter
           r 0
           R 1
                      ;Parameter
           R 2
                       ;Parameter
           r 3
                       ;Parameter
     ECOB
```

| From :                                           | Send back to :                                                                                                    |
|--------------------------------------------------|----------------------------------------------------------------------------------------------------|
| Company :<br>Department :<br>Name :<br>Address : | SAIA-Burgess Electronics Ltd.<br>Bahnhofstrasse 18<br>CH-3280 Murten (Switzerland)<br>http://www.saia-burgess.com |
| Tel. :                                           | BA : Electronic Controllers                                                                                       |
| Date :                                           | Manual PCD4.H4x0<br>Motion control modules for servo drives<br>with linear and circular interpolation             |

If you have any suggestions concerning the SAIA<sup>®</sup> PCD, or have found any errors in this manual, brief details would be appreciated.

Your suggestions :